# THOMSON

## 512503 **LENS 150**

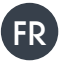

FR Caméra IP autonome 1080P

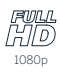

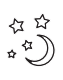

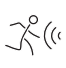

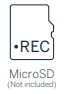

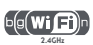

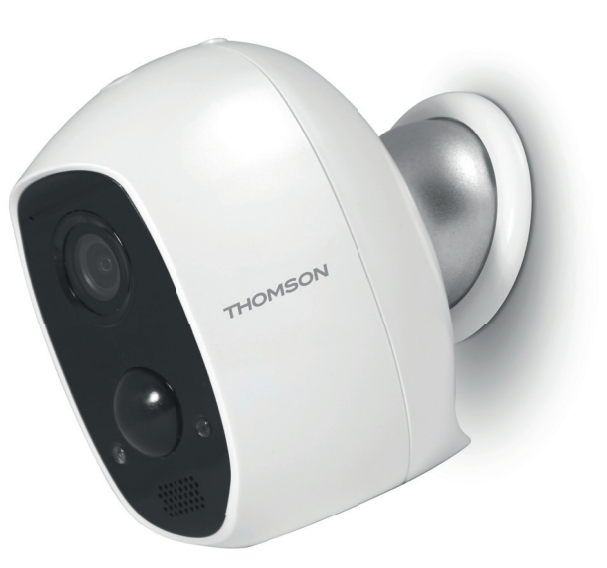

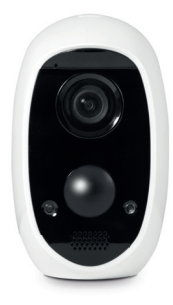

www.mythomson.com

# SOMMAIRE

| A. CONSIGNES DE SÉCURITÉ                              | 5  |
|-------------------------------------------------------|----|
| 1. PRÉCAUTIONS D'UTILISATION                          | 5  |
| 2. ENTRETIEN ET NETTOYAGE                             | 5  |
| 3. RECYCLAGE                                          | 5  |
| B. DESCRIPTION DU PRODUIT                             | 6  |
| 1. Contenu du kit                                     | 6  |
| 2. CAMERA                                             | 6  |
| C. INSTALLATION                                       | 7  |
| 1. INSTALLATION DE LA CAMERA                          | 7  |
| 2. MISE EN SERVICE DE LA CAMERA                       | 7  |
| 3. INSERTION D'UNE CARTE MICROSD (NON FOURNIE)        | 8  |
| D. CONFIGURATION                                      | 9  |
| E. UTILISATION                                        | 10 |
| 1. ACCES A L'IMAGE EN DIRECT                          | 10 |
| 2. CONSULTATION DES VIDÉOS ENREGISTRÉES PAR LA CAMERA | 10 |
| F. ATTRIBUTION D'UN ACCES A UNE AUTRE PERSONNE        | 12 |
| G.UTILISATION AVEC AMAZON ALEXA                       | 13 |
| 1. ACTIONS DISPONIBLES                                | 13 |
| 2. CONFIGURATION                                      | 13 |

| H. UTILISATION AVEC GOOGLE HOME       | 15 |
|---------------------------------------|----|
| 1. ACTIONS DISPONIBLES                | 15 |
| 2. CONFIGURATION                      | 15 |
| I. REINITIALISATION                   | 17 |
| J. FAQ                                | 18 |
| K. INFORMATIONS TECHNIQUES ET LEGALES | 20 |
| 1. CARACTÉRISTIQUES TECHNIQUES        | 20 |
| 2. GARANTIE                           | 20 |
| 3. ASSISTANCE ET CONSEIL              | 20 |
| 4. RETOUR PRODUIT – SAV               | 20 |
| 5. DÉCLARATION DE CONFORMITÉ          | 20 |

#### **1 - PRÉCAUTIONS D'UTILISATION**

- La caméra ne doit pas être installée dans un lieu où le filtre de l'objectif serait exposé aux rayures et aux salissures.
- · Ne laissez pas les enfants manipuler le produit.
- Lors du perçage, veillez à ne pas endommager de câbles électriques ou de tuyauterie sous la surface.
- Ne pas exposer l'objectif à la lumière directe du soleil ou à une quelconque source lumineuse réfléchie.
- Ne pas installer à proximité de produits chimiques acides, d'ammoniaque ou d'une source d'émission de gaz toxiques.
- L'installation et l'utilisation de la caméra doivent être en accord avec la législation locale.

#### 2 - ENTRETIEN ET NETTOYAGE

- · Débrancher l'adaptateur avant tout entretien.
- Ne pas nettoyer le produit avec des substances abrasives ou corrosives.
- Utiliser un simple chiffon doux légèrement humidifié.
- Ne pas vaporiser à l'aide d'un aérosol, cela pourrait endommager l'intérieur du produit.

#### 3 - RECYCLAGE

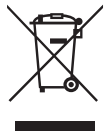

Ce logo signifie qu'il ne faut pas jeter les appareils hors d'usage avec les ordures ménagères.

Les substances dangereuses qu'ils sont susceptibles de contenir peuvent nuire à la santé et à l'environnement. Faites

reprendre ces appareils par votre distributeur ou utilisez les moyens de collecte mis à votre disposition par votre commune.

## A - CONSIGNES DE SÉCURITÉ

Il est interdit de jeter les piles usagées dans une poubelle ordinaire. Des piles/ accus contenant des substances nocives sont marqués des symboles figurant ci-contre qui renvoient à l'interdiction de les jeter dans une poubelle ordinaire. Les désignations des métaux lourds correspondants sont les suivants : Cd = cadmium, Hg = mercure, Pb = plomb. Vous pouvez restituer ces piles/accus usagés auprès des déchetteries communales (centres de tri de matériaux recyclables) qui sont dans l'obligation de les récupérer. Ne laissez pas les piles/piles boutons/ accus à la portée des enfants, conservez-les dans un endroit qui leur est inaccessible. Il y a risque qu'elles soient avalées par des enfants ou des animaux domestiques. Danger de mort ! Si cela devait arriver malgré tout, consultez immédiatement un médecin ou rendez-vous à l'hôpital. Faites attention à ne pas court-circuiter les piles, ni les ieter dans le feu, ni les recharger. Il y a risque d'explosion !

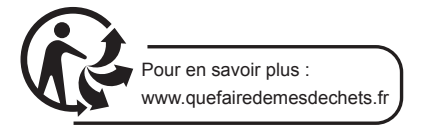

## **B** - DESCRIPTION DU PRODUIT

#### 1 - CONTENU DU KIT

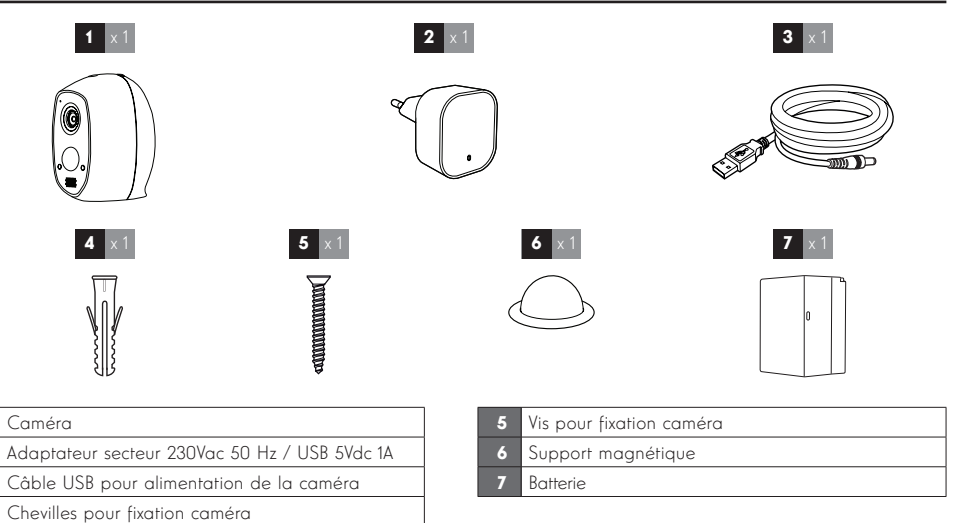

#### 2 - CAMÉRA

4

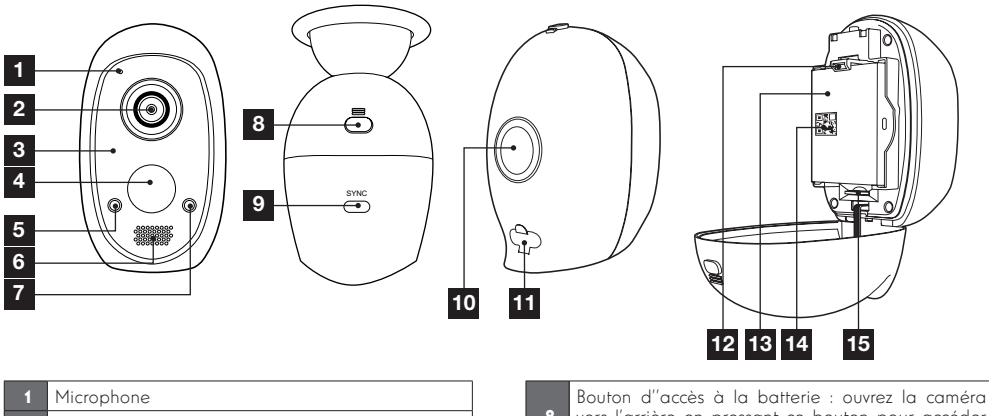

| 1 | Microphone                                                                                                    |
|---|----------------------------------------------------------------------------------------------------|
| 2 | Objectif                                                                                                    |
| 3 | Eclairage infrarouge pour vision de nuit (masqué<br>derrière la partie opaque)                                                                                                    |
| 4 | Détecteur de mouvement infrarouge                                                                                                    |
| 5 | Témoin de fonctionnement : s'allume par défaut<br>en rouge lorsque du réveil de la caméra, en bleu<br>lorsque quelqu'un regarde l'image en direct (peut<br>être désactivé dans les options de la caméra) |
| 6 | Haut-parleur                                                                                                    |
| 7 | Capteur de luminosité pour commande automatique de la vision de nuit                                                                                                    |

| 8  | Bouton d''accès à la batterie : ouvrez la caméra<br>vers l'arrière en pressant ce bouton pour accéder<br>à l'intérieur de la caméra |
|----|----------------------------------------------------------------------------------------------------|
| 9  | Bouton Sync : une pression longue (environ 6 secondes) déclenche la remise à zéro de la caméra                                      |
| 10 | Aimant pour fixation au support magnétique                                                                                          |
| 11 | Prise microUSB pour recharge de la caméra à l'aide de l'adaptateur secteur fourni                                                   |
| 12 | Clip de maintien de la batterie                                                                                                    |
| 13 | Batterie                                                                                                    |
| 14 | QRCode à scanner et code de vérification<br>demandé lors de la mise en service de la caméra                                         |
| 15 | Emplacement pour carte microSD (non fournie)                                                                                        |

## **C** - INSTALLATION

#### 1 - INSTALLATION DE LA CAMERA

Avant fixation de la caméra à son emplacement définitif il est recommandé de faire des essais de connexion.

La caméra peut être au choix fixée au mur ou au plafond, intérieur comme extérieur, ou posée sur une surface plane.

Fixez la caméra à l'aide de vis et chevilles appropriées à la nature du support (les vis et cheville fournies conviennent pour des murs en matériau plein).

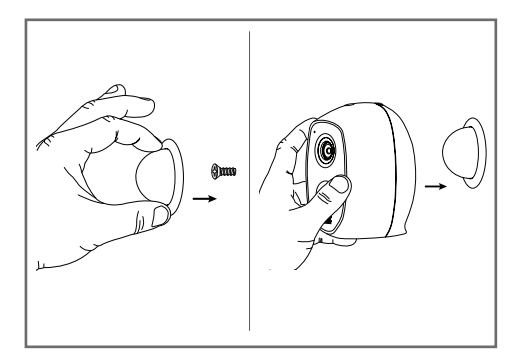

#### 2 - MISE EN SERVICE DE LA CAMERA

#### **Remarque:**

les captures présentées sont issues de la version Android de l'application Link-Home. Le fonctionnement de la version iOS pour iPhone est similaire.

Téléchargez l'application Link home sur l'appstore ou Google Play puis lancez l'application.

0

Créez un compte en cliquant sur « **Nouvelle inscription utilisateur** » puis sur « **inscrivez-vous** » à l'aide de votre adresse électronique. Suivez ensuite les indications à l'écran et sélectionnez avec soin un mot de passe de connexion.

Durant la création du compte, un code de vérification vous sera transmis à l'adresse e-mail que vous aurez renseignée, vérifiez que ce mail n'est pas envoyé dans vos courriers indésirables :

|                                                                           |                                                        | <                            | Inscription                                                      |
|---------------------------------------------------------------------------|--------------------------------------------------------|------------------------------|------------------------------------------------------------------|
|                                                                           |                                                        | Sélectionner                 | le pays                                                          |
|                                                                           |                                                        | France                       |                                                                  |
| Link Hor                                                                  | ne                                                     | Saisir une ad                | iresse e-mail                                                    |
|                                                                           |                                                        | kballingsp                   | nation                                                           |
| E-mail/nom d'utilisateu                                                   | ur/téléphone                                           | kballstöp                    | nation                                                           |
| 🛆 Mot de passe                                                            | oublié?                                                | Créer un mot                 | de passe                                                         |
| Se connecte                                                               | r                                                      |                              |                                                                  |
|                                                                           | _                                                      |                              |                                                                  |
| avec                                                                      | 8+ Google +                                            | Les mots de<br>caractères, a | passe doivent être composés de 6 à 16<br>vec lettres et chiffres |
|                                                                           |                                                        | Distributeur i               | n° (facultatif)                                                  |
|                                                                           |                                                        |                              |                                                                  |
| Nouvelle inscription i                                                    | utilisateur                                            |                              |                                                                  |
| En effectuant l'inscription, vous acce<br>Link Home Conditions de service | eptez l'accord                                         |                              | Suivant                                                          |
| <                                                                         | Inst                                                   | cription                     |                                                                  |
| Des                                                                       |                                                        |                              |                                                                  |
| voti                                                                      | re e-mail :                                            | s avons pesons o             | evenner                                                          |
| • 0                                                                       | Cliquer sur le bouton po                               | our envoyer le code          |                                                                  |
| •1                                                                        | e recuperer de votre e-                                | -mail                        |                                                                  |
| • 5                                                                       | aiguer sur icone cinter sou<br>aisir le code ci-dessou | is                           |                                                                  |
| Adr                                                                       | esse e-mail                                            |                              |                                                                  |
|                                                                           | allot@gnal.com                                         |                              |                                                                  |
|                                                                           | Envoi co                                               | ode via email                |                                                                  |
| Sai                                                                       | sir code de vérificatio                                | in                           |                                                                  |
|                                                                           |                                                        |                              |                                                                  |
|                                                                           |                                                        | Je ne reçois p               | as de code                                                       |
|                                                                           | Retour                                                 |                              |                                                                  |
|                                                                           |                                                        |                              |                                                                  |
|                                                                           |                                                        |                              |                                                                  |
|                                                                           |                                                        |                              |                                                                  |
|                                                                           |                                                        |                              |                                                                  |

Une fois votre compte créé et validé, connectezvous et cliquez sur l'icône « + » pour associer votre caméra. L'appli vous invitera à scanner le QR code qui figure sur la batterie dans la caméra.

A ce stade de l'installation, votre caméra doit être alimentée et en attente de configuration (coupez et rétablissez l'alimentation électrique si nécessaire).

## **C** - INSTALLATION

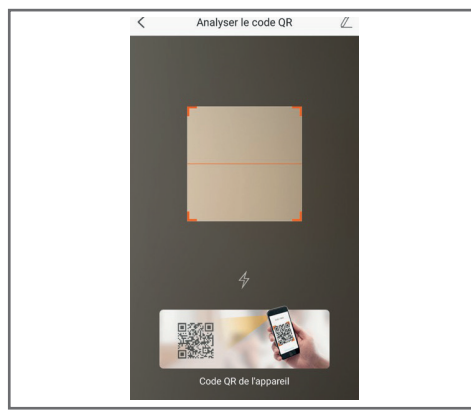

Après avoir scanné le QRCode, l'appli contrôle si la caméra est en ligne. Si ce n'est pas le cas, elle vous invite à le faire.

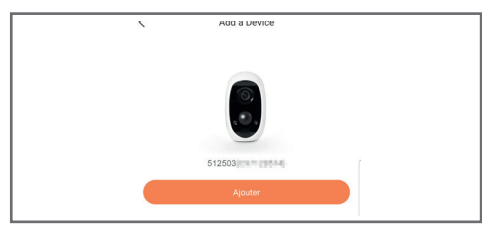

Cliquez sur « **Se connecter à un réseau** » et renseignez la clé du réseau auquel est connecté le smartphone pour que l'information soit transmise à la caméra.

#### **IMPORTANT :**

La caméra n'est pas compatible avec les réseaux WiFi 5GHz. Veuillez vérifier les paramètres WiFi de votre box auprès de votre fournisseur d'accès Internet si nécessaire.

Le processus de mise en service de la caméra n'est possible qu'après la mise sous tension de la caméra et se désactive au bout de quelques minutes par sécurité. Coupez l'alimentation électrique puis rétablissez-la si nécessaire.

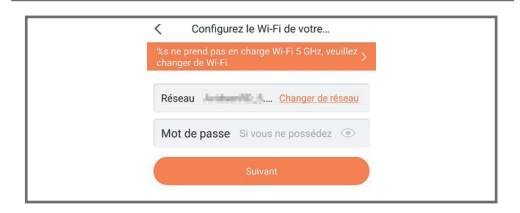

Placez ensuite votre smartphone aussi proche que possible de votre caméra jusqu'à la fin de la configuration. Les informations renseignées seront transmises à la caméra durant cette étape.

Une fois la caméra connectée à Internet et détectée par le smartphone la page de configuration de la date et de l'heure incrustées sur l'image apparaît.

| Configuration of       | is been added! |  |
|------------------------|----------------|--|
| Adjust Device Settings |                |  |
| audio (off by default) |                |  |
| Heure du périphérique  |                |  |
| Fuseau horaire         | UTC+01:00 >    |  |
| Heure d'été            | ON             |  |
| Format de date         | DD-MM-YYYY >   |  |
| Afficher la            | caméra         |  |
|                        |                |  |
|                        |                |  |
|                        |                |  |

Réglez à votre convenance puis cliquez sur « **Afficher** la caméra ».

# 3 - INSERTION D'UNE CARTE MICROSD (NON FOURNIE)

Votre caméra dispose d'un logement pour carte microSD lui permettant de disposer d'une mémoire de stockage interne. La taille maximum est de 128Go. Le logement se situe dans la trappe de la batterie.

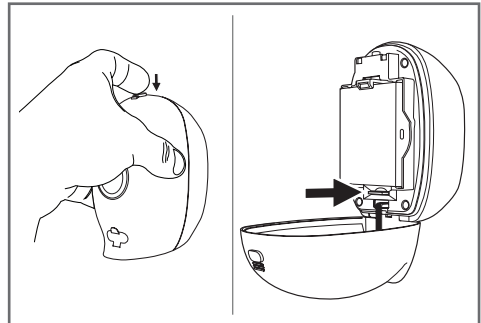

## **D** - CONFIGURATION

#### **REMARQUE IMPORTANTE :**

Après une association réussie de votre caméra, elle est associée à votre compte et ne peut être associée sans votre accord à un autre compte par mesure de sécurité. Si vous changez de compte et souhaitez basculer votre caméra, vous devez impérativement supprimer la caméra de l'ancien compte avant de pouvoir l'attribuer au nouveau.

Après une association réussie de votre caméra, l'appli arrive sur l'écran principal :

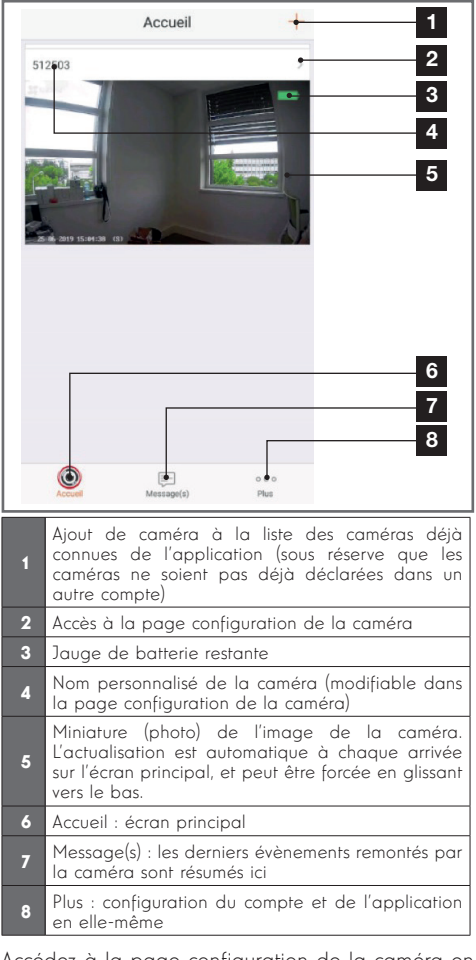

Accédez à la page configuration de la caméra en cliquant sur l'icône > pour avoir accès à l'ensemble des fonctions dont elle dispose :

| <                     | Configuration Plus-                                                                                                    | 1                                                                                  |
|-----------------------|----------------------------------------------------------------------------------------------------|------------------------------------------------------------------------------------|
|                       | 512503                                                                                                    | 2                                                                                  |
| Au                    | udio ON +                                                                                                    | 3                                                                                  |
| Lo<br>les             | orsque l'option est désactivée, l'affichage en direct et<br>s vidéos enregistrées ne disposent d'aucun flux audio.                                                               | _                                                                                  |
| Vo                    | oyant d'état                                                                                                    | 4                                                                                  |
| La                    | ampe IR                                                                                                    | 5                                                                                  |
| En<br>da              | n cas de désactivation, l'image reste en couleur avec<br>avantage de bruit en environnement sombre.                                                                              |                                                                                    |
| No                    | otification d'alarme Désactiver                                                                                                    | 6                                                                                  |
| Ve                    | eille prolongée automatique                                                                                                    | 7                                                                                  |
| Ap<br>for<br>an<br>15 | orès l'activation de cette option, l'appareil cesse de<br>nctionner automatiquement si aucun humain ou<br>simal n'est détecté au cours de cette période (environ<br>5 secondes). |                                                                                    |
| Ba                    | atterie 99% restant●→                                                                                                    | 8                                                                                  |
| Fu                    | useau horaire UTC+01:00                                                                                                    | 9                                                                                  |
| He                    | eure d'été                                                                                                    | 10                                                                                 |
| Fo                    | prmat de date DD-MM-YPYY                                                                                                    | 11                                                                                 |
| Co                    | onnexion sans fil                                                                                                    | 12                                                                                 |
| Éta                   | at du stockage •>                                                                                                    | 13                                                                                 |
| Ve<br>pé              | ersion du V5.2.4 build 190402<br>Aucune nouvelle version<br>disponible.                                                                                                    | 14                                                                                 |
| Ch                    | niffrement de l'image                                                                                                    | 15                                                                                 |
| Ch                    | nanger de mot de passe                                                                                                    | 16                                                                                 |
| Le<br>vé              | e mot de passe par défaut correspond au code de<br>irification du périphérique.                                                                                                  |                                                                                    |
|                       | Assès è la supersoire de la ser                                                                                                    | néra (a armat da la                                                                |
| 1                     | « céder » à un autre compte)                                                                                                    | nera (permer de la                                                                 |
| 2                     | Nom personnalisé de la camér<br>renommer votre caméra                                                                                                    | a : cliquez ici pour                                                               |
| 3                     | Activation/désactivation du m<br>caméra                                                                                                    | icrophone de la                                                                    |
| 4                     | Activation/désactivation des tér<br>façade de la caméra                                                                                                    | moins lumineux en                                                                  |
| 5                     | Désactivation de l'éclairage<br>caméra                                                                                                    | infrarouge de la                                                                   |
| 6                     | Activation des alertes par détec<br>(notifications push), réglage de<br>la détection de mouvement, p<br>plages sur la journée où ne par<br>les notifications                     | tion de mouvement<br>e la sensibilité de<br>programmation de<br>s être dérangé par |
| 7                     | Mise en veille automatique de l<br>Attention : désactiver cette<br>lancement de la vidéo plus ra<br>l'autonomie sur batterie.                                                    | a caméra<br>option rend le<br>pide mais diminue                                    |

## D - CONFIGURATION

| 8  | Charge batterie restante                                                                                            |
|----|----------------------------------------------------------------------------------------------------|
| 9  | Fuseau horaire de la caméra                                                                                         |
| 10 | Activation de l'heure d'été                                                                                         |
| 11 | Format de la date : jour/mois/année ou mois/jour/<br>année                                                          |
| 12 | Réseau WiFi auquel est connecté la caméra.<br>Cliquez pour changer de réseau si nécessaire                          |
| 13 | Si une carte microSD (non fournie) a été insérée<br>dans la caméra, accès à ses caractéristiques et au<br>formatage |

## **E** - UTILISATION

#### 1 - ACCES A L'IMAGE EN DIRECT

L'écran principal montre une miniature de l'image de votre caméra qui est actualisée à intervalles réguliers. Lors du premier lancement de l'image en direct de votre caméra Lens 150, un code de sécurité peut vous être demandé. Il s'agit du code de vérification à 6 lettres (Verification code) qui figure sur la batterie de la caméra. Pour afficher la vidéo en direct de la caméra, cliquez sur cette miniature :

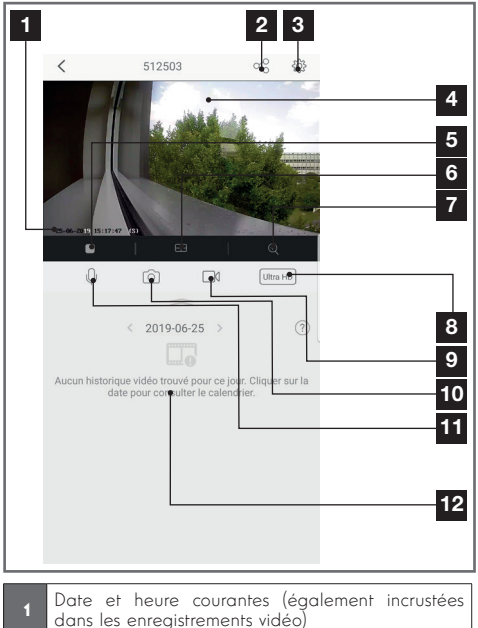

2 Attribution d'un accès à cette caméra à un autre utilisateur (un autre compte)

| 14 | Version du micrologiciel de la caméra                                         |
|----|-------------------------------------------------------------------------------|
| 15 | Activation/désactivation du mot de passe pour accéder à l'image de la caméra. |
| 16 | Changement du mot de passe d'accès                                            |

| 3  | Configuration de la caméra                                                                                                    |
|----|----------------------------------------------------------------------------------------------------|
| 4  | Image en direct                                                                                                    |
| 5  | Lancement/arrêt de la vidéo en direct                                                                                                    |
| 6  | Affichage simultané de jusqu'à 4 caméras                                                                                                    |
| 7  | Zoom numérique sur l'image (2x, 4x ou 8x)                                                                                                    |
| 8  | Sélection de la qualité d'image. Attention : une<br>qualité élevée nécessite une connexion plus<br>performante côté caméra tout comme côté<br>smartphone.<br>Faites défiler le bandeau vers la droite pour avoir<br>l'accès à cette option |
| 9  | Lancement/arrêt d'un enregistrement vidéo<br>(enregistrement en mémoire du smartphone)<br>Faites défiler le bandeau vers la droite pour avoir<br>l'accès à cette option                                                                    |
| 10 | Prise d'une photo immédiate (enregistrement en mémoire du smartphone)                                                                                                    |
| 11 | Activation du microphone du smartphone pour<br>parler dans le haut-parleur de la caméra                                                                                                    |
| 12 | Si une carte microSD est présente dans la caméra<br>et que des enregistrements vidéo ont eu lieu côté<br>caméra, ils sont consultables ici                                                                                                 |

#### 2 - CONSULTATION DES VIDEOS ENREGISTREES PAR LA CAMERA

Sur l'écran de visualisation du direct, si des vidéos ont été enregistrées sur la carte microSD (non fournie) insérée dans la caméra, leur présence est indiquée de la manière suivante :

## **E** - UTILISATION

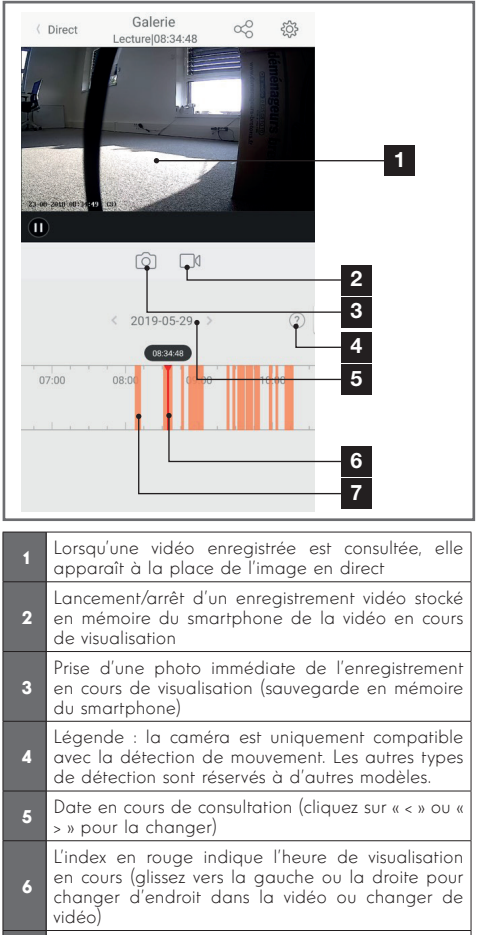

Za présence de raies colorées en orange indique que des vidéos ont été stockées dans la caméra à l'heure correspondante

## F - ATTRIBUTION D'UN ACCES A UNE AUTRE PERSONNE

**RAPPEL IMPORTANT** : il ne peut y avoir qu'un seul compte considéré comme propriétaire de la caméra.

- Ce compte dispose automatiquement de tous les droits sur la caméra (consultation de l'image en direct, réglages, notifications en cas d'alerte...)
- Aucun autre compte ne peut être déclaré comme propriétaire
- Le compte propriétaire est le seul à pouvoir attribuer l'accès partiel ou total à la caméra à d'autres utilisateurs

Bien qu'il soit possible d'utiliser le compte propriétaire sur plusieurs appareils distincts, il est préférable de gérer indépendamment chaque utilisateur.

Pour autoriser un autre compte que le compte propriétaire à utiliser la caméra, cliquez sur la caméra depuis l'écran principal puis sur l'icône 😪 :

| < Parta               | ger l'appareil •••                  |
|-----------------------|-------------------------------------|
| Partager avec:        | Ø                                   |
| Adresse e-mail/Numéro | de téléphone mobile                 |
| Remarque              |                                     |
|                       |                                     |
| Appareil              | <ul> <li>All permissions</li> </ul> |
| Vue direct, Lecture   | >                                   |
|                       |                                     |
|                       |                                     |
|                       |                                     |
|                       |                                     |
|                       |                                     |
|                       |                                     |
| Er                    | nregistrer                          |

Entrez l'adresse mail correspondant au compte de l'utilisateur à qui vous souhaitez donner accès à votre caméra, et personnalisez si nécessaire les autorisations à lui donner : image en direct/vidéos enregistrées/notifications en cas de mouvement.

#### **IMPORTANT** :

- Le compte utilisateur à qui on souhaite donner l'accès doit avoir été créé au préalable
- L'utilisateur recevra une notification l'invitant à saisir un code de sécurité : ce code est transmis par e-mail, exactement comme lors d'une création.

### G - UTILISATION AVEC AMAZON ALEXA

Amazon mettant régulièrement à disposition de nouveaux outils pour étendre les possibilités des assistants vocaux Alexa, nous vous invitons à consulter régulièrement la présente notice afin de vous informer des dernières mises à jour sur les actions possibles sur votre caméra IP Lens 150.

Si vous disposez d'une enceinte connectée Alexa il vous est possible de commander à la voix l'activation et la désactivation de la détection de mouvement de votre caméra Lens 150. Si vous disposez d'un écran sur votre enceinte ou d'un récepteur compatible vous pouvez également commander à la voix l'affichage de l'image de votre caméra Lens 150 sur votre appareil.

#### 1 - ACTIONS DISPONIBLES

A l'heure actuelle, les actions prises en charge sont les suivantes :

« Alexa, montre [nom de votre caméra] » a pour effet de lancer l'affichage de l'image en direct de votre caméra sur un affichage compatible (exemple : Amazon Echo Show)

**« Alexa, cache [nom de votre caméra] »** coupe la diffusion

« Alexa, allume [nom de votre caméra] » active la notification sur alerte de votre caméra dans l'application

**« Alexa, éteint [nom de votre caméra] »** désactive la notification sur alerte de votre caméra dans l'application

#### 2 - CONFIGURATION

Pour associer votre caméra Lens 150 à votre enceinte connectée Alexa, rendez-vous tout d'abord dans votre application Link-Home, dans les options de votre caméra :

| <                                            | Configu                                                                            | ration F                                                                     | Plus                 |
|----------------------------------------------|------------------------------------------------------------------------------------|------------------------------------------------------------------------------|----------------------|
| 0                                            | 512503                                                                             |                                                                              | >                    |
| Audio                                        |                                                                                    | ON                                                                           | C                    |
| Lorsque<br>les vidé                          | l'option est désactivé<br>os enregistrées ne dis                                   | e, l'affichage en direct e<br>posent d'aucun flux auc                        | et<br>lio.           |
| Voyant                                       | l'état                                                                             | ON                                                                           | C                    |
| Lampe I                                      | R                                                                                  | ON                                                                           | C                    |
| En cas o<br>davanta                          | le désactivation, l'ima<br>ge de bruit en environ                                  | ge reste en couleur ave<br>nement sombre.                                    |                      |
| Notifica                                     | tion d'alarme                                                                      | Désactiver                                                                   | >                    |
| Veille pr                                    | olongée automatique                                                                | ON                                                                           | C                    |
| Après l'a<br>fonction<br>animal r<br>15 seco | ictivation de cette opt<br>ner automatiquement<br>l'est détecté au cours<br>ndes). | ion, l'appareil cesse de<br>: si aucun humain ou<br>de cette période (envirc | in                   |
| Batterie                                     |                                                                                    | 99% restant                                                                  | >                    |
| Fuseau                                       | noraire                                                                            | UTC+01:00                                                                    | >                    |
| Heure d'                                     | été                                                                                | ON                                                                           | D                    |
| Formate                                      | le date                                                                            | DD-MM-Y                                                                      | YYY                  |
| Connexi                                      | on sans fil                                                                        |                                                                              | >                    |
| État du :                                    | stockage                                                                           |                                                                              | >                    |
| Version<br>périphér                          | du<br>ique                                                                         | V5.2.4 build 190<br>Aucune nouvelle ver<br>dispon                            | 402<br>sion<br>ible. |
| Chiffren                                     | nent de l'image                                                                    | ON                                                                           | C                    |
| Change                                       | de mot de passe                                                                    |                                                                              | >                    |

Si vous disposez d'un écran compatible pour afficher la vidéo de votre caméra Lens 150 et que vous souhaitez l'utiliser, vous devrez désactiver le « **Chiffrement de l'image** » afin que le flux vidéo puisse être acheminé vers votre écran. Un e-mail vous sera envoyé pour confirmer la désactivation.

Une fois la désactivation validée, cliquez sur « **Plus** » en haut à droite puis sur « **Supprimer un périphérique** » pour dissocier la caméra de l'application Link-Home

**Attention :** ne débranchez pas votre caméra IP Lens 150 et ne la réinitialisez pas !

## G - UTILISATION AVEC AMAZON ALEXA

Installez ensuite depuis l'appstore ou Google Play l'application « **EzViz** » et créez un compte dessus. La procédure est similaire à celle de l'application Link-Home. Vous pouvez utiliser la même adresse e-mail que sur l'application Link-Home si vous le souhaitez.

Cliquez ensuite sur l'icone « **Add a device** » pour scanner le QRCode de votre caméra, validez en cliquant sur « **Ajouter** » puis patientez jusqu'à ce que la configuration de la caméra vous soit proposée :

| Configurat                                                 | ion de l'appareil                                      |      |
|------------------------------------------------------------|--------------------------------------------------------|------|
| Adjust Device Settings                                     |                                                        |      |
| audio (off by default)                                     | ON                                                     |      |
| Heure du périphérique                                      |                                                        |      |
| Fuseau horaire                                             | UTC+01:00                                              | >    |
| Heure d'été                                                | ON                                                     | C    |
| Format de date                                             | DD-MM-YYYY                                             | >    |
| CloudPlay Stockez et vision<br>dans le cloud ; à tout mome | nez en toute sécurité vos vidéc<br>nt et en tout lieu. | os 1 |
| 🔮 Essai gratuit En savoir j                                | plus                                                   | 2    |
| Affich                                                     | er la caméra                                           |      |
|                                                            |                                                        |      |

Décochez ici « **essai gratuit** » c'est inutile sur ce modèle puis cliquez sur « **Afficher la caméra** »

| <                                                                 | Configuration                                                                           | Ρ                                                     | lus |
|-------------------------------------------------------------------|-----------------------------------------------------------------------------------------|-------------------------------------------------------|-----|
| 512                                                               | 503                                                                                     |                                                       | >   |
| Audio                                                             |                                                                                         | ON                                                    | )   |
| Lorsque l'opti<br>les vidéos en                                   | on est désactivée, l'affic<br>registrées ne disposent                                   | chage en direct ef<br>d'aucun flux audi               | 0.  |
| Voyant d'état                                                     |                                                                                         | ON                                                    | )   |
| Lampe IR                                                          |                                                                                         | ON                                                    | )   |
| En cas de dés<br>davantage de                                     | sactivation, l'image reste<br>bruit en environnement                                    | e en couleur avec<br>sombre.                          |     |
| Notification d                                                    | 'alarme                                                                                 | Désactiver                                            | >   |
| Veille prolong                                                    | jée automatique                                                                         | ON                                                    | )   |
| Après l'activa<br>fonctionner a<br>animal n'est o<br>15 secondes) | tion de cette option, l'ap<br>utomatiquement si aucu<br>létecté au cours de cette<br>l. | pareil cesse de<br>un humain ou<br>e période (enviror | ı   |
|                                                                   |                                                                                         |                                                       |     |

Rendez-vous ensuite dans l'application Alexa sur votre smartphone pour terminer la configuration. Installez la skill « **EzViz** » pour permettre à votre enceinte connectée de détecter votre caméra chez vous :

| Connectez-vous à l'alde de votre compte EZVIZ                                                                                                |
|----------------------------------------------------------------------------------------------------|
| Nom utilisateur :                                                                                                    |
| Saisir le nom d'utilisateur                                                                                                    |
| Mot de passe :                                                                                                    |
| Saisir le mot de passe                                                                                                    |
| Mot de passe oublié                                                                                                    |
| Sign in                                                                                                    |
| G Sign in with Google                                                                                                    |
| Log in With Facebook                                                                                                    |
| Pour préserver la sécurité de votre compte, veuillez noter que le<br>site web que vous visiterez commence par<br>https://ifttt.ezvizilfe.com |

Lors de l'installation de la skill, renseignez l'identifiant et le mot de passe que vous avez utilisé dans l'application EzViz puis autorisez la skill à utiliser et détecter votre caméra :

## G - UTILISATION AVEC AMAZON ALEXA

| a dernière étape pour parachever<br>l'autorisation                                                                                | Détection des appareils par<br>Alexa en cours |
|----------------------------------------------------------------------------------------------------|-----------------------------------------------|
| Alexa souhaite :                                                                                                    |                                               |
| récupérer les informations de l'appareil     afficher la vidéo sur l'appareil associé                                             | Ceci peut prendre jusqu'à 45 secondes         |
| Veuillez désactiver le chiffrement des images<br>dans votre application EZVIZ pour pouvoir<br>l'utiliser avec vos appareils Alexa |                                               |
| Autoriser Refuser                                                                                                    |                                               |
|                                                                                                    |                                               |

Le nom détecté par Alexa est celui qui devra être prononcé. Exemple : « **Alexa affiche caméra bureau** » pour lancer la visualisation de la caméra « **caméra bureau** » sur un écran compatible.

### H - UTILISATION AVEC GOOGLE HOME

Google mettant régulièrement à disposition de nouveaux outils pour étendre les possibilités des assistants vocaux Google Assistant, nous vous invitons à consulter régulièrement la présente notice afin de vous informer des dernières mises à jour sur les actions possibles sur votre caméra IP Lens 150.

Si vous disposez d'une enceinte connectée Google il vous est possible de commander à la voix l'activation et la désactivation de la détection de mouvement de votre caméra Lens 150. Si vous disposez d'un écran sur votre enceinte ou d'un récepteur compatible vous pouvez également commander à la voix l'affichage de l'image de votre caméra Lens 150 sur votre appareil.

#### **1 - ACTIONS DISPONIBLES**

A l'heure actuelle, les actions prises en charge sont les suivantes :

« **Ok Google, montre [nom de votre caméra]** » a pour effet de lancer l'affichage de l'image en direct de votre caméra sur un affichage compatible (exemple : Amazon Echo Show)

« **Ok Google, cache [nom de votre caméra]** » coupe la diffusion

« **Ok Google, allume [nom de votre caméra]** » active la notification sur alerte de votre caméra dans l'application

« **Ok Google, éteint [nom de votre caméra]** » désactive la notification sur alerte de votre caméra dans l'application

« Ok Google, est-ce que [nom de votre caméra] est allumée » renvoie le statut actuel de la votre caméra (notifications activées ou non).

#### 2 - CONFIGURATION

Pour associer votre caméra Lens 150 à votre enceinte connectée Google Home, rendez-vous tout d'abord dans votre application Link-Home, dans les options de votre caméra :

## H - UTILISATION AVEC GOOGLE HOME

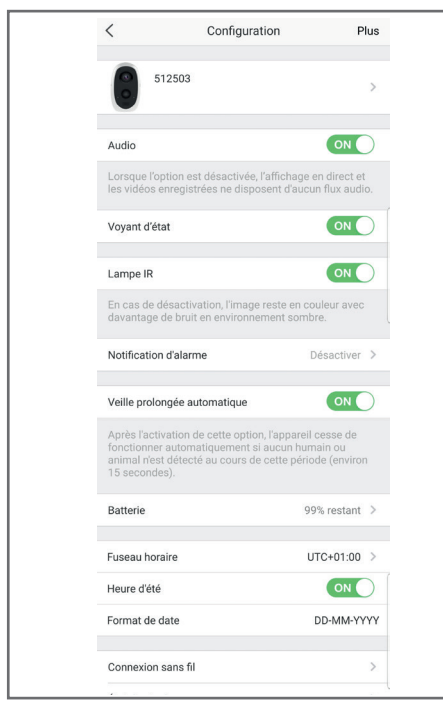

Si vous disposez d'un écran compatible pour afficher la vidéo de votre caméra Lens 150 et que vous souhaitez l'utiliser, vous devrez désactiver le « **Chiffrement de l'image** » afin que le flux vidéo puisse être acheminé vers votre écran. Un e-mail vous sera envoyé pour confirmer la désactivation.

Une fois la désactivation validée, cliquez sur « **Plus** » en haut à droite puis sur « **Supprimer un périphérique** » pour dissocier la caméra de l'application Link-Home

**Attention :** ne débranchez pas votre caméra IP Lens 150 et ne la réinitialisez pas !

Installez ensuite depuis l'appstore ou Google Play l'application « **EzViz** » et créez un compte dessus. La procédure est similaire à celle de l'application Link-Home. Vous pouvez utiliser la même adresse e-mail que sur l'application Link-Home si vous le souhaitez.

Cliquez ensuite sur l'icône « **Add a device** » pour scanner le QRCode de votre caméra, validez en cliquant sur « **Ajouter** » puis patientez jusqu'à ce que la configuration de la caméra vous soit proposée :

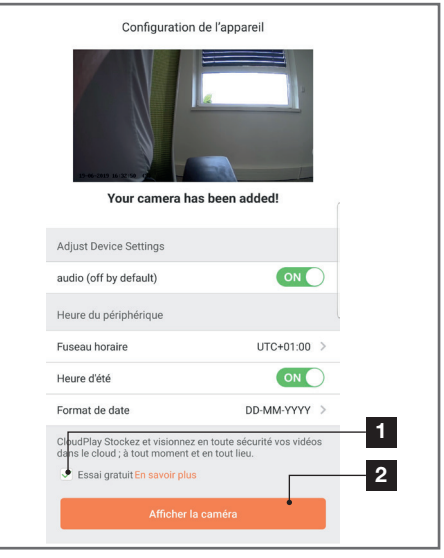

Décochez ici « **essai gratuit** » c'est inutile sur ce modèle puis cliquez sur « **Afficher la caméra** »

| <                                                                                    | Configuration                                                         | Ρ                                               | lus |
|--------------------------------------------------------------------------------------|-----------------------------------------------------------------------|-------------------------------------------------|-----|
| 512503                                                                               | Ļ                                                                     |                                                 | >   |
| Audio                                                                                |                                                                       | ON                                              | )   |
| Lorsque l'option est<br>les vidéos enregistr                                         | désactivée, l'afficha<br>ées ne disposent d'a                         | age en direct et<br>aucun flux audi             | 0.  |
| Voyant d'état                                                                        |                                                                       | ON                                              | )   |
| Lampe IR                                                                             |                                                                       | ON                                              | )   |
| En cas de désactiva<br>davantage de bruit                                            | ition, l'image reste e<br>en environnement s                          | n couleur avec<br>ombre.                        |     |
| Notification d'alarm                                                                 | e                                                                     | Désactiver                                      | >   |
| Veille prolongée aut                                                                 | tomatique                                                             | ON                                              | )   |
| Après l'activation de<br>fonctionner automa<br>animal n'est détecté<br>15 secondes). | e cette option, l'appa<br>tiquement si aucun<br>è au cours de cette p | areil cesse de<br>humain ou<br>période (enviror | 1   |
|                                                                                      |                                                                       |                                                 | ~   |

Nommez soigneusement votre caméra : c'est le nom qui sera retenu et attendu par votre assistant vocal. Attention à ne pas oublier d'accents, ils influent sur la prononciation attendue.

Rendez-vous ensuite dans l'application Home sur votre smartphone pour terminer la configuration. Ajoutez à la « **maison** » un nouvel appareil puis

## H - UTILISATION AVEC GOOGLE HOME

sélectionnez « **Fonctionne avec Google** » pour permettre à votre enceinte connectée de détecter votre caméra chez vous. Sélectionnez le service « **EZVIZ** » :

| Connectez-vous à l'aide de votre compte EZVIZ                                                                                                |
|----------------------------------------------------------------------------------------------------|
| Nom utilisateur :<br>Saisir le nom d'utilisateur                                                                                             |
| Mot de passe :                                                                                                    |
| Saisir le mot de passe                                                                                                    |
| Mot de passe oublié                                                                                                    |
| Sign in                                                                                                    |
| G Sign in with Google                                                                                                    |
| Log in With Facebook                                                                                                    |
| Pour préserver la sécurité de votre compte, veuillez noter que le<br>site web que vous visiterez commence par<br>https://iftit.ezvizille.com |

Renseignez l'identifiant et le mot de passe que vous avez utilisé dans l'application **EzViz** puis autorisez le service à utiliser et détecter votre caméra :

| La c             | lernière étape pour parachever<br>l'autorisation                                                                               |
|------------------|----------------------------------------------------------------------------------------------------|
| AI               | exa souhaite :                                                                                                    |
| •                | récupérer les informations de l'apparell<br>afficher la vidéo sur l'appareil associé                                           |
| * )<br>da<br>I'u | Veuillez désactiver le chiffrement des images<br>Ins votre application EZVIZ pour pouvoir<br>tilliser avec vos appareils Alexa |
|                  | Autoriser Refuser                                                                                                    |

Le nom affiché par Google Home est celui qui devra être prononcé. Exemple : « **Ok Google, affiche caméra bureau** » pour lancer la visualisation de la caméra « **caméra bureau** » sur un écran compatible.

## I - REINITIALISATION

En cas de problème, la caméra peut être réinitialisée à ses valeurs par défaut en appuyant 10 secondes sur la touche Sync au sommet de la caméra. **ATTENTION :** cette manipulation ne permet pas de supprimer le lien avec le compte propriétaire de la caméra. Il faut supprimer la caméra dans le compte propriétaire pour rendre de nouveau disponible la caméra.

## J - FAQ

| Symptômes                                                                                      | Causes possibles                                                                                                    | Solutions                                                                                                    |
|------------------------------------------------------------------------------------------------|----------------------------------------------------------------------------------------------------|----------------------------------------------------------------------------------------------------|
|                                                                                                | Votre appareil dispose<br>d'une version trop ancienne<br>d'Android ou incompatible.                                                                                                    | Contactez le support technique<br>du fabricant de votre appareil<br>Android afin d'obtenir une mise à<br>jour récente.                                                                                                    |
| Impossible d'installer<br>l'application Link-Home<br>sur mon appareil Android                  | Google Play effectue une véri-<br>fication des éléments essen-<br>tiels au bon fonctionnement<br>de votre application, si votre<br>matériel ne répond pas à tous<br>les critères nécessaires, il vous<br>refusera l'installation. | Veuillez vous munir d'un autre<br>terminal Android.                                                                                                    |
| Impossible d'installer l'application<br>Link-Home sur mon iPhone                               | Votre appareil dispose d'une version d'iOS trop ancienne.                                                                                                    | Veuillez effectuer la mise à jour<br>système de votre appareil.                                                                                                    |
| La caméra n'est pas détectée                                                                   | Connexion caméra trop lente.                                                                                                    | Connectez temporairement votre<br>smartphone sur le même réseau que<br>la caméra lors de l'ajout dans l'appli.                                                                                                    |
| veut l'associer sur smartphone                                                                 | Délai dépassé après mise sous<br>tension.                                                                                                    | Coupez puis rétablissez l'alimenta-<br>tion de la caméra (déconnectez la<br>batterie)                                                                                                    |
| La caméra est indiquée comme<br>étant associée à un autre compte<br>lors de la mise en service | Il est <b>impératif</b> de disposer de<br>l'accès au compte propriétaire<br>de la caméra pour l'associer à<br>un autre compte.                                                                                                    | Utilisez le compte propriétaire<br>ayant servi à mettre en service<br>pour associer la caméra à un<br>autre compte.<br>Si vous souhaitez changer le<br>compte propriétaire, supprimez la<br>caméra de l'ancien compte avant<br>de l'attribuer au nouveau. |
| La connexion à la caméra est                                                                   | Problème réseau / alimentation<br>électrique                                                                                                    | Vérifiez vos connexions réseau et<br>la charge de la batterie                                                                                                    |
| impossible depuis le réseau local                                                              | cal Problème configuration réseau Contrôlez la configu<br>de votre caméra.                                                                                                    | Contrôlez la configuration réseau<br>de votre caméra.                                                                                                    |
| L'image de la caméra                                                                           | Problème configuration réseau.                                                                                                    | Contrôlez les réglages de votre installation (box, routeur).                                                                                                    |
| est inaccessible via internet                                                                  | Réglages vidéo inappropriés.                                                                                                    | Contrôlez les réglages vidéo et<br>baissez la qualité si nécessaire.                                                                                                    |
| L'image est de mauvaise qualité<br>ou saccadée                                                 | Réglages vidéo inappropriés                                                                                                    | Contrôlez les réglages vidéo et<br>baissez la qualité si nécessaire                                                                                                    |
| La détection de mouvement se<br>déclenche de manière intempestive                              | Réglages détection de mouve-<br>ment inappropriés                                                                                                    | Diminuez la sensibilité de la dé-<br>tection. Orientez la caméra.                                                                                                    |
| Impossible d'afficher l'image de<br>la caméra via Google ou Alexa<br>                          | lmage chiffrée                                                                                                    | Désactivez le chiffrement de<br>l'image de votre caméra pour<br>qu'elle puisse être lue par le ré-<br>cepteur que vous souhaitez utiliser<br>avec Alexa / Google Home                                                                                     |

## **K - INFORMATIONS TECHNIQUES ET LEGALES**

#### 1 - CARACTÉRISTIQUES TECHNIQUES

• Référence : 512503

#### Caméra :

- Fréquence : 2.4GHz
- Puissance maximum : 100mW
- Interface réseau sans fil : IEEE 802.11b/g/n
- Capteur optique : 1/4" CMOS

Angle de vision horizontal 110°°, diagonal 126°

- **Son :** Microphone et haut-parleur intégrés pour communication bidirectionnelle
- Vision de nuit : Infrarouge, portée 7.5m
- Intensité lumineuse minimum : 0 lux
- Batterie : Li-ion 5500mAh
- Autonomie : Jusqu'à 3 mois suivant réglages, sollicitations et orientation
- Recharge : Via prise microUSB et adaptateur 230Vac 50Hz / 5Vdc 1.5A fourni
- Touches : Une touche de synchronisation/ réinitialisation
- Compression vidéo : h.264
- Résolution : 1080p
- Mémoire : Logement pour carte microSD (non fournie) d'une taille jusqu'à 128Go
- Température d'utilisation et humidité : -25°C à 45°C, 20% à 85%RH sans condensation
- Indice de protection : IP55
- Dimensions : 91mm x78mm x 55mm
- Poids: 280g batterie incluse

#### 2 - GARANTIE

Ce produit est garanti 2 ans, pièces et main d'œuvre, à compter de la date d'achat. Il est impératif de garder une preuve d'achat durant toute cette période de garantie.

La garantie ne couvre pas les dommages causés par négligence, par chocs et accidents.

Aucun des éléments de ce produit ne doit être ouvert ou réparé par des personnes étrangères à la société Smart Home France.

Toute intervention sur l'appareil annulera la garantie.

#### **3 - ASSISTANCE ET CONSEIL**

 Malgré tout le soin que nous avons porté à la conception de nos produits et à la réalisation de cette notice, si vous rencontrez des difficultés lors de l'installation de votre produit ou des questions, il est fortement conseillé de contacter nos spécialistes qui sont à votre disposition pour vous conseiller.

 En cas de problème de fonctionnement pendant l'installation ou après quelques jours d'utilisation, il est impératif de nous contacter devant votre installation afin que l'un de nos techniciens diagnostique l'origine du problème car celuici provient certainement d'un réglage non adapté ou d'une installation non conforme. Si le problème vient du produit, le technicien vous donnera un numéro de dossier pour un retour en magasin.

Sans ce numéro de dossier le magasin sera en droit de refuser l'échange de votre produit.

Contactez les techniciens de notre service aprèsvente au :

0 892 701 369 Service 0,35 € / min + prix appel

#### Du lundi au vendredi de 9H à 12H et de 14H à 18H.

#### 4 - RETOUR PRODUIT - SAV

Malgré le soin apporté à la conception et fabrication de votre produit si ce dernier nécessite un retour en service après-vente dans nos locaux, il est possible de consulter l'avancement des interventions sur notre site Internet à l'adresse suivante : <u>https://www.avidsen.com/</u> <u>nos-services</u>

#### **5 - DÉCLARATION DE CONFORMITÉ**

A la directive RED

SMART HOME France déclare sous son entière responsabilité que l'équipement désigné ci-dessous : Caméra IP autonome 1080p FullHD 512503

Est conforme à la directive RED 2014/53/UE et que sa conformité a été évaluée selon les normes applicables en vigueur :

EN62368-1 :2014 EN62479 :2010 EN301 489-1 V2.1.1 :2017-02 EN301 489-17 V3.1.1 :2017-03 EN300 328 V2.1.1 :2016-11

A Tours le 26/06/2019 Alexandre Chaverot, président

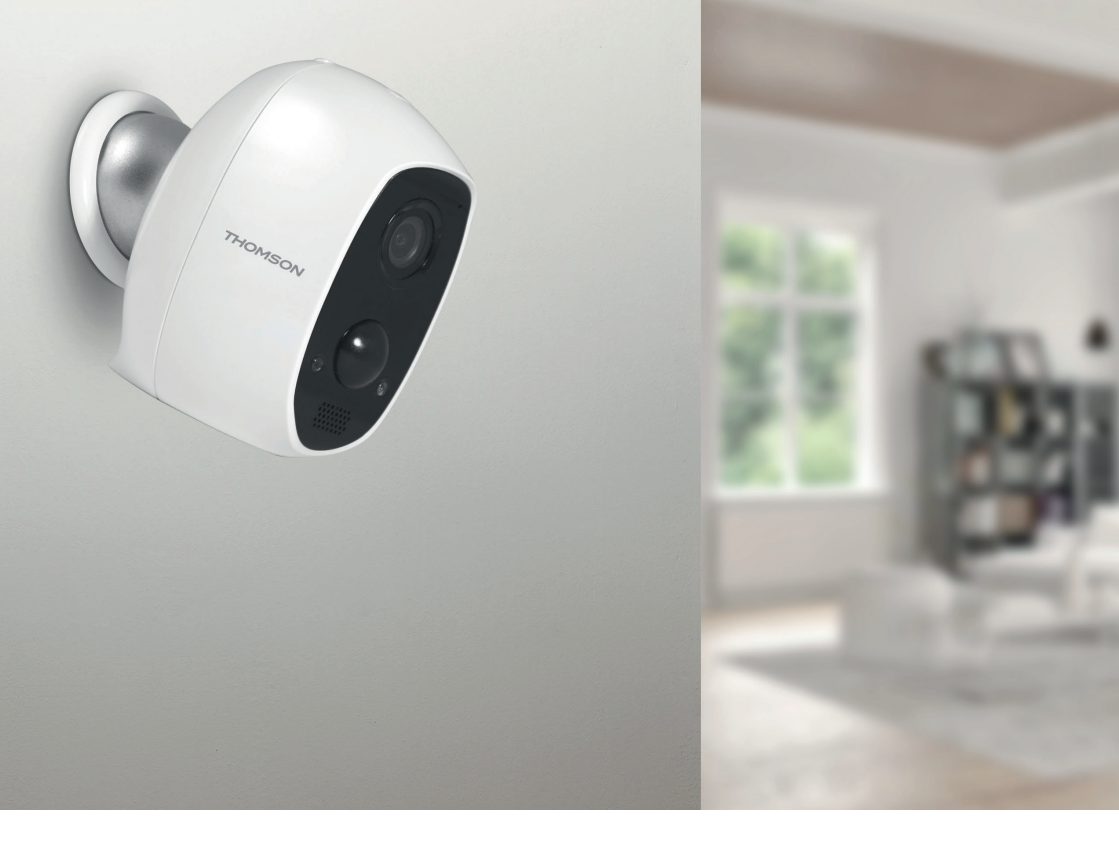

# THOMSON

Smarthome France 19 Avenue Marcel Dassault ZAC des Deux Lions - 37200 Tours - France

www.mythomson.com

# THOMSON

## 512503 **LENS 150**

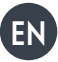

EN 1080P IP autonomous camera

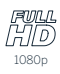

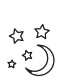

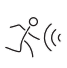

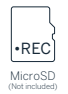

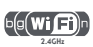

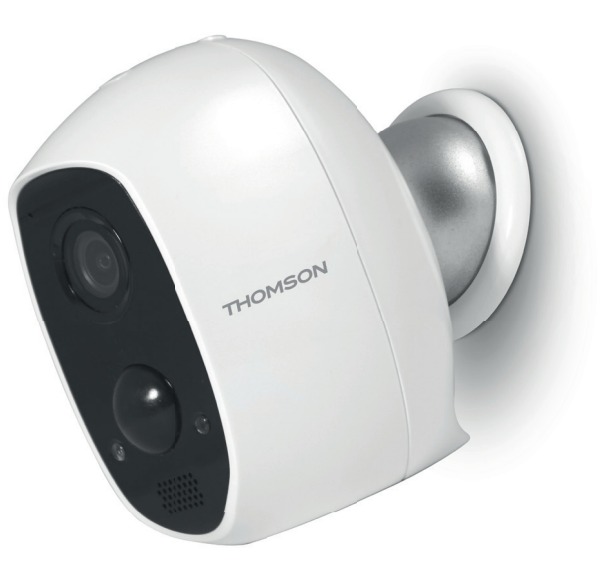

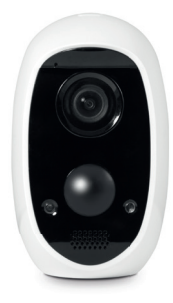

www.mythomson.com

# CONTENTS

| A. SAFETY INSTRUCTIONS                      | 5  |
|---------------------------------------------|----|
| 1. Operating precautions                    | 5  |
| 2. MAINTENANCE AND CLEANING                 | 5  |
| 3. RECYCLING                                | 5  |
| B. PRODUCT DESCRIPTION                      | 6  |
| 1. KIT CONTENTS                             | 6  |
| 2. CAMERA                                   | 6  |
| C. INSTALLATION                             | 7  |
| 1. INSTALLING THE CAMERA                    | 7  |
| 2. CAMERA START-UP                          | 7  |
| 3. INSERTING A MICRO SD CARD (NOT INCLUDED) |    |
| D. CONFIGURATION                            | 9  |
| E. OPERATION                                | 10 |
| 1. ACCESS TO THE LIVE IMAGE                 |    |
| 2. VIEWING VIDEOS TAKEN BY THE CAMERA 10    |    |
| F. ALLOCATING ACCESS TO ANOTHER PERSON      | 12 |
| G.USE WITH AMAZON ALEXA                     | 13 |
| 1. AVAILABLE ACTIONS                        | 13 |
| 2. CONFIGURATION                            | 13 |

| H. USE WITH GOOGLE HOME                  | 15 |
|------------------------------------------|----|
| 1. AVAILABLE ACTIONS                     | 15 |
| 2. CONFIGURATION                         | 15 |
| I. RESET                                 | 17 |
| J. FAQ                                   | 18 |
| K. TECHNICAL AND LEGAL INFORMATION       | 20 |
| 1. TECHNICAL CHARACTERISTICS             | 20 |
| 2. WARRANTY                              | 20 |
| 3. ASSISTANCE AND ADVICE 20              |    |
| 4. PRODUCT RETURNS - AFTER SALES SERVICE | 20 |
| 5. DECLARATION OF CONFORMITY             | 20 |

## **A - SAFETY INSTRUCTIONS**

#### 1 - OPERATING PRECAUTIONS

- The cameras must not be installed where the lens filter may be vulnerable to scratching and dirt.
- Do not allow children to operate the product.
- When drilling, take care not to damage pipes or electric cables under the surface.
- Do not expose the lens to direct sunlight or any reflected light source.
- Do not install near acidic chemicals, ammonia or sources of toxic aases.
- The installation and use of the camera must comply with local laws.

#### 2 - MAINTENANCE AND CLEANING

- Disconnect the adaptor from the mains before carrying out any maintenance.
- Never use abrasive or corrosive substances to clean the products.
- Use a soft, slightly damp cloth.
- Never use an aerosol to spray the product as this may damage the internal workings.

#### 3 - RECYCLING

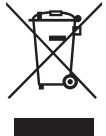

This logo denotes that devices which are no longer in use must not be disposed of as household waste.

They are likely to contain hazardous substances that are dangerous to both health and the environment. Return

the equipment to your local distributor or use the collection service provided by your local council. Disposing of used batteries in household waste is strictly forbidden. Batteries/accumulators containing harmful substances are marked with symbols (shown opposite) which indicate that it is forbidden to

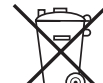

discard them in the household waste. The corresponding heavy metals are referred to as follows: Cd = cadmium, Hg = mercury, Pb = lead. You can dispose of these used batteries/accumulators at local waste treatment centres (centres for sorting recyclable materials), which are required to accept them. Keep batteries / button cells / accumulators out of reach of children and store them in a safe place not accessible to them. They could be swallowed by children or pets. May be fatal if swallowed! In the event that a battery is swallowed, consult a doctor or go to A&E immediately. Never short-circuit the batteries and do not burn or recharge them. They may explode!

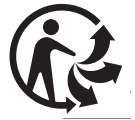

## **B** - **PRODUCT DESCRIPTION**

Wall plugs for mounting the camera

#### **1 - KIT CONTENTS**

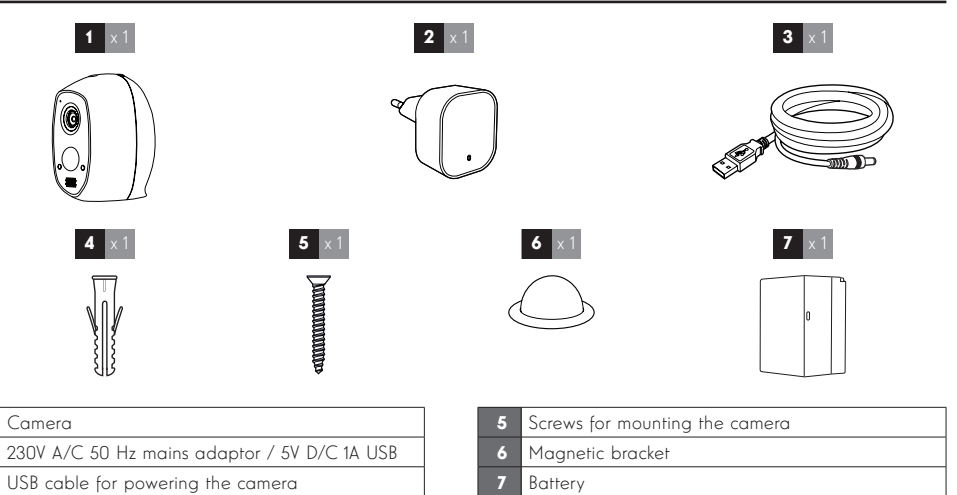

#### 2 - CAMERA

4

| 1<br>2<br>3<br>4<br>5<br>6<br>7 |            |                    |                                        |
|---------------------------------|------------|--------------------|----------------------------------------|
| 1                               | Microphone | <br>8 Battery acce | ss button: open the camera by pressing |
| 2                               | Lens       | this buffon fo     | o access me inside of the camera       |

| 2 | Lens                                                                                                    |
|---|----------------------------------------------------------------------------------------------------|
| 3 | Infra-red light for night vision (hidden behind the opaque part of the globe)                                                                                 |
| 4 | Infra-red movement detector                                                                                                    |
| 5 | Power indicator light: red by default when the<br>camera is triggered, and blue when someone<br>watches the live image (can be disabled in camera<br>options) |
| 6 | Loudspeaker                                                                                                    |
| 7 | Brightness sensor for the automatic control of night vision                                                                                                   |

| 8  | Battery access button: open the camera by pressing this button to access the inside of the camera |
|----|---------------------------------------------------------------------------------------------------|
| 9  | Sync button: one long press (approximately 6 seconds) resets the camera                           |
| 10 | Magnet for attaching to the magnetic holder                                                       |
| 11 | Micro USB socket for recharging the camera with the adaptor included                              |
| 12 | Battery holder clip                                                                               |
| 13 | Battery                                                                                           |
| 14 | QR Code to be scanned and verification code requested on camera start up                          |
| 15 | Micro SD card slot (not included)                                                                 |

## C - INSTALLATION

#### 1 - INSTALLING THE CAMERA

Connection tests are recommended before fitting the camera in its final location.

The camera can be mounted onto walls, ceilings, indoors or outdoors, or it can be placed on a flat surface.

Mount the camera using suitable screws and wall plugs for the type of surface (the screws and plugs supplied are suitable for solid walls).

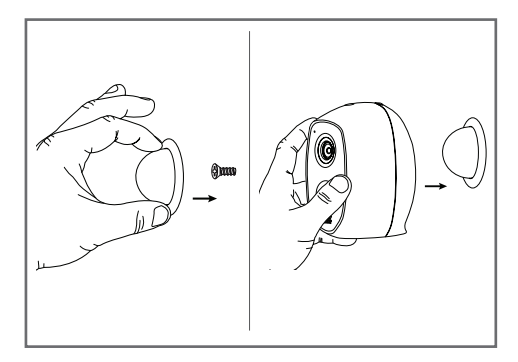

#### 2 - CAMERA START-UP

#### Note:

the screenshots displayed have been taken from the Android version of the Link-Home app. The iPhone version works in exactly the same way.

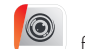

Download the Link Home app **K** from the AppStore or Google Play, then launch the app.

Create an account by clicking on "Nouvelle inscription utilisateur" (New user registration) then on "inscrivez-vous à l'aide de votre adresse électronique" (sign up using your email address). Then follow the instructions on the screen and carefully choose a login password.

When creating an account, a verification code will be sent to the email address you enter. Check your spam folder if you don't receive the email in your inbox:

|                                                                          |                                                                                                    | <                                                                       | Inscription                                                      |
|--------------------------------------------------------------------------|----------------------------------------------------------------------------------------------------|-------------------------------------------------------------------------|------------------------------------------------------------------|
|                                                                          |                                                                                                    | Sélectionner                                                            | le pays                                                          |
|                                                                          |                                                                                                    | France                                                                  |                                                                  |
| Link Hor                                                                 | ne                                                                                                    | Saisir une ad                                                           | dresse e-mail                                                    |
|                                                                          |                                                                                                    | kballstöpp                                                              | mail.com                                                         |
| E-mail/nom d'utilisater                                                  | ur/téléphone                                                                                                    | k.ballot@gr                                                             | nation                                                           |
| Mot de passe                                                             | oublié?                                                                                                    | Créer un mot                                                            | t de passe                                                       |
| Se connecte                                                              | ar                                                                                                    |                                                                         |                                                                  |
|                                                                          |                                                                                                    |                                                                         |                                                                  |
| avec f Facebook                                                          | 8+ Google +                                                                                                    | Les mots de<br>caractères, a                                            | passe doivent être composés de 6 à 16<br>wec lettres et chiffres |
|                                                                          |                                                                                                    | Distributeur r                                                          | n° (facultatif)                                                  |
|                                                                          |                                                                                                    |                                                                         |                                                                  |
| Nouvelle inscription                                                     | utilisateur                                                                                                    | _                                                                       |                                                                  |
| En effectuant l'inscription, vous acc<br>Link Home Conditions de service | eptez l'accord                                                                                                    |                                                                         | Suivant                                                          |
| <                                                                        | Ins                                                                                                    | cription                                                                |                                                                  |
| Poi<br>vot<br>• (<br>• (                                                 | ur votre sécurité, nou<br>re e-mail :<br>Cliquer sur le bouton p<br>Le récupérer de votre «<br>Cliquer sur icône Link | s avons besoins de<br>our envoyer le code<br>⊢mail<br>Home pour revenir | le vérifier                                                      |
| • 5                                                                      | Saisir le code ci-desso                                                                                               | us                                                                      |                                                                  |
| Adı                                                                      | resse e-mail                                                                                                    |                                                                         |                                                                  |
|                                                                          | Envoi c                                                                                                    | ode via email                                                           |                                                                  |
| Sai                                                                      | sir code de vérificatio                                                                                               | on                                                                      | _                                                                |
|                                                                          |                                                                                                    |                                                                         |                                                                  |
|                                                                          |                                                                                                    | Je ne reçois p                                                          | pas de code                                                      |
|                                                                          | Retour                                                                                                    | Suivar                                                                  |                                                                  |
|                                                                          |                                                                                                    |                                                                         |                                                                  |
|                                                                          |                                                                                                    |                                                                         |                                                                  |
|                                                                          |                                                                                                    |                                                                         |                                                                  |
|                                                                          |                                                                                                    |                                                                         |                                                                  |

Once you have created and confirmed your account, login and click on the "+" icon to pair your camera. The app will ask you to scan the QR Code that appears on the battery in the camera.

At this stage of the installation, your camera should be switched on, awaiting configuration (switch the power off and on again if necessary).

## **C** - INSTALLATION

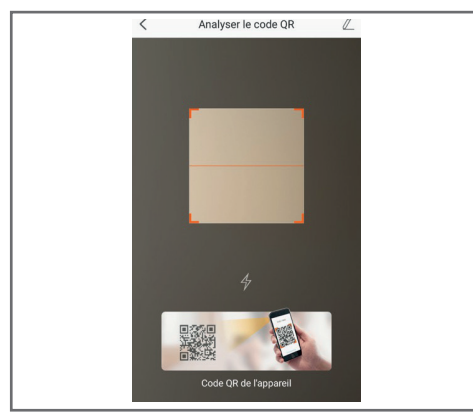

After having scanned the QRCode, the app. checks whether the camera is switched on. If this is not the case, it prompts you to switch it on.

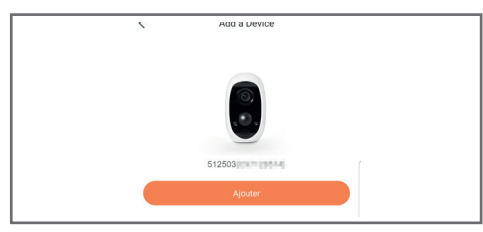

Click on "Se connecter à un réseau" (Connect to a network) and enter the key to the network to which the smartphone is connected to ensure that the information is sent to the camera.

#### **IMPORTANT:**

The camera is not compatible with 5 GHz WiFi networks. If necessary, please check the Wi-Fi parameters of your box with your internet service provider.

The camera start-up process can only be initiated once the camera has been switched on and it switches off after a few minutes for safety reasons. Switch off the power and switch it back on again if necessary.

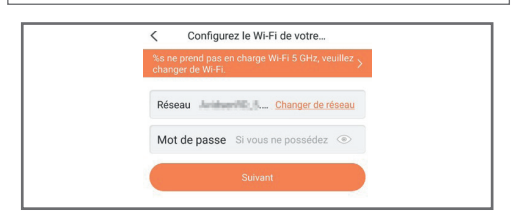

Next, place your smartphone as close to the camera as possible until it has been completely configured. The information captured will be sent to the camera at this stage.

Once the camera has been connected to Internet and picked up by the smartphone, the configuration page with the date and time embedded in the image displays.

| coninguration          | i de i appareir         |  |
|------------------------|-------------------------|--|
| Vour camera            | B-LL<br>has been added! |  |
| Adjust Device Settings |                         |  |
| audio (off by default) |                         |  |
| Heure du périphérique  |                         |  |
| Fuseau horaire         | UTC+01:00 >             |  |
| Heure d'été            | ON                      |  |
| Format de date         | DD-MM-YYYY >            |  |
| Afficher I             | a caméra                |  |
|                        |                         |  |
|                        |                         |  |
|                        |                         |  |
|                        |                         |  |

Adjust this as required and then click on "**Afficher la caméra**" (Display camera).

# 3 - INSERTING A MICRO SD CARD (NOT INCLUDED)

Your camera has a micro SD card slot, which gives it an internal storage memory. The maximum size is 128 GB. The slot is located under the battery latch.

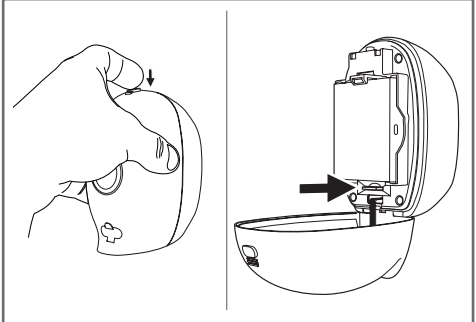

## D - CONFIGURATION

#### **IMPORTANT NOTE:**

After successful pairing of your camera, it is linked to your account and, for security reasons, cannot be linked to another account without your consent. If you change your account and want to swop over your camera, you must remove the camera from the previous account before you can assign it to the new one.

After successful pairing of your camera, the app displays the main screen:

|                            | Accueil                                                                                                    |
|----------------------------|----------------------------------------------------------------------------------------------------|
| 51                         | 2603 9 2                                                                                                    |
| 25.0                       | 3                                                                                                    |
|                            | 4                                                                                                    |
|                            | 5                                                                                                    |
|                            |                                                                                                    |
|                            | ang-2019 15-04-30 (3)                                                                                                    |
|                            |                                                                                                    |
|                            |                                                                                                    |
|                            |                                                                                                    |
|                            | 6                                                                                                    |
|                            | 7                                                                                                    |
|                            | 8                                                                                                    |
|                            | Accuel Message(s) Plus                                                                                                    |
|                            | Adding a camera to the list of cameras already                                                                                                    |
| 1                          | known to the application (provided that the                                                                                                    |
|                            | cameras are not already specified in another                                                                                                    |
|                            | cameras are not already specified in another account)                                                                                                    |
| 2                          | cameras are not already specified in another<br>account)<br>Access to the camera configuration page                                                                                                    |
| 2<br>3                     | cameras are not already specified in another<br>account)<br>Access to the camera configuration page<br>Remaining battery gauge                                                                                                    |
| 2<br>3<br>4                | cameras are not already specified in another<br>account)<br>Access to the camera configuration page<br>Remaining battery gauge<br>Personalised name of the camera (this can be<br>changed on the camera configuration page)                                                                                                    |
| 2<br>3<br>4                | cameras are not already specified in another<br>account)<br>Access to the camera configuration page<br>Remaining battery gauge<br>Personalised name of the camera (this can be<br>changed on the camera configuration page)<br>Thumbnail of the camera image. This automatically<br>undates with orgh page article on the grain screep                                                                                                    |
| 2<br>3<br>4<br>5           | cameras are not already specified in another<br>account)<br>Access to the camera configuration page<br>Remaining battery gauge<br>Personalised name of the camera (this can be<br>changed on the camera configuration page)<br>Thumbnail of the camera image. This automatically<br>updates with each new arrival on the main screen,<br>and may be forced by swiping downwards.                                                                                                    |
| 2<br>3<br>4<br>5<br>6      | cameras are not already specified in another<br>account)<br>Access to the camera configuration page<br>Remaining battery gauge<br>Personalised name of the camera (this can be<br>changed on the camera configuration page)<br>Thumbnail of the camera image. This automatically<br>updates with each new arrival on the main screen,<br>and may be forced by swiping downwards.<br>Homepage: main screen                                                                            |
| 2<br>3<br>4<br>5<br>6<br>7 | cameras are not already specified in another<br>account)<br>Access to the camera configuration page<br>Remaining battery gauge<br>Personalised name of the camera (this can be<br>changed on the camera configuration page)<br>Thumbnail of the camera image. This automatically<br>updates with each new arrival on the main screen,<br>and may be forced by swiping downwards.<br>Homepage: main screen<br>Message(s): the latest events captured by the<br>camera are listed here |

Access the camera settings page by clicking on the icon > to access all of the functions available:

|   | <                      | Configurat                                                                                                    | ion Plue-                                                            | 1                                                            |
|---|------------------------|----------------------------------------------------------------------------------------------------|----------------------------------------------------------------------|--------------------------------------------------------------|
|   | (                      | 512503                                                                                                    | •>                                                                   | 2                                                            |
|   | Au                     | dio                                                                                                    |                                                                      | 3                                                            |
|   | Loi<br>les             | sque l'option est désactivée, l<br>vidéos enregistrées ne dispos                                                | 'affichage en direct et<br>sent d'aucun flux audio.                  | _                                                            |
|   | Vo                     | yant d'état                                                                                                    |                                                                      | 4                                                            |
|   | La                     | npe IR                                                                                                    |                                                                      | 5                                                            |
|   | En<br>da               | cas de désactivation, l'image<br>vantage de bruit en environner                                                 | reste en couleur avec<br>ment sombre.                                |                                                              |
|   | No                     | tification d'alarme                                                                                             | Désactiver • >                                                       | 6                                                            |
|   | Ve                     | lle prolongée automatique                                                                                       |                                                                      | 7                                                            |
|   | Ap<br>for<br>ani<br>15 | rès l'activation de cette option<br>ictionner automatiquement si<br>mal n'est détecté au cours de<br>secondes). | , l'appareil cesse de<br>aucun humain ou<br>cette période (environ   |                                                              |
|   | Ba                     | tterie                                                                                                    | 99% restant●→                                                        | 8                                                            |
|   | Fu                     | seau horaire                                                                                                    | UTC+01:00                                                            | 9                                                            |
|   | He                     | ure d'été                                                                                                    |                                                                      | 10                                                           |
|   | For                    | mat de date                                                                                                    | DD-MM-Y                                                              | 11                                                           |
|   | Со                     | nnexion sans fil                                                                                                | •>                                                                   | 12                                                           |
|   | Éta                    | t du stockage                                                                                                   | •>                                                                   | 13                                                           |
|   | Ve<br>péi              | rsion du<br>iphérique                                                                                           | V5.2.4 build 190402<br>Aucune nouvelle version<br>disponible.        | 14                                                           |
|   | Ch                     | iffrement de l'image                                                                                            |                                                                      | 15                                                           |
|   | Ch                     | anger de mot de passe                                                                                           | •>                                                                   | 16                                                           |
|   | Le<br>vér              | mot de passe par défaut corre<br>ification du périphérique.                                                     | espond au code de                                                    |                                                              |
|   | 1                      | Access removal c<br>to another accou                                                                            | of the camera (<br>unt)                                              | allows for "transfer"                                        |
| 2 | 2                      | Personalised nar<br>rename your can                                                                             | me of the car<br>nera                                                | nera: click here to                                          |
|   | 3                      | Enables/disables                                                                                                | the camera's r                                                       | nicrophone                                                   |
| 4 | 4                      | Activation / dea<br>camera face                                                                                 | ctivation of the                                                     | e indicators on the                                          |
|   | 5                      | Deactivation of t                                                                                               | he camera infr                                                       | ared lighting                                                |
| ( | 6                      | Activation of ale<br>(push notification<br>detection sensitive<br>day or times not                              | erts through m<br>ons), adjustme<br>ity, programmi<br>to be disturbe | ovement detection<br>ent of movement<br>ng of time slots per |

7 Automatic camera standby Take note: deactivate this option which makes it quicker to launch the video, but decreases battery life.

## **D** - CONFIGURATION

| 8  | Remaining battery charge                                                                                  |
|----|----------------------------------------------------------------------------------------------------|
| 9  | Camera time zone                                                                                          |
| 10 | Activation of daylight saving time                                                                        |
| 11 | Date format: day/month/year or month/day/year                                                             |
| 12 | Wi-Fi network to which the camera is connected.<br>Click to change the network if necessary               |
| 13 | If a MicroSD card (not included) has been inserted into the camera, access to its features and formatting |

## **E - OPERATION**

#### **1 - ACCESS TO LIVE IMAGES**

The main screen shows a thumbnail of your camera image that is refreshed at regular intervals. When launching the live image of your Lens 150 camera for the first time, you may be asked for a PIN code. This is the 6-letter verification code that appears on the battery of the camera. To display the video directly from the camera, click on the thumbnail:

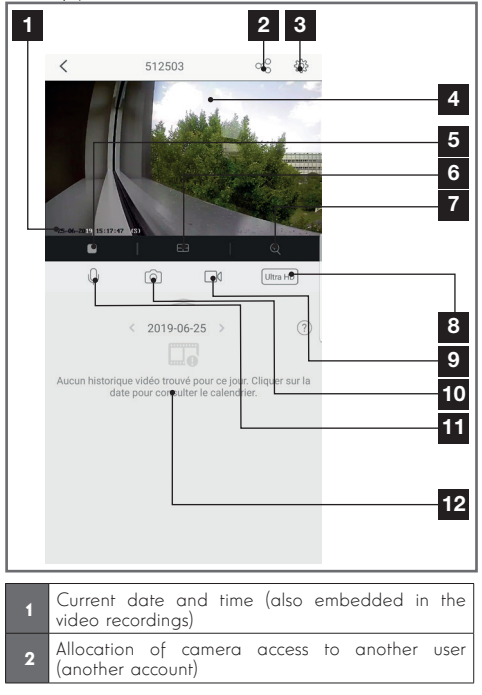

| 14 | Firmware version of the camera                                        |
|----|-----------------------------------------------------------------------|
| 15 | Activation/deactivation of the password to access the camera's image. |
| 16 | Changing of access password                                           |

| 3  | Configuration of the camera                                                                                                    |
|----|----------------------------------------------------------------------------------------------------|
| 4  | Live video                                                                                                    |
| 5  | Launch/stop live video                                                                                                    |
| 6  | Simultaneous display of up to 4 cameras                                                                                                    |
| 7  | Digital zoom onto the image (2x, 4x or 8x)                                                                                                    |
| 8  | Selection of image quality. Take note: high quality<br>requires a better connection in terms of the camera<br>and smartphone.<br>Scroll to the right to access this option |
| 9  | Start/stop of video recording (recording onto<br>smartphone memory)<br>Scroll to the right to access this option                                                           |
| 10 | Immediate photo taking (recording onto smartphone memory)                                                                                                    |
| 11 | Smartphone microphone activation to speak through the camera's speaker                                                                                                    |
| 12 | If a micro SD card is in the camera and video recordings have taken place on the camera, they can be viewed here.                                                          |
|    |                                                                                                    |

#### 2 - VIEWING VIDEOS TAKEN BY THE CAMERA

On the live view screen, if videos have been recorded on the MicroSD card (not included) inserted into the camera, their presence is indicated as follows:

## **E - OPERATION**

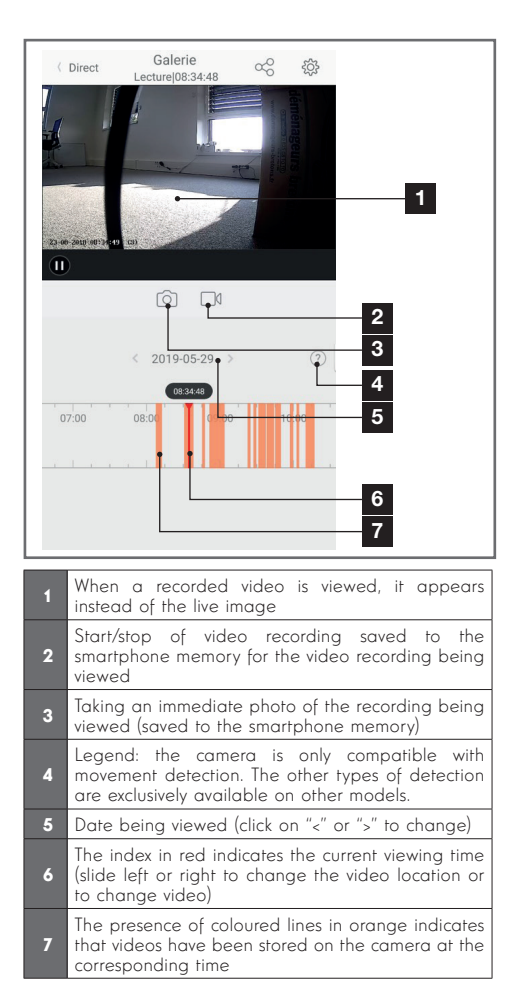

## F - ALLOCATING ACCESS TO ANOTHER PERSON

**IMPORTANT REMINDER:** only one account can be considered as the owner of the camera.

- This account automatically holds all rights over the camera (viewing of the live image, settings, notifications in the event of an alert, etc.).
- No other account can be declared as being the owner account.
- The owner account is the only account able to assign full or partial access to the camera of other users.

Although it is possible to use the owner account on several separate devices, it is best to manage each user independently.

To allow an account other than that of the owner to use the camera, click on the camera from the main screen and then on the  $\stackrel{\text{constraint}}{\text{click}}$ 

| <              | Partager l'appareil           |         |
|----------------|-------------------------------|---------|
| Partager ave   | ic:                           | Ø       |
| Adresse e-ma   | il/Numéro de téléphone mobile |         |
| Remarque       |                               |         |
|                |                               |         |
| Appareil       | <ul> <li>All perm</li> </ul>  | issions |
| Vue direct, Le | cture                         | >       |
|                |                               |         |
|                |                               |         |
|                |                               |         |
|                |                               |         |
|                |                               |         |
|                |                               |         |
|                |                               |         |
|                | Enregistrer                   |         |
|                |                               |         |

Enter the email address of the user account to which you wish to provide camera access, and personalise the permissions to be granted, if necessary: live images / recorded videos / notifications in the event of detected movement.

#### **IMPORTANT:**

- The user account to which you wish to provide access must have been created beforehand.
- The user will receive a message prompting them to enter a PIN code: this code is sent by email, the same as for the creation of a new account.

As Amazon regularly offers new tools to extend the capabilities of Alexa smart speakers, we suggest you check this manual regularly for the latest updates on the possible options for your Lens 150 IP camera.

If you have an Alexa connected speaker, you can control voice activation and deactivation of the movement detection of your Lens 150 camera. If you have a screen on your speaker or a compatible receiver you can also voice control the display of the image of your Lens 150 camera on your device.

#### **1 - AVAILABLE OPTIONS**

The following options are currently available:

"Alexa, show [camera name]" launches the display of the image directly from your camera to a compatible screen (example: Amazon Echo Show)

"Alexa, hide [camera name]" stops broadcasting

"Alexa, switch on [camera name]" enables alert notification of your camera in the app

"Alexa, switch off [camera name]" disables alert notification of your camera in the app

#### 2 - CONFIGURATION

To pair your Lens 150 camera with your connected Alexa Home speaker, first visit the Link-Home app in camera options:

## G - USE WITH AMAZON ALEXA

|                                                   |                                                                                            |                                                                | _                 |
|---------------------------------------------------|--------------------------------------------------------------------------------------------|----------------------------------------------------------------|-------------------|
| <                                                 | Configuratio                                                                               | on P                                                           | us                |
| 0                                                 | 512503                                                                                     |                                                                | >                 |
| Audio                                             |                                                                                            | ON                                                             | )                 |
| Lorsque l'<br>les vidéos                          | 'option est désactivée, l'a<br>s enregistrées ne dispose                                   | iffichage en direct et<br>ent d'aucun flux audi                | D.                |
| Voyant d'                                         | état                                                                                       | ON                                                             | )                 |
| Lampe IR                                          |                                                                                            | ON                                                             | )                 |
| En cas de<br>davantag                             | désactivation, l'image re<br>e de bruit en environnem                                      | este en couleur avec<br>ent sombre.                            |                   |
| Notificati                                        | on d'alarme                                                                                | Désactiver                                                     | >                 |
| Veille pro                                        | longée automatique                                                                         | ON                                                             | )                 |
| Après l'ac<br>fonctionn<br>animal n'e<br>15 secon | tivation de cette option,<br>er automatiquement si a<br>est détecté au cours de c<br>des). | l'appareil cesse de<br>ucun humain ou<br>ette période (enviror |                   |
| Batterie                                          |                                                                                            | 99% restant                                                    | >                 |
| Fuseau ho                                         | oraire                                                                                     | UTC+01:00                                                      | >                 |
| Heure d'é                                         | té                                                                                         | ON                                                             |                   |
| Format de                                         | e date                                                                                     | DD-MM-YY                                                       | ΥY                |
| Connexio                                          | n sans fil                                                                                 |                                                                | >                 |
| État du st                                        | ockage                                                                                     |                                                                | >                 |
| Version d<br>périphério                           | u<br>que                                                                                   | V5.2.4 build 1904<br>Aucune nouvelle vers<br>disponil          | 02<br>ion<br>ble. |
| Chiffreme                                         | ent de l'image                                                                             | ON                                                             | )                 |
| Changer of                                        | de mot de passe                                                                            |                                                                | >                 |

If you have a compatible screen to display the video from your Lens 150 camera and you want to use it, you will need to turn off "**Image encryption**" to allow the video stream to be fed to your screen. An email will be sent to you to confirm the deactivation.

Once the deactivation has been confirmed, click on "Plus" (Add) at the top right and then on "Supprimer un périphérique" (Delete an accessory) to disconnect the camera from the Link-Home app

Take note: do not disconnect your Lens 150 IP camera and do not reset it!

## G - USE WITH AMAZON ALEXA

Then install the "**EzViz**" app from the App Store or Google Play and create an account. The process is similar to that of the Link-Home app. The same email address on the Link-Home app can be used if you want.

Then click on the icon "**Add a device**" to scan the QR Code of your camera and confirm by clicking

on "**Ajouter**" (Add) and then wait until you receive a suggested camera configuration:

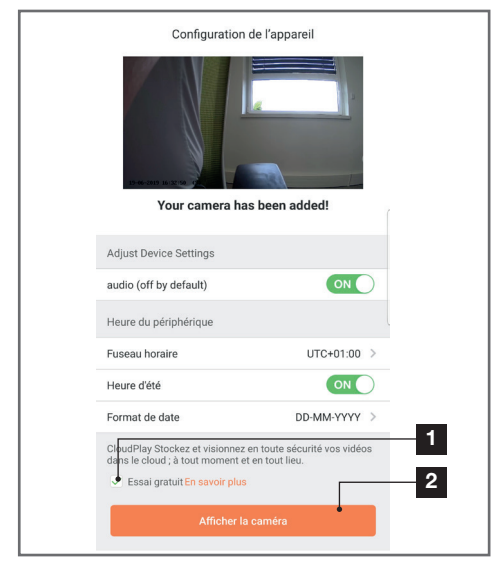

Deselect "essai gratuit" (free try) which serves no purpose for this model, and then click on "Afficher la caméra" (Display camera)

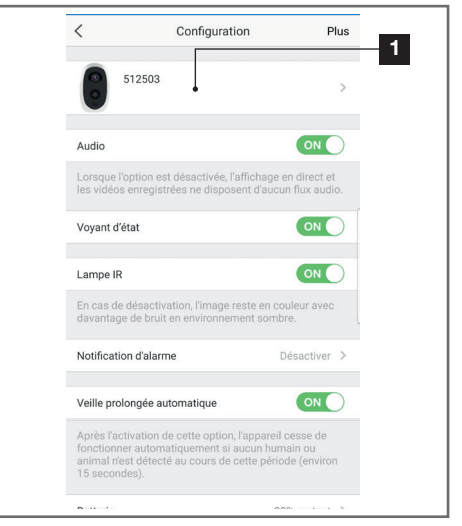

Then go to the Alexa app on your smartphone to complete set up. Install the "**EzViz**" skill to allow your connected speaker to detect your camera in your home:

| Connectez-vous à l'aide de votre compte EZVIZ                                                                                                |
|----------------------------------------------------------------------------------------------------|
| Nom utilisateur :                                                                                                    |
| Saisir le nom d'utilisateur                                                                                                    |
| Saisir le mot de passe<br>Mot de passe oublié                                                                                                |
| Sign in                                                                                                    |
| G Sign in with Google                                                                                                    |
| Pour préserver la sécurité de votre compte, veuillez noter que le<br>site web que vous visiterez commence par<br>https://ifttt.ezvizille.com |

When installing the skill, enter the user name and password that you used in the EzViz app and then allow the skill to use and detect your camera:

## G - USE WITH AMAZON ALEXA

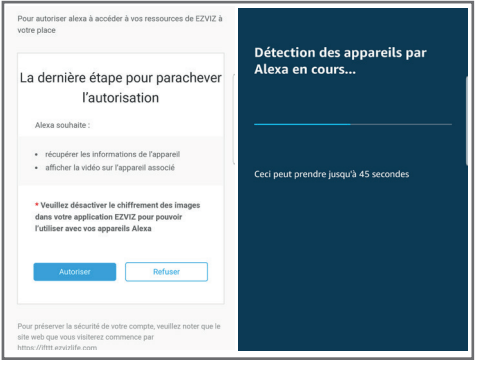

The name detected by Alexa is the name that needs to be said. Example: "Alexa affiche caméra bureau" (Alexa, display desktop camera) to enable viewing of the "caméra bureau" (desktop camera) on a compatible screen.

As Google regularly offers new tools to extend the capabilities of Google Assistant smart speakers, we suggest you check this manual regularly for the latest updates on the possible options for your Lens 150 IP camera.

If you have a Google connected speaker, you can control voice activation and deactivation of the movement detection of your Lens 150 camera. If you have a screen on your speaker or a compatible receiver you can also voice control the display of the image of your Lens 150 camera on your device.

#### **1 - AVAILABLE OPTIONS**

The following options are currently available:

"**Ok Google, show [camera name]**" launches the display of the image directly from your camera to a compatible screen (example: Amazon Echo Show)

"Ok Google, hide [camera name]" stops broadcasting

"**Ok Google, switch on [camera name]**" enables alert notification of your camera in the app

## H - USE WITH GOOGLE HOME

"**Ok Google, switch off [camera name]**" disables alert notification of your camera in the app

"Ok Google, is [camera name] switched on" returns the current status of your camera (notifications activated or not).

#### 2 - CONFIGURATION

To pair your Lens 150 camera with your connected Google Home speaker, first visit the Link-Home app in camera options:

## H - USE WITH GOOGLE HOME

| <                                            | Configuration                                                                                                    | Plus                                  |
|----------------------------------------------|----------------------------------------------------------------------------------------------------|---------------------------------------|
| 0                                            | 512503                                                                                                    | >                                     |
| Audio                                        |                                                                                                    |                                       |
| Lorsque<br>les vidé                          | l'option est désactivée, l'affich<br>os enregistrées ne disposent d'                                                                                                    | age en direct et<br>aucun flux audio. |
| Voyant o                                     | l'état                                                                                                    |                                       |
| Lampe I                                      | R                                                                                                    |                                       |
| En cas o<br>davanta                          | le désactivation, l'image reste e<br>ge de bruit en environnement s                                                                                                    | en couleur avec<br>ombre.             |
| Notifica                                     | tion d'alarme                                                                                                    | Désactiver >                          |
| Veille pr                                    | olongée automatique                                                                                                    |                                       |
| Après l'a<br>fonction<br>animal r<br>15 seco | Après l'activation de cette option, l'appareil cesse de<br>fonctionner automatiquement si aucun humain ou<br>animal n'est détecté au cours de cette période (environ<br>15 secondes). |                                       |
| Batterie                                     |                                                                                                    | 99% restant >                         |
| Fuseau                                       | horaire                                                                                                    | UTC+01:00 >                           |
| Heure d                                      | été                                                                                                    |                                       |
| Formate                                      | de date                                                                                                    | DD-MM-YYYY                            |
| Connexi                                      | on sans fil                                                                                                    | >                                     |
|                                              |                                                                                                    |                                       |

If you have a compatible screen to display the video from your Lens 150 camera and you want to use it, you will need to turn off "**Image encryption**" to allow the video stream to be fed to your screen. An email will be sent to you to confirm the deactivation.

Once the deactivation has been confirmed, click on "Plus" (Add) at the top right and then on "Supprimer un périphérique" (Delete an accessory) to disconnect the camera from the Link-Home app

Take note: do not disconnect your Lens 150 IP camera and do not reset it!

Then install the "**EzViz**" app from the App Store or Google Play and create an account. The process is similar to that of the Link-Home app. The same email address on the Link-Home app can be used if you want.

Then click on the icon "**Add a device**" to scan the QR Code of your camera and confirm by clicking on **Ajouter**" (Add) and then wait until you receive a suggested camera configuration:

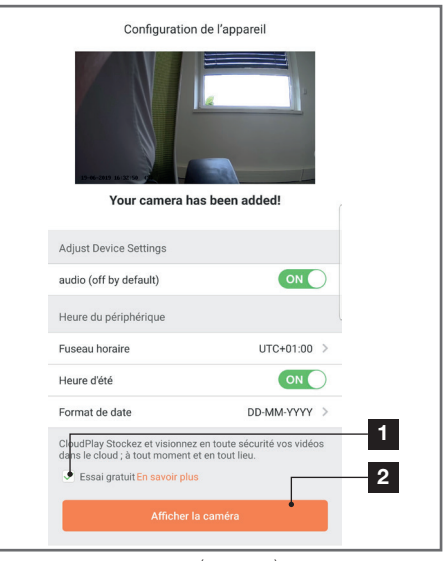

Deselect "**essai gratuit**" (free try) which serves no purpose for this model, and then click on "**Afficher la caméra**" (Display camera)

| <                                                                            | Configuration                                                                   | Ρ                                               | lus |
|------------------------------------------------------------------------------|---------------------------------------------------------------------------------|-------------------------------------------------|-----|
| 51250                                                                        | 13                                                                              |                                                 | >   |
| Audio                                                                        |                                                                                 | ON                                              | )   |
| Lorsque l'option<br>les vidéos enreg                                         | n est désactivée, l'affich<br>gistrées ne disposent d'                          | age en direct ef<br>aucun flux audi             | 0.  |
| Voyant d'état                                                                |                                                                                 | ON                                              | )   |
| Lampe IR                                                                     |                                                                                 | ON                                              | )   |
| En cas de désa<br>davantage de b                                             | ctivation, l'image reste e<br>ruit en environnement s                           | en couleur avec<br>ombre.                       |     |
| Notification d'al                                                            | arme                                                                            | Désactiver                                      | >   |
| Veille prolongée                                                             | e automatique                                                                   | ON                                              | )   |
| Après l'activation<br>fonctionner autor<br>animal n'est dét<br>15 secondes). | on de cette option, l'appi<br>omatiquement si aucun<br>ecté au cours de cette p | areil cesse de<br>humain ou<br>période (enviror | r   |
| D-441-                                                                       |                                                                                 | 000/                                            |     |

Carefully select a name for your camera: this is the name that will be remembered and heard by your smart speaker. Remember to take account of accents, they affect the expected pronunciation.
# H - USE WITH GOOGLE HOME

Then go to the Home app on your smartphone to complete set up. Add a new device to "**maison**" (Home) and then select "**Fonctionne avec Google**" (Operates with Google) to allow your speaker system to detect the camera in your home. Select the service

### "EZVIZ":

| Connectez-vous à l'aide de votre compte EZVIZ                                                                                            |
|----------------------------------------------------------------------------------------------------|
| Nom utilisateur :<br>Saisir le nom d'utilisateur                                                                                         |
| Mot de passe :                                                                                                    |
| Salsir le mot de passe<br>Mot de passe oublié                                                                                            |
| Sign in                                                                                                    |
| G Sign in with Google                                                                                                    |
| Pour préserver la sécurité de votre compte, veuillez noter que le<br>site web que vous visiterez commence par<br>https://ittu:vilife.com |

Enter the user name and password that you used in the **EzViz** app and then allow the service to use and detect your camera:

| La der                               | nière étape pour parachever<br>l'autorisation                                                                  |
|--------------------------------------|----------------------------------------------------------------------------------------------------|
| Alexa                                | souhaite :                                                                                                    |
| <ul><li>réci</li><li>affie</li></ul> | upérer les informations de l'appareil<br>cher la vidéo sur l'appareil associé                                  |
| * Veuil<br>dans v<br>l'utilise       | lez désactiver le chiffrement des images<br>otre application EZVIZ pour pouvoir<br>er avec vos appareils Alexa |
|                                      | Autoriser Refuser                                                                                              |

The name displayed by Google Home is the name that needs to be said. Example: "**Ok Google**, **display desktop camera**" to launch viewing of the "**desktop camera**" camera on a compatible screen.

### I - RESET

If there is a problem, the camera can be reset to its default settings by pressing the Sync button on the top of the camera for 10 seconds.

**TAKE NOTE:** this operation does not allow for the association with the camera owner's account to be deleted. The camera needs to be removed from the owner account in order to make it available again.

# J - FAQ

| Symptoms                                                                                | Possible causes                                                                                                    | Solutions                                                                                                    |
|-----------------------------------------------------------------------------------------|----------------------------------------------------------------------------------------------------|----------------------------------------------------------------------------------------------------|
| Unable to install the link-theme                                                        | You have an out of<br>date or incompatible<br>version of Android on your de-<br>vice.                                                                                                    | Please contact the technical sup-<br>port of your device's manufacturer<br>in order to obtain a recent An-<br>droid version.                                                                                                    |
| app<br>on my Android device                                                             | Google Play checks all the key<br>components needed to run the<br>application properly. If your<br>equipment does not meet the<br>necessary criteria, the installa-<br>tion will not completed. | Please get a different Android<br>device.                                                                                                    |
| Unable to install the Link-Home<br>app<br>on my iPhone                                  | The version of iOS on your de-<br>vice is out of date.                                                                                                    | Update the operating system on your device.                                                                                                    |
| The camera is not detected as                                                           | Camera connection too slow.                                                                                                    | Temporarily connect your smart-<br>phone to the same network as the<br>camera when adding to the app.                                                                                                    |
| connect it to a smartphone                                                              | Time exceeded after switching on.                                                                                                    | Switch off the camera power sup-<br>ply (disconnect the battery) and<br>then switch it back on.                                                                                                    |
| The camera is indicated as being<br>associated with another account<br>during start-up. | You need to <b>have</b> access to the camera owner account to be able to associate it with another account.                                                                                     | To associate the camera with an-<br>other account, use the owner ac-<br>count that was used for start-up.<br>If you want to change owner ac-<br>count, the camera on the old ac-<br>count needs to be removed be-<br>fore assigning it to the new one. |
| Cannot connect to camera over                                                           | Network/power supply issue                                                                                                    | Check your network connections and battery level.                                                                                                    |
| local network                                                                           | Network configuration problem                                                                                                    | Check your camera's network con-<br>nection settings.                                                                                                    |
| The camera image feed                                                                   | Network configuration problem.                                                                                                    | Check your device settings (box, router)                                                                                                    |
| internet                                                                                | Incorrect video settings.                                                                                                    | Check the video settings and re-<br>duce the quality if necessary.                                                                                                    |
| Poor quality or shaky image                                                             | Incorrect video settings                                                                                                    | Check the video settings and re-<br>duce the quality if necessary                                                                                                    |
| Movement detection is triggered<br>unnecessarily                                        | Unsuitable movement detection settings                                                                                                    | Reduce the sensitivity of detection.<br>Position the camera.                                                                                                    |
| Not possible to display the cam-<br>era image via Google or Alexa                       | Numbered image                                                                                                    | Deactivate the encrypted image<br>of your camera so that it can be<br>read by the receiver that you want<br>to use with Alexa / Google Home                                                                                                    |

# K - TECHNICAL AND LEGAL INFORMATION

### **1 - TECHNICAL CHARACTERISTICS**

• Reference: 512503

### Camera:

- Frequency: 2.4GHz
- Maximum power: 100mW
- Wireless network interface: IEEE 802.11a/b/g/n
- Optical sensor: 1/4" CMOS

Viewing angle horizontal 110°, diagonal 126°

- **Sound:** Built-in microphone and loudspeaker for two-way audio communication
- Night vision: Infrared, 7.5m range
- Minimum light intensity: 0 lux
- Battery: Li-ion 5500mAh
- Battery life: Up to three months depending on settings, usage and location
- Recharge: Through a micro USB socket and 230Vac 50Hz / 5Vdc 1.5A adaptor included
- Keys: A synchronisation / reset button
- Video compression: H.264
- Resolution: 1080p
- Memory: Micro SD card slot (not supplied) up to 128GB
- Operating temperature and humidity: -25°C to 45°C, 20% to 85% RH, non-condensing
- Protection rating: IP55
- Dimensions: 91mm x 78mm x 55mm
- Weight: 280g battery included

### 2 - WARRANTY

This product is guaranteed for parts and labour for 2 years from the date of purchase. Proof of purchase must be retained for the duration of the warranty period.

The warranty does not cover damage caused by negligence, knocks, or accidents.

None of the parts of this product may be opened or repaired by any persons not employed by SmartHome France.

The warranty will be void if the device is tampered with.

### **3 - HELP AND SUGGESTIONS**

 If, in spite of the care we have taken in designing our products and drafting these instructions, you do encounter difficulties when installing your product or you have any questions, we recommend you contact one of our specialists who will be glad to help.  If you encounter operating problems during the installation or a few days afterwards, it is essential that you are in front of your installation when contacting us, so that one of our technicians can diagnose the source of the problem, as it will probably be the result of a setting that is incorrect or an installation that is not to specification. If the problem is caused by the product itself, the technician will give you an RMA number so that you can return the unit to the shop.

Without this RMA number, the shop may refuse to exchange your product.

Contact our after sales service team technicians:

0 892 701 369 Service 0,35 € / min + prix appel

Monday to Friday, 9AM to 12PM and 2PM to 6PM CET.

# 4 - PRODUCT RETURNS - AFTER SALES SERVICE

If, despite the care we have taken in designing and manufacturing your product, it needs to be returned to our customer service centre, you can check the progress of the work on our website at the following address: <u>https://www.avidsen.com/nos-services</u>

### **5 - DECLARATION OF CONFORMITY**

with the RED directive

SMART HOME France hereby declares that it is fully liable only for the equipment designated below: 1080P Full HD stand-alone IP camera 512503 Complies with the RED 2014/53/EU directive and that its conformity has been assessed pursuant to the applicable standards in force: EN62368-1:2014

EN62479:2010 EN301 489-1 V2.1.1:2017-02 EN301 489-17 V3.1.1:2017-03 EN300 328 V2.1.1:2016-11

Tours, 26/06/2019 Alexandre Chaverot, CEO

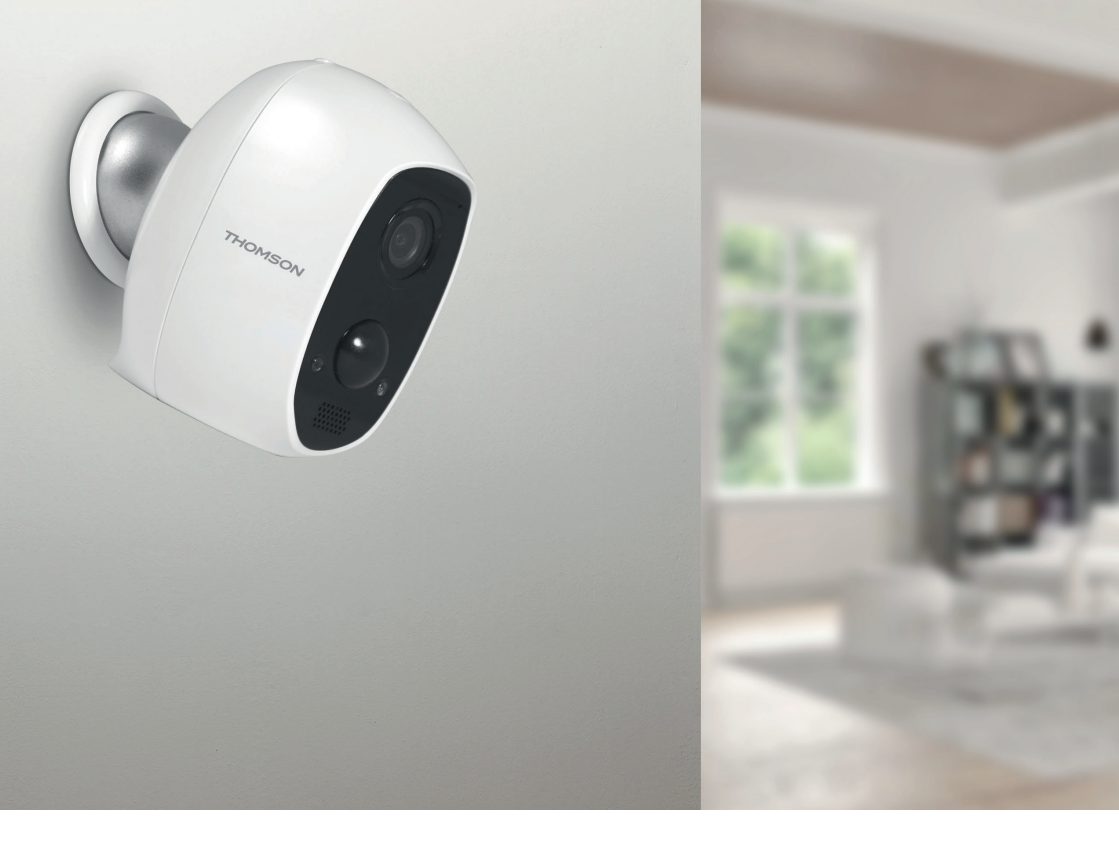

# THOMSON

SmartHome France 19 Avenue Marcel Dassault ZAC des Deux Lions - 37200 Tours - France

www.mythomson.com

# THOMSON

# 512503 **LENS 150**

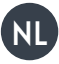

NL Autonome IP-camera 1080P

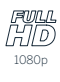

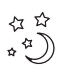

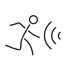

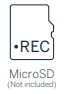

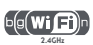

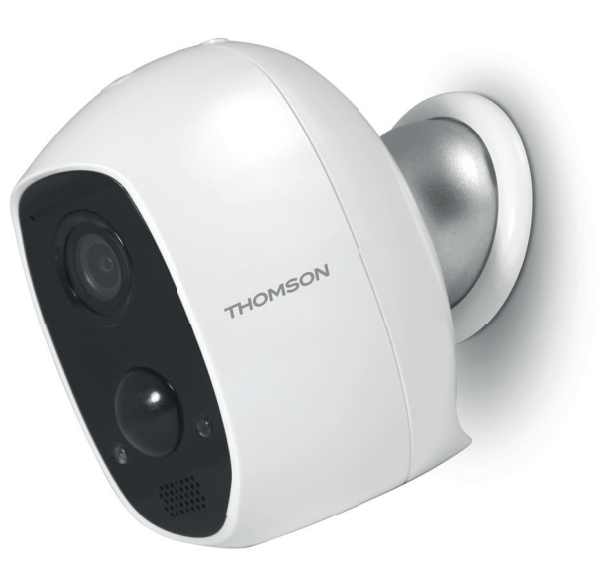

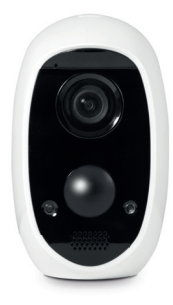

www.mythomson.com

# INHOUDSOPGAVE

| A. VEILIGHEIDSVOORSCHRIFTEN                                | 5  |
|------------------------------------------------------------|----|
| 1. GEBRUIKSVOORSCHRIFTEN                                   | 5  |
| 2. ONDERHOUD EN REINIGING                                  | 5  |
| 3. RECYCLAGE                                               | 5  |
| B. BESCHRIJVING VAN HET PRODUCT                            | 6  |
| 1. INHOUD VAN DE KIT                                       | 6  |
| 2. CAMERA                                                  | 6  |
| C. INSTALLATIE                                             | 7  |
| 1. INSTALLATIE VAN DE CAMERA                               | 7  |
| 2. INBEDRIJFSTELLING VAN DE CAMERA                         | 7  |
| 3. EEN MICROSD-KAART PLAATSEN (NIET MEEGELEVERD)           | 8  |
| D. CONFIGURATIE                                            | 9  |
| E. GEBRUIK                                                 | 10 |
| 1. TOEGANG TOT HET LIVEBEELD                               | 10 |
| 2. RAADPLEGEN VAN VIDEO'S DIE MET DE CAMERA ZIJN OPGENOMEN | 10 |
| F. TOEGANG TOEWIJZEN AAN EEN ANDER PERSOON                 | 12 |
| G.GEBRUIK MET AMAZON ALEXA                                 | 13 |
| 1. BESCHIKBARE ACTIES                                      | 13 |
| 2. CONFIGURATIE                                            | 13 |

| H. GEBRUIK MET GOOGLE HOME             | 15 |
|----------------------------------------|----|
| 1. BESCHIKBARE ACTIES                  | 15 |
| 2. CONFIGURATIE                        | 15 |
| I. RESETTEN                            | 17 |
| J FAQ                                  | 18 |
| K. TECHNISCHE EN WETTELIJKE INFORMATIE | 20 |
| 1. TECHNISCHE KENMERKEN                | 20 |
| 2. GARANTIE                            | 20 |
| 3. HULP EN ADVIES                      | 20 |
| 4. RETOUR PRODUCT – SERVICE NA VERKOOP | 20 |
| 5. CONFORMITEITSVERKLARING             | 20 |

### 1 - GEBRUIKSVOORSCHRIFTEN

- De camera mag niet worden geplaatst op een plek waar de filter van de lens bekrast of vervuild kan worden.
- · Laat kinderen niet met het product spelen.
- Let er bij het boren op dat u geen elektrische kabels of leidingen en buizen onder de oppervlakte beschadigt.
- Het objectief niet blootstellen aan direct zonlicht of een andere weerspiegelende lichtbron.
- Het apparaat niet installeren vlak bij chemisch zure producten, ammoniak of een bron van giftige gasuitstoot.
- De installatie en het gebruik van de camera moeten conform de lokale wetgeving zijn.

### 2 - ONDERHOUD EN REINIGING

- De adapter uit het stopcontact halen vóór ieder onderhoud.
- Het product niet met schurende of corrosieve middelen reinigen.
- · Een zachte, enigszins vochtige doek gebruiken.
- Niet besproeien met een spuitbus. Dit zou de binnenkant van het product kunnen beschadigen.

#### 3 - RECYCLAGE

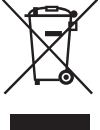

Dit logo betekent dat u geen apparaten die buiten gebruik zijn mag weggooien bij het huishoudelijk afval. De aevaarlijke stoffen die ze

De gevaarlijke stoffen die ze mogelijk kunnen bevatten, kunnen de gezondheid en het milieu schaden.

Vraag uw distributeur om deze apparaten terug te nemen of maak gebruik van de middelen

### A - VEILIGHEIDSVOORSCHRIFTEN

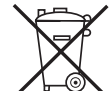

voor selectieve inzameling die door uw gemeente ter beschikking worden gesteld.

Het is verboden gebruikte batterijen bij het gewone huishoudelijke afval te gooien. Batterijen/accu's met schadelijke bestanddelen zijn gekenmerkt met de symbolen die hieronder getoond worden. Ze maken duidelijk dat ze niet bij het gewoon huisvuil gegooid mogen worden. De verwijzing naar de overeenkomstige zware metalen zijn de volgende: Cd= cadmium, Hg= kwik, Pb= lood. U kunt gebruikte batterijen/accu's naar gemeentelijk afvalcentra brengen (sorteercentra van recyclebare materialen) die verplicht zijn tot inname van deze producten. De batterijen/knoopbatterijen/accu's buiten het bereik van kinderen houden, bewaar ze op een plaats buiten bereik van kinderen. Het risico bestaat dat ze door kinderen of huisdieren ingeslikt worden. Levensaevaarlijk! Mocht dit toch aebeuren. dan onmiddellijk een arts raadplegen of naar het ziekenhuis gaan. Let erop dat u geen kortsluiting in de batterijen veroorzaakt, ze niet in vuur gooit en ze niet herlaadt. Ontploffingsgevaar!

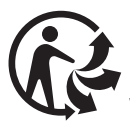

# **B - BESCHRIJVING VAN HET PRODUCT**

### 1 - INHOUD VAN DE KIT

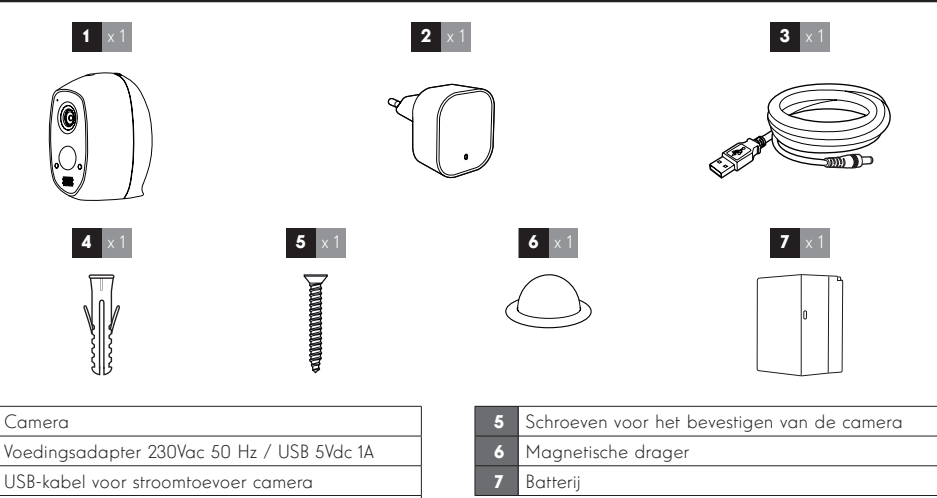

### 2 - CAMERA

1

2

3

Α

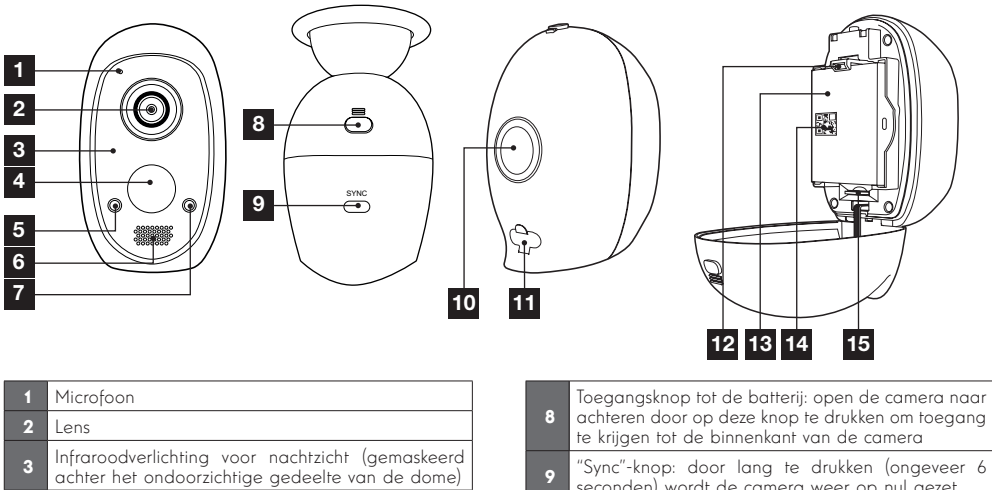

- 4 Infrarood bewegingsdetector Functioneringslampje: gaat rood branden als de camera aangezet wordt, blauw als iemand het
- 5 livebeeld bekijkt (kan gedeactiveerd worden in de opties van de camera)

Pluggen voor het bevestigen van de camera

- 6 Luidspreker
- 7 Helderheidssensor voor automatische bediening van het nachtzicht
- 9 Sync Kinge door and the damera weer op nul gezet
  10 Magneet voor het bevestigen aan de magnetische drager
  11 MicroUSB-stekker voor het opladen van de camera met behulp van de meegeleverde voedingsadapter
  12 Bevestigingsclip van de batterij
  13 Batterij
  14 Te scannen QR-Code en verificatiecode die gevraagd wordt tijdens de inbedrijfstelling van de camera
- 15 Plaats voor microSD-kaart (niet meegeleverd)

# C - INSTALLATIE

### 1 - INSTALLATIE VAN DE CAMERA

Voordat de camera definitief wordt bevestigd, raden wij aan verbindingstesten uit te voeren.

De camera kan binnen of buiten naar keuze bevestigd worden aan de muur of het plafond, of geplaatst worden op een vlakke ondergrond.

Maak de camera vast met behulp van geschikte schroeven en bouten, aangepast aan het materiaal (schroeven en bout geschikt voor muren, in vol materiaal).

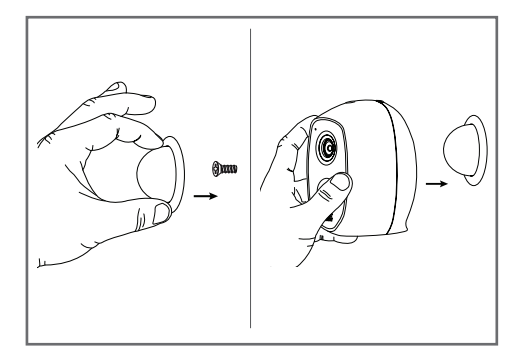

#### 2 - INBEDRIJFSTELLING VAN DE CAMERA

#### **Opmerking:**

de afgebeelde screenshots zijn afkomstig van de Android-versie van de toepassing Link-Home. De werking met de iPhone versie is vergelijkbaar.

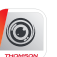

Download de toepassing Link-Home kan van de App Store of van Google Play en start de toepassing.

Maak een account aan door te klikken op "**Nouvelle inscription utilisateur**" (Inschrijving nieuwe gebruiker)" en vervolgens op "**inscrivez-vous**" (schrijf u in) aan de hand van uw e-mailadres. Volg de aanwijzingen op het scherm en kies uw wachtwoord zorgvuldig.

Tijdens het aanmaken van de account ontvangt u op het door u ingevoerde e-mailadres een verificatiecode. Controleer of deze e-mail zich niet in uw ongewenste berichten bevindt:

|                                                                                                    | <                                                                           | Inscription                                                         |
|----------------------------------------------------------------------------------------------------|-----------------------------------------------------------------------------|---------------------------------------------------------------------|
|                                                                                                    | Sélectionne                                                                 | r le pays                                                           |
|                                                                                                    | France                                                                      |                                                                     |
| Link Home                                                                                                    | Saisir une a                                                                | dresse e-mail                                                       |
|                                                                                                    | kballings                                                                   | prial com                                                           |
| E-mail/nom d'utilisateur/téléphone                                                                                                    | kballings                                                                   | prail.com                                                           |
| ☐ Mot de passe oublié?                                                                                                    | Créer un mo                                                                 | ot de passe                                                         |
| Sa connector                                                                                                    |                                                                             |                                                                     |
| Se connecter                                                                                                    |                                                                             |                                                                     |
| Connexion <b>f</b> Facebook & Google +                                                                                                    | Les mots de<br>caractères.                                                  | e passe doivent être composés de 6 à 16<br>avec lettres et chiffres |
|                                                                                                    | Distributeur                                                                | n° (facultatif)                                                     |
|                                                                                                    |                                                                             |                                                                     |
| Nouvelle inscription utilisateur                                                                                                    | -                                                                           |                                                                     |
| En effectuant l'inscription, vous acceptez l'accord                                                                                                    |                                                                             | Suivant                                                             |
| Link Home <u>Conditions de service</u>                                                                                                    |                                                                             |                                                                     |
| < Ins                                                                                                    | cription                                                                    |                                                                     |
| Pour votre sécurité, nou<br>votre e-mail :<br>• Cilquer sur le bouton p<br>• Le récupérer de votre d<br>• Cilquer sur l'obre Link.<br>• Salist le code ci desso | s avons besoins a<br>our envoyer le cod<br>⊢mail<br>Home pour revenir<br>us | de vérifier<br>le                                                   |
| Adresse e-mail                                                                                                    |                                                                             |                                                                     |
| Particular of man                                                                                                    |                                                                             |                                                                     |
| Envoi o                                                                                                    | ode via email                                                               |                                                                     |
| Saisir code de vérification                                                                                                    | on                                                                          |                                                                     |
|                                                                                                    |                                                                             |                                                                     |
|                                                                                                    | Je ne reçois                                                                | pas de code                                                         |
| Retour                                                                                                    | Suiv                                                                        |                                                                     |
|                                                                                                    |                                                                             |                                                                     |
|                                                                                                    |                                                                             |                                                                     |
|                                                                                                    |                                                                             |                                                                     |

Zodra uw account aangemaakt en gevalideerd is, klikt u op het pictrogram '+' om uw camera te verbinden. De toepassing nodigt u uit om de QRcode die op de batterij in de camera staat te scannen.

In dit stadium van de installatie moet uw camera van stroom worden voorzien en wacht op de configuratie (schakel de stroomvoorziening uit en vervolgens weer in, indien nodig).

# C - INSTALLATIE

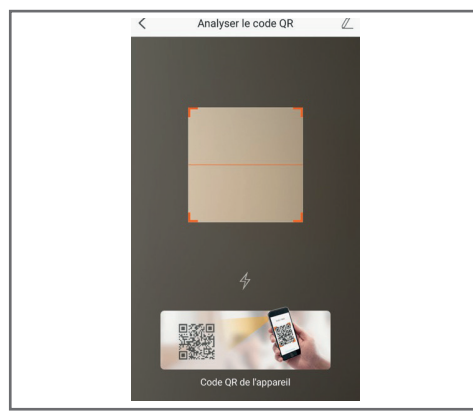

Na het scannen van de QRCode, controleert de app of de camera online is. Waar dit niet het geval is, nodigt deze u uit om dit te doen.

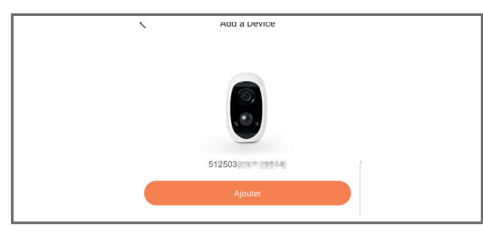

Klik op "**Se connecter à un réseau**" (Verbinding maken met een netwerk) en vul de sleutel in van het netwerk waarmee de smartphone verbonden is, zodat de informatie naar de camera wordt verzonden.

### **BELANGRIJK:**

De camera is niet compatibel met de wifinetwerken 5GHz. Controleer de wifiparameters van uw box bij uw internetprovider indien nodig.

Het inbedrijfstellingsproces van de camera is alleen mogelijk nadat de camera is ingeschakeld en schakelt na enkele minuten uit voor de veiligheid. Schakel de stroomvoorziening uit en schakel deze weer in, indien nodig.

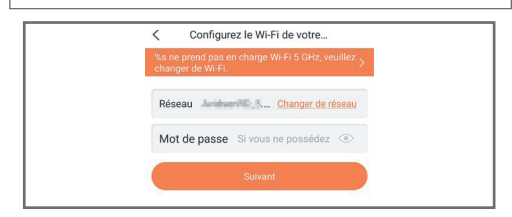

Plaats uw smartphone vervolgens zo dicht mogelijk bij uw camera aan het einde van de installatie. De verstrekte informatie wordt tijdens deze stap naar de camera verzonden.

Zodra de camera met het internet is verbonden en door de smartphone is gedetecteerd, verschijnt de configuratiepagina met de datum en het tijdstip op het beeld.

|                                                                                                    | computation            |                 |
|----------------------------------------------------------------------------------------------------|------------------------|-----------------|
| Adjust Device Settings<br>audio (off by default)<br>Heure du périphérique<br>Fusseu horaire<br>Heure d'âté<br>Format de date<br>DD-MM-YYYY ><br>Afficher la caméz | S Your camera          | has been added! |
| audio (off by default) COM COM<br>Heure du périphérique<br>Fuseau horaire UTC+01:00 ><br>Heure d'été COM<br>Format de date DD-MM-YYYY ><br>Afficher la caméra     | Adjust Device Settings |                 |
| Heure du périphérique Fuseau boraire UTC+01:00 > Heure d'été ON Format de date DD-MM-YYYY > Afficher la caméra                                                    | audio (off by default) |                 |
| Fuseeu horaire     UTC-01:00 >       Heure d'été     ON       Format de date     DD-MM-YYYY >                                                                     | Heure du périphérique  |                 |
| Houre difté Cott Format de date DD-MM-YYYY > Afficher la caméra                                                                                                   | Fuseau horaire         | UTC+01:00 >     |
| Format de date DD-MM-YYYY > Afficher la caméra                                                                                                    | Heure d'été            |                 |
| Afficher la caméra                                                                                                    | Format de date         | DD-MM-YYYY >    |
|                                                                                                    | Afficher I             | x caméra        |

Stel naar gelang uw voorkeur in en klik vervolgens op "**Afficher la caméra**" (De camera weergeven).

### 3 - EEN MICROSD-KAART PLAATSEN (NIET MEEGELEVERD)

Uw camera heeft een vak voor een microSD-kaart, zodat u het apparaat kunt uitrusten met een intern opslaggeheugen. De maximale grootte is 128 GB. Het vak bevindt zich achter het klepje van de batterij.

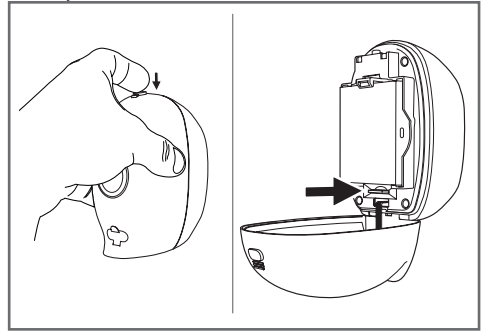

# **D - CONFIGURATIE**

### **BELANGRIJKE OPMERKING:**

Na een succesvolle verbinding van uw camera, is deze verbonden met uw account en kan deze niet, om veiligheidsredenen, met een andere account worden gekoppeld zonder uw instemming. Als u uw account wijzigt en van camera wilt wisselen, moet u de camera uit de oude account verwijderen voordat u deze aan de nieuwe account kunt toewijzen.

Na een succesvolle verbinding van uw camera, komt de app op het hoofdscherm:

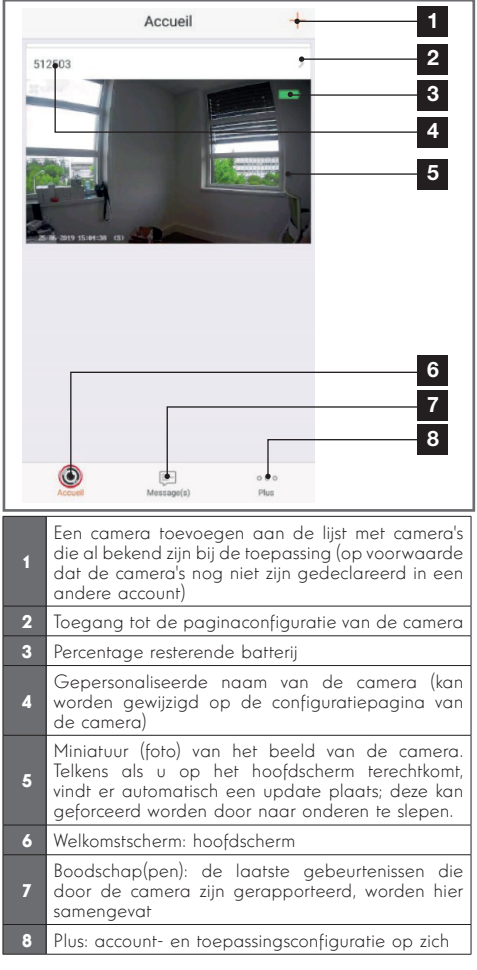

Open de configuratiepagina van de camera door op het pictogram > te klikken voor toegang tot alle beschikbare functies van de camera:

| Co                                                                                                    | nfiguration                                                                                                    | Plue                                                                                                    |  |
|----------------------------------------------------------------------------------------------------|----------------------------------------------------------------------------------------------------|----------------------------------------------------------------------------------------------------|--|
| 512503                                                                                                    |                                                                                                    | •>                                                                                                    |  |
| udio                                                                                                    | 0                                                                                                    | N 🕒                                                                                                    |  |
| orsque l'option est dés<br>es vidéos enregistrées i                                                                                                    | activée, l'affichage en dire<br>ne disposent d'aucun flux                                                                                                    | ect et<br>audio.                                                                                                    |  |
| 'oyant d'état                                                                                                    | G                                                                                                    | N 💽                                                                                                    |  |
| ampe IR                                                                                                    | 0                                                                                                    | N 💽                                                                                                    |  |
| in cas de désactivation,<br>avantage de bruit en er                                                                                                    | l'image reste en couleur<br>nvironnement sombre.                                                                                                    | avec                                                                                                    |  |
| lotification d'alarme                                                                                                    | Désact                                                                                                    | iver●>                                                                                                    |  |
|                                                                                                    |                                                                                                    |                                                                                                    |  |
| 'eille prolongée automa                                                                                                    | itique O                                                                                                    |                                                                                                    |  |
| feille prolongée automa<br>près l'activation de cet<br>onctionner automatique<br>nimal n'est détecté au o<br>5 secondes).                                                                                                    | tique control de la control de la control de | de<br>J<br>viron                                                                                                    |  |
| eille prolongée automa<br>près l'activation de cet<br>onctionner automatique<br>nimal n'est détecté au o<br>5 secondes).<br>atterie                                                                                             | ttique C<br>te option, l'appareil cesse<br>ement si aucun humain ou<br>cours de cette période (er<br>99% res                                                                                                    | de<br>⊥<br>vviron<br>tant●⇒                                                                                                    |  |
| reille prolongée automa<br>sprès l'activation de cet<br>norcionner automatique<br>nimal n'est détecté au o<br>5 secondes).<br>l'atterie<br>useau horaire                                                                        | ttique Control Control | de<br>i<br>viron<br>tant●→<br>:00●→                                                                                                    |  |
| reille prolongée automa<br>uprès l'activation de cet<br>onctionner automatique<br>nimal nest détecté au or<br>sa condes).<br>teatterie<br>useau horaire<br>leure d'été                                                          | ttique<br>te option, l'appareil cesse<br>ement si aucun humain or<br>cours de cette période (er<br>99% res<br>UTC+0'                                                                                                    |                                                                                                    |  |
| teille prolongée automa<br>près l'activation de cet<br>onctionner automatique<br>nimal n'est détecté au s<br>5 secondes).<br>atterie<br>useau horaire<br>leure d'été<br>ormat de date                                           | ttique  te option, l'appareil cesse ement si aucun humain ou goys, res goys, res UTC+0 DD-M                                                                                                    | de<br>                                                                                                    |  |
| reille prolongée automa<br>près l'activation de cet<br>onctionner automatique<br>sociale de la sociale<br>s secondes).<br>atterie<br>useau horaire<br>leure d'été<br>cormat de date<br>connexion sans fil                       | tique   te option, l'appareil cesse ement si aucun humain ou gysk res  99% res  UTC+0'  DD-M                                                                                                    | N         ●           de         ↓           vviron         ↓           tant● >         ↓           0:00● >         ↓           N         ●           ●         ↓                                                                                                    |  |
| telle prolongée automa<br>près l'activation de cet<br>onctionner automatique<br>nimal nest détecté au o<br>5 secondes).<br>l'auterie<br>useau horaire<br>leure d'été<br>cormat de date<br>connexion sans fil<br>tat du stockage | tique   te option, l'appareil cesse sment si aucun humain ou g9% res  UTC+0  DD-M                                                                                                    | N ↔                                                                                                    |  |
| telle prolongée automa<br>près l'activation de cet<br>onctionner automatique<br>natterie<br>secondes)                                                                                                    | tique   te option, l'appareil cesse ement si aucun humain ou g99% res  UTC+0'  UTC+0'  UTC+0'  V5.2.4 build Aucune nouvelle  Aucune nouvelle  dit                                                                                                    | N €<br>wiron<br>1:00€→<br>N €<br>+:00€→<br>-:00€→<br>-:00<br>-:00<br>-:00 |  |
| telle prolongée automa<br>uprès l'activation de cet<br>onctionner automatique<br>innan nes détecté au so<br>s secondes)                                                                                                    | tique of the second second sec | N €<br>de<br>ivviron<br>iso0•→<br>N €<br>iso0•→<br>N €<br>iso0•→<br>N €<br>iso0•→<br>N €<br>N €<br>N €<br>N 8<br>N 8<br>N 8<br>N 8<br>N 8<br>N 8<br>N 8<br>N 8                                                                                                    |  |
| telle prolongée automa<br>près l'activation de cet<br>onctionner automatique<br>innan net détecté au so<br>s secondes)                                                                                                    | tique of teopolion, Tapparell cesses ensemt si aucun humain or<br>cours de cette période (er<br>99%, res<br>UTC+00<br>0<br>DD-M<br>V5.2.4 build<br>Aucune nouveill<br>Aucune nouveill<br>Course                                                                                                    | N         ●           de<br>ivviron         Image: Second Second Secon                                                                                                    |  |

Toegang tot het verwijderen van de camera (biedt de mogelijkheid om hem naar een andere account "over te draaen") Gepersonaliseerde naam van de camera: klik hier 2 om de naam van uw camera te wiiziaen Activering/deactivering van de microfoon van de 3 camera Activering/deactivering van de lampjes aan de 4 voorkant van de camera Deactivering van de infraroodverlichting van de camera Activering van waarschuwingen door bewegingsdetectie (pushmeldingen), aanpassing 6 van de gevoeligheid van de bewegingsdetectie, programmering van tijden op de dag of niet door meldingen gestoord worden Automatisch overgaan in stand-by modus van de camera Opgelet: door het deactiveren van deze optie start de video sneller op, maar is de autonomie van de batterii minder.

# D - CONFIGURATIE

| 8  | Lading resterende batterij                                                                                               |
|----|----------------------------------------------------------------------------------------------------|
| 9  | Tijdzone van de camera                                                                                                   |
| 10 | De zomertijd activeren                                                                                                   |
| 11 | Datumnotatie: dag/maand/jaar of maand/dag/<br>jaar                                                                       |
| 12 | Wifi-netwerk waarmee de camera is verbonden.<br>Klik om indien nodig van netwerk te veranderen                           |
| 13 | Als een microSD-kaart (niet meegeleverd) in de<br>camera is geplaatst, hebt u toegang tot de functies<br>en formattering |

# E - GEBRUIK

### 1 - TOEGANG TOT HET LIVEBEELD

Het hoofdscherm toont een miniatuur van uw camerabeeld dat regelmatig wordt vernieuwd. Tijdens de eerste lancering van het livebeeld van uw camera Lens 150 kunt u gevraagd worden om een veiligheidscode. Het betreft een verificatiecode van 6 letters (Verification code) die vermeld staat op de batterij van de camera. Klik op deze miniatuur om live video van de camera te bekijken:

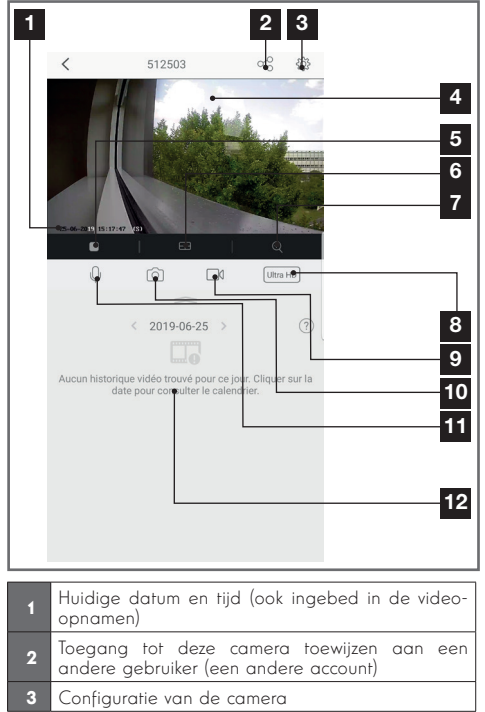

| 14 | Versie van de microsoftware van de camera                                |
|----|--------------------------------------------------------------------------|
| 15 | Schakel het wachtwoord in/uit om toegang te krijgen tot het camerabeeld. |
| 16 | Wijziging van het wachtwoord                                             |

| 4  | Livebeeld                                                                                                    |
|----|----------------------------------------------------------------------------------------------------|
| 5  | Direct starten/stoppen van de live video                                                                                                    |
| 6  | Gelijktijdige weergave van maximaal 4 camera's                                                                                                    |
| 7  | Digitale zoom op het beeld (2x, 4x of 8x)                                                                                                    |
| 8  | Selectie van de beeldkwaliteit. Waarschuwing: een<br>hoge kwaliteit vereist een betere verbinding aan<br>de kant van de camera en aan de kant van de<br>smartphone.<br>Scroll naar rechts om toegang tot deze optie te<br>krijgen |
| 9  | Een video-opname starten/stoppen (opslaan in<br>smartphonegeheugen)<br>Scroll naar rechts om toegang tot deze optie te<br>krijgen                                                                                                 |
| 10 | Een onmiddellijke foto maken (opslaan in<br>smartphonegeheugen)                                                                                                    |
| 11 | Activering van de microfoon van de smartphone<br>om in de luidspreker van de camera te spreken                                                                                                    |
| 12 | Als er een microSD-kaart in de camera aanwezig<br>is en er video-opnamen zijn gemaakt door de<br>camera, zijn deze hier beschikbaar                                                                                               |
|    |                                                                                                    |

### 2 - RAADPLEGEN VAN VIDEO'S DIE MET DE CAMERA ZIJN GEMAAKT

Op de display van live video's, wanneer er video's zijn opgenomen op de microSD-kaart (niet meegeleverd) die in de camera is geplaatst, wordt hun aanwezigheid als volgt aangegeven:

# E - GEBRUIK

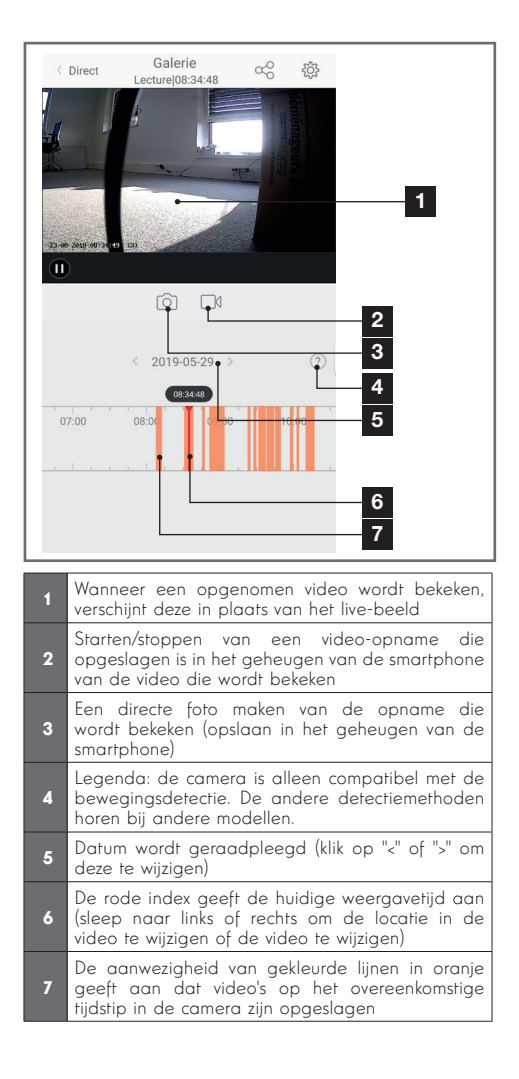

# F - TOEGANG TOEWIJZEN AAN EEN ANDER PERSOON

**BELANGRIJKE HERINNERING:**er kan slechts één account zijn waarvan wordt aangenomen dat deze de eigenaar van de camera is.

- Deze account heeft automatisch alle rechten op de camera (weergave van het livebeeld, instellingen, meldingen in geval van waarschuwing, ...)
- Geen enkele andere account kan als eigenaar worden aangemerkt
- De eigenaarsaccount is de enige account die gedeeltelijke of volledige toegang tot de camera kan toewijzen aan andere gebruikers

Hoewel het mogelijk is om de eigenaarsaccount op verschillende afzonderlijke apparaten te gebruiken, kunt u het beste elke gebruiker afzonderlijk beheren.

Om een andere account dan de eigenaarsaccount toe te staan de camera te gebruiken, klikt u op de camera in het hoofdscherm en vervolgens op het pictogram

| <        | Partager l'appare          | eil •••         |
|----------|----------------------------|-----------------|
| Partage  | r avec:                    | Ø               |
| Adresse  | e-mail/Numéro de téléphone | mobile          |
| Remarqu  | le                         |                 |
|          |                            |                 |
| Apparei  |                            | All permissions |
| Vue dire | ct, Lecture                | >               |
|          |                            |                 |
|          |                            |                 |
|          |                            |                 |
|          |                            |                 |
|          |                            |                 |
|          |                            |                 |
|          | Enregistrer                |                 |

Voer het e-mailadres in dat overeenkomt met de account van de gebruiker aan wie u toegang wilt geven tot uw camera en personaliseer indien nodig de autorisaties die u deze wilt geven: livebeeld/ opgenomen video's/meldingen in geval van beweging.

### BELANGRIJK:

- De gebruikersaccount waaraan toegang is verleend, moet van tevoren zijn aangemaakt
- De gebruiker zal een melding ontvangen waarin hij wordt uitgenodigd om een beveiligingscode in te voeren: deze code wordt per e-mail verzonden, precies zoals bij het aanmaken.

# G - GEBRUIK MET AMAZON ALEXA

Amazon stelt regelmatig nieuwe tools ter beschikking om de mogelijkheden van de Alexa voice assistants te vergroten. Wij nodigen u dan ook uit om deze gebruiksaanwijzing regelmatig te raadplegen en na te gaan of er recente updates verkrijgbaar zijn voor de acties die uw IP-camera Lens 150 biedt.

Als u over een Alexa connected luidspreker beschikt, kunt u met uw stem de activering en deactivering van de bewegingsdetectie van uw camera Lens 150 bedienen. Als u over een scherm op uw luidspreker of over een compatibele ontvanger beschikt, kunt u tevens met uw stem de weergave van het beeld van uw camera Lens 150 op uw apparaat bedienen.

### **1 - BESCHIKBARE ACTIES**

A Op dit moment kunnen de volgende acties uitgevoerd worden:

"Alexa, laat [naam van uw camera] zien" Hiermee wordt de weergave van het livebeeld van uw camera op een compatibele display gelanceerd (voorbeeld: Amazon Echo Show)

"Alexa, verberg [naam van uw camera]" Stopt de weergave

"Alexa, doe [naam van uw camera] aan" Activeert de melding bij waarschuwingen van uw camera in de toepassing

"Alexa, doe [naam van uw camera] uit" Deactiveert de melding bij waarschuwingen van uw camera in de toepassing

### 2 - CONFIGURATIE

Om uw camera Lens 150 te koppelen met uw Alexa connected luidspreker, gaat u eerst in uw toepassing Link-Home naar de opties van uw camera:

| <                                                                                 | Configuration                                                                    | Plu                                          | ıs              |
|-----------------------------------------------------------------------------------|----------------------------------------------------------------------------------|----------------------------------------------|-----------------|
| 512503                                                                            |                                                                                  |                                              | >               |
| Audio                                                                             |                                                                                  | ON                                           | )               |
| Lorsque l'option es<br>les vidéos enregist                                        | t désactivée, l'affichage<br>rées ne disposent d'auc                             | en direct et<br>un flux audio                |                 |
| Voyant d'état                                                                     |                                                                                  | ON                                           | )               |
| Lampe IR                                                                          |                                                                                  |                                              | )               |
| En cas de désactiv<br>davantage de bruit                                          | ation, l'image reste en c<br>en environnement som                                | ouleur avec<br>bre.                          |                 |
| Notification d'alarn                                                              | ne                                                                               | Désactiver                                   | >               |
| Veille prolongée au                                                               | itomatique                                                                       | ON                                           | )               |
| Après l'activation d<br>fonctionner autom<br>animal n'est détect<br>15 secondes). | le cette option, l'apparei<br>atiquement si aucun hu<br>é au cours de cette péri | l cesse de<br>main ou<br>ode (environ        |                 |
| Batterie                                                                          | ç                                                                                | 99% restant                                  | >               |
| Fuseau horaire                                                                    |                                                                                  | UTC+01:00                                    | >               |
| Heure d'été                                                                       |                                                                                  | ON                                           | )               |
| Format de date                                                                    |                                                                                  | DD-MM-YYY                                    | Y               |
| Connexion sans fil                                                                |                                                                                  |                                              | >               |
| État du stockage                                                                  |                                                                                  |                                              | >               |
| Version du<br>périphérique                                                        | V5.2.<br>Aucune                                                                  | 4 build 19040<br>nouvelle versio<br>disponib | 02<br>on<br>le. |
| Chiffrement de l'im                                                               | age                                                                              | ON                                           | )               |
| Changer de mot de                                                                 | passe                                                                            |                                              | >               |

Als u over een compatibele display beschikt om de video van uw camera Lens 150 af te beelden en deze wilt gebruiken, moet u de "**Chiffrement de l'image**" (Versleuteling van het beeld) deactiveren, zodat de videostroom naar uw display doorgestuurd kan worden. U zult een e-mail ontvangen voor het bevestigen van de deactivering.

Zodra u de deactivering gevalideerd heeft, klikt u op

"Plus" rechtsboven en vervolgens op "Supprimer un périphérique" (Randapparatuur verwijderen) om de camera los te koppelen van de toepassing Link-Home

**Opgelet:** uw camera IP Lens 150 niet uitschakelen en niet resetten!

# G - GEBRUIK MET AMAZON ALEXA

Installeer vervolgens vanaf de appstore of vanaf Google Play de toepassing "**EzViz**" en maak er een account voor aan. De procedure lijkt op die van de toepassing Link-Home. Als u wilt kunt u hetzelfde e-mailadres gebruiken als voor de toepassing Link-Home.

Klik vervolgens op het pictogram "**Add a device**" (Een apparaat toevoegen) om de QR-Code van uw camera te scannen, valideer door te klikken op "**Ajouter**" (Toevoegen). Wacht vervolgens totdat de configuratie van de camera u voorgesteld wordt:

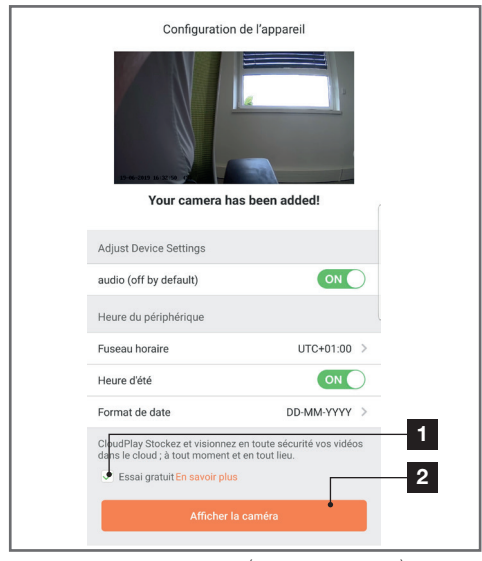

Vink hier "**essai gratuit**" (gratis proberen) uit. Dit is onnodig op dit model en klik vervolgens op "**Afficher la caméra**" (De camera afbeelden)

| <                                                                                   | Configuration                                                          | Ρ                                               | lus |
|-------------------------------------------------------------------------------------|------------------------------------------------------------------------|-------------------------------------------------|-----|
| 512503                                                                              |                                                                        |                                                 | >   |
| Audio                                                                               |                                                                        | ON                                              | )   |
| Lorsque l'option es<br>les vidéos enregistr                                         | t désactivée, l'afficha<br>rées ne disposent d'a                       | age en direct et<br>aucun flux audi             | 0.  |
| Voyant d'état                                                                       |                                                                        | ON                                              | )   |
| Lampe IR                                                                            |                                                                        | ON                                              | )   |
| En cas de désactiva<br>davantage de bruit                                           | ation, l'image reste e<br>en environnement s                           | n couleur avec<br>ombre.                        |     |
| Notification d'alarm                                                                | ne                                                                     | Désactiver                                      | >   |
| Veille prolongée au                                                                 | tomatique                                                              | ON                                              | )   |
| Après l'activation d<br>fonctionner automa<br>animal n'est détecte<br>15 secondes). | e cette option, l'appa<br>atiquement si aucun<br>é au cours de cette p | areil cesse de<br>humain ou<br>période (enviror | 1   |
|                                                                                     |                                                                        |                                                 |     |

Ga vervolgens naar de toepassing Alexa op uw smartphone voor het beëindigen van de configuratie. Installeer de skill "**EzViz**" zodat uw connected luidspreker de camera bij u thuis kan detecteren:

| Connectez-vous à l'aide de votre compte EZVIZ                                                                                                |  |
|----------------------------------------------------------------------------------------------------|--|
| Nom utilisateur :                                                                                                    |  |
| Saisir le nom d'utilisateur                                                                                                    |  |
| Mot de passe :                                                                                                    |  |
| Saisir le mot de passe                                                                                                    |  |
| Mot de passe oublié                                                                                                    |  |
| Sign in                                                                                                    |  |
| G Sign in with Google                                                                                                    |  |
|                                                                                                    |  |
| Pour préserver la sécurité de votre compte, veuillez noter que le<br>site web que vous visiterez commence par<br>https://ifttt.ezvizlife.com |  |
|                                                                                                    |  |

Voer tijdens de installatie van de skill de gebruikersnaam en het wachtwoord in die u gebruikt heeft in de toepassing EzViz en geef de skill vervolgens toestemming om uw camera te gebruiken en te detecteren:

# G - GEBRUIK MET AMAZON ALEXA

| Pour autoriser alexa à accéder à vos ressources de EZVIZ à<br>votre place                                                                               |                                               |
|----------------------------------------------------------------------------------------------------|-----------------------------------------------|
| La dernière étape pour parachever<br>l'autorisation                                                                                                    | Détection des appareils par<br>Alexa en cours |
| Alexa souhaite :                                                                                                    |                                               |
| récupérer les informations de l'appareil     afficher la vidéo sur l'appareil associé                                                                   | Ceci peut prendre jusqu'à 45 secondes         |
| <ul> <li>Veuillez désactiver le chiffrement des images<br/>dans votre application EZVIZ pour pouvoir<br/>l'utiliser avec vos appareils Alexa</li> </ul> |                                               |
| Autoriser Refuser                                                                                                    |                                               |
|                                                                                                    |                                               |
| Pour préserver la sécurité de votre compte, veuillez noter que le<br>site web que vous visiterez commence par                                           |                                               |
| https://ittl.ezvizide.com                                                                                                    |                                               |

De door Alexa gedetecteerde naam is de naam die uitgesproken zal moeten worden. Voorbeeld: "Alexa, laat camera studeerkamer zien" voor het lanceren van de weergave van de camera "camera studeerkamer" op een compatibele display.

Google stelt regelmatig nieuwe tools ter beschikking om de mogelijkheden van de Google voice assistants te vergroten. Wij nodigen u dan ook uit om deze gebruiksaanwijzing regelmatig te raadplegen en na te gaan of er recente updates verkrijgbaar zijn voor de acties die uw IP-camera Lens 150 biedt.

Als u over een Google connected luidspreker beschikt, kunt u met uw stem de activering en deactivering van de bewegingsdetectie van uw camera Lens 150 bedienen. Als u over een scherm op uw luidspreker of over een compatibele ontvanger beschikt, kunt u tevens met uw stem de weergave van het beeld van uw camera Lens 150 op uw apparaat bedienen.

### **1 - BESCHIKBARE ACTIES**

A Op dit moment kunnen de volgende acties uitgevoerd worden:

"**Ok Google, laat [naam van uw camera] zien**" Hiermee wordt de weergave van het livebeeld van uw camera op een compatibele display gelanceerd (voorbeeld: Amazon Echo Show)

"**Ok Google, verberg [naam van uw camera]**" Stopt de weergave

# H - GEBRUIK MET GOOGLE HOME

"**Ok Google, zet [naam van uw camera] aa**n" Activeert de melding bij waarschuwingen van uw camera in de toepassing

"**Ok Google, doe [naam van uw camera] uit**" Deactiveert de melding bij waarschuwingen van uw camera in de toepassing

"**Ok Google, staat [naam van uw camera] aan**" geeft de actuele status van uw camera aan (meldingen wel of niet geactiveerd).

### 2 - CONFIGURATIE

Om uw camera Lens 150 te koppelen met uw connected Google Home luidspreker, gaat u eerst in uw Link-Home toepassing naar de opties van uw camera:

# H - GEBRUIK MET GOOGLE HOME

| <                                                                                 | Configuration                                                                   | Ρ                                          | lus |
|-----------------------------------------------------------------------------------|---------------------------------------------------------------------------------|--------------------------------------------|-----|
| 512503                                                                            |                                                                                 |                                            | >   |
| Audio                                                                             |                                                                                 | ON                                         | )   |
| Lorsque l'option es<br>les vidéos enregist                                        | st désactivée, l'affichag<br>trées ne disposent d'au                            | e en direct et<br>cun flux audi            | 0.  |
| Voyant d'état                                                                     |                                                                                 | ON                                         | )   |
| Lampe IR                                                                          |                                                                                 | ON                                         | )   |
| En cas de désactiv<br>davantage de bruit                                          | ration, l'image reste en<br>t en environnement son                              | couleur avec<br>nbre.                      |     |
| Notification d'alarr                                                              | ne                                                                              | Désactiver                                 | >   |
| Veille prolongée au                                                               | utomatique                                                                      | ON                                         | )   |
| Après l'activation o<br>fonctionner autom<br>animal n'est détect<br>15 secondes). | de cette option, l'appare<br>atiquement si aucun hu<br>té au cours de cette pér | eil cesse de<br>umain ou<br>riode (enviror | 1   |
| Batterie                                                                          |                                                                                 | 99% restant                                | >   |
| Fuseau horaire                                                                    |                                                                                 | UTC+01:00                                  | >   |
| Heure d'été                                                                       |                                                                                 | ON                                         |     |
| Format de date                                                                    |                                                                                 | DD-MM-YY                                   | ΥY  |
| Connexion sans fil                                                                |                                                                                 |                                            | >   |
|                                                                                   |                                                                                 |                                            |     |

Als u over een compatibele display beschikt om de video van uw camera Lens 150 af te beelden en deze wilt gebruiken, moet u de "**Chiffrement de l'image**" (Versleuteling van het beeld) deactiveren, zodat de videostroom naar uw display doorgestuurd kan worden. U zult een e-mail ontvangen voor het bevestigen van de deactivering.

Zodra u de deactivering gevalideerd heeft, klikt u op "**Plus**" rechtsboven en vervolgens op "**Supprimer un périphérique**" (Randapparatuur verwijderen) om de camera los te koppelen van de toepassing Link-Home

**Opgelet:** uw camera IP Lens 150 niet uitschakelen en niet resetten!

Installeer vervolgens vanaf de appstore of vanaf Google Play de toepassing "**EzViz**" en maak er een account voor aan. De procedure lijkt op die van de toepassing Link-Home. Als u wilt kunt u hetzelfde e-mailadres gebruiken als voor de toepassing Link-Home. Klik vervolgens op het pictogram "**Add a device**" (Een apparaat toevoegen) om de QR-Code van uw camera te scannen, valideer door te klikken op "**Ajouter**" (Toevoegen). Wacht vervolgens totdat de configuratie van de camera u voorgesteld wordt:

| Configuration de                                                                                        | e l'appareil                                  |
|----------------------------------------------------------------------------------------------------|-----------------------------------------------|
| Adjust Device Settings                                                                                  |                                               |
| audio (off by default)                                                                                  |                                               |
| Heure du périphérique                                                                                   |                                               |
| Fuseau horaire                                                                                          | UTC+01:00 >                                   |
| Heure d'été                                                                                             |                                               |
| Format de date                                                                                          | DD-MM-YYYY >                                  |
| CloudPlay Stockez et visionnez en<br>dans le cloud ; à tout moment et e<br>Essai gratuit En savoir plus | toute sécurité vos vidéos 1<br>n tout lieu. 2 |

Vink hier "**essai gratuit**" (gratis proberen) uit. Dit is onnodig op dit model en klik vervolgens op "**Afficher la caméra**" (De camera afbeelden)

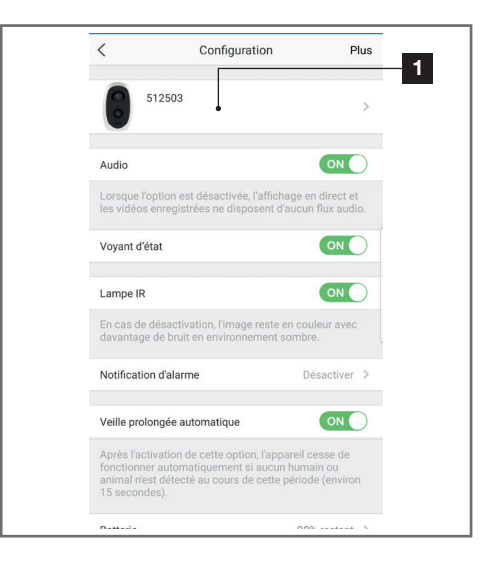

Denk goed na over de naam die u uw camera geeft: deze naam zal onthouden en verwacht worden door uw voice assistant. Let erop dat u de accenten niet vergeet; zij beïnvloeden de verwachte uitspraak.

Ga vervolgens naar de toepassing Home op uw smartphone voor het beëindigen van de configuratie. Voeg aan het "**maison**" (huis) een nieuw apparaat toe en selecteer vervolgens "**Fonctionne avec Google**" (Werkt met Google), zodat uw connected luidspreker uw camera bij u thuis kan detecteren. Selecteer de dienst "**EZVIZ**":

| Nom utilisateur :         |                       |
|---------------------------|-----------------------|
| Saisir le nom d'utilisate | ır                    |
| Mot de passe :            |                       |
| Saisir le mot de passe    |                       |
|                           | Mot de passe oublié   |
|                           | Sign in               |
|                           | G Sign in with Google |
|                           | 🗗 Log in With Faceboo |

## H - GEBRUIK MET GOOGLE HOME

Voer de gebruikersnaam en het wachtwoord in die u gebruikt heeft in de toepassing **EzViz** en geef de dienst vervolgens toestemming om uw camera te gebruiken en te detecteren:

| La dernière étap<br>l'autor                                                       | e pour parachever<br>risation                              |
|-----------------------------------------------------------------------------------|------------------------------------------------------------|
| Alexa souhaite :                                                                  |                                                            |
| <ul> <li>récupérer les informa</li> <li>afficher la vidéo sur l</li> </ul>        | ations de l'appareil<br>/appareil associé                  |
| * Veuillez désactiver le<br>dans votre application B<br>l'utiliser avec vos appar | chiffrement des images<br>:ZVIZ pour pouvoir<br>eils Alexa |
| Autoriser                                                                         | Refuser                                                    |

De door Google Home afgebeelde naam is de naam die uitgesproken zal moeten worden. Voorbeeld: "**Ok Google, laat camera studeerkamer zien**" voor het lanceren van de weergave van de camera "**camera studeerkamer**" op een compatibele display.

### I - RESETTEN

In geval van een probleem kan de camera gereset worden op de standaardwaarden door 10 seconden op de 'Sync'-knop te drukken die zich bovenop de camera bevindt. **LET OP:** deze handeling verwijdert de link met de eigenaarsaccount van de camera niet. U moet de camera in de eigenaarsaccount verwijderen om de camera weer beschikbaar te maken.

# J - FAQ

| Problemen                                                                                             | Mogelijke oorzaken                                                                                                    | Oplossingen                                                                                                    |
|----------------------------------------------------------------------------------------------------|----------------------------------------------------------------------------------------------------|----------------------------------------------------------------------------------------------------|
|                                                                                                    | Uw apparaat beschikt over<br>een incompatibele of te oude<br>Android-versie.                                                                                                    | Neem contact op met de techni-<br>sche ondersteuning van de fabri-<br>kant van uw Android-apparaat om<br>een recente update te verkrijgen.                                                                                                    |
| Het is niet mogelijk de toepassing<br>Link-Home te installeren op mijn<br>Android-apparaat            | Google Play voert een veri-<br>ficatie uit van de essentiële<br>elementen op een goede wer-<br>king van de toepassing. Als uw<br>hardware niet voldoet aan alle<br>benodigde criteria, wordt de<br>installatie geweigerd. | Neem een andere Android-termi-<br>nal.                                                                                                    |
| Het is niet mogelijk de toepassing<br>Link-Home te installeren op mijn<br>iPhone                      | De iOS-versie op uw apparaat<br>is te verouderd.                                                                                                    | Voer een systeemupdate van uw<br>apparaat uit.                                                                                                    |
| De camera wordt niet gedetec-<br>teerd als online bij een poging                                      | Verbinding camera te lang-<br>zaam.                                                                                                    | Sluit uw smartphone tijdelijk aan<br>op hetzelfde netwerk als de ca-<br>mera tijdens het toevoegen van<br>de toepassing.                                                                                                    |
| tot koppelen aan een smartphone                                                                       | Termijn overschreden na in-<br>schakelen.                                                                                                    | Schakel de stroomvoorziening van<br>de camera uit en vervolgens weer<br>aan (schakel de batterij uit)                                                                                                    |
| Tijdens de inbedrijfstelling wordt<br>aangegeven dat de camera aan<br>een andere account is gekoppeld | Het is <b>absoluut noodzakelijk</b><br>om toegang te hebben tot de<br>eigenaarsaccount van de ca-<br>mera om deze aan een andere<br>account te koppelen.                                                                  | Gebruik de eigenaarsaccount die<br>gebruikt is om de camera te kop-<br>pelen aan een ander account.<br>Als u de eigenaarsaccount wilt wij-<br>zigen, verwijdert u de camera uit<br>de oude account voordat u deze<br>aan de nieuwe account toewijst. |
| De camera kan niet worden ver-                                                                        | Probleem netwerk/elektrische<br>voeding                                                                                                    | Controleer de netwerkverbindin-<br>gen en de batterijlading                                                                                                    |
| binden vanaf het lokaal netwerk                                                                       | Probleem met de netwerkcon-<br>figuratie                                                                                                    | Controleer de netwerkconfiguratie<br>van uw camera.                                                                                                    |
| Hat haald van de eemere ie                                                                            | Probleem met de netwerkcon-<br>figuratie.                                                                                                    | Controleer de instellingen van uw<br>installatie (box, router).                                                                                                    |
| niet toegankelijk via internet                                                                        | Onjuiste video-instellingen.                                                                                                    | Controleer de video-instellingen<br>en verlaag de kwaliteit indien no-<br>dig.                                                                                                    |
| Het beeld is van slechte kwaliteit<br>of schokkerig                                                   | Onjuiste video-instellingen                                                                                                    | Controleer de video-instellingen<br>en verlaag de kwaliteit indien no-<br>dig                                                                                                    |
| De bewegingsdetectie wordt<br>verkeerdelijk geactiveerd.                                              | Ongepaste instellingen voor de<br>bewegingsdetectie                                                                                                    | De detectiegevoeligheid vermin-<br>deren. Richt de camera.                                                                                                    |
| Onmogelijk om het beeld van de<br>camera via Google of Alexa weer<br>te geven                         | Versleuteld beeld                                                                                                    | Deactiveer de versleuteling van<br>het beeld van uw camera, zodat<br>het gelezen kan worden door de<br>ontvanger die uw wilt gebruiken<br>met Alexa / Google Home                                                                                    |

# K - TECHNISCHE EN WETTELIJKE INFORMATIE

### 1 - TECHNISCHE KENMERKEN

• Referentie: 512503

### Camera:

- Frequentie: 2.4GHz
- Maximum vermogen: 100mW
- Draadloze netwerkinterface: IEEE 802.11b/g/n
- Optische sensor: 1/4" CMOS

Horizontale kijkhoek 110°, diagonaal 126°

- **Geluid:** Geïntegreerde microfoon en luidspreker voor bidirectionele communicatie
- Nachtzicht: Infrarood, bereik 7.5m
- Minimale lichtintensiteit: 0 lux
- Batterij: Li-ion 5500mAh
- Autonomie: Tot 3 maanden afhankelijk van de instellingen, gebruik en oriëntatie
- **Opladen:** Met een microUSB-stekker en adapter 230Vac 50Hz / 5Vdc 1.5A meegeleverd
- Toetsen: Een synchronisatie/reset-knop
- Videocompressie: h.264
- Resolutie: 1080p
- Geheugen: Vak microSD-kaart (niet meegeleverd) met een geheugen tot 128Gb
- Gebruikstemperatuur en -vochtigheid: -25°C tot 45°C, 20% tot 85%RH zonder condensatie
- Beschermingsgraad: IP55
- Afmetingen: 91mm x78mm x 55mm
- Gewicht: 280g inclusief batterij

### 2 - GARANTIE

Dit product valt 2 jaar onder garantie, onderdelen en werkuren, vanaf de aankoopdatum. U moet het aankoopbewijs gedurende de hele garantieperiode bewaren.

De garantie is niet van toepassing op schade veroorzaakt door nalatigheid, schokken en ongevallen.

De productonderdelen mogen niet geopend of gerepareerd worden door personen die geen deel uitmaken van het bedrijf Smart Home France.

Elke interventie aan het apparaat annuleert de garantie.

### 3 - HULP EN ADVIES

 Als u ondanks de zorg die wij besteed hebben aan het ontwerp van onze producten en het schrijven van deze handleiding, toch nog problemen ervaart tijdens de installatie van uw product of u vragen heeft, dan raden wij u aan contact op te nemen met onze specialisten die altijd met raad en daad klaarstaan.

 Bij werkingsproblemen tijdens de installatie of na enkele dagen gebruik, moet u voor installatie contact met ons opnemen zodat een van onze technici de oorzaak van het probleem kan zoeken aangezien dit waarschijnlijk uit een foute instelling of een niet conforme installatie voortkomt. Als het probleem voortkomt van het product, krijgt u van de technicus een dossiernummer voor een retour naar de winkel.

Zonder dit dossiernummer heeft de winkel het recht de omwisseling van uw product te weigeren.

Neem contact op met de technisch medewerkers van onze service na aankoop op:

0 892 701 369 Service 0,35 € / min + prix appel

Van maandag tot vrijdag van 9 tot 12 uur en van 14 tot 18 uur.

### 4 - RETOUR PRODUCT - SERVICE NA VERKOOP

Ondanks de zorg die besteed wordt aan het ontwerp en de productie van uw product, kan het gebeuren dat u het product moet terugsturen naar onze klantenservice. U kunt de vooruitgang van de interventies volgen op onze website: <u>https://www.avidsen.com/nos-services</u>

### 5 - CONFORMITEITSVERKLARING

#### RED-richtlijn

SMART HOME France verklaart onder haar volledige verantwoordelijkheid dat onderstaande apparatuur:

Autonome IP-camera 1080p FulIHD 512503

Voldoet aan de richtlijn RED 2014/53/EU en waarvan de conformiteit werd geëvalueerd volgens de toepasselijke normen die op dat ogenblik van kracht zijn:

EN62368-1: 2014 EN62479: 2010 EN301 489-1 V2.1.1: 2017-02 EN301 489-17 V3.1.1: 2017-03 EN300 328 V2.1.1: 2016-11

Te Tours, 26-6-2019 Alexandre Chaverot, voorzitter

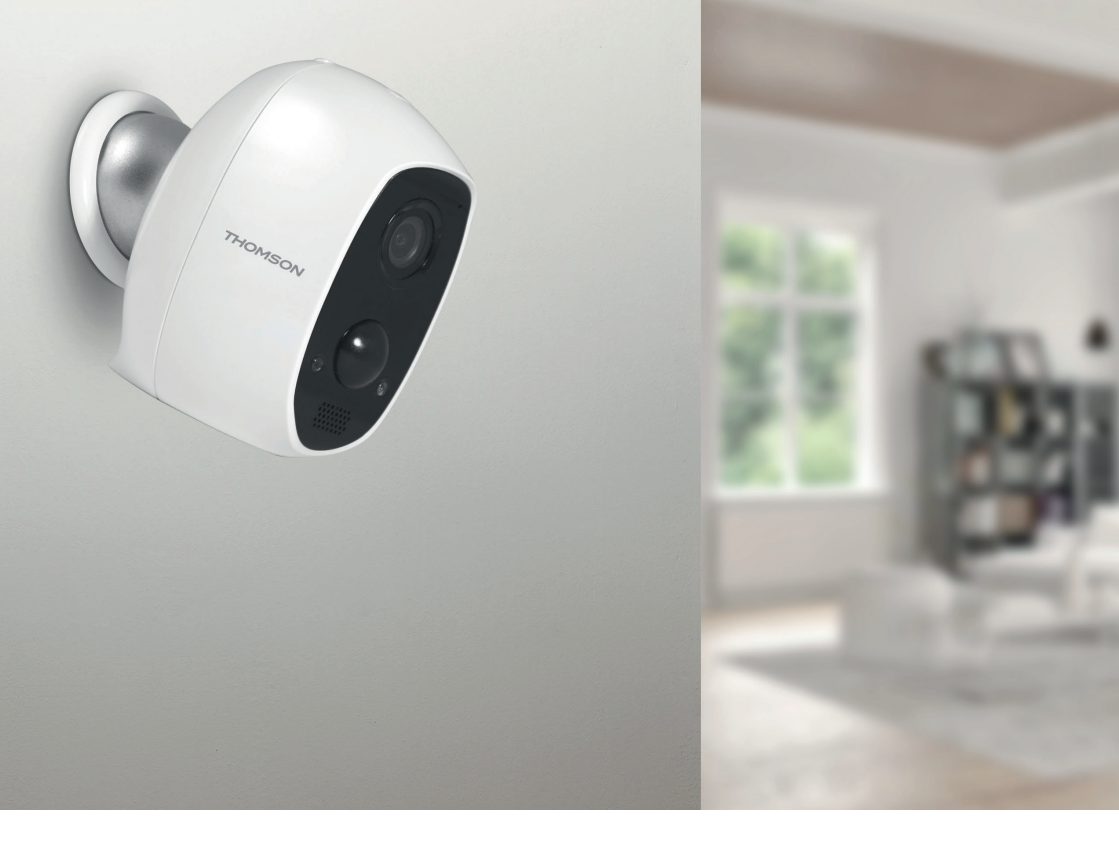

# THOMSON

Smarthome France 19 Avenue Marcel Dassault ZAC des Deux Lions - 37200 Tours - Frankrijk

www.mythomson.com

# THOMSON

# 512503 **LENS 150**

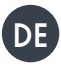

DE Autonome IP-Kamera 1080P

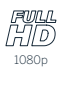

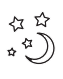

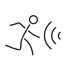

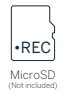

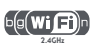

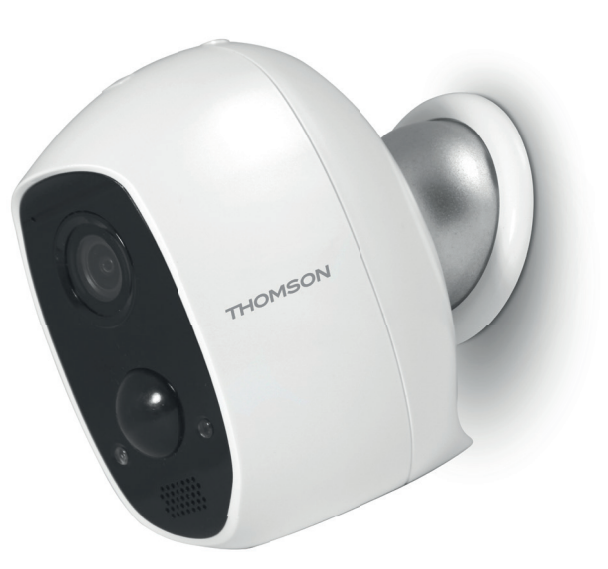

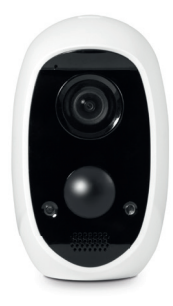

www.mythomson.com

# INHALT

| A. SICHERHEITSANWEISUNGEN                                          | 5  |
|--------------------------------------------------------------------|----|
| 1. VORSICHTSMASSNAHMEN                                             | 5  |
| 2. INSTANDHALTUNG UND REINIGUNG                                    | 5  |
| 3. RECYCLING                                                       | 5  |
| B. PRODUKTBESCHREIBUNG                                             | 6  |
| 1. INHALT DES SETS                                                 | 6  |
| 2. KAMERA                                                          | 6  |
| C. MONTAGE                                                         | 7  |
| 1. MONTAGE DER KAMERA                                              | 7  |
| 2. INBETRIEBNAHME DER KAMERA                                       | 7  |
| 3. EINFÜHREN EINER MICROSD-KARTE (NICHT IM LIEFERUMFANG ENTHALTEN) | 8  |
| D. KONFIGURATION                                                   | 9  |
| E. VERWENDUNG                                                      | 10 |
| 1. ZUGRIFF AUF DAS LIVE-BILD                                       | 10 |
| 2. ABRUF DER MIT DER KAMERA AUFGENOMMENEN VIDEOS                   | 10 |
| F. ERTEILUNG EINER ZUGRIFFSBERECHTIGUNG FÜR EINE                   | 10 |
| ANDERE PERSON                                                      | 12 |
| G.VERWENDUNG MIT AMAZON ALEXA                                      | 13 |
| 1. VERFÜGBARE FUNKTIONEN                                           | 13 |
| 2. KONFIGURATION                                                   | 13 |

| G. VERWENDUNG MIT GOOGLE HOME              | 15 |
|--------------------------------------------|----|
| 1. VERFÜGBARE FUNKTIONEN                   | 15 |
| 2. KONFIGURATION                           | 15 |
| I. RESET                                   | 17 |
| J. FAQ                                     | 18 |
| K. TECHNISCHE UND RECHTLICHE INFORMATIONEN | 20 |
| 1. TECHNISCHE MERKMALE                     | 20 |
| 2. GARANTIE                                | 20 |
| 3. HILFE UND SUPPORT                       | 20 |
| 4. GERÄTEUMTAUSCH/KUNDENDIENST             | 20 |
|                                            | 20 |

### 1 - VORSICHTSMASSNAHMEN

- Installieren Sie die Kamera nicht an einem Ort, an dem der Objektivfilter zerkratzt oder verschmutzt werden könnte.
- · Lassen Sie Kinder nicht am Gerät hantieren.
- Achten Sie darauf, dass Sie beim Bohren keine Stromkabel oder verdeckten Leitungen beschädigen.
- Setzen Sie das Objektiv nicht dem direkten Sonnenlicht oder einer anderen reflektierenden Lichtquelle aus.
- Installieren Sie das Gerät nicht in der Nähe von chemischen Produkten wie Säuren und Ammoniak oder einer Emissionsquelle für giftige Gase.
- Halten Sie sich bei der Installation und Verwendung der Kamera an die lokalen Gesetze.

### 2 - INSTANDHALTUNG UND REINIGUNG

- Trennen Sie den Netzadapter vor jeder Wartung vom Stromnetz.
- Reinigen Sie das Produkt nicht mit Scheuermitteln oder ätzenden Substanzen.
- Verwenden Sie ein gewöhnliches, weiches und leicht befeuchtetes Tuch.
- Besprühen Sie das Gerät nicht mit einem Spray. Dies könnte zu Beschädigungen im Innern des Geräts führen.

### 3 - RECYCLING

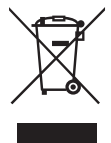

Dieses Logo bedeutet, dass Altgeräte nicht mit dem Hausmüll entsorgt werden dürfen.

Die Gefahrenstoffe, die sie potenziell enthalten, können der Gesundheit

### A - SICHERHEITSANWEISUNGEN

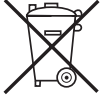

 und der Umwelt schaden. Geben Sie Altgeräte bei der Verkaufsstelle oder über die getrennte Abfuhr Ihrer
 Gemeinde zurück.

Es ist verboten, Altbatterien mit dem gewöhnlichen Hausmüll zu entsorgen. Batterien und Akkus, die schädliche Materialien enthalten, sind mit den nebenstehenden Symbolen gekennzeichnet, die auf das entsprechende Verbot hinweisen. Die Bezeichnungen der dazugehörigen Schwermetalle lauten wie folgt: Cd = Cadmium, Hg = Quecksilber, Pb = Blei. Sie können Altbatterien und -akkus bei Ihrer lokalen Abfallsammelstelle (Sortierwerke für recycelbares Material) zurückgeben. Diese sind zur Rücknahme verpflichtet. Bewahren Sie Batterien, Knopfzellen und Akkus außerhalb der Reichweite von Kindern auf. Sie könnten von Kindern oder Haustieren verschluckt werden. Es besteht Todesgefahr! Falls dies trotzdem eintreffen sollte, suchen Sie sofort einen Arzt oder das nächste Krankenhaus auf. Schließen Sie die Batterien nicht kurz, werfen Sie sie nicht ins Feuer und laden Sie sie nicht neu auf. Es besteht Explosionsgefahr!

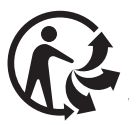

# **B - PRODUKTBESCHREIBUNG**

Dübel zur Befestigung der Kamera

### 1 - INHALT DES SETS

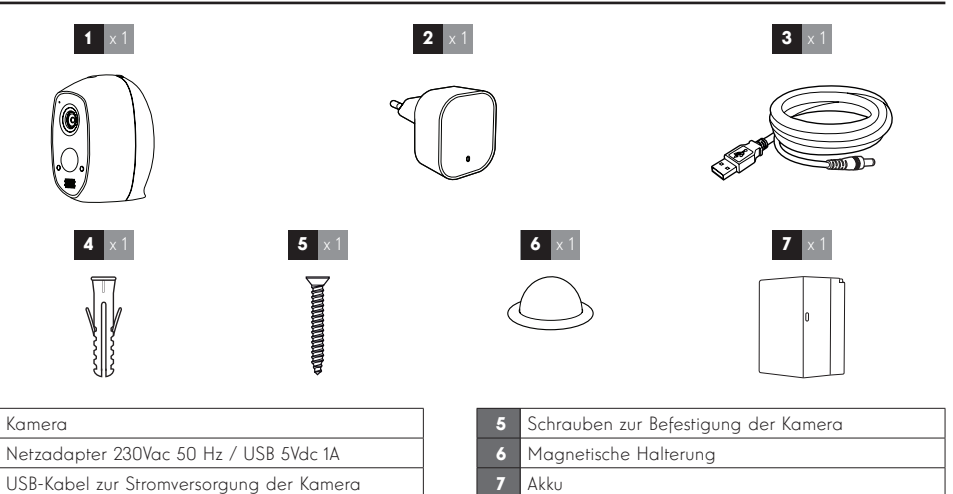

2 - KAMERA

4

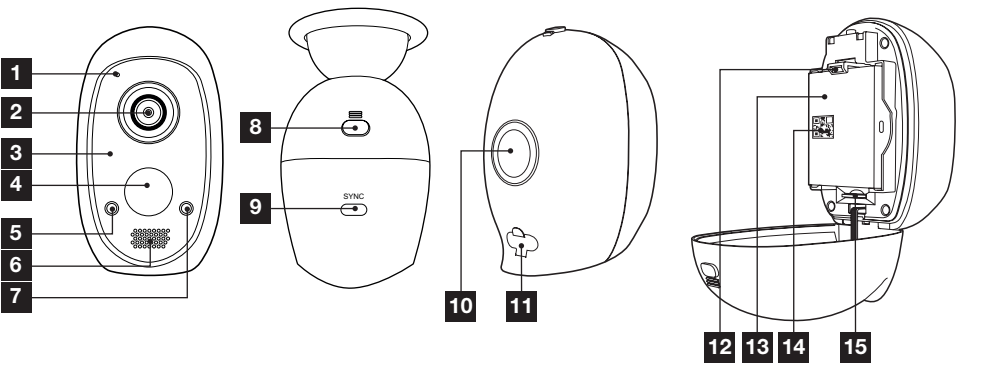

| 1 | Mikrofon                                                                                                    |
|---|----------------------------------------------------------------------------------------------------|
| 2 | Objektiv                                                                                                    |
| 3 | Infrarot-Beleuchtung für die Nachtsicht (hinter dem undurchsichtigen Teil verborgen).                                                                                                    |
| 4 | Infrarot-Bewegungsmelder                                                                                                    |
| 5 | Kontrollleuchte: leuchtet standardmäßig in Rot auf,<br>wenn sich die Kamera einschaltet und in Blau, wenn<br>jemand das Kamerabild live betrachtet (kann in<br>den Einstellungen der Kamera deaktiviert werden) |
| 6 | Lautsprecher                                                                                                    |
| 7 | Helligkeitssensor für die automatische Betätigung<br>der Nachtsicht                                                                                                    |
|   |                                                                                                    |

| 8  | Taste für den Zugang zum Akku: Öffnen Sie durch<br>Drücken dieser Taste die Kamera nach hinten, um<br>ins Innere der Kamera zu gelangen |
|----|----------------------------------------------------------------------------------------------------|
| 9  | Sync Taste: ein langes Drücken (etwa 6 Sekunden)<br>löst das Reset der Kamera aus.                                                      |
| 10 | Magnet zur Befestigung an der magnetischen<br>Halterung                                                                                 |
| 11 | Micro-USB-Stecker zum Aufladen der Kamera mit<br>dem im Lieferumfang enthaltenen Netzadapter                                            |
| 12 | Halteclip des Akkus                                                                                                    |
| 13 | Akku                                                                                                    |
| 14 | QR-Code zum Scannen und Prüfcode, der bei der<br>Inbetriebnahme der Kamera verlangt wird                                                |
|    | Steckplatz für MicroSD-Card (nicht im Lieferumfang                                                                                      |

**15** Steckplatz für MicroSD-Card (nicht im Lieferumfang enthalten)

# C - MONTAGE

### 1 - MONTAGE DER KAMERA

Bevor Sie die Kamera an ihrem vorgesehenen Standort montieren, wird empfohlen, Verbindungstests durchzuführen.

Die Kamera kann an der Wand oder an der Decke, im Innen- oder Außenbereich angebracht oder auf einer ebenen Fläche aufgestellt werden.

Achten Sie darauf, für die Befestigung der Kamera nur Schrauben und Dübel zu verwenden, die zur Beschaffenheit des Untergrunds passen (die mitgelieferten Schrauben und Dübel eignen sich für massive Wände)

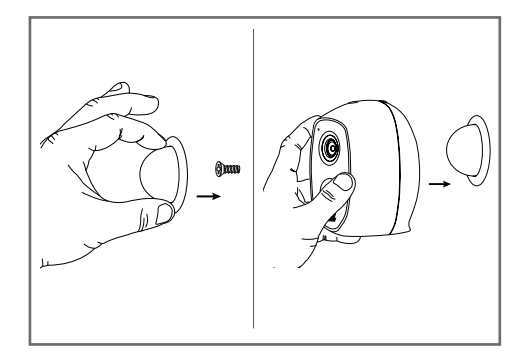

### 2 - INBETRIEBNAHME DER KAMERA

#### **Hinweis:**

Die abgebildeten Screenshots stammen aus der Android-Version der Link Home-App. Die Vorgehensweise bei der iOS-Version für iPhone ist ähnlich.

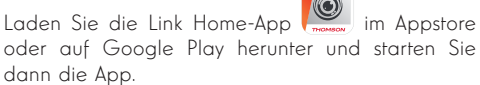

Erstellen Sie ein Benutzerkonto indem Sie auf "**Nouvelle inscription utilisateur**" (Neue Benutzerregistrierung) klicken, dann auf "Melden Sie sich mit Ihrer E-Mail-Adresse an". Folgen Sie dann den Anweisungen im Display und legen Sie ein sicheres Passwort fest.

Beim Erstellen des Kontos wird Ihnen ein Überprüfungscode an die von Ihnen angegebene E-Mail-Adresse gesandt, prüfen Sie, dass diese E-Mail nicht in Ihrem Spam-Ordner gelandet ist:

|                                                                                                    | <                                                                                       | Inscription                                                       |
|----------------------------------------------------------------------------------------------------|-----------------------------------------------------------------------------------------|-------------------------------------------------------------------|
|                                                                                                    | Sélectionne                                                                             | le pays                                                           |
|                                                                                                    | France                                                                                  |                                                                   |
| Link Home                                                                                                    | Saisir une ad                                                                           | dresse e-mail                                                     |
|                                                                                                    | kballingly                                                                              | mail.com                                                          |
| E-mail/nom d'utilisateur/téléphone                                                                                                    | kballot@g                                                                               | nation                                                            |
| Mot de passe      sublié?                                                                                                    | Créer un mo                                                                             | t de passe                                                        |
| Se connecter                                                                                                    |                                                                                         |                                                                   |
|                                                                                                    | J                                                                                       |                                                                   |
| avec f Facebook & Google +                                                                                                    | Les mots de<br>caractères, a                                                            | passe doivent être composés de 6 à 16<br>avec lettres et chiffres |
|                                                                                                    | Distributeur                                                                            | n° (facultatif)                                                   |
| and a second second second                                                                                                    |                                                                                         |                                                                   |
| Nouvelle inscription utilisateur                                                                                                    |                                                                                         |                                                                   |
| En effectuant l'inscription, vous acceptez l'accord<br>Link Home Conditions de service                                                          |                                                                                         | Suivant                                                           |
| < Ir                                                                                                    | nscription                                                                              |                                                                   |
| Pour votre sécurité, no<br>votre e-mail :<br>Ciliquer sur le bouton<br>Le récupérer de voter<br>Ciliquer sur loône du<br>Saisir le code ci-dess | pus avons besoins d<br>pour envoyer le code<br>e e-mail<br>ik Home pour revenir<br>sous | e vérifier                                                        |
| Adresse e-mail                                                                                                    |                                                                                         |                                                                   |
| k.ballinjigmal.com                                                                                                    |                                                                                         |                                                                   |
| Envo                                                                                                    | i code via email                                                                        |                                                                   |
| Saisir code de vérifica                                                                                                    | ition                                                                                   |                                                                   |
|                                                                                                    | le ne recois i                                                                          | abo ab sec                                                        |
|                                                                                                    | oc ne reçoio j                                                                          |                                                                   |
| Retour                                                                                                    |                                                                                         |                                                                   |
|                                                                                                    |                                                                                         |                                                                   |
|                                                                                                    |                                                                                         |                                                                   |
|                                                                                                    |                                                                                         |                                                                   |

Nachdem das Konto erstellt und bestätigt wurde, loggen Sie sich ein und klicken Sie auf das Symbol "+", um Ihre Kamera dem Konto zuzuweisen. Die App fordert Sie auf, den QR-Code zu scannen, den Sie auf dem Akku in der Kamera finden.

In dieser Phase der Installation muss Ihre Kamera eingeschaltet sein und auf die Konfiguration warten (Stromversorgung ggf. aus- und wieder einschalten).

# C - MONTAGE

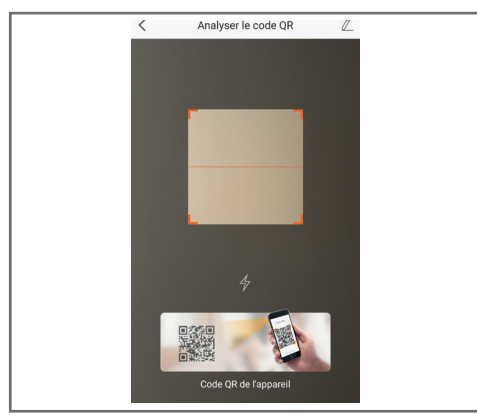

Nach dem Scannen des QR-Code überprüft die App, ob die Kamera online ist. Sollte sie nicht online sein, werden Sie aufgefordert, dies zu ändern.

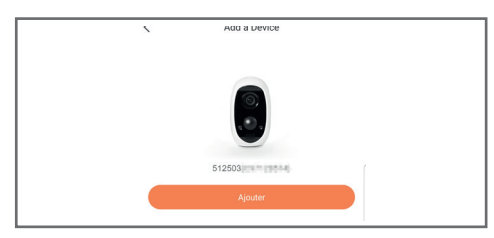

Klicken Sie auf "**Se connecter sur un réseau**" (Mit einem Netzwerk verbinden) und geben Sie den Schlüssel des Netzwerks ein, mit dem das Smartphone verbunden ist, damit diese Information an die Kamera weitergeleitet wird.

### WICHTIG:

Die Kamera ist nicht mit 5GHz-WLan-Netzen kompatibel. Überprüfen Sie bei Bedarf die WLan-Einstellungen Ihrer Box bei Ihrem Netzbetreiber.

Die Inbetriebnahme der Kamera ist erst nach dem Einschalten der Kamera möglich und bricht aus Sicherheitsgründen nach einigen Minuten ab. Stecken Sie, falls notwendig, die Stromversorgung aus und dann wieder ein.

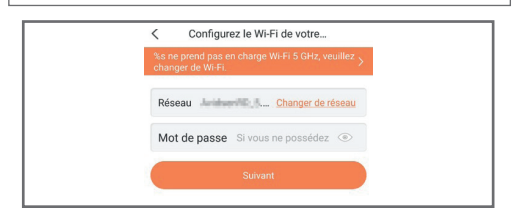

Halten Sie Ihr Smartphone anschließend so nah wie möglich an Ihre Kamera, bis die Konfiguration abgeschlossen ist. Die eingegebenen Informationen werden in diesem Schritt an die Kamera übertragen.

Sobald die Kamera mit dem Internet verbunden ist und vom Smartphone erkannt wurde, erscheint die Seite zur Konfiguration von Datum und Uhrzeit, die in das Bild eingebrannt werden.

| Conliguration de Lappareil   |                    |  |  |
|------------------------------|--------------------|--|--|
| © Your camera has been added |                    |  |  |
| Adjust Device Setti          | ings               |  |  |
| audio (off by defau          |                    |  |  |
| Heure du périphéri           | que                |  |  |
| Fuseau horaire               | UTC+01:00 >        |  |  |
| Heure d'été                  | ON O               |  |  |
| Format de date               | DD-MM-YYYY >       |  |  |
|                              | Afficher la caméra |  |  |
|                              |                    |  |  |
|                              |                    |  |  |
|                              |                    |  |  |
|                              |                    |  |  |

Nehmen Sie die gewünschten Einstellungen vor und klicken Sie dann auf "**Afficher la caméra**" (Kamera anzeigen).

### 3 - EINFÜHREN EINER MICROSD-KARTE (NICHT IM LIEFERUMFANG ENTHALTEN)

Ihre Kamera besitzt einen Steckplatz für eine MicroSD Karte, um über einen internen Speicher zu verfügen. Ihre maximale Speicherkapazität beträgt 128 GB. Der Steckplatz befindet sich im Akkufach.

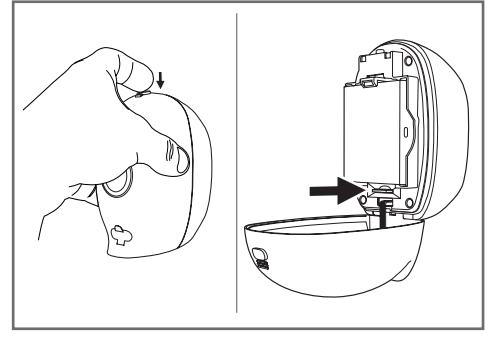

# **D** - KONFIGURATION

### WICHTIGER HINWEIS:

Nach erfolgreicher Zuordnung Ihrer Kamera ist diese mit Ihrem Konto verbunden und kann aus Sicherheitsgründen ohne Ihre Erlaubnis mit keinem anderen Konto verknüpft werden. Wenn Sie das Konto wechseln und Ihre Kamera auf dieses übertragen möchten, müssen Sie die Kamera aus dem alten Konto löschen, bevor Sie sie dem neuen Konto zuweisen können.

Nach erfolgreicher Zuordnung Ihrer Kamera erscheint die App auf dem Hauptbildschirm:

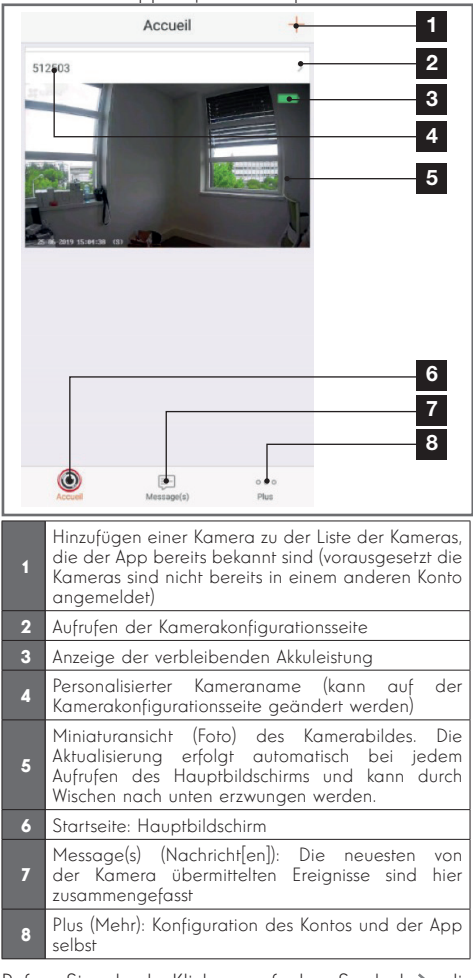

Rufen Sie durch Klicken auf das Symbol > die Kamerakonfigurationsseite auf, um auf alle verfügbaren Funktionen zugreifen zu können:

| <                     | Configuratio                                                                                                    | on Plues                                                                                  | 1                                                                                                    |
|-----------------------|----------------------------------------------------------------------------------------------------|-------------------------------------------------------------------------------------------|----------------------------------------------------------------------------------------------------|
|                       | 512503                                                                                                    | •>                                                                                        | 2                                                                                                    |
| Au                    | idio                                                                                                    |                                                                                           | 3                                                                                                    |
| Lo<br>les             | rsque l'option est désactivée, l'a<br>s vidéos enregistrées ne dispose                                                   | affichage en direct et<br>ent d'aucun flux audio.                                         | _                                                                                                    |
| Vo                    | iyant d'état                                                                                                    |                                                                                           | 4                                                                                                    |
| La                    | mpe IR                                                                                                    |                                                                                           | 5                                                                                                    |
| En<br>da              | cas de désactivation, l'image re<br>vantage de bruit en environnem                                                       | este en couleur avec<br>lent sombre.                                                      |                                                                                                    |
| No                    | otification d'alarme                                                                                                    | Désactiver • >                                                                            | 6                                                                                                    |
| Ve                    | ille prolongée automatique                                                                                               |                                                                                           | 7                                                                                                    |
| Ap<br>for<br>an<br>15 | orès l'activation de cette option,<br>nctionner automatiquement si a<br>imal n'est détecté au cours de c<br>i secondes). | l'appareil cesse de<br>ucun humain ou<br>sette période (environ                           |                                                                                                    |
| Ba                    | tterie                                                                                                    | 99% restant 🔸                                                                             | 8                                                                                                    |
| Fu                    | seau horaire                                                                                                    | UTC+01:00                                                                                 | 9                                                                                                    |
| He                    | eure d'été                                                                                                    |                                                                                           | 10                                                                                                    |
| Fo                    | rmat de date                                                                                                    | DD-MM-Y <del>¶YY</del>                                                                    | 11                                                                                                    |
| Co                    | onnexion sans fil                                                                                                    | •>                                                                                        | 12                                                                                                    |
| Éta                   | at du stockage                                                                                                    | •>                                                                                        | 13                                                                                                    |
| Ve<br>pé              | rsion du<br>riphérique                                                                                                   | V5.2.4 build 190402<br>Aucune nouvelle version<br>disponible.                             | 14                                                                                                    |
| Ch                    | iffrement de l'image                                                                                                    |                                                                                           |                                                                                                    |
| Ch                    | anger de mot de passe                                                                                                    | •>                                                                                        | 16                                                                                                    |
| Le<br>vé              | mot de passe par défaut corres<br>rification du périphérique.                                                            | spond au code de                                                                          |                                                                                                    |
| 1                     | Zugang zur<br>(ermöglicht es,<br>"abzugeben")                                                                            | Löschung<br>sie an ein                                                                    | der Kamera<br>anderes Konto                                                                             |
| 2                     | Personalisierter Ko<br>Ihre Kamera umzu                                                                                  | ameraname: Kli<br>Jbenennen                                                               | cken Sie hier, um                                                                                       |
| 3                     | Aktivieren/Deaktiv                                                                                                    | ieren des Kame                                                                            | ramikrofons                                                                                             |
| 4                     | Aktivieren/Deaktiv<br>Vorderseite der Ko                                                                                 | ieren der Kontra<br>amera                                                                 | ollleuchten an der                                                                                      |
| 5                     | Deaktivieren der l                                                                                                    | Infrarot-Beleucht                                                                         | tung der Kamera                                                                                         |
| 6                     | Aktivieren der Alarr<br>Benachrichtigung<br>der Bewegungse<br>Zeiträumen währe<br>durch Benachricht                      | mebeiBewegung<br>en), Empfindl<br>erfassung. Prog<br>end des Tages, c<br>tigungen gestörl | gserfassung. (Push-<br>ichkeitseinstellung<br>yrammierung von<br>yn denen Sie nicht<br>t werden möchten |
| 7                     | Automatisches Um<br>Achtung: Bei De<br>das Video schne<br>schneller leer.                                                | nschalten der Ka<br>eaktivieren dies<br>Iler starten, ab                                  | mera auf Standby<br>ser Option wird<br>er der Akku wird                                                 |

# **D** - KONFIGURATION

| 8  | Verbleibende Akkuleistung                                                                                                    |
|----|----------------------------------------------------------------------------------------------------|
| 9  | Zeitzone der Kamera                                                                                                    |
| 10 | Aktivierung der Sommerzeit                                                                                                    |
| 11 | Datumsformat: Tag/Monat/Jahr oder Monat/Tag/<br>Jahr                                                                                |
| 12 | WLan-Netz, mit dem die Kamera verbunden ist.<br>Klicken Sie, um bei Bedarf das Netz zu wechseln.                                    |
| 13 | Wenn eine microSD-Karte (nicht mitgeliefert) in<br>die Kamera gesteckt wurde: Zugang zu deren<br>Eigenschaften und zur Formatierung |

# E - VERWENDUNG

### 1 - ZUGRIFF AUF DAS LIVE-BILD

Der Hauptbildschirm zeigt eine Miniaturansicht des Kamerabildes, welches in regelmäßigen Abständen aktualisiert wird. Bei der ersten Anzeige des Live-Bilds Ihrer Lens 150 Kamera können Sie um einen Sicherheitscode gebeten werden. Es handelt sich um den 6-stelligen Prüfcode (Verification code) auf dem Akku der Kamera. Zum Anzeigen des Live-Videos der Kamera klicken Sie dieses Miniaturbild

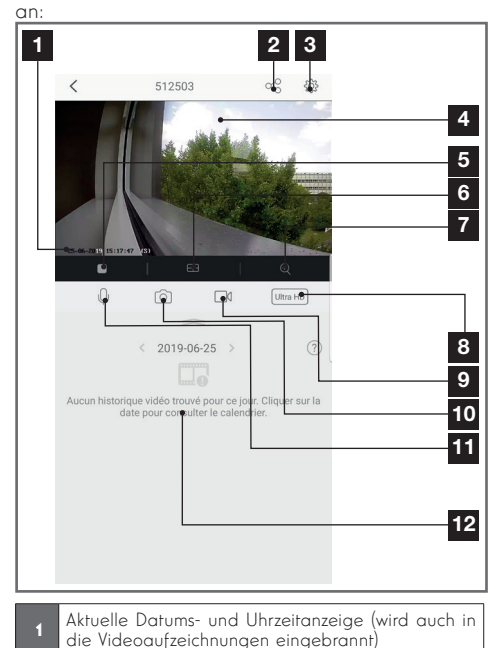

| 14 | Firmware-Version der Kamera                                                      |
|----|----------------------------------------------------------------------------------|
| 15 | Aktivierung/Deaktivierung des Passworts, um auf das Bild der Kamera zuzugreifen. |
| 16 | Zugangspasswortänderung                                                          |

| 2  | Erteilung einer Zugriffsberechtigung auf diese<br>Kamera für einen anderen Benutzer (ein anderes<br>Konto)                                                                                                    |
|----|----------------------------------------------------------------------------------------------------|
| 3  | Kamerakonfiguration                                                                                                    |
| 4  | Live-Bild                                                                                                    |
| 5  | Starten/Stoppen des Live-Videos                                                                                                    |
| 6  | Gleichzeitige Anzeige von bis zu 4 Kameras                                                                                                    |
| 7  | Digitales Zoomen im Bild (2x, 4x oder 8x)                                                                                                    |
| 8  | Auswahl der Bildqualität. Vorsicht: Eine hohe<br>Qualität erfordert eine leistungsstärkere Verbindung<br>sowohl aufseiten der Kamera als auch aufseiten<br>des Smartphones.<br>Scrollen Sie nach rechts, um auf diese Option<br>zuzugreifen |
| 9  | Starten/Stoppen einer Videoaufzeichnung (Ablage<br>im Speicher des Smartphones)<br>Scrollen Sie nach rechts, um auf diese Option<br>zuzugreifen                                                                                             |
| 10 | Sofortbildaufnahme (Ablage im Speicher des<br>Smartphones)                                                                                                    |
| 11 | Aktivieren des Mikrofons des Smartphones, um über<br>den Lautsprecher der Kamera zu sprechen                                                                                                    |
| 12 | Wenn sich eine microSD-Karte in der Kamera<br>befindet und Videoaufnahmen von der Kamera<br>aufgezeichnet wurden, können diese hier<br>angesehen werden.                                                                                    |
|    |                                                                                                    |

### 2 - ABRUF DER MIT DER KAMERA AUFGENOMMENEN VIDEOS

Wenn Videos auf einer in die Kamera eingesteckten microSD-Karte (nicht mitgeliefert) aufgezeichnet wurden, wird deren Vorhandensein auf dem Live-Ansicht-Bildschirm wie folgt angezeigt:

### **E - VERWENDUNG**

| <   | Direct Galerie දර දරු<br>Lecture[08:34:48                                                                                                    |
|-----|----------------------------------------------------------------------------------------------------|
| 2.0 |                                                                                                    |
|     | 2                                                                                                    |
|     | < 2019-05-29 > 2                                                                                                    |
| 0   |                                                                                                    |
|     | 6                                                                                                    |
| 1   | Wenn ein aufgezeichnetes Video angesehen wird,<br>erscheint dieses anstelle des Live-Bildes                                                                                                    |
| 2   | Starten/Stoppen einer Videoaufnahme des<br>gerade laufenden Videos, welche im Speicher des<br>Smartphones abgelegt wird.                                                                                                    |
| 3   | Sofortbildaufnahme der gerade laufenden<br>Aufzeichnung (Speicherung im Smartphone-<br>Speicher)                                                                                                    |
| 4   | Legende: Die Kamera ist nur mit der<br>Bewegungserfassung kompatibel. Die anderen<br>Erkennungsarten funktionieren mit anderen<br>Modellen.                                                                                       |
| 5   | Aktuell angezeigtes Datum (zum Ändern auf "<"<br>oder ">" klicken)                                                                                                    |
| 6   | Die rote Markierung zeigt die abgelaufene Zeit<br>der laufenden Aufzeichnung an (durch Ziehen nach<br>links oder rechts, können Sie an eine andere Stelle<br>des Videos springen oder von einem Video zum<br>anderen zu wechseln) |
| 7   | Orangefarbene Linien zeigen an, dass Videos<br>zum entsprechenden Zeitpunkt in der Kamera                                                                                                    |

# F - ERTEILUNG EINER ZUGRIFFSBERECHTIGUNG FÜR EINE ANDERE PERSON

WICHTIG - ZUR ERINNERUNG: Es kann nur ein Konto geben, das als Besitzer der Kamera eingestuft wird.

- Dieses Konto besitzt automatisch alle Zugriffsrechte auf die Kamera (Live-Bild-Abruf, Einstellungen, Benachrichtigungen im Alarmfall ...).
- Kein anderes Konto kann als Besitzer designiert werden.
- Das Besitzerkonto ist das einzige, das anderen Benutzern Berechtigungen für einen teilweisen oder vollständigen Zugriff auf die Kamera zuweisen kann.

Obwohl es möglich ist, das Besitzerkonto auf mehreren verschiedenen Geräten zu verwenden, ist es vorzuziehen, jeden Benutzer unabhängig voneinander zu verwalten.

Um einem anderen Konto als dem Besitzerkonto die Nutzung der Kamera zu erlauben, klicken Sie bitte auf die Kamera im Hauptbildschirm und dann auf das Symbol

| <        | Partager l'appar           | eil •••         |
|----------|----------------------------|-----------------|
| Partage  | r avec:                    | Ø               |
| Adresse  | e-mail/Numéro de téléphone | mobile          |
| Remarqu  | le                         |                 |
|          |                            |                 |
| Apparei  |                            | All permissions |
| Vue dire | ct, Lecture                | >               |
|          |                            |                 |
|          |                            |                 |
|          |                            |                 |
|          |                            |                 |
|          |                            |                 |
|          |                            |                 |
|          | Enregistrer                |                 |

Geben Sie die E-Mail-Adresse ein, die dem Konto des Benutzers entspricht, dem Sie ein Zugriffsrecht auf Ihre Kamera einräumen möchten, und passen Sie ggf. die Berechtigungen an, die Sie ihm gewähren möchten: Live-Bild/aufgezeichnete Videos/ Benachrichtigungen bei Bewegungserkennung.

### WICHTIG:

- Das Benutzerkonto, auf das Sie Zugriff gewähren möchten, muss vorab angelegt worden sein.
- Der Benutzer erhält eine Benachrichtigung, in der er zur Eingabe eines Sicherheitscodes aufgefordert wird: Dieser Code wird – genau wie bei der Ersteinrichtung – per E-Mail übermittelt.
## G. VERWENDUNG MIT AMAZON ALEXA

Da Amazon regelmäßig neue Tools zur Verfügung stellt, um die Funktionen der Alexa-Sprachassistenten zu erweitern, empfehlen wir Ihnen, dieses Handbuch regelmäßig zu einzusehen, um über die neuesten Entwicklungen bei den verfügbaren Funktionen für Ihre Lens 150 IP-Kamera auf dem informiert zu sein.

Wenn Sie einen Alexa-Lautsprecher besitzen, können Sie die Bewegungserfassung Ihrer Lens 150-Kamera per Sprache aktivieren und deaktivieren. Wenn Sie über einen Bildschirm auf Ihrem Lautsprecher oder über einen kompatiblen Empfänger verfügen, können Sie auch die Anzeige des Bildes Ihrer Lens 150 Kamera auf Ihrem Gerät per Sprache steuern.

#### **1 - VERFÜGBARE FUNKTIONEN**

Gegenwärtig werden die folgenden Funktionen unterstützt:

**"Alexa, zeige [Name Ihrer Kamera]"** startet die Anzeige des Live-Bilds Ihrer Kamera auf einem kompatiblem Bildschirm (z.B.: Amazon Echo Show)

"Alexa, blende [Name Ihrer Kamera] aus" schaltet die Anzeige ab.

**"Alexa, schalte [Name Ihrer Kamera] ein"** aktiviert die Benachrichtigung bei einem Alarm Ihrer Kamera in der App

**"Alexa, schalte [Name Ihrer Kamera] aus"** deaktiviert die Benachrichtigung bei einem Alarm Ihrer Kamera in der App

#### 2 - KONFIGURATION

Um Ihre Lens 150 Kamera mit Ihrem Alexa-Lautsprecher zu verbinden, gehen Sie zunächst in Ihrer Link Home-App in die Einstellungen Ihrer Kamera:

| <                                                                                                    | Config                                          | guration                                                   | Plus                 |
|----------------------------------------------------------------------------------------------------|-------------------------------------------------|------------------------------------------------------------|----------------------|
| 0                                                                                                    | 512503                                          |                                                            | >                    |
| Audio                                                                                                    |                                                 | ON                                                         | C                    |
| Lorsque<br>les vidéo                                                                                                    | l'option est désacti<br>os enregistrées ne d    | vée, l'affichage en direct e<br>lisposent d'aucun flux auc | et<br>lio.           |
| Voyant o                                                                                                    | l'état                                          | ON                                                         | C                    |
| Lampe II                                                                                                    | R                                               | ON                                                         | C                    |
| En cas d<br>davanta                                                                                                    | le désactivation, l'in<br>ge de bruit en envire | nage reste en couleur ave<br>onnement sombre.              |                      |
| Notificat                                                                                                    | tion d'alarme                                   | Désactive                                                  | >                    |
| Veille pre                                                                                                    | olongée automatiqu                              | Je ON                                                      | C                    |
| Après l'activation de cette option, l'appareil ce<br>fonctionner automatiquement si aucun humai<br>animal n'est détecté au cours de cette période<br>15 secondes). |                                                 |                                                            | n                    |
| Batterie                                                                                                    |                                                 | 99% restant                                                | >                    |
| Fuseau h                                                                                                    | noraire                                         | UTC+01:00                                                  | >                    |
| Heure d'e                                                                                                    | été                                             | ON                                                         | C                    |
| Format o                                                                                                    | le date                                         | DD-MM-Y                                                    | YYY                  |
| Connexi                                                                                                    | on sans fil                                     |                                                            | >                    |
| État du s                                                                                                    | stockage                                        |                                                            | >                    |
| Version<br>périphér                                                                                                    | du<br>ique                                      | V5.2.4 build 190<br>Aucune nouvelle ver<br>dispor          | 402<br>sion<br>ible. |
| Chiffrem                                                                                                    | nent de l'image                                 | ON                                                         | C                    |
|                                                                                                    |                                                 |                                                            |                      |

Wenn Sie einen kompatiblen Bildschirm für die Anzeige des Videos Ihrer Lens 150 Kamea besitzen und diesen verwenden möchten, müsen Sie die "**Chiffrement de l'image"** (Verschlüsselung des Bildes) deaktivieren, damit der Videostream auf Ihren Bildschirm gesendet werden kann. Sie erhalten eine E-Mail mit der Bestätigung der Deaktivierung.

Nachdem die Deaktivierung bestätigt wurde, klicken Sie auf "**Plus**" oben rechts und dann auf "**Supprimer un périphérique**" (Gerät entfernen), um die Kamera von der Link Home-App zu entfernen.

Achtung: Schalten und stecken Sie Ihre IP Lens 150 Kamera nicht aus und starten Sie sie nicht neu!

## G. VERWENDUNG MIT AMAZON ALEXA

Installieren Sie anschließend die vom Appstore oder von Google Play heruntergeladene "**EzViz**" App und erstellen Sie ein Konto in dieser App. Die Vorgehensweise ist ähnlich wie bei der Link Home-App. Wenn Sie wünschen, können Sie die gleiche E-Mail-Adresse wie in der Link Home-App verwenden.

Klicken Sie dann auf das Symbol "**Add a device**" (Gerät hinzufügen), um den QR-Code Ihrer Kamera zu scannen, bestätigen Sie mit einem Klick auf "**Ajouter**" (Hinzufügen) und warten Sie, bis die Ihnen die Kamerakonfiguration vorgeschlagen wird:

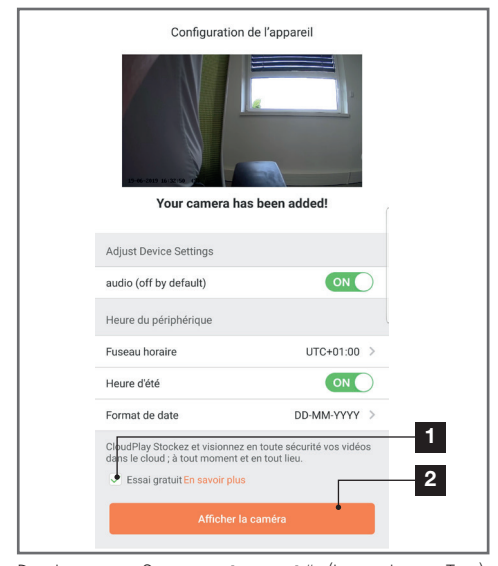

Deaktivieren Sie "**essai gratuit**" (kostenloser Test), denn dieser ist bei diesem Modell nicht nützlich, und klicken Sie auf "**Afficher la caméra"** (Kamera anzeigen).

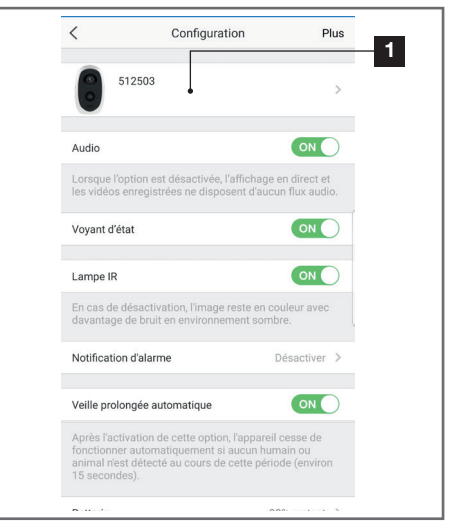

Gehen Sie dann in die Alexa-App auf Ihrem Smartphone, um die Konfiguration abzuschließen. Installieren Sie die Skill "**EzViz**", damit Ihr Smart Lautsprecher Ihre Kamera bei Ihnen erkennen kann:

| Connectez-vous à l'aide de votre compte EZVIZ                                                                                                |
|----------------------------------------------------------------------------------------------------|
| Nom utilisateur :<br>Saisir le nom d'utilisateur                                                                                             |
| Mot de passe :                                                                                                    |
| Saisir le mot de passe<br>Mot de passe oublié                                                                                                |
| Sign in Google                                                                                                    |
| Log in With Facebook                                                                                                    |
| Pour preserver la securité de votre compte, veuillez noter que le<br>site web que vous visiterez commence par<br>https://ifttt.ezvizilfe.com |

Bei der Installation der Skill geben Sie das Login und das Passwort ein, das Sie in der EzViz App verwendet haben und erlauben dann der Skill, Ihre Kamera zu benutzen und zu erkennen:

## G. VERWENDUNG MIT AMAZON ALEXA

| a dernière étape pour parachever<br>l'autorisation                                                                                                    | Détection des appareils par<br>Alexa en cours |
|----------------------------------------------------------------------------------------------------|-----------------------------------------------|
| Alexa souhaite :                                                                                                    |                                               |
| récupérer les informations de l'appareil     afficher la vidéo sur l'appareil associé                                                                   | Ceci peut prendre jusqu'à 45 secondes         |
| <ul> <li>Veuillez désactiver le chiffrement des images<br/>dans votre application EZVIZ pour pouvoir<br/>l'utiliser avec vos appareils Alexa</li> </ul> |                                               |
| Autoriser Refuser                                                                                                    |                                               |
|                                                                                                    |                                               |

Der von Alexa erkannte Name ist dann der Name, der ausgesprochen werden muss. Beispiel: "Alexa, zeige die Kamera Büro", um das Bild der "Kamera Büro" auf einem kompatiblem Bildschirm anzuzeigen.

Da Google regelmäßig neue Tools zur Verfügung stellt, um die Funktionen der Google Assistant Sprachassistenten zu erweitern, empfehlen wir Ihnen, dieses Handbuch regelmäßig zu einzusehen, um über die neuesten Entwicklungen bei den verfügbaren Funktionen für Ihre Lens 150 IP-Kamera auf dem informiert zu sein.

Wenn Sie einen Google-Lautsprecher besitzen, können Sie die Bewegungserfassung Ihrer Lens 150-Kamera per Sprache aktivieren und deaktivieren. Wenn Sie über einen Bildschirm auf Ihrem Lautsprecher oder über einen kompatiblen Empfänger verfügen, können Sie auch die Anzeige des Bildes Ihrer Lens 150 Kamera auf Ihrem Gerät per Sprache steuern.

#### **1 - VERFÜGBARE FUNKTIONEN**

Gegenwärtig werden die folgenden Funktionen unterstützt:

"**Ok Google, zeige [Name Ihrer Kamera]"** startet die Anzeige des Live-Bilds Ihrer Kamera auf einem kompatiblem Bildschirm (z.B.: Amazon Echo Show)

"**Ok Google, blende [Name Ihrer Kamera] aus"** schaltet die Anzeige ab.

## G. VERWENDUNG MIT GOOGLE HOME

"**Ok Google Alexa, schalte [Name Ihrer Kamera] ein"** aktiviert die Benachrichtigung bei einem Alarm Ihrer Kamera in der App

"**Ok Google, schalte [Name Ihrer Kamera] aus"** deaktiviert die Benachrichtigung bei einem Alarm Ihrer Kamera in der App

"**Ok Google, ist [Name Ihrer Kamera] eingeschaltet**" sendet den aktuellen Status Ihrer Kamera (Benachrichtigungen aktiviert oder nicht).

#### 2 - KONFIGURATION

Um Ihre Lens 150 Kamera mit Ihrem Google Home-Lautsprecher zu verbinden, gehen Sie zunächst in Ihrer Link Home-App in die Einstellungen Ihrer Kamera:

## G. VERWENDUNG MIT GOOGLE HOME

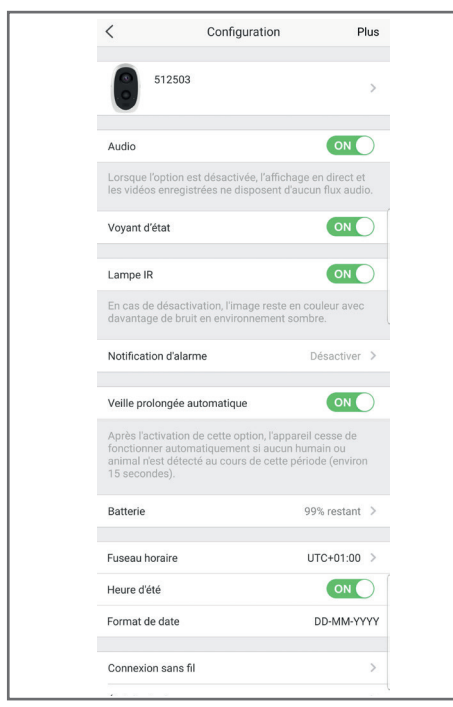

Wenn Sie einen kompatiblen Bildschirm für die Anzeige des Videos Ihrer Lens 150 Kamea besitzen und diesen verwenden möchten, müsen Sie die "**Chiffrement de l'image"** (Verschlüsselung des Bildes) deaktivieren, damit der Videostream auf Ihren Bildschirm gesendet werden kann. Sie erhalten eine E-Mail mit der Bestätigung der Deaktivierung.

Nachdem die Deaktivierung bestätigt wurde, klicken Sie auf "**Plus**" oben rechts und dann auf "**Supprimer un périphérique**" (Gerät entfernen), um die Kamera von der Link Home-App zu entfernen.

**Achtung:** Schalten und stecken Sie Ihre IP Lens 150 Kamera nicht aus und starten Sie sie nicht neu!

Installieren Sie anschließend die vom Appstore oder von Google Play heruntergeladene "**EzViz**" App und erstellen Sie ein Konto in dieser App. Die Vorgehensweise ist ähnlich wie bei der Link Home-App. Wenn Sie wünschen, können Sie die gleiche E-Mail-Adresse wie in der Link Home-App verwenden.

Klicken Sie dann auf das Symbol "Add a device"

(Gerät hinzufügen), um den QR-Code Ihrer Kamera zu scannen, bestätigen Sie mit einem Klick auf "**Ajouter**" (Hinzufügen) und warten Sie, bis die Ihnen die Kamerakonfiguration vorgeschlagen wird:

| Configuration                                                                                     | de l'appareil                                   |        |
|---------------------------------------------------------------------------------------------------|-------------------------------------------------|--------|
| Adjust Device Settings                                                                            |                                                 |        |
| audio (off by default)                                                                            | ON                                              |        |
| Heure du périphérique                                                                             |                                                 |        |
| Fuseau horaire                                                                                    | UTC+01:00 >                                     |        |
| Heure d'été                                                                                       |                                                 |        |
| Format de date                                                                                    | DD-MM-YYYY >                                    |        |
| CloudPlay Stockez et visionnez<br>dans le cloud ; à tout moment e<br>Essai gratuit En savoir plus | en toute sécurité vos vidéos<br>t en tout lieu. | 1<br>2 |
| Afficher la                                                                                       | a caméra                                        |        |

Deaktivieren Sie "**essai gratuit**" (kostenloser Test), denn dieser ist bei diesem Modell nicht nützlich, und klicken Sie auf "**Afficher la caméra"** (Kamera anzeigen).

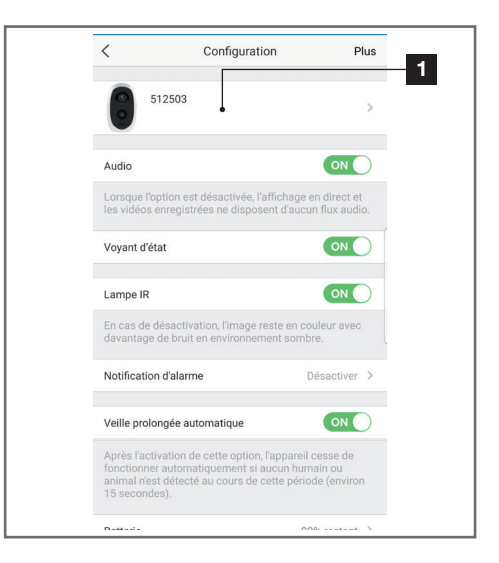

16

## G. VERWENDUNG MIT GOOGLE HOME

Achten Sie auf die Benennung Ihrer Kamera, denn es handelt sich um den Namen, der von Ihrem Sprachassistenten verstanden und erwartet wird. Achten Sie darauf, dass die Schreibweise der erwarteten Aussprache entspricht.

Gehen Sie dann in die Home-App auf Ihrem Smartphone, um die Konfiguration abzuschließen. Fügen Sie zum "**Maison"** (Zuhause) ein neues Gerät hinzu und wählen Sie dann "**Fonctionne avec Google**" (funktioniert mit Google), damit Ihr Smart Lautsprecher Ihre Kamera bei Ihnen zuhause erkennen kann. Wählen Sie den Service "**EZVIZ**":

| asse oublie |
|-------------|
|             |
|             |
| rith Google |
| n Faceboo   |
|             |
| h           |

Geben Sie das Login und das Passwort ein, das Sie in der **EzViz**App verwendet haben und erlauben dann dem Service, Ihre Kamera zu benutzen und zu erkennen:

| La dernière étap<br>l'auto                                                     | be pour parachever<br>prisation                                |
|--------------------------------------------------------------------------------|----------------------------------------------------------------|
| Alexa souhaite :                                                               |                                                                |
| <ul><li>récupérer les inforn</li><li>afficher la vidéo sur</li></ul>           | nations de l'appareil<br>r l'appareil associé                  |
| * Veuillez désactiver le<br>dans votre application<br>l'utiliser avec vos appa | e chiffrement des images<br>EZVIZ pour pouvoir<br>areils Alexa |
| Autoriser                                                                      | Refuser                                                        |

Der von Google Home angezeigte Name ist der Name, der ausgesprochen werden muss. Beispiel: "**Ok Google, zeige Kamera Büro**", um das Bild der "**Kamera Büro"** auf einem kompatiblem Bildschirm anzuzeigen.

### I - NEUINITIALISIERUNG

Im Fall von Problemen kann die Kamera auf Ihre Standardeinstellung zurückgesetzt werden, indem die Sync Taste oben auf der Kamera 10 Sekunden gedrückt wird. **ACHTUNG:** Dieser Vorgang ermöglicht es nicht, die Verknüpfung mit dem Besitzerkonto der Kamera zu löschen. Die Kamera muss aus dem Besitzerkonto gelöscht werden, um sie wieder verfügbar zu machen.

## J - FAQ

| Probleme                                                                                               | Mögliche Ursache                                                                                                    | Lösungen                                                                                                    |  |
|----------------------------------------------------------------------------------------------------|----------------------------------------------------------------------------------------------------|----------------------------------------------------------------------------------------------------|--|
| Dia lastallation dar                                                                                   | Die Android-Version Ih-<br>res Geräts ist zu alt oder<br>nicht kompatibel.                                                                                                    | Wenden Sie sich für ein neues Update<br>an den technischen Support des Her-<br>stellers Ihres Android-Geräts.                                                                                                    |  |
| Link-Home-App auf<br>meinem Android-Gerät<br>ist nicht möglich                                         | Google Play prüft die für die<br>ordnungsgemäße Funktion der<br>App wesentlichen Elemente.<br>Falls Ihre Hardware nicht alle<br>erforderlichen Kriterien erfüllt,<br>verweigert es die Installation. | Verwenden Sie ein anderes<br>Android-Gerät.                                                                                                    |  |
| Die Installation der Link-Home-<br>App auf meinem iPhone ist nicht<br>möglich                          | Die iOS-Version Ihres Geräts ist<br>zu alt.                                                                                                    | Führen Sie eine Systemaktualisierung<br>Ihres Gerätes durch.                                                                                                    |  |
| Die Kamera wird nicht als "online"<br>erkannt, wenn man Sie auf dem                                    | Kameraverbindung zu langsam.                                                                                                    | Verbinden Sie Ihr Smartphone vorüber-<br>gehend mit dem gleichen Netzwerk wie<br>die Kamera, während Sie sie in der App<br>hinzufügen.                                                                                                    |  |
| Smartphone hinzufügen möchte.                                                                          | Timeout-Zeit nach dem Ein-<br>schalten überschritten.                                                                                                    | Stecken Sie den Akku der Kamera aus<br>und wieder ein.                                                                                                    |  |
| Die Kamera wird zum Zeitpunkt<br>der Inbetriebnahme als einem<br>anderen Konto zugeordnet<br>angezeigt | Es ist <b>zwingend erforderlich</b> , Zu-<br>griff auf das Besitzerkonto der<br>Kamera zu haben, um diese mit<br>einem anderen Konto zu ver-<br>knüpfen.                                             | Verwenden Sie das Besitzerkonto, mit<br>dem die Kamera in Betrieb gesetzt wur-<br>de, um die Kamera mit einem anderen<br>Konto zu verknüpfen.<br>Wenn Sie das Besitzerkonto ändern<br>möchten, löschen Sie die Kamera aus<br>dem alten Konto, bevor Sie sie dem<br>neuen Konto zuweisen. |  |
| Die Verbindung mit der Kamera                                                                          | Netzwerk-/Stromversorgungs-<br>problem                                                                                                    | Überprüfen Sie Ihre Netzwerkverbin-<br>dungen und die Ladung des Akkus.                                                                                                    |  |
| unmöglich                                                                                              | Problem mit der Netzwerkkon-<br>figuration.                                                                                                    | Überprüfen Sie die Netzwerkkonfigura-<br>tion Ihrer Kamera.                                                                                                    |  |
| Das Kamarahild ist                                                                                     | Problem mit der Netzwerkkon-<br>figuration.                                                                                                    | Überprüfen Sie die Einstellungen Ihrer<br>Anlage (Modem, Router).                                                                                                    |  |
| via Internet unzugänglich                                                                              | Ungeeignete Videoeinstellun-<br>gen.                                                                                                    | Überprüfen Sie die Videoeinstellungen<br>und reduzieren Sie gegebenenfalls die<br>Qualität.                                                                                                    |  |
| Die Bildqualität ist schlecht oder<br>das Bild stockt                                                  | Ungeeignete Videoeinstellun-<br>gen                                                                                                    | Überprüfen Sie die Videoeinstellungen<br>und reduzieren Sie gegebenenfalls die<br>Qualität                                                                                                    |  |
| Die Bewegungserfassung löst un-<br>kontrolliert Aufzeichnungen aus.                                    | Ungeeignete Einstellungen der<br>Bewegungserfassung                                                                                                    | Reduzieren Sie dann die Erkennungs-<br>empfindlichkeit. Richten Sie die Kamera<br>neu aus.                                                                                                    |  |
| Das Kamerabild kann nicht über<br>Google oder Alexa angezeigt<br>werden                                | Bild verschlüsselt                                                                                                    | Deaktivieren Sie die Verschlüsselung<br>des Bildes Ihrer Kamera, damit es von<br>dem Empfänger, den Sie mit Alexa /<br>Google Home verwenden möchten,<br>gelesen werden kann.                                                                                                    |  |

## K - TECHNISCHE UND RECHTLICHE INFORMATIONEN

#### **1 - TECHNISCHE MERKMALE**

• Art-Nr.: 512503

#### Kamera:

- Frequenz: 2.4GHz
- Maximale Leistung: 100mW
- Drahtlose Netzwerkschnittstelle: IEE 802.11b/g/n
- Optischer Sensor: 1/4" CMOS

Blickwinkel horizontal 110°, diagonal 126°

- **Ton:** Integrierter Lautsprecher und Mikrofon für bidirektionale Kommunikation
- Nachtsicht: Infrarot, Reichweite 7,5 m.
- Mindesthelligkeit: 0 Lux
- Batterie: Li-ion 5500mAh
- Lebensdauer der Batterien: Bis zu drei Monaten je nach Einstellung, Beanspruchung und Ausrichtung
- Aufladen: Über einen Micro-USB-Stecker und einen 230Vac 50Hz / 5Vdc 1.5A Adapter, die im Lieferumfang enthalten sind
- Tasten: Synchronisations-/Reset-Taste
- Videokomprimierung: H.264
- Auflösung: 1080p
- **Speicher:** Steckplatz für microSD-Karte (nicht im Lieferumfang enthalten) bis zu 128 GB
- **Betriebstemperatur und -feuchtigkeit:** -25°C bis 45°C, 20 % bis 85 % relative Feuchte ohne Kondensation
- Schutzart: IP55
- Abmessungen: 91mm x78mm x 55mm
- Gewicht: 280 g inklusive Akku

#### 2 - GARANTIE

Für dieses Gerät gilt ab Kaufdatum eine 2-jährige Garantie auf Teile und Reparatur. Der Kaufnachweis muss während der gesamten Garantiedauer unbedingt aufbewahrt werden.

Die Garantie gilt nicht für Schäden, die durch Nachlässigkeit, Stöße oder Unfälle verursacht wurden. Die Elemente dieses Geräts dürfen nicht von Personen geöffnet oder repariert werden, die nicht der Firma Smart Home France angehören.

Jeglicher Eingriff am Gerät führt zum Erlöschen der Garantie.

#### **3 - HILFE UND SUPPORT**

 Trotz aller Sorgfalt, die wir bei der Konzeption unserer Produkte und der Verfassung dieser Bedienungsanleitung aufgewendet haben, kann es sein, dass Sie während der Installation Ihres Geräts auf Schwierigkeiten oder Fragen stoßen. In diesem Fall raten wir Ihnen dringend, unsere Spezialisten zu kontaktieren, die Sie gerne beraten.

Sollten bei der Installation oder der Verwendung in den Tagen danach Funktionsstörungen auftreten, ist es zwingend erforderlich, dass Sie uns kontaktieren, während Sie das Gerät vor sich haben. So können unsere Techniker die Ursache des Problems diagnostizieren, denn dieses ist wahrscheinlich auf eine falsche Einstellung oder eine nicht ordnungsgemäße Installation zurückzuführen. Sollte das Problem vom Gerät verursacht werden, erhalten Sie vom Techniker eine Bearbeitungsnummer für eine Rückgabe im Geschäft.

Ohne diese Nummer ist das Geschäft dazu berechtigt, den Umtausch Ihres Geräts abzulehnen.

Sie erreichen unsere Kundendienst-Techniker unter:

0 892 701 369 Service 0,35 € / min + prix appel

Von Montag bis Freitag von 9:00 bis 12:00 und von 14:00 bis 18:00.

#### 4 - GERÄTEUMTAUSCH - KUNDENDIENST

Trotz aller Sorgfalt, die wir bei der Konzeption und Herstellung Ihres Geräts aufgewendet haben, kann es erforderlich sein, dass Sie Ihr Gerät für eine Reparatur in unserer Werkstatt an den Kundendienst zurückschicken. Sie können den Bearbeitungsstand auf unserer Website unter der folgenden Adresse abfragen: <u>https://www. avidsen.com/nos-services</u>

#### **5 - KONFORMITÄTSERKLÄRUNG**

Konformität mit der RED-Richtlinie

SMART HOME France erklärt auf eigene Verantwortung, dass das nachfolgende Gerät: Autonome IP-Kamera 1080p FulIHD 512503 der Richtlinie RED 2014/53/EG entspricht und die Konformität in Anwendung der geltenden Normen bewertet wurde: EN62368-1 :2014 EN62479 :2010 EN301 489-17 V2.11 :2017-02 EN301 489-17 V3.11 :2017-03 EN300 328 V2.11 :2016-11

In Tours, den 26.06.2019 Alexandre Chaverot, Präsident

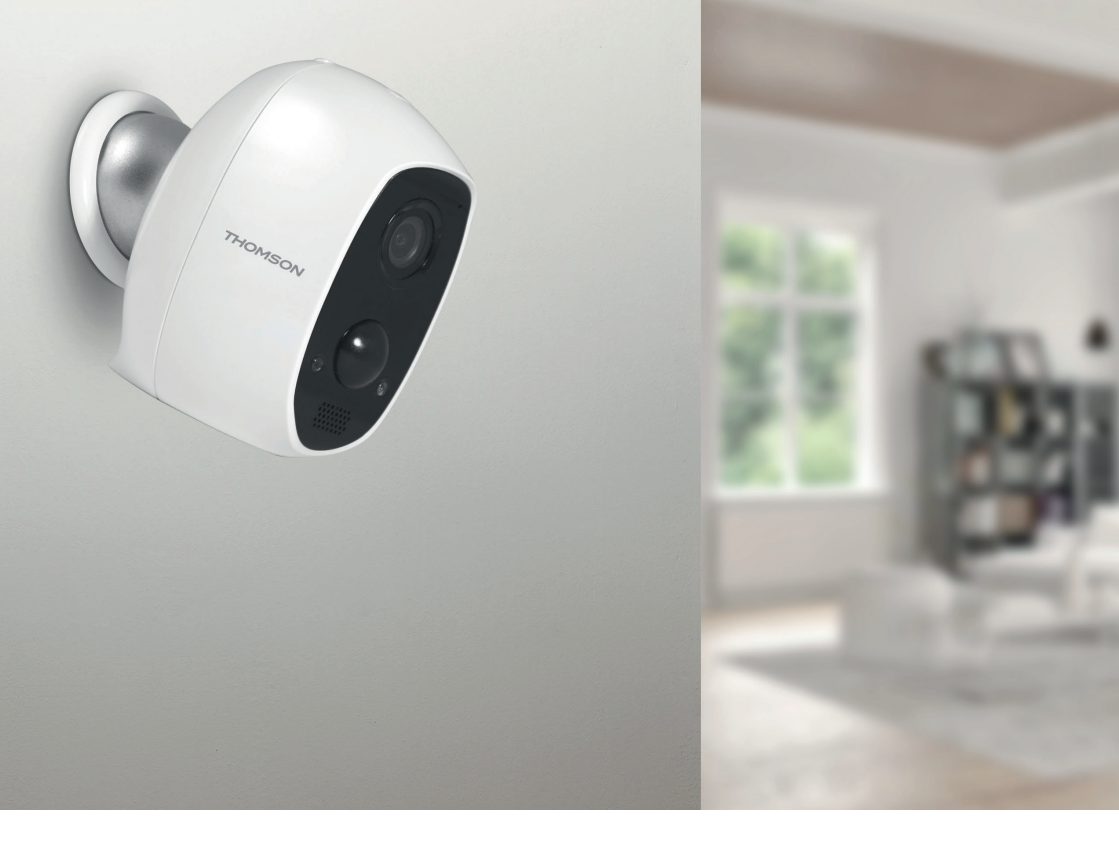

## THOMSON

Smarthome France 19 Avenue Marcel Dassault ZAC des Deux Lions - 37200 Tours - Frankreich

www.mythomson.com

## THOMSON

## 512503 **LENS 150**

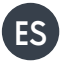

ES Cámara IP de 1080P autónoma

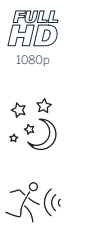

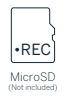

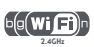

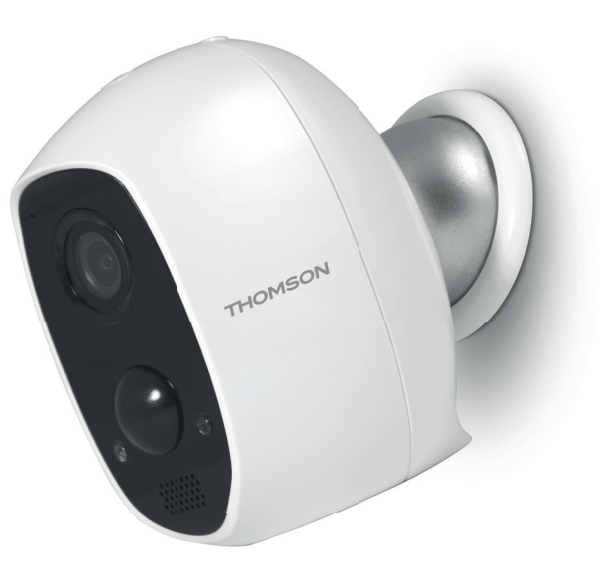

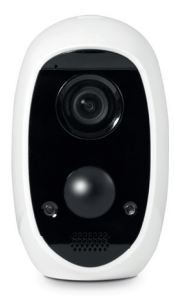

www.mythomson.com

# ÍNDICE

| A. NORMAS DE SEGURIDAD                               | 5  |
|------------------------------------------------------|----|
| 1. PRECAUCIONES DE USO                               | 5  |
| 2. MANTENIMIENTO Y LIMPIEZA                          | 5  |
| 3. RECICLAJE                                         | 5  |
| B. DESCRIPCIÓN DEL PRODUCTO                          | 6  |
| 1. CONTENIDO DEL KIT                                 | 6  |
| 2. CÁMARA                                            | 6  |
| C. INSTALACIÓN                                       | 7  |
| 1. INSTALACIÓN DE LA CÁMARA                          | 7  |
| 2. PUESTA EN SERVICIO DE LA CÁMARA                   | 7  |
| 3. INTRODUCCIÓN DE UNA TARJETA MICROSD (NO INCLUIDA) | 8  |
| D. CONFIGURACIÓN                                     | 9  |
| E. USO                                               | 10 |
| 1. ACCESO A LA IMAGEN EN DIRECTO                     | 10 |
| 2. CONSULTA DE LOS VÍDEOS GRABADOS POR LA CÁMARA     | 10 |
| F. ASIGNACIÓN DE UN ACCESO A OTRA PERSONA            | 12 |
| G.USO CON AMAZON ALEXA                               | 13 |
| 1. ACCIONES DISPONIBLES                              | 13 |
| 2. CONFIGURACIÓN                                     | 13 |

| H. USO CON GOOGLE HOME           | 15 |  |
|----------------------------------|----|--|
| 1. ACCIONES DISPONIBLES          | 15 |  |
| 2. CONFIGURACIÓN                 | 15 |  |
| I. REINICIO                      | 17 |  |
| J. PREGUNTAS FRECUENTES          | 18 |  |
| K. INFORMACIÓN TÉCNICA Y LEGAL   | 20 |  |
| 1. CARACTERÍSTICAS TÉCNICAS      | 20 |  |
| 2. GARANTÍA                      | 20 |  |
| 3. ASISTENCIA Y ASESORAMIENTO    | 20 |  |
| 4. DEVOLUCIÓN DEL PRODUCTO - SPV | 20 |  |
| 5. DECLARACIÓN DE CONFORMIDAD    | 20 |  |

#### 1 - PRECAUCIONES DE USO

- La cámara no debe instalarse en un sitio donde el filtro del objetivo se pueda rayar o ensuciar.
- · No deje que los niños manipulen el producto.
- Al perforar, tenga cuidado de no dañar los cables eléctricos o las tuberías debajo de la superficie.
- No se debe exponer el objetivo a la luz directa del sol o a cualquier fuente luminosa.
- No instalar cerca de productos químicos ácidos, amoniaco o una fuente que emita gases tóxicos.
- La instalación y el uso de la cámara deben cumplir con la legislación local.

#### 2 - MANTENIMIENTO Y LIMPIEZA

- Desconecte el adaptador antes de realizar cualquier operación de mantenimiento.
- El producto no debe limpiarse con sustancias abrasivas ni corrosivas.
- Use un simple trapo suave ligeramente humedecido.
- No debe vaporizarse un aerosol, ya que podría dañar el interior del producto.

#### 3 - RECICLAJE

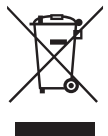

Este logotipo significa que no se deben tirar aparatos inservibles con los residuos domésticos.

Las posibles sustancias peligrosas contenidas en el aparato pueden periudicar la salud o el medio

ambiente. Entregue estos aparatos a su distribuidor o utilice los servicios municipales de recogida.

Está prohibido desechar las pilas usadas con

## A - NORMAS DE SEGURIDAD

la basura ordinaria. Las pilas / acumuladores que contienen sustancias nocivas llevan marcados los símbolos contiguos que indican la prohibición de tirarlas con la basura ordinaria. La desianación de los metales pesados correspondientes es la siguiente: Cd = cadmio, Hg = mercurio, Pb = plomo. Puede entregar estas pilas / acumuladores usados en los vertederos municipales (centros de clasificación de materiales reciclables) que tienen la obligación de recogerlos. No deje las pilas / pilas de botón / acumuladores al alcance de los niños, manténgalos en un sitio al que no puedan acceder. Hay riesgo de que los niños o los animales domésticos se los traguen. ¡Peligro de muerte! Si a pesar de todo se diera el caso. consulte inmediatamente con un médico o acuda al hospital. Tenga cuidado de no cortocircuitar las pilas ni tirarlas al fuego ni recargarlas. ¡Existe riesgo de explosión!

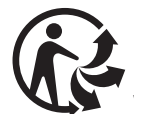

Tacos para la fijación de la cámara

## **B** - DESCRIPCIÓN DEL PRODUCTO

#### 1 - CONTENIDO DEL KIT

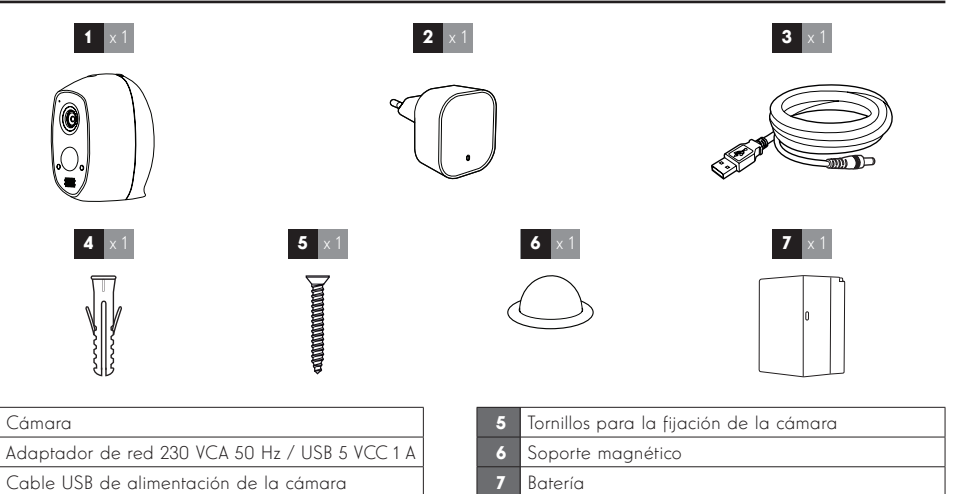

### 2 - CÁMARA

4

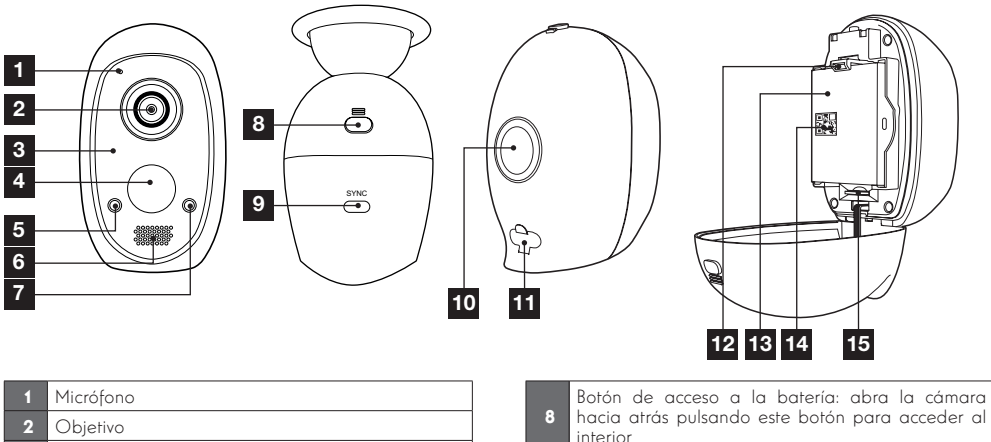

| 2 | Objetivo                                                                                                    |
|---|----------------------------------------------------------------------------------------------------|
| 3 | lluminación por infrarrojos para una visión nocturna<br>(oculta detrás de la parte opaca)                                                                                                    |
| 4 | Detector de movimiento por infrarrojos                                                                                                    |
| 5 | Testigo de funcionamiento: se enciende por<br>defecto en rojo al despertar la cámara, en azul<br>cuando alguien mira la imagen en directo (se<br>puede desactivar en las opciones de la cámara) |
| 6 | Altavoz                                                                                                    |
| 7 | Sensor de luminosidad para control automático de<br>la visión nocturna                                                                                                    |

| 8  | Botón de acceso a la batería: abra la cámara<br>hacia atrás pulsando este botón para acceder al<br>interior |
|----|----------------------------------------------------------------------------------------------------|
| 9  | Botón Sync: una pulsación larga (aproximadamente<br>6 segundos) activa la puesta a cero de la cámara        |
| 10 | lmán para la fijación al soporte magnético                                                                  |
| 11 | Toma microUSB para recarga de la cámara<br>mediante el adaptador de red suministrado                        |
| 12 | Clip de sujeción de la batería                                                                              |
| 13 | Batería                                                                                                    |
| 14 | Código QR para escanear y código de<br>comprobación solicitado al poner en servicio la<br>cámara            |
| 15 | Papura para tarieta microSD (no incluida)                                                                   |

## C - INSTALACIÓN

#### 1 - INSTALACIÓN DE LA CÁMARA

Antes de fijar la cámara en su ubicación definitiva, se recomienda realizar pruebas de conexión.

La cámara se puede fijar en la pared o en el techo, tanto en el interior como en el exterior, o colocarse sobre una superficie plana.

Fije la cámara con tornillos y tacos adecuados según la naturaleza del soporte (los tornillos y tacos suministrados son adecuados para paredes macizas).

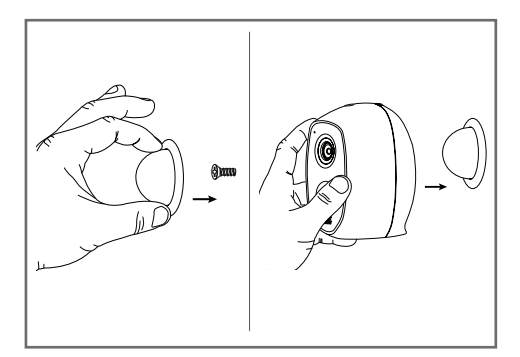

#### 2 - PUESTA EN SERVICIO DE LA CÁMARA

#### **Observación:**

las capturas mostradas proceden de la versión Android de la aplicación Link-Home. El funcionamiento de la versión iOS para el iPhone es similar.

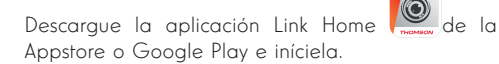

Cree una cuenta haciendo clic en «**Nouvelle inscription utilisateur**» (Nueva inscripción de usuario) y después en «inscrivez-vous» **(Inscríbase )**con su dirección de correo electrónico. A continuación, siga las indicaciones de la pantalla y seleccione cuidadosamente una contraseña de conexión.

Durante la creación de la cuenta, se le enviará un código de comprobación a la dirección de correo electrónico indicada, compruebe que este correo no acabe en el buzón de correo no deseado:

| Selectioner le pays   Fance   Saitr une adresse e mail   Fanal/nom d'utilisateur/Rélephone   Mot de passe   Cere un mot de passe   Se connecter   Se connecter </th <th></th> <th></th> <th>&lt;</th> <th>Inscription</th> <th></th>                                                                                                    |                               |                                                                                                    | <                                                                                   | Inscription                                               |      |
|----------------------------------------------------------------------------------------------------|-------------------------------|----------------------------------------------------------------------------------------------------|-------------------------------------------------------------------------------------|-----------------------------------------------------------|------|
| Frace       Salar une adresse e-mail       Image: Secondaria       Mot de passe       Secondaria       Secondaria <th>6</th> <th>0</th> <th>Sélectionner</th> <th>le pays</th> <th></th>                                                                                                    | 6                             | 0                                                                                                    | Sélectionner                                                                        | le pays                                                   |      |
| Link Home     Salari une adresse e mall <ul> <li>Final/nom d'utilisateur/réléphone</li> <li>Mot de passe</li> <li>Gere un mot de passe</li> <li>Créer un mot de passe</li> <li>Créer un mot de passe</li> <li>Distributeur n° (facutarit)</li> <li>Créer un mot de passe</li> <li>Distributeur n° (facutarit)</li> <li>Créer un mot de passe</li> <li>Distributeur n° (facutarit)</li> <li>Créer un mot de passe</li> <li>Créer un mot de passe</li> <li>Distributeur n° (facutarit)</li> <li>Créer un mot de passe</li> <li>Créer un mot de passe</li> <li>Créer un mot de passe</li> <li>Créer un mot de passe</li> <li>Créer un mot de passe</li> <li>Créer un mot de passe</li> <li>Créer un mot de passe</li> <li>Créer un mot de passe</li> <li>Créer un mot de passe</li> <li>Créer un mot de passe</li> <li>Créer un mot de passe</li> <li>Créer un mot de passe</li> <li>Créer un mot de passe</li></ul>                                                                                                    |                               |                                                                                                    | France                                                                              |                                                           |      |
| Image: Secondary of the secondary of the se                           | Link                          | Home                                                                                                    | Saisir une ad                                                                       | Iresse e-mail                                             |      |
|                                                                                                    |                               |                                                                                                    | kballot@gr                                                                          | naf.com                                                   |      |
| Mot de passe     autil     Créer un mot de passe     Créer un mot de passe     autil     Concentor     Concentor     Concen | E-mail/nom d'uti              | lisateur/téléphone                                                                                                    | kballingsp                                                                          | nation                                                    |      |
| Se consector                                                                                                    | 🗇 Mot de passe                | oublié ?                                                                                                    | Créer un mot                                                                        | t de passe                                                |      |
| Constantion     Image: Comparison of the composed of the composed of                      | Se co                         | nnecter                                                                                                    |                                                                                     |                                                           |      |
| Les mots de passe doivent être composés de 6 à 16<br>Les mots de passe doivent être composés de 6 à 16<br>Distributeur n° (facultatif)<br>Neuvelle interription vans accepte faccord<br>Les Home Confisten de antio<br>Les mots de passe doivent être composés de 6 à 16<br>Distributeur n° (facultatif)<br>Neuvelle interription vans accepte faccord<br>Les Home Confisten de antio<br>Les mots de passe doivent être composés de 6 à 16<br>Distributeur n° (facultatif)<br>Neuvelle interription vans accepte faccord<br>Les Home Confisten de antio<br>Neuvelle interription vans accepte faccord<br>Les Home Confisten de antio<br>Neuvelle interription vans accepte faccord<br>Les Home Confisten de antio<br>Neuvelle interription vans accepte faccord<br>Les Home Confisten de antio<br>Neuvelle interription vans accepte faccord<br>Les Home Confisten de antio<br>Neuvelle interription vans accepte faccord<br>Les Home Confisten de antio<br>Neuvelle interription vans accepte faccord<br>Les Home Confisten de antio<br>Adresse e-mail                                                                                                    | Communities                   |                                                                                                    |                                                                                     |                                                           |      |
| Inscription atiliatem           Extension Tearsprint atiliatem           Extension Tearsprint atiliatem           Extensin Tearsprin ati                                                                                                    | avec f Fac                    | ebook 8+ Google +                                                                                                    | Les mots de<br>caractères, a                                                        | passe doivent être composés de<br>vec lettres et chiffres | à 16 |
| Nouvelle inscription utilisateur<br>Ere effectuent Inscription vous accepter facced<br>Lek Home Continees desente                                                                                                    |                               |                                                                                                    | Distributeur r                                                                      | n° (facultatif)                                           |      |
| Eventment metagroup unable      Eventment      Eventment      Eventment      Eventment      Eventment      Eventment      Eventment      Eventment      Eventment      Eventment      Eventment      Eventment      Eventment      Eventmentment      Eventmentmentmentmentmentmentmentmentmentm                                                                                                    | Manually income               | inter alleration                                                                                                    |                                                                                     |                                                           |      |
| tak Home Conditions it extends           Inscription           Description           Part write description accession de vérifier           votre e-mail:           Cliquer sur lobos in thome pour revenir           Statil lo code ci descus           Adresse e-mail                                                                                                    | En offectuant l'incorintion w | un accenter Faccord                                                                                                    |                                                                                     | Suizant                                                   |      |
| Inscription  Pour votre analis  Chipper sur le location pour envoyre le code  Chipper sur le location pour envoyre le code  Autresse envoire  Adresse e-mail                                                                                                    | Link Home Conditions de sen   | vice                                                                                                    |                                                                                     | Juran                                                     |      |
| Pour votre securité, nous avons besoins de vérifier<br>votre e-mail :<br>- Clayeur suit le bouton pour enveyer le code<br>- Le récopérer de votre e-mail<br>- Oliguer sui clone. Link Home pour revenir<br>- Saturi le code cri dessous<br>Adresse e-mail                                                                                                    |                               | < In:                                                                                                    | scription                                                                           |                                                           |      |
| Adresse e-mail                                                                                                    |                               | Pour votre sécurité, no<br>votre e-mail :<br>• Cliquer sur le bouton<br>• Le récupérer de votre<br>• Cliquer sur lcône. Link<br>• Salsir le code ci-desse | us avons besoins de<br>pour envoyer le code<br>e-mail<br>« Home pour revenir<br>ous | e vérifier                                                |      |
| k.ballot@gmail.com                                                                                                    |                               | Adresse e-mail                                                                                                    |                                                                                     |                                                           |      |
|                                                                                                    |                               | k.ballot@gnal.com                                                                                                    |                                                                                     |                                                           |      |
| Envoi code via email                                                                                                    |                               | Envoi                                                                                                    | code via email                                                                      |                                                           |      |
| Saisir code de vérification                                                                                                    |                               | Saisir code de vérificat                                                                                                    | ion                                                                                 |                                                           |      |
|                                                                                                    |                               |                                                                                                    |                                                                                     |                                                           |      |
| Je ne reçois pas de code                                                                                                    |                               |                                                                                                    | Je ne reçois p                                                                      | oas de code                                               |      |
| Retour Sulvant                                                                                                    |                               | Retour                                                                                                    |                                                                                     |                                                           |      |
|                                                                                                    |                               |                                                                                                    |                                                                                     |                                                           |      |
|                                                                                                    |                               |                                                                                                    |                                                                                     |                                                           |      |
|                                                                                                    |                               |                                                                                                    |                                                                                     |                                                           |      |

Una vez creada y validada la cuenta, conéctese y haga clic en el icono «+» para emparejar la cámara. La aplicación le pedirá que escanee el código QR que figura en la batería de la cámara.

En este momento de la instalación, la cámara debe estar alimentada y esperando la configuración (en caso necesario, corte y restablezca la alimentación eléctrica).

## C - INSTALACIÓN

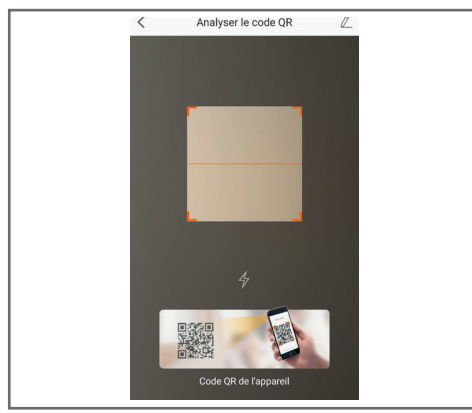

Después de haber escaneado el Código QR, la aplicación comprobará si la cámara está en línea. Si no es el caso, le invitará a hacerlo.

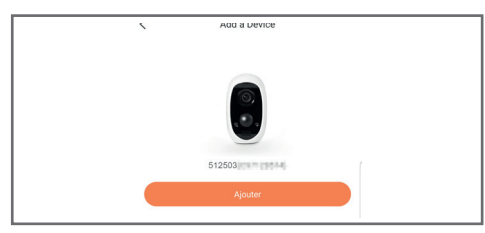

Haga clic en «**Se connecter à un réseau**» (Conectarse a una red) e introduzca la clave de la red a la que esté conectado el teléfono inteligente para que la información se transmita a la cámara.

#### **IMPORTANTE:**

La cámara no es compatible con las redes wifi de 5 GHz Compruebe la configuración wifi de la box con su proveedor de internet, en caso necesario. El proceso de puesta en servicio de la cámara solo se puede realizar tras la puesta en marcha de la cámara y se desactiva al cabo de unos minutos por seguridad. Corte la alimentación eléctrica y restablézcala en caso necesario.

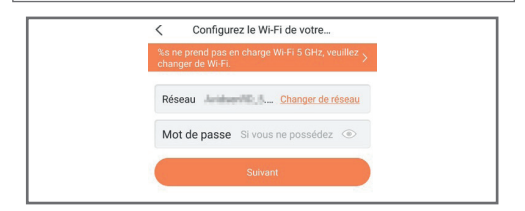

Después, coloque el teléfono inteligente lo más cerca posible de la cámara hasta el final de la configuración. La información introducida se transmitirá a la cámara durante esta etapa.

Una vez la cámara conectada a internet y detectada por el teléfono inteligente, aparecerá la página de configuración de la fecha y de la hora incrustadas en la imagen.

| Contiguratio           | n de Lappareil    |
|------------------------|-------------------|
| Vour camera            | a has been added! |
| Adjust Device Settings |                   |
| audio (off by default) |                   |
| Heure du périphérique  |                   |
| Fuseau horaire         | UTC+01:00 >       |
| Heure d'été            | ON                |
| Format de date         | DD-MM-YYYY >      |
| Afficher               | la caméra         |
|                        |                   |
|                        |                   |
|                        |                   |
|                        |                   |

Haga los ajustes pertinentes y después haga clic en «Afficher la caméra» (Mostrar la cámara).

#### 3 - INTRODUCCIÓN DE UNA TARJETA MICROSD (NO SUMINISTRADA)

La cámara dispone de una ranura para tarjeta microSD que le permite disponer de una memoria de almacenamiento interna. La capacidad máxima es de 128 Gb. La ranura se encuentra en la trampilla de la batería.

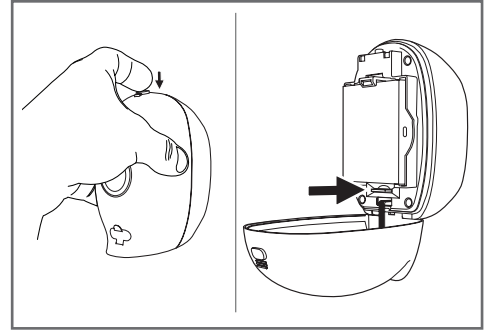

## D - CONFIGURACIÓN

#### **OBSERVACIÓN IMPORTANTE:**

Después de un emparejamiento correcto de la cámara, esta estará emparejada con su cuenta y, por seguridad, no se podrá emparejar, sin su acuerdo, a ninguna otra cuenta. Si cambia de cuenta y desea traspasar la cámara, deberá obligatoriamente eliminar la cámara de la antigua cuenta antes de poder asignarla a la nueva.

Después de un emparejamiento correcto de la cámara, la aplicación aparecerá en la pantalla principal:

|      | Accueil + 1                                                                                                    |
|------|----------------------------------------------------------------------------------------------------|
| 51   | 2503 . 2                                                                                                    |
| 32.5 | 3                                                                                                    |
|      | 4                                                                                                    |
|      | 5                                                                                                    |
| F    |                                                                                                    |
|      | 4 2019 ISLeft.20 (B)                                                                                                    |
|      |                                                                                                    |
|      |                                                                                                    |
|      |                                                                                                    |
|      | 6                                                                                                    |
|      | 7                                                                                                    |
|      | 8                                                                                                    |
|      |                                                                                                    |
|      | Accuel Message(s) Plus                                                                                                    |
| 1    | Adición de una cámara a la lista de las cámaras<br>ya conocidas por la aplicación (siempre que la<br>cámara no esté declarada en otra cuenta)                               |
| 2    | Acceso a la página de configuración de la cámara                                                                                                    |
| 3    | Indicador de nivel de batería restante                                                                                                    |
| 4    | Nombre personalizado de la cámara (modificable<br>en la página de configuración de la cámara)                                                                               |
| 5    | Miniatura (foto) de la imagen de la cámara. La<br>actualización es automática cada vez que se<br>llega a la pantalla principal y se puede forzar<br>deslizando hacia abajo. |
| 6    | Inicio: pantalla principal                                                                                                    |
| 7    | Mensaje(s): los últimos eventos comunicados por la<br>cámara se resumen aquí                                                                                                |
| 8    | Más: configuración de la cuenta y de la aplicación<br>misma                                                                                                    |

Acceda a la página de configuración de la cámara haciendo clic en el icono > para tener acceso al conjunto de las funciones de las que dispone:

| <                     | Con                                                                                           | figuration Plu                                                                                        |                                                                                                 |
|-----------------------|-----------------------------------------------------------------------------------------------|----------------------------------------------------------------------------------------------------|-------------------------------------------------------------------------------------------------|
|                       | 512503                                                                                        | •7                                                                                                    | 2                                                                                               |
| Au                    | dio                                                                                           |                                                                                                    | 3                                                                                               |
| Lo<br>les             | rsque l'option est désa<br>vidéos enregistrées ne                                             | ctivée, l'affichage en direct et<br>e disposent d'aucun flux audio.                                   |                                                                                                 |
| Vo                    | yant d'état                                                                                   |                                                                                                    | 4                                                                                               |
| La                    | mpe IR                                                                                        |                                                                                                    | 5                                                                                               |
| En<br>da              | cas de désactivation, l<br>vantage de bruit en env                                            | image reste en couleur avec<br>rironnement sombre.                                                    |                                                                                                 |
| No                    | tification d'alarme                                                                           | Désactiver                                                                                            | 6                                                                                               |
| Ve                    | ille prolongée automati                                                                       | que ON •                                                                                              | 7                                                                                               |
| Ap<br>for<br>an<br>15 | rès l'activation de cette<br>nctionner automatiquer<br>imal n'est détecté au co<br>secondes). | e option, l'appareil cesse de<br>nent si aucun humain ou<br>ours de cette période (environ            |                                                                                                 |
| Ba                    | tterie                                                                                        | 99% restant                                                                                           | 8                                                                                               |
| Fu                    | seau horaire                                                                                  | UTC+01:00                                                                                             | 9                                                                                               |
| He                    | ure d'été                                                                                     |                                                                                                    | 10                                                                                              |
| Fo                    | rmat de date                                                                                  | DD-MM-Y                                                                                               | r 11                                                                                            |
| Co                    | nnexion sans fil                                                                              | •7                                                                                                    | 12                                                                                              |
| Éta                   | at du stockage                                                                                | •→                                                                                                    | 13                                                                                              |
| Ve<br>pé              | rsion du<br>riphérique                                                                        | V5.2.4 build 19040<br>Aucune nouvelle versio<br>disponible                                            | 2<br>n<br>2.<br>14                                                                              |
| Ch                    | iffrement de l'image                                                                          |                                                                                                    | 15                                                                                              |
| Ch                    | anger de mot de passe                                                                         | •)                                                                                                    | 16                                                                                              |
| Le<br>vé              | mot de passe par défa<br>rification du périphériqu                                            | ut correspond au code de<br>Je.                                                                       |                                                                                                 |
| 1                     | Acceso a la<br>«cederla» a «                                                                  | eliminación de<br>otra cuenta)                                                                        | la cámara (permite                                                                              |
| 2                     | Nombre per                                                                                    | sonalizado de la<br>ambiar el nombre                                                                  | cámara: haga clic<br>de la cámara                                                               |
| 3                     | Activación/de<br>cámara                                                                       | esactivación del                                                                                      | micrófono de la                                                                                 |
| 4                     | Activación/de<br>en la parte (                                                                | esactivación de la<br>frontal de la cáma                                                              | os testigos luminosos<br>ara                                                                    |
| 5                     | Desactivació<br>la cámara                                                                     | n de la iluminació                                                                                    | on por infrarrojos de                                                                           |
| 6                     | Activación<br>movimiento<br>sensibilidad<br>programació<br>que no le m                        | de las alertas<br>(notificaciones p<br>de la detecció<br>on de los intervalos<br>olesten las notifico | por detección de<br>ush), ajuste de la<br>on de movimiento,<br>; durante el día para<br>uciones |
|                       | Puesta en su                                                                                  | spensión automát                                                                                      | ica de la cámara                                                                                |

Atención: desactivar esta opción hace que el vídeo se inicie más rápidamente, pero reduce la autonomía de la batería.

## D - CONFIGURACIÓN

| Carga de batería restante                                                                                                    |
|----------------------------------------------------------------------------------------------------|
| Huso horario de la cámara                                                                                                    |
| Activación de la hora de verano                                                                                                  |
| Formado de la fecha: día/mes/año o mes/día/año                                                                                   |
| Red wifi a la que la cámara está conectada Haga<br>clic para cambiar la red en caso necesario                                    |
| Si se ha introducido en la cámara una tarjeta<br>microSD (no suministrada), podrá acceder a sus<br>características y al formateo |
|                                                                                                    |

## E - USO

#### 1 - ACCESO A LA IMAGEN EN DIRECTO

La pantalla principal muestra una miniatura de la imagen de la cámara que se actualiza a intervalos regulares. En el primer lanzamiento de la imagen en directo de la cámara Lens 150, se le puede solicitar un código de seguridad. Se trata del código de comprobación de 6 letras (Verification code) que figura en la batería de la cámara. Para visualizar el vídeo en directo de la cámara, haga clic en dicha miniatura:

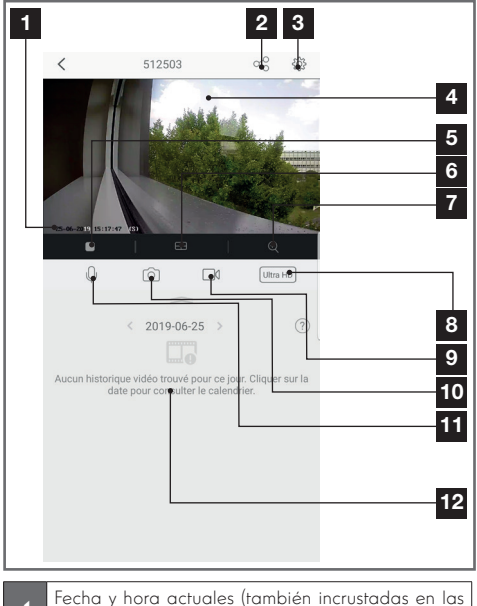

- 1 Fecha y hora actuales (también incrustadas en las grabaciones de vídeo)
- 2 Asignación de acceso a esta cámara a otro usuario (otra cuenta)

| 14 | Versión del microprograma de la cámara                                           |     |
|----|----------------------------------------------------------------------------------|-----|
| 15 | Activación/desactivación de la contraseña p<br>acceder a la imagen de la cámara. | ara |
| 16 | Cambio de la contraseña de acceso                                                |     |

| 3  | Configuración de la cámara                                                                                                    |
|----|----------------------------------------------------------------------------------------------------|
| 4  | Imagen en directo                                                                                                    |
| 5  | Inicio/parada del vídeo en directo                                                                                                    |
| 6  | Visualización simultánea de hasta 4 cámaras                                                                                                    |
| 7  | Zoom digital de la imagen (2x, 4x o 8x)                                                                                                    |
| 8  | Selección de la calidad de la imagen. Atención:<br>una calidad elevada requiere una conexión más<br>potente tanto de la cámara como del teléfono<br>inteligente<br>Desplace el banner hacia la derecha para tener<br>acceso a esta opción |
| 9  | Inicio/parada de una grabación de vídeo<br>(grabación en la memoria del teléfono inteligente)<br>Desplace el banner hacia la derecha para tener<br>acceso a esta opción                                                                   |
| 10 | Toma de una foto instantánea (grabación en la memoria del teléfono inteligente)                                                                                                    |
| 11 | Activación del micrófono del teléfono inteligente<br>para hablar por el altavoz de la cámara                                                                                                    |
| 12 | Si la cámara tiene una tarjeta microSD y se han<br>producido grabaciones de vídeo en la cámara, se<br>pueden consultar aquí                                                                                                    |

#### 2 - CONSULTA DE LOS VÍDEOS GRABADOS POR LA CÁMARA

En la pantalla de visualización del directo, si se han grabado vídeos en la tarjeta microSD (no suministrada) introducida en la cámara, su existencia se indica de la siguiente forma:

## E - USO

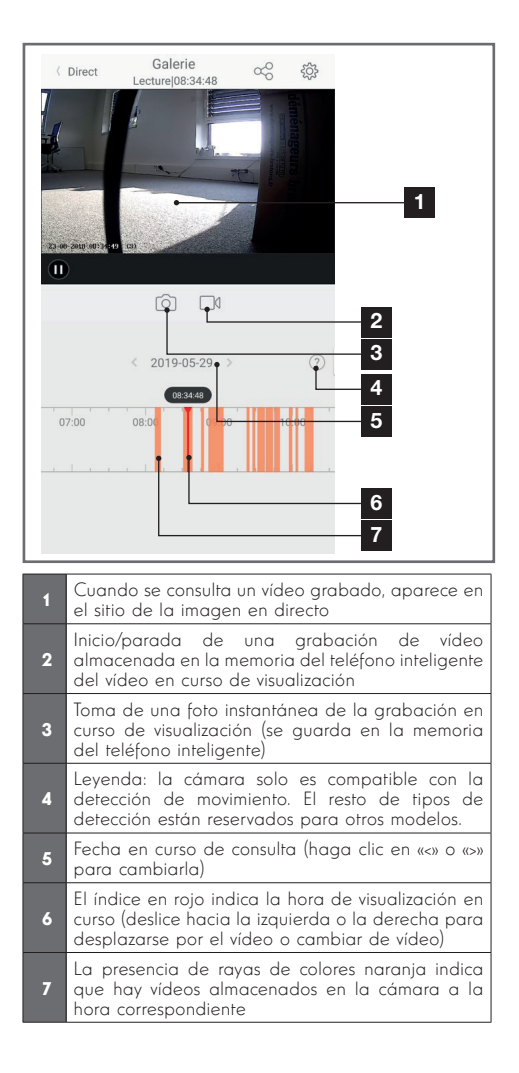

## F - ASIGNACIÓN DE UN ACCESO A OTRA PERSONA

**RECORDATORIO IMPORTANTE:** solo puede haber una única cuenta propietaria de la cámara.

- Esta cuenta dispondrá automáticamente de todos los derechos sobre la cámara (consulta de la imagen en directo, ajustes, notificaciones en caso de alerta...)
- Ninguna otra cuenta se puede declarar propietaria
- La cuenta propietaria es la única que puede asignar un acceso parcial o total a la cámara a otros usuarios

A pesar de que se pueda usar la cuenta propietaria en varios dispositivos distintos, es preferible gestionar de forma independiente cada usuario.

Para autorizar a otra cuenta además de la cuenta propietaria para que pueda usar la cámara, haga clic en la cámara desde la pantalla principal y después en el icono .

| <         | Partager l'appa           | reil ••           | • |
|-----------|---------------------------|-------------------|---|
| Partager  | avec:                     | Ö                 | 3 |
| Adresse e | e-mail/Numéro de téléphon | e mobile          |   |
| Remarque  | 9                         |                   |   |
|           |                           |                   |   |
| Appareil  |                           | ) All permissions |   |
| Vue direc | t, Lecture                | >                 |   |
|           |                           |                   |   |
|           |                           |                   |   |
|           |                           |                   |   |
|           |                           |                   |   |
|           |                           |                   |   |
|           |                           |                   |   |
|           | Enregistrer               |                   |   |

Introduzca la dirección de correo electrónico correspondiente a la cuenta del usuario a quién quiere dar acceso a la cámara y, en caso necesario, personalice las autorizaciones que desea darle: imagen en directo/vídeos grabados/notificaciones en caso de movimiento

#### **IMPORTANTE:**

- La cuenta de usuario a la cual quiera dar acceso deberá haber sido creada previamente
- El usuario recibirá una notificación que le invitará a introducir un código de seguridad: este correo se remitirá por correo electrónico, exactamente igual que en el proceso de creación.

G - USO CON AMAZON ALEXA

Ya que Amazon saca con regularidad nuevas herramientas para ampliar las posibilidades de los asistentes vocales Alexa, le invitamos a que consulte con regularidad el presente manual para estar al tanto de las últimas actualizaciones para las acciones posibles en la cámara IP Lens 150.

Si dispone de un altavoz conectado Alexa, tiene la posibilidad de controlar con la voz la activación y la desactivación de la detección de movimiento de la cámara Lens 150. Si dispone de una pantalla en el altavoz o de un receptor compatible, también puede controlar con la voz la visualización de la imagen de la cámara Lens 150 en su dispositivo.

#### **1 - ACCIONES DISPONIBLES**

Actualmente, las acciones que se pueden realizar son las siguientes:

**«Alexa, muestra [nombre de la cámara]»** inicia la visualización de la imagen en directo de la cámara en una pantalla compatible (ejemplo: Amazon Echo Show)

**«Alexa, oculta [nombre de la cámara]»** corta la difusión

**«Alexa, enciende [nombre de la cámara]»** activa la notificación por alerta de la cámara en la aplicación

**«Alexa, apaga [nombre de la cámara]»** desactiva la notificación por alerta de la cámara en la aplicación

#### 2 - CONFIGURACIÓN

Para emparejar la cámara Lens 150 al altavoz conectado Alexa, utilice primero la aplicación Link-Home, en las opciones de la cámara:

| <                                            | Config                                                                         | guration                                                                     | Plus             |
|----------------------------------------------|--------------------------------------------------------------------------------|------------------------------------------------------------------------------|------------------|
| 0                                            | 512503                                                                         |                                                                              | >                |
| Audio                                        |                                                                                | 0                                                                            |                  |
| Lorsque<br>les vidéo                         | l'option est désacti<br>os enregistrées ne d                                   | vée, l'affichage en dire<br>lisposent d'aucun flux                           | ct et<br>audio.  |
| Voyant o                                     | d'état                                                                         | 0                                                                            |                  |
| Lampe I                                      | R                                                                              | 0                                                                            |                  |
| En cas d<br>davanta                          | le désactivation, l'in<br>ge de bruit en envire                                | nage reste en couleur a<br>onnement sombre.                                  | avec             |
| Notificat                                    | tion d'alarme                                                                  | Désact                                                                       | iver >           |
| Veille pr                                    | olongée automatiqu                                                             | Je O                                                                         |                  |
| Après l'a<br>fonction<br>animal r<br>15 seco | activation de cette o<br>iner automatiqueme<br>i'est détecté au cour<br>ndes). | ption, l'appareil cesse<br>ent si aucun humain ou<br>rs de cette période (en | de<br>I<br>viron |
| Batterie                                     |                                                                                | 99% rest                                                                     | ant >            |
| Fuseau I                                     | noraire                                                                        | UTC+01                                                                       | :00 >            |
| Heure d                                      | été                                                                            | 0                                                                            |                  |
| Format o                                     | de date                                                                        | DD-MI                                                                        | M-YYYY           |
| Connexi                                      | on sans fil                                                                    |                                                                              | Σ                |
| État du s                                    | stockage                                                                       |                                                                              | >                |
| Version<br>périphér                          | du<br>ique                                                                     | V5.2.4 build<br>Aucune nouvelle<br>dis                                       | version ponible. |
| Chiffrem                                     | nent de l'image                                                                | 0                                                                            |                  |
| Changer                                      | r de mot de passe                                                              |                                                                              | >                |

Si dispone de una pantalla compatible para mostrar el vídeo de la cámara Lens 150 y desea utilizarla, debe desactivar el «**Chiffrement de l'image**»(Cifrado de la imagen) para que el flujo de vídeo puede enviarse a la pantalla. Se le enviará un correo electrónico para confirmar la desactivación.

Una vez validada la desactivación, haga clic en «**Plus**» (Más) en la parte superior derecha y después en «**Supprimer un périphérique**» (Eliminar un periférico) para desemparejar la cámara de la aplicación Link-Home

¡**Atención:** no desconecte la cámara IP Lens 150 ni la reinicialice!

## G - USO CON AMAZON ALEXA

Después, instale desde la Appstore o Google Play la aplicación «**EzViz**» y ahí cree una cuenta. El procedimiento es similar al de la aplicación Link-Home. Puede usar la misma dirección de correo electrónico que en la aplicación Link-Home si lo desea.

Después haga clic en el icono «**Add a device**» (Añadir un dispositivo) para escanear el código QR, valide haciendo clic en «**Ajouter**» (Añadir) y espere hasta que se le proponga la configuración de la cámara:

| Configura                                                                           | tion de l'appareil                                               |   |
|-------------------------------------------------------------------------------------|------------------------------------------------------------------|---|
| Adjust Device Settings                                                              | _                                                                |   |
| audio (off by default)<br>Heure du périphérique                                     | ON                                                               |   |
| Fuseau horaire                                                                      | UTC+01:00                                                        | > |
| Heure d'été                                                                         | ON                                                               | C |
| Format de date                                                                      | DD-MM-YYYY                                                       | > |
| CloudPlay Stockez et visio<br>dans le cloud ; à tout mom<br>Essai gratuit En savoir | nnez en toute sécurité vos vidér<br>ent et en tout lieu.<br>plus | 2 |
| Affict                                                                              | ner la caméra                                                    |   |

Desmarque «**essai gratuit**» (prueba gratuita), que no se aplica a este modelo y haga clic en «**Afficher la caméra**» (Mostrar la cámara)

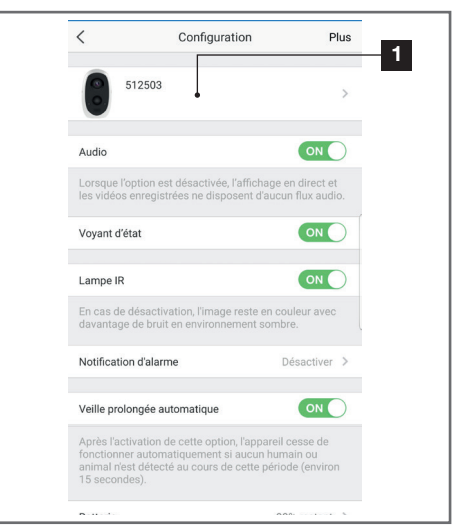

Después, vaya a la aplicación Alexa en el teléfono inteligente para terminar la configuración. Instale la skill «**EzViz**» para permitir que el altavoz conectado detecte la cámara:

| Connectez-vous à l'aide de votre compte EZVIZ                                                                                                |
|----------------------------------------------------------------------------------------------------|
| Nom utilisateur :                                                                                                    |
| Mot de passe :                                                                                                    |
| Saisir le mot de passe<br>Mot de passe oublié                                                                                                |
| Sing in                                                                                                    |
| G Sign in with Google                                                                                                    |
| Pour préserver la sécurité de votre compte, veuillez noter que le<br>alte web que vous visiterez commence par<br>https://ifttt.ezvizil/e.com |

Al instalar la skill, introduzca el usuario y la contraseña que ha usado en la aplicación EzViz y autorice a la skill a usar y detectar la cámara:

## G - USO CON AMAZON ALEXA

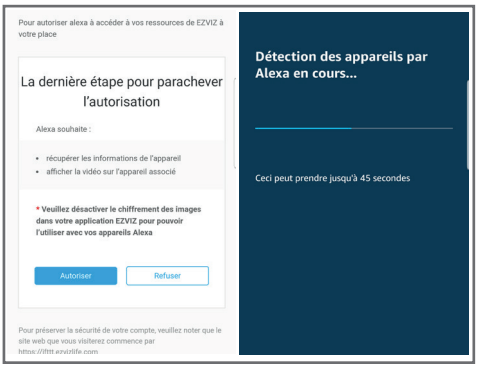

El nombre detectado por Alexa será el que se deba pronunciar. Por ejemplo: «**Alexa muestra cámara despacho**» para iniciar la visualización de la cámara «**cámara despacho**» en una pantalla compatible.

Ya que Google saca con regularidad nuevas herramientas para ampliar las posibilidades de los asistentes vocales Google Assistant, le invitamos a que consulte con regularidad el presente manual para estar al tanto de las últimas actualizaciones para las acciones posibles en la cámara IP Lens 150.

Si dispone de un altavoz conectado Google, tiene la posibilidad de controlar con la voz la activación y a la desactivación de la detección de movimiento de la cámara Lens 150. Si dispone de una pantalla en el altavoz o de un receptor compatible, también puede controlar con la voz la visualización de la imagen de la cámara Lens 150 en su dispositivo.

#### **1 - ACCIONES DISPONIBLES**

Actualmente, las acciones que se pueden realizar son las siguientes:

«**Ok Google, muestra [nombre de la cámara]**» inicia la visualización de la imagen en directo de la cámara en una pantalla compatible (ejemplo: Amazon Echo Show)

«**Ok Google, oculta [nombre de la cámara]**» corta la difusión

## H - USO CON GOOGLE HOME

«Ok Google, enciende [nombre de la cámara]» activa la notificación por alerta de la cámara en la aplicación

«Ok Google, apaga [nombre de la cámara]» desactiva la notificación por alerta de la cámara en la aplicación

«Ok Google, ¿está encendida [nombre de la cámara]?» reenvía el estado actual de la cámara (notificaciones activadas o no).

#### 2 - CONFIGURACIÓN

Para emparejar la cámara Lens 150 al altavoz conectado Google Home, utilice primero la aplicación Link-Home, en las opciones de la cámara:

## H - USO CON GOOGLE HOME

| <                  |                                                                                    | Configuration                                                              | Ρ                                           | lus |
|--------------------|------------------------------------------------------------------------------------|----------------------------------------------------------------------------|---------------------------------------------|-----|
|                    | 512503                                                                             |                                                                            |                                             | >   |
| А                  | Audio                                                                              |                                                                            | ON                                          | )   |
| L                  | orsque l'option est<br>es vidéos enregistr                                         | t désactivée, l'affichag<br>rées ne disposent d'au                         | je en direct et<br>icun flux audi           | 0.  |
| V                  | /oyant d'état                                                                      |                                                                            | ON                                          | )   |
| L                  | ampe IR                                                                            |                                                                            | ON                                          | )   |
| E                  | in cas de désactiva<br>lavantage de bruit                                          | ation, l'image reste en<br>en environnement sor                            | couleur avec<br>mbre.                       |     |
| Ν                  | lotification d'alarm                                                               | ne                                                                         | Désactiver                                  | >   |
| V                  | /eille prolongée au                                                                | tomatique                                                                  | ON                                          | )   |
| ,A<br>fr<br>a<br>1 | Après l'activation de<br>onctionner automa<br>inimal n'est détecté<br>5 secondes). | e cette option, l'appar<br>atiquement si aucun h<br>é au cours de cette pé | eil cesse de<br>umain ou<br>rriode (enviror | 1   |
| B                  | Batterie                                                                           |                                                                            | 99% restant                                 | >   |
| F                  | useau horaire                                                                      |                                                                            | UTC+01:00                                   | >   |
| H                  | leure d'été                                                                        |                                                                            | ON                                          | )   |
| F                  | ormat de date                                                                      |                                                                            | DD-MM-YY                                    | ΥY  |
| c                  | Connexion sans fil                                                                 |                                                                            |                                             | >   |
|                    |                                                                                    |                                                                            |                                             |     |

Si dispone de una pantalla compatible para mostrar el vídeo de la cámara Lens 150 y desea utilizarla, debe desactivar el «**Chiffrement de l'image**»(Cifrado de la imagen) para que el flujo de vídeo puede enviarse a la pantalla. Se le enviará un correo electrónico para confirmar la desactivación.

Una vez la desactivación validada, haga clic en «**Plus**» (Más) en la parte superior derecha y después en «**Supprimer un périphérique**» (Eliminar un periférico) para desemparejar la cámara de la aplicación Link-Home

**¡Atención:** no desconecte la cámara IP Lens 150 ni la reinicialice!

Después, instale desde la Appstore o Google Play la aplicación «**EzViz**» y ahí cree una cuenta. El procedimiento es similar al de la aplicación Link-Home. Puede usar la misma dirección de correo electrónico que en la aplicación Link-Home si lo desea. Después haga clic en el icono «**Add a device**» (Añadir un dispositivo) para escanear el código QR, valide haciendo clic en «**Ajouter**» (Añadir) y espere hasta que se le proponga la configuración de la cámara:

| Configuration<br>Configuration<br>Co | on de l'appareil                                       | ſ |
|----------------------------------------------------------------------------------------------------|--------------------------------------------------------|---|
| Adjust Device Settings                                                                                                    |                                                        |   |
| audio (off by default)                                                                                                    |                                                        |   |
| Heure du périphérique                                                                                                    |                                                        |   |
| Fuseau horaire                                                                                                    | UTC+01:00 >                                            |   |
| Heure d'été                                                                                                    |                                                        |   |
| Format de date                                                                                                    | DD-MM-YYYY >                                           |   |
| CloudPlay Stockez et visionr<br>dans le cloud ; à tout momer<br>Essai gratuit En savoir p                                                                                                    | ez en toute sécurité vos vidéos<br>It et en tout lieu. | 2 |
| Affiche                                                                                                    | r la caméra                                            |   |

Desmarque «**essai gratuit**» (prueba gratuita), que no se aplica a este modelo y haga clic en «**Afficher la** 

#### caméra» (Mostrar la cámara)

| <                                                                                   | Configuration                                                                   | Plus                                    |
|-------------------------------------------------------------------------------------|---------------------------------------------------------------------------------|-----------------------------------------|
| 512503                                                                              |                                                                                 | >                                       |
| Audio                                                                               |                                                                                 |                                         |
| Lorsque l'option es<br>les vidéos enregisti                                         | t désactivée, l'affichage<br>rées ne disposent d'auc                            | e en direct et<br>cun flux audio.       |
| Voyant d'état                                                                       |                                                                                 |                                         |
| Lampe IR                                                                            |                                                                                 |                                         |
| En cas de désactiva<br>davantage de bruit                                           | ation, l'image reste en c<br>en environnement som                               | ouleur avec<br>bre.                     |
| Notification d'alarm                                                                | ne                                                                              | Désactiver >                            |
| Veille prolongée au                                                                 | tomatique                                                                       |                                         |
| Après l'activation d<br>fonctionner automa<br>animal n'est détecte<br>15 secondes). | e cette option, l'apparei<br>atiquement si aucun hu<br>é au cours de cette péri | il cesse de<br>main ou<br>iode (environ |
|                                                                                     |                                                                                 |                                         |

## H - USO CON GOOGLE HOME

Piense bien qué nombre va a dar a la cámara: será el nombre que recordará y esperará el asistente vocal. Atención a no olvidar los acentos, ya que influirán en la pronunciación esperada.

Después, vaya a la aplicación Home en el teléfono inteligente para terminar la configuración. Añada a la «**casa**» un nuevo dispositivo y después, seleccione «**Fonctionne avec Google**» (Funciona con Google) para permitir que el altavoz conectado detecte la cámara en su casa. Seleccione el servicio «**EZVIZ**»:

|                                                                                                    | _  |
|----------------------------------------------------------------------------------------------------|----|
| Connectez-vous à l'aide de votre compte EZVIZ                                                                                             |    |
| Nom utilisateur :                                                                                                    |    |
| Saisir le nom d'utilisateur                                                                                                    |    |
| Mot de passe :                                                                                                    |    |
| Saisir le mot de passe                                                                                                    |    |
| Mot de passe oubli                                                                                                    | é  |
| Sign in                                                                                                    |    |
| G Sign in with Google                                                                                                    |    |
| f Log in With Faceboo                                                                                                    | k  |
| Pour préserver la sécurité de votre compte, veuillez noter que<br>site web que vous visiterez commence par<br>https://ifttt.ezvizlife.com | le |
|                                                                                                    |    |

Introduzca el usuario y la contraseña que haya usado en la aplicación **EzViz** y después, autorice al servicio a usar y detectar la cámara:

| La derniè                                   | ere étape pour parachever<br>l'autorisation                                                      |
|---------------------------------------------|--------------------------------------------------------------------------------------------------|
| Alexa souh                                  | aite :                                                                                           |
| <ul><li>récupér</li><li>afficher</li></ul>  | er les informations de l'apparell<br>la vidéo sur l'appareil associé                             |
| * Veuillez o<br>dans votre<br>l'utiliser av | désactiver le chiffrement des images<br>application EZVIZ pour pouvoir<br>ec vos appareils Alexa |
| Auto                                        | Refuser                                                                                          |

El nombre mostrado por Google Home será el que se deba pronunciar. Por ejemplo: «**Ok Google, muestra cámara despacho**» para iniciar la visualización de la cámara «**cámara despacho**» en una pantalla compatible.

## I - REINICIO

En caso de problema, la cámara puede reiniciarse con los valores predeterminados pulsando durante 10 segundos la tecla Sync en la parte superior de la cámara. **ATENCIÓN:** esta manipulación no permite eliminar el vínculo con la cuenta propietaria de la cámara. Deberá eliminar la cámara de la cuenta propietaria para que la cámara vuelva a estar disponible.

## J - PREGUNTAS FRECUENTES

| Síntomas                                                                    | Causas posibles                                                                                                    | Soluciones                                                                                                    |
|-----------------------------------------------------------------------------|----------------------------------------------------------------------------------------------------|----------------------------------------------------------------------------------------------------|
|                                                                             | Su dispositivo dispone de una<br>versión demasiado antigua de<br>Android o no es compatible.                                                                                                    | Póngase en contacto con el so-<br>porte técnico del fabricante de su<br>dispositivo Android para obtener<br>una actualización más reciente.                                                                                                    |
| Imposible instalar<br>la aplicación Link-Home<br>en mi dispositivo Android  | Google Play realiza una com-<br>probación de los elementos<br>esenciales para el buen funcio-<br>namiento de la aplicación, si su<br>material no cumple con todos<br>los criterios necesarios, recha-<br>zará la instalación | Utilice otro terminal Android.                                                                                                    |
| Imposible instalar la aplicación<br>Link-Home en mi dispositivo<br>iPhone   | Su dispositivo dispone de una<br>versión iOS demasiado anti-<br>gua.                                                                                                    | Realice la actualización del siste-<br>ma de su dispositivo.                                                                                                    |
| La cámara no se detecta en línea<br>cuando se quiere asociarla a un         | Conexión de la cámara dema-<br>siado lenta.                                                                                                    | Conecte temporalmente el teléfo-<br>no inteligente a la misma red que<br>la cámara cuando la añada a la<br>aplicación.                                                                                                    |
| teléfono inteligente                                                        | Plazo superado después de la<br>puesta en marcha.                                                                                                    | Corte y vuelva a poner la alimen-<br>tación de la cámara (desconecte<br>la batería).                                                                                                    |
| La cámara figura asociada a otra<br>cuenta en la puesta en servicio         | Es <b>imperativo</b> disponer del ac-<br>ceso a la cuenta propietaria<br>de la cámara para asociarla a<br>otra cuenta.                                                                                                    | Use la cuenta propietaria que<br>haya servido para ponerla en<br>servicio para asociar la cámara a<br>otra cuenta.<br>Si desea cambiar la cuenta pro-<br>pietaria, elimine la cámara de la<br>antigua cuenta antes de asignar-<br>la a la nueva. |
| La conexión a la cámara es impo-                                            | Problema de red / alimenta-<br>ción eléctrica                                                                                                    | Compruebe sus conexiones de red<br>y la carga de la batería                                                                                                    |
| sible desde la red local                                                    | Problema de configuración de<br>red                                                                                                    | Controle la configuración de red<br>de la cámara.                                                                                                    |
| No se puede acceder a la                                                    | Problema de configuración de<br>red.                                                                                                    | Compruebe los ajustes de la ins-<br>talación (box, enrutador).                                                                                                    |
| imagen de la cámara a través de<br>internet                                 | Ajustes de vídeo inadecuados.                                                                                                    | Compruebe los ajustes de vídeo<br>y reduzca la calidad en caso ne-<br>cesario.                                                                                                    |
| La imagen es de mala calidad o<br>está entrecortada                         | Ajustes de vídeo inadecuados                                                                                                    | Controle los ajustes de vídeo y reduzca la calidad en caso nece-<br>sario                                                                                                    |
| La detección de movimiento se<br>activa de forma intempestiva               | Ajustes de detección de movi-<br>miento inadecuados                                                                                                    | Reduzca la sensibilidad de la de-<br>tección. Oriente la cámara.                                                                                                    |
| No se puede mostrar la imagen<br>de la cámara a través de Google<br>o Alexa | lmagen cifrada                                                                                                    | Desactive el cifrado de la imagen<br>de la cámara para que puede<br>leerla el receptor que use con Ale-<br>xa / Google Home                                                                                                    |

## K - INFORMACIÓN TÉCNICA Y LEGAL

#### **1 - CARACTERÍSTICAS TÉCNICAS**

• Referencia: 512503

#### Cámara:

- Frecuencia: 2.4GHz
- Potencia máxima: 100mW
- Interfaz de red inalámbrica: IEEE 802.11b/g/n
- Sensor óptico:

1/4" CMOS

Ángulo de visión horizontal 110°, diagonal 126°

- Sonido: Micrófono y altavoz integrados para una comunicación bidireccional
- **Visión nocturna:** por infrarrojos, alcance de 7.5m
- Intensidad luminosa mínima: 0 lux
- Batería: Li-ion 5500 mAh
- Autonomía: Hasta 3 meses según los ajustes, funcionamiento y orientación
- Recarga: Mediante toma microUSB y adaptador de 230 VCA 50 Hz / 5 VCC 1,5 A incluido
- Teclas: Tecla de sincronización/reinicio
- Compresión de vídeo: h.264
- Resolución: 1080p
- **Memoria:** Ranura de la tarjeta microSD (no incluida) con una capacidad de128 Gb
- Temperatura de uso y humedad: de -25°C a 45°C, del 20 % al 85 % de HR sin condensación
- Índice de protección: IP55
- Dimensiones: 91 mm x 78 mm x 55 mm
- Peso: 280 g batería incluida

#### 2 - GARANTÍA

Este producto tiene una garantía de 2 años para las piezas y la mano de obra desde la fecha de la compra. Es obligatorio conservar el justificante de compra durante todo el periodo de la garantía.

La garantía no cubre los daños causados por negligencia, golpes y accidentes.

Ningún elemento de este producto debe ser abierto o reparado por personas ajenas a la empresa Smart Home France.

Cualquier intervención en el aparato anulará la garantía.

#### **3 - ASISTENCIA Y ASESORAMIENTO**

 A pesar de todo el cuidado que hemos aportado al diseño de nuestros productos y a la realización de estas instrucciones, si encuentra dificultades durante la instalación del producto o tiene cualquier pregunta, le recomendamos encarecidamente que se ponga en contacto con nuestros especialistas que se encuentran a su disposición para asesorarle.

 En caso de problemas de funcionamiento durante la instalación o tras unos días de uso, debe ponerse en contacto con nosotros con la instalación delante para que nuestros técnicos diagnostiquen el origen del problema, ya que este seguramente se deba a un ajuste no adaptado o a una instalación no conforme. Si el problema procede del producto, el técnico le dará un número de expediente para la devolución a la tienda.

Sin este número de expediente, la tienda tendrá derecho a rechazar el cambio del producto.

Póngase en contacto con los técnicos de nuestro servicio posventa en el:

0 892 701 369 Service 0,35 € / min + prix appel

De lunes a jueves de 8:00 a 17:00 h y los viernes de 08:00 a 13:00 h.

#### 4 - DEVOLUCIÓN DEL PRODUCTO - SPV

A pesar del cuidado aportado al diseño y a la fabricación de su producto, si este debe ser devuelto al servicio posventa en nuestras instalaciones, puede consultar la evolución de las intervenciones en nuestro sitio de internet en la dirección siguiente: <u>https://www.avidsen.com/nos-services?lang=es\_ES</u>

#### 5 - DECLARACIÓN DE CONFORMIDAD

con la directiva RED

SMART HOME France declara bajo su entera responsabilidad que el equipo designado a continuación:

Cámara IP autónoma de 1080p Full HD 512503 cumple con la Directiva RED 2014/53/UE y que su conformidad se ha evaluado según las normas aplicables vigentes:

EN62368-1:2014 EN62479:2010 EN301 489-1 V2.1.1:2017-02 EN301 489-17 V3.1.1:2017-03 EN300 328 V2.1.1:2016-11

En Tours, a 26/06/2019 Alexandre Chaverot, presidente

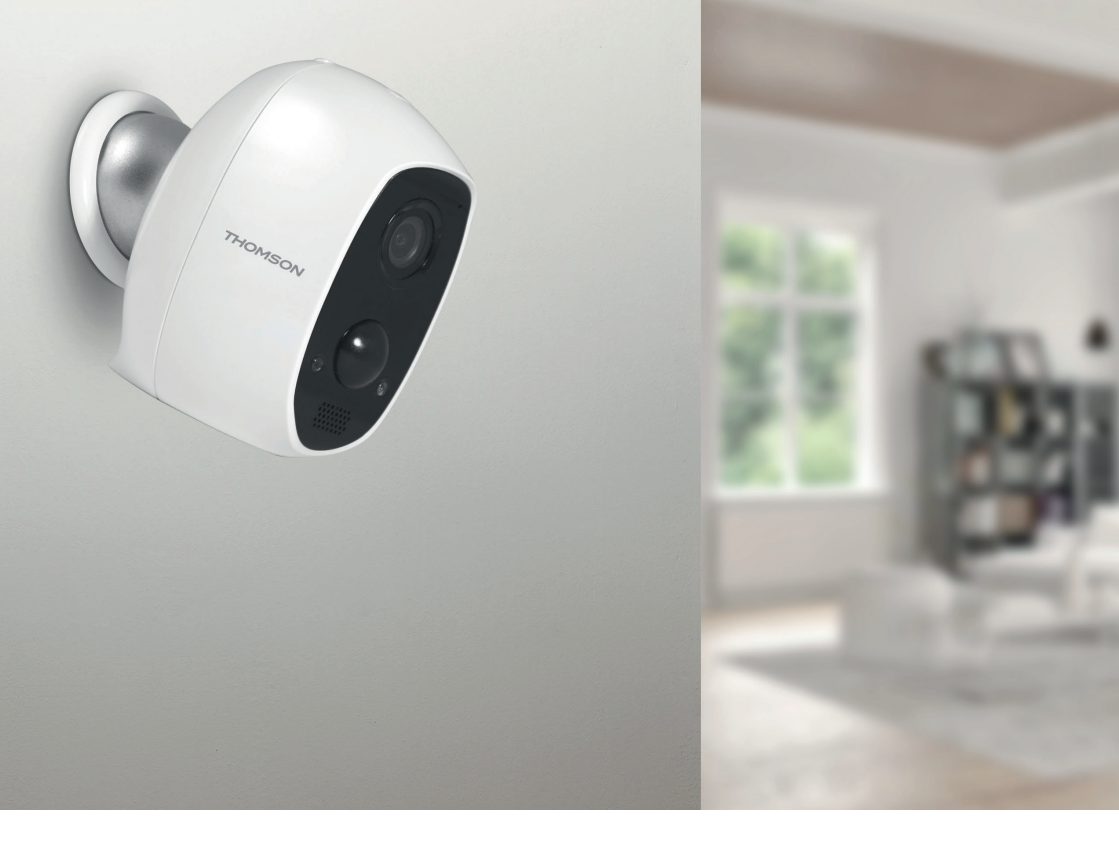

## THOMSON

Smarthome France 19 Avenue Marcel Dassault ZAC des Deux Lions - 37200 Tours - Francia

www.mythomson.com

## THOMSON

## 512503 **LENS 150**

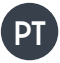

PT Câmara IP autónoma 1080P

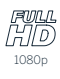

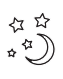

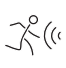

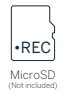

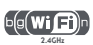

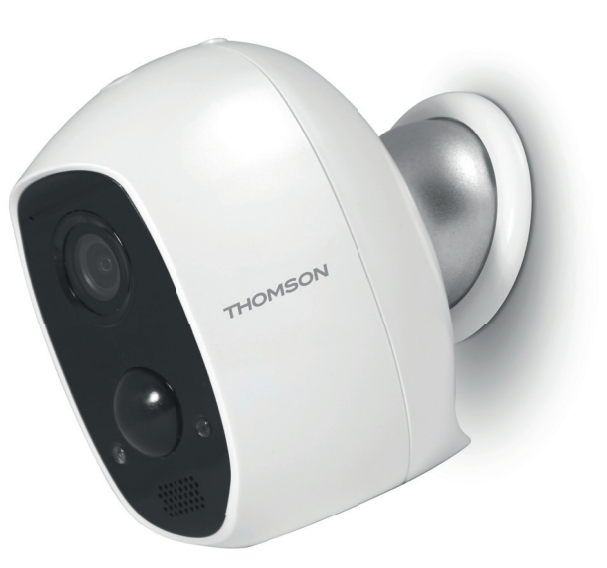

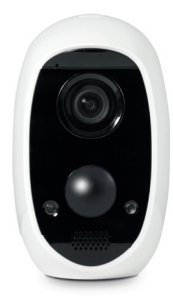

www.mythomson.com

# ÍNDICE

| A. INSTRUÇÕES DE SEGURANÇA                       | 5  |
|--------------------------------------------------|----|
| 1. PRECAUÇÕES DE UTILIZAÇÃO                      | 5  |
| 2. MANUTENÇÃO E LIMPEZA                          | 5  |
| 3. RECICLAGEM                                    | 5  |
| B. DESCRIÇÃO DO PRODUTO                          | 6  |
| 1. Conteúdo do kit                               | 6  |
| 2. CÂMARA                                        | 6  |
| C. INSTALAÇÃO                                    | 7  |
| 1. INSTALAÇÃO DA CÂMARA                          | 7  |
| 2. COLOCAÇÃO EM FUNCIONAMENTO DA CÂMARA          | 7  |
| 3. INTRODUÇÃO DO CARTÃO MICRO SD (NÃO FORNECIDO) | 8  |
| D. CONFIGURAÇÃO                                  | 9  |
| E. UTILIZAÇÃO                                    | 10 |
| 1. ACESSO À IMAGEM EM DIRETO                     | 10 |
| 2. CONSULTA DOS VÍDEOS GRAVADOS PELA CÂMARA      | 10 |
| F. ATRIBUIÇÃO DE ACESSO A OUTRA PESSOA           | 12 |
| G.UTILIZAÇÃO COM A AMAZON ALEXA                  | 13 |
| 1. AÇÕES DISPONÍVEIS                             | 13 |
| 2. CONFIGURAÇÃO                                  | 13 |

| H. UTILIZAÇÃO COM O GOOGLE HOME  | 15 |
|----------------------------------|----|
| 1. AÇÕES DISPONÍVEIS             | 15 |
| 2. CONFIGURAÇÃO                  | 15 |
| I. REINICIALIZAÇÃO               | 17 |
| J. PERGUNTAS FREQUENTES          | 18 |
| K. INFORMAÇÕES TÉCNICAS E LEGAIS | 20 |
| 1. CARACTERÍSTICAS TÉCNICAS      | 20 |
| 2. GARANTIA                      | 20 |
| 3. ASSISTÊNCIA E RECOMENDAÇÕES   | 20 |
| 4. devolução do produto - spv    | 20 |
| 5. DECLARAÇÃO DE CONFORMIDADE    | 20 |

#### 1 - PRECAUÇÕES DE UTILIZAÇÃO

- A câmara não deve ser instalada em locais onde o filtro da objetiva seja exposto a riscos ou sujidade.
- Não permita que as crianças manipulem o produto.
- Durante a perfuração, certifique-se de que não danifica os cabos elétricos ou tubos de canalização sob a superfície.
- Não exponha a objetiva a luz directa do sol ou qualquer fonte de luz reflectida.
- Não instale o aparelho na proximidade de produtos químicos ácidos, de amoníaco ou de fontes de emissão de gases tóxicos.
- A instalação e a utilização da câmara deverá ser feita em conformidade com a legislação local.

#### 2 - CONSERVAÇÃO E LIMPEZA

- Desligue o adaptador antes de qualquer limpeza.
- Não limpe o produto com substâncias abrasivas ou corrosivas.
- Utilize um pano macio ligeiramente humedecido.
- Não pulverizar com aerossóis pois pode danificar o interior do produto.

#### 3 - RECICLAGEM

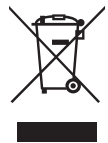

Este logótipo significa que os aparelhos inutilizados não devem ser eliminados em conjunto com o lixo doméstico.

As substâncias perigosas que poderão conter podem ser prejudiciais para a saúde e para o ambiente. Peça ao seu

fornecedor que recolha estes dispositivos ou utilize

## A - INSTRUÇÕES DE SEGURANÇA

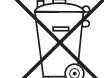

os meios de recolha disponibilizados pela sua autarquia.

É proibido eliminar as pilhas usadas em caixotes do lixo normais. As pilhas e os acumuladores com substâncias nocivas estão marcados com os símbolos da imagem ao lado. que remetem para a proibição da sua eliminação em caixotes do lixo normais. As designações dos metais pesados correspondentes são as seguintes: Cd = cádmio, Hg = mercúrio, Pb = chumbo. Poderá depositar estas pilhas e baterias usadas nos centros de recolha (centros de triagem de materiais recicláveis) que têm a obrigação de os recolher. Não deixe pilhas, pilhas-botão ou baterias ao alcance das criancas. Guarde-os num local que lhes seja inacessível. Existe o risco de os mesmos serem engolidos por crianças ou animais domésticos. Perigo de morte! Se tal acontecer, consulte imediatamente um médico ou dirija-se ao hospital. Tenha cuidado para não provocar curtocircuito com as pilhas, atirá-las para o fogo ou recarregá-las. Existe risco de explosão!

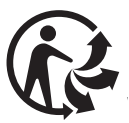

## B - DESCRIÇÃO DO PRODUTO

### 1 - CONTEÚDO DO KIT

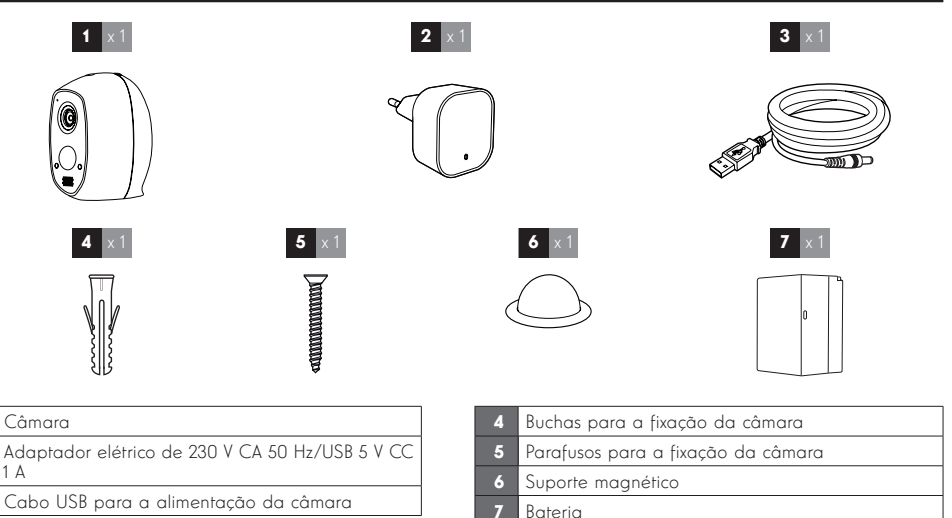

#### 2 - CÂMARA

2

![](_page_105_Figure_5.jpeg)

Detetor de movimento de infravermelhos Indicador de funcionamento: por defeito, acende a vermelho quando a câmara é ligada e a azul quando alguém está a visualizar a imagem em direto (pode ser desativado nas opções da câmara)

#### Altifalante 6

Sensor de luminosidade para controlo automático da visão noturna

- segundos para reiniciar a câmara
- 10 Íman para fixação no suporte magnético
- Tomada microUSB para carregar a câmara com o 11 adaptador de corrente fornecido
- 12 Gancho de fixação da bateria

#### 13 Bateria

- Código QR a ler e código de verificação solicitado 14 durante a configuração da câmara
- Ranhura para cartão microSD (não fornecido) 15

4

5

## C - INSTALAÇÃO

#### 1 - INSTALAÇÃO DA CÂMARA

Antes de fixar a câmara à respetiva localização, recomenda-se a realização de testes de ligação.

A câmara pode ser fixada numa parede ou no teto, tanto no interior como no exterior, ou colocada sobre uma superfície plana.

Fixe a câmara com a ajuda de parafusos e buchas apropriados ao tipo de suporte (os parafusos e buchas fornecidos são aconselháveis para paredes de material sólido).

![](_page_106_Figure_6.jpeg)

#### 2 - COLOCAÇÃO EM FUNCIONAMENTO DA CÂMARA

#### Nota:

as imagens apresentadas são retiradas da versão Android da aplicação Link-Home. O funcionamento da versão iOS para iPhone é idêntico.

![](_page_106_Picture_10.jpeg)

Clique em **"Nouvelle inscription utilisateur"** (Novo registo de utilizador) para criar uma conta e depois em "inscrivez-vous à l'aide de votre adresse électronique" **(registe-se com o seu endereço de e-mail).** Em seguida, siga as instruções no ecrã e selecione cuidadosamente uma senha de login.

Durante a criação da conta, será enviado um código de verificação para o endereço de e-mail introduzido; verifique se este e-mail não é enviado para a pasta de spam:

|                                                                                        | <                         | Inscription                                                         |
|----------------------------------------------------------------------------------------|---------------------------|---------------------------------------------------------------------|
|                                                                                        | Sélectionne               | er le pays                                                          |
|                                                                                        | France                    |                                                                     |
| Link Home                                                                              | Saisir une a              | adresse e-mail                                                      |
| -                                                                                      | kballings                 | pmail.com                                                           |
| E-mail/nom d'utilisateur/téléphone                                                     | kballing                  | prail.com                                                           |
| Mot de passe                                                                           | Créer un m                | ot de passe                                                         |
| Se connecter                                                                           |                           |                                                                     |
|                                                                                        |                           |                                                                     |
| Connexion f Facebook 8+ Google +                                                       | Les mots d<br>caractères, | e passe doivent être composés de 6 à 16<br>avec lettres et chiffres |
|                                                                                        | Distributeu               | r n° (facultatif)                                                   |
|                                                                                        |                           |                                                                     |
| Nouvelle inscription utilisateur                                                       |                           |                                                                     |
| En effectuant l'Inscription, vous acceptez l'accord<br>Link Home Conditions de service |                           | Suivant                                                             |
|                                                                                        | Incorintian               |                                                                     |
| < <                                                                                    | inscription               |                                                                     |
| Pour votre sécurité, r<br>votre e-mail :                                               | nous avons besoins        | de vérifier                                                         |
| Cliquer sur le bouto                                                                   | on pour envoyer le coo    | de                                                                  |
| Le récupérer de vot                                                                    | tre e-mail                |                                                                     |
| Cliquer sur icône L                                                                    | ink Home pour revening    | r i i i i i i i i i i i i i i i i i i i                             |
| Saisir le code ci-de                                                                   | ssous                     |                                                                     |
| Adresse e-mail                                                                         |                           |                                                                     |
| k.ballet@gmail.com                                                                     |                           |                                                                     |
| Env                                                                                    | voi code via email        |                                                                     |
| Saisir code de vérific                                                                 | ation                     |                                                                     |
|                                                                                        |                           |                                                                     |
|                                                                                        | Je ne reçois              | pas de code                                                         |
| Retour                                                                                 | Suiv                      |                                                                     |
|                                                                                        |                           |                                                                     |
|                                                                                        |                           |                                                                     |
|                                                                                        |                           |                                                                     |
|                                                                                        |                           |                                                                     |

Após a criação e a validação da sua conta, inicie sessão e clique no ícone "+" para associar a sua câmara. A aplicação solicitará a leitura do código QR presente na bateria da câmara.

Nesta fase da instalação, a sua câmara deve estar ligada e no modo de espera de configuração (corte e restabeleça a alimentação elétrica se necessário).

## C - INSTALAÇÃO

![](_page_107_Picture_2.jpeg)

Após a leitura do código QR, a aplicação verifica se a câmara está online. Se não estiver, ser-lhe-á pedido que o faça.

![](_page_107_Picture_4.jpeg)

Clique em "**Se connecter à un réseau**" (Conectar a uma rede) e introduza a chave da rede à qual o smartphone está ligado para que as informações sejam transmitidas à câmara.

#### **IMPORTANTE:**

A câmara não é compatível com redes WiFi de 5 GHz. Se necessário, contacte o seu fornecedor de acesso à Internet para verificar a configuração Wi-Fi da sua box.

O processo de colocação em funcionamento da câmara apenas é possível após a ligação da câmara e a sua desativação ocorre após alguns minutos por motivos de segurança. Se necessário, corte a alimentação elétrica e depois volte a restabelecê-la.

![](_page_107_Picture_9.jpeg)

De seguida, coloque o seu smartphone o mais próximo possível da sua câmara até ao final da configuração. Os dados introduzidos serão transmitidos à câmara durante esta etapa.

Depois de a câmara estar ligada à Internet e ser detetada pelo smartphone, surge a página de configuração da data e da hora registadas na imagem.

| Computato              | n de i apparen |  |
|------------------------|----------------|--|
| Adjust Device Settings |                |  |
| audio (off by default) |                |  |
| Heure du périphérique  |                |  |
| Fuseau horaire         | UTC+01:00 >    |  |
| Heure d'été            | ON             |  |
| Format de date         | DD-MM-YYYY >   |  |
| Afficher               | · la caméra    |  |
|                        |                |  |

Ajuste de acordo com as suas preferências e depois clique em "**Afficher la caméra**" (Visualizar a câmara).

#### 3 - INSERÇÃO DE UM CARTÃO MICROSD (NÃO FORNECIDO)

A sua câmara dispõe de um slot para cartão microSD que permite-lhe dispôr de uma memória de armazenamento interno. O tamanho máximo é de 128 Go. A ranhura encontra-se no compartimento da bateria.

![](_page_107_Picture_16.jpeg)

8
# D - CONFIGURAÇÃO

## NOTA IMPORTANTE:

após a associação bem-sucedida da sua câmara, esta é associada à sua conta e, por motivos de segurança, não pode ser associada a outra conta sem a sua autorização. Se mudar de conta e pretender mudar a sua câmara, deverá eliminar imperativamente a câmara da conta antiga antes de a poder atribuir à conta nova.

Após a associação bem-sucedida da sua câmara, a aplicação surge no ecrã principal:

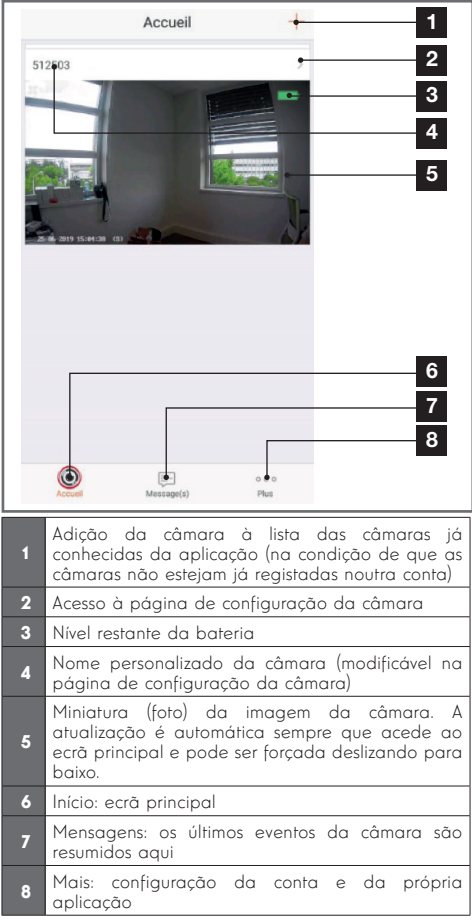

Aceda à página de configuração da câmara clicando no ícone > para ter acesso ao conjunto das funções de que esta dispõe:

| <                     | Configura                                                                                                    | ation Plues                                                               | 1                                     |
|-----------------------|----------------------------------------------------------------------------------------------------|---------------------------------------------------------------------------|---------------------------------------|
|                       | 512503                                                                                                    | •->                                                                       | 2                                     |
| Au                    | dio                                                                                                    |                                                                           | 3                                     |
| Lo                    | rsque l'option est désactivée<br>vidéos enregistrées ne disp                                                  | , l'affichage en direct et<br>osent d'aucun flux audio.                   |                                       |
| Vo                    | yant d'état                                                                                                   |                                                                           | 4                                     |
| La                    | mpe IR                                                                                                    | ON •                                                                      | 5                                     |
| En<br>da              | cas de désactivation, l'image<br>vantage de bruit en environne                                                | e reste en couleur avec<br>ement sombre.                                  |                                       |
| No                    | tification d'alarme                                                                                           | Désactiver 🔶                                                              | 6                                     |
| Ve                    | ille prolongée automatique                                                                                    | ON •                                                                      | 7                                     |
| Ap<br>for<br>an<br>15 | rès l'activation de cette optic<br>totionner automatiquement s<br>imal n'est détecté au cours d<br>secondes). | on, l'appareil cesse de<br>si aucun humain ou<br>e cette période (environ |                                       |
| Ba                    | tterie                                                                                                    | 99% restant <del>● &gt;</del>                                             | 8                                     |
| Fu                    | seau horaire                                                                                                  | UTC+01:00                                                                 | 9                                     |
| He                    | ure d'été                                                                                                    |                                                                           | 10                                    |
| Fo                    | rmat de date                                                                                                  | DD-MM-Y                                                                   | 11                                    |
| Co                    | nnexion sans fil                                                                                              | •7                                                                        | 12                                    |
| Éta                   | at du stockage                                                                                                | •>                                                                        | 13                                    |
| Ve<br>pé              | rsion du<br>riphérique                                                                                        | V5.2.4 build 190402<br>Aucune nouvelle version<br>disponible.             | 14                                    |
| Ch                    | iffrement de l'image                                                                                          |                                                                           | 15                                    |
| CH                    | anger de mot de passe                                                                                         | •>                                                                        | 16                                    |
| Le<br>vé              | mot de passe par défaut cor<br>rification du périphérique.                                                    | respond au code de                                                        |                                       |
| 1                     | Acesso à elimino<br>a outra conta)                                                                            | ação da câmar                                                             | a (permite "cedê-la"                  |
| 2                     | Nome personali<br>mudar o nome                                                                                | zado da câmar<br>da câmara                                                | a: clique aqui para                   |
| 3                     | Ativação/desativ                                                                                              | ação do microf                                                            | one da câmara                         |
| 4                     | Ativação/desativ<br>parte frontal do                                                                          | ração dos indico<br>1 câmara                                              | adores luminosos na                   |
| 5                     | Desativação d<br>câmara                                                                                       | a iluminação                                                              | infravermelha da                      |
|                       | Ativação dos al<br>(notificações pu                                                                           | ertas por detec<br>ush), ajuste do                                        | ção de movimentos<br>sensibilidade da |

6 deteção de movimentos, programação de faixas horárias durante o dia ou de desativação das notificações

#### Hibernação automática da câmara 7 Arenção: desativar esta opção faz com que a apresentação do vídeo seja mais rápida mas reduz a autonomia da bateria.

# D - CONFIGURAÇÃO

| 8  | Carga restante da bateria                                                                                               |
|----|----------------------------------------------------------------------------------------------------|
| 9  | Fuso horário da câmara                                                                                                  |
| 10 | Ativação da hora de verão                                                                                               |
| 11 | Formato da data: dia/mês/ano ou mês/dia/ano                                                                             |
| 12 | Rede Wi-Fi à qual a câmara está ligada. Clique<br>aqui para mudar de rede, se necessário                                |
| 13 | Caso tenha sido inserido na câmara um cartão<br>microSD (não fornecido), acesso às suas<br>características e formatação |

# E - UTILIZAÇÃO

## 1 - ACESSO À IMAGEM EM DIRETO

O ecrã principal mostra uma miniatura da imagem da sua câmara, que é atualizada em intervalos regulares. Durante a primeira apresentação da imagem em direto da câmara Lens 150, ser-lhe-á solicitado um código de segurança. Trata-se do código de verificação de 6 carateres (Verification code) que se encontra na bateria da câmara. Para apresentar o vídeo em direto da câmara, clique nesta miniatura:

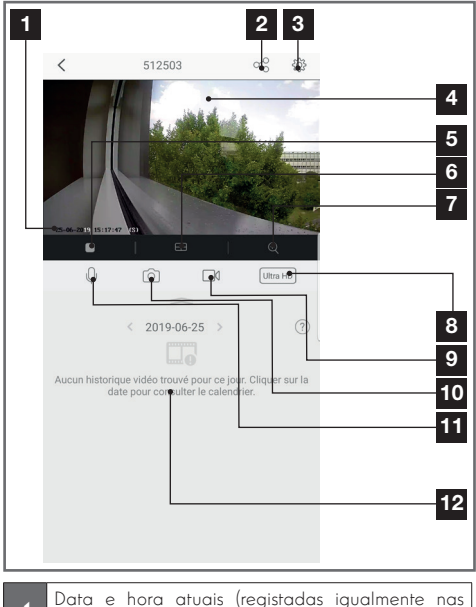

- 1 Dara e nora aruais (registradas igualmente nas gravações de vídeo) • Atribuição do acesso a esta câmara a outro
- 2 utilizador (outra conta)

| 14 | Versão do firmware da câmara                                             |   |
|----|--------------------------------------------------------------------------|---|
| 15 | Ativação/desativação da palavra-passe para<br>aceder à imagem da câmara. | a |
| 16 | Alteração da palavra-passe de acesso                                     |   |

| 3  | Configuração da câmara                                                                                                    |
|----|----------------------------------------------------------------------------------------------------|
| 4  | Imagem ao vivo                                                                                                    |
| 5  | Reprodução/paragem do vídeo em direto                                                                                                    |
| 6  | Exibição simultânea de até 4 câmaras                                                                                                    |
| 7  | Zoom digital da imagem (2x, 4x ou 8x)                                                                                                    |
| 8  | Seleção da qualidade da imagem. Atenção: uma<br>qualidade elevada exige uma melhor ligação na<br>câmara e no smartphone.<br>Arraste o indicador para a direita para aceder a<br>esta opção |
| 9  | Reprodução/paragem de uma gravação de vídeo<br>(gravação na memória do smartphone)<br>Arraste o indicador para a direita para aceder a<br>esta opção                                       |
| 10 | Captura imediata de foto (gravação na memória<br>do smartphone)                                                                                                    |
| 11 | Ativação do microfone do smartphone para falar<br>através do altifalante da câmara                                                                                                    |
| 12 | Caso exista um cartão microSD na câmara e caso<br>tenham sido efetuadas gravações de vídeo na<br>câmara, estas podem ser consultadas aqui                                                  |
|    |                                                                                                    |

## 2 - CONSULTA DOS VÍDEOS GRAVADOS PELA CÂMARA

No ecrã de visualização do sinal em direto, caso tenham sido gravados vídeos no cartão microSD (não fornecido) inserido na câmara, a sua presença é indicada da forma seguinte:

# E - UTILIZAÇÃO

|   | Direct Galerie Control Direct Lecture/D8:34:48 Control Direct Participation of the second participation of the second participation of the sec |
|---|----------------------------------------------------------------------------------------------------|
| 0 | 2019-05-29 > 2<br>4<br>7:00 08:00 0 0 0<br>6<br>7                                                                                                    |
| 1 | Quando é consultado um vídeo gravado, este<br>surge em vez da imagem em direto                                                                                                    |
| 2 | Reprodução/paragem de uma gravação de vídeo<br>guardada na memória do smartphone durante a<br>visualização                                                                                                    |
| 3 | Captura imediata de uma foto da gravação<br>durante a visualização (guardada na memória do<br>smartphone)                                                                                                    |
| 4 | Legenda: a câmara é unicamente compatível com<br>a deteção de movimentos. Os restantes tipos de<br>deteção estão reservados a outros modelos.                                                                                                    |
| 5 | Data durante a consulta (clique em "<" ou ">" para<br>alterar)                                                                                                    |
| 6 | O indicador vermelho indica a hora de visualização<br>atual (deslize para a esquerda ou para a direita<br>para alterar a posição do vídeo ou para mudar<br>de vídeo)                                                                                                    |
| 7 | A presença de linhas cor de laranja indica que<br>foram guardados vídeos na câmara à hora<br>correspondente                                                                                                    |

# F - ATRIBUIÇÃO DE ACESSO A OUTRA PESSOA

**AVISO IMPORTANTE**: apenas pode existir uma conta considerada proprietária da câmara.

- Esta câmara dispõe automaticamente de todos os direitos relativamente à câmara (consulta de imagem em direto, ajustes, notificações em caso de alerta, etc.).
- Nenhuma outra conta pode ser declarada proprietária.
- A conta proprietária é a única a poder atribuir acesso parcial ou total à câmara a outros utilizadores.

Ainda que seja possível utilizar a conta proprietária em vários dispositivos diferentes, é preferível gerir cada utilizador de forma independente.

Para autorizar uma conta diferente da conta proprietária a utilizar a câmara, clique na câmara a partir do ecrã principal e depois no ícone .

| < Pa                | rtager l'appareil                                                                                                |       |
|---------------------|----------------------------------------------------------------------------------------------------|-------|
| Partager avec:      |                                                                                                    | Ø     |
| Adresse e-mail/Num  | éro de téléphone mobile                                                                                          |       |
| Remarque            |                                                                                                    |       |
|                     |                                                                                                    |       |
| Appareil            | <ul> <li>All permis</li> </ul>                                                                                   | sions |
| Vue direct, Lecture | 6                                                                                                    | >     |
|                     |                                                                                                    |       |
|                     |                                                                                                    |       |
|                     |                                                                                                    |       |
|                     |                                                                                                    |       |
|                     |                                                                                                    |       |
|                     |                                                                                                    |       |
|                     |                                                                                                    |       |
|                     | Enregistrer                                                                                                    |       |
|                     | and a second second second second second second second second second second second second second second second s |       |

Introduza o endereço e-mail correspondente à conta de utilizador a que pretende dar acesso à sua câmara e, se necessário, personalize as autorizações a atribuir: imagem em direto/vídeos gravados/notificações em caso de movimento.

## **IMPORTANTE:**

- A conta de utilizador à qual pretende dar acesso deverá ter sido criada previamente.
- O utilizador receberá uma notificação pedindolhe que introduza um código de segurança: este código é enviado por e-mail, exatamente como no caso de criação de uma conta.

# G - UTILIZAÇÃO COM A AMAZON ALEXA

A Amazon fornece regularmente novas ferramentas para aumentar as funcionalidades da assistente de voz Alexa. Por isso, convidamo-lo a consultar regularmente este manual para se informar sobre as atualizações mais recentes relativas às funções da sua câmara IP Lens 150.

Se tiver uma coluna Alexa conectada, poderá controlar através de voz a ativação e a desativação da deteção de movimentos da sua câmara Lens 150. Se a coluna tiver um ecrã ou um recetor compatível, também poderá controlar através de voz a exibição da imagem da sua câmara Lens 150 no seu dispositivo.

## 1 - AÇÕES DISPONÍVEIS

Atualmente, as ações suportadas são as seguintes:

"Alexa, mostra a [nome da sua câmara]" para ver a imagem em direto da sua câmara num ecrã compatível (exemplo: Amazon Echo Show)

"Alexa, oculta a [nome da sua câmara]" para parar a exibição

"Alexa, liga a [nome da sua câmara]" para ativar a notificação de alertas da sua câmara na aplicação

"Alexa, desliga a [nome da sua câmara]" para desativar a notificação de alertas da sua câmara na aplicação

## 2 - CONFIGURAÇÃO

Para associar a sua câmara Lens 150 à sua coluna Alexa conectada, abra a aplicação Link-Home e nas opções da câmara:

| <                                                  | Configura                                                                            | tion P                                                              | lus                 |
|----------------------------------------------------|--------------------------------------------------------------------------------------|---------------------------------------------------------------------|---------------------|
| 0                                                  | 512503                                                                               |                                                                     | ×                   |
| Audio                                              |                                                                                      | ON                                                                  | )                   |
| Lorsque l'<br>les vidéos                           | option est désactivée,<br>enregistrées ne dispo                                      | l'affichage en direct e<br>sent d'aucun flux audi                   | t<br>io.            |
| Voyant d'e                                         | état                                                                                 | ON                                                                  | C                   |
| Lampe IR                                           |                                                                                      | ON                                                                  | C                   |
| En cas de<br>davantago                             | désactivation, l'image<br>e de bruit en environne                                    | reste en couleur avec<br>ment sombre.                               |                     |
| Notificatio                                        | on d'alarme                                                                          | Désactiver                                                          | >                   |
| Veille prol                                        | ongée automatique                                                                    | ON                                                                  | )                   |
| Après l'ac<br>fonctionn<br>animal n'e<br>15 secono | tivation de cette option<br>er automatiquement si<br>st détecté au cours de<br>des). | n, l'appareil cesse de<br>aucun humain ou<br>cette période (enviror | n                   |
| Batterie                                           |                                                                                      | 99% restant                                                         | >                   |
| Fuseau ho                                          | oraire                                                                               | UTC+01:00                                                           | >                   |
| Heure d'ét                                         | é                                                                                    | ON                                                                  | D                   |
| Format de                                          | date                                                                                 | DD-MM-Y                                                             | YY                  |
| Connexio                                           | n sans fil                                                                           |                                                                     | >                   |
| État du st                                         | ockage                                                                               |                                                                     | >                   |
| Version de<br>périphéric                           | u<br>jue                                                                             | V5.2.4 build 1904<br>Aucune nouvelle vers<br>disponi                | 402<br>sion<br>ble. |
| Chiffreme                                          | nt de l'image                                                                        | ON                                                                  | )                   |
| Changer of                                         | le mot de passe                                                                      |                                                                     | >                   |

Se tiver um ecrã compatível para exibir o vídeo da câmara Lens 150 que pretenda utilizar, desative "**Chiffrement de l'image**" (Codificação de imagem) para que o fluxo de vídeo possa ser encaminhado para o seu ecrã. Ser-Ihe-á enviado um e-mail para confirmar a desativação.

Depois de a desativação estar validada, clique em "Plus" (Mais) no canto superior direito e depois em "Supprimer un périphérique" (Eliminar um periférico) para desconectar a câmara da aplicação Link-Home

**Atenção:** não desligue a sua câmara IP Lens 150 nem a reinicialize!

# G - UTILIZAÇÃO COM A AMAZON ALEXA

Em seguida, instale a partir da App Store ou Google Play a aplicação "**EzViz**" e crie uma conta. O processo é semelhante ao da aplicação Link-Home. Se preferir, pode utilizar o mesmo endereço de e-mail da aplicação Link-Home.

Depois, clique no ícone "**Add a device**" (Adicionar dispositivo) para fazer a leitura do código QR da sua câmara e valide clicando em "**Ajouter**" (Adicionar). Aguarde até que surja o pedido de configuração da câmara:

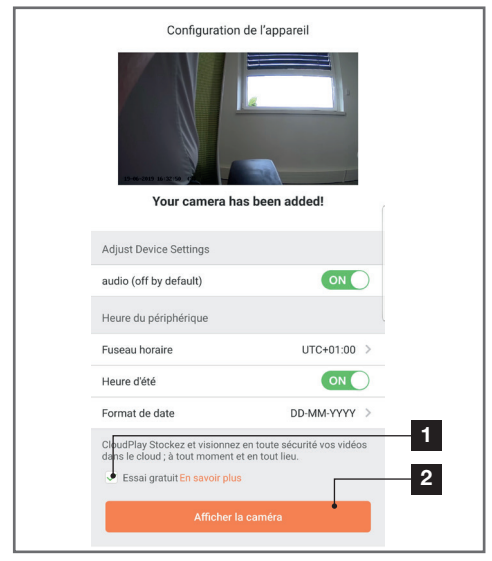

Desmarque a opção "**essai gratuit**" (experimentar gratuitamente) uma vez que é inútil para este modelo e clique em "**Afficher la caméra**" (Visualizar a câmara)

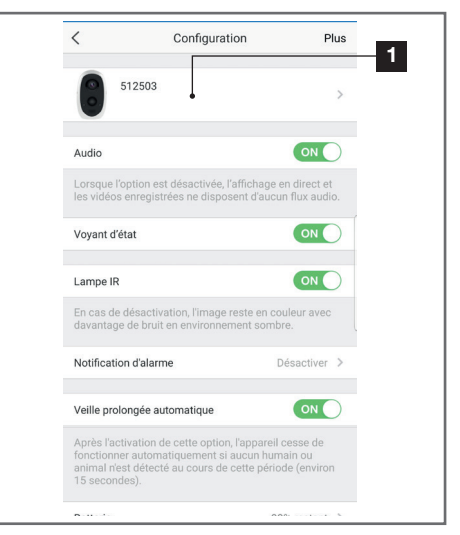

Regresse à aplicação Alexa no seu smartphone para concluir a configuração. Instale a aplicação "**EzViz**" para que a sua coluna conectada consiga detetar a câmara em sua casa:

| Connectez-vous à l'aide de votre compte EZVIZ                                                                                               |
|----------------------------------------------------------------------------------------------------|
| Nom utilisateur :<br>Saisir le nom d'utilisateur                                                                                            |
| Mot de passe :<br>Saisir le mot de passe                                                                                                    |
| Mot de passe oublié                                                                                                    |
| Sign in                                                                                                    |
| Sign in with Google                                                                                                    |
| Pour préserver la sécurité de votre compte, veuillez noter que le<br>atte velo que vous viaitenze commence par<br>https://iftt.exvizilé.com |

Durante a instalação da aplicação, introduza o nome do utilizador e a palavra-passe usada na aplicação EzViz e autorize a aplicação a utilizar e a detetar a sua câmara:

CÂMARA IP AUTÓNOMA 1080P

# G - UTILIZAÇÃO COM A AMAZON ALEXA

| a dernière étape pour parachever<br>l'autorisation                                                                                                    | Détection des appareils par<br>Alexa en cours |
|----------------------------------------------------------------------------------------------------|-----------------------------------------------|
| Alexa souhaite :                                                                                                    |                                               |
| récupérer les informations de l'appareil     afficher la vidéo sur l'appareil associé                                                                    | Ceci peut prendre jusqu'à 45 secondes         |
| <ul> <li>Veuillez désactiver le chiffrement des images<br/>dans votre application EZVIZ pour pouvoir<br/>l'utilliser avec vos appareils Alexa</li> </ul> |                                               |
| Autoriser Refuser                                                                                                    |                                               |
|                                                                                                    |                                               |

O nome detetado pela Alexa é o nome que deverá ser pronunciado. Exemplo : "**Alexa mostra o ambiente da câmara**" para exibir a visualização da câmara em "**ambiente câmara**" num ecrã compatível.

# H - UTILIZAÇÃO COM O GOOGLE HOME

O Google fornece regularmente novas ferramentas para aumentar as funcionalidades do assistente de voz Google Assistant. Por isso, convidamolo a consultar regularmente este manual para se informar sobre as atualizações mais recentes relativas às funcões da sua câmara IP Lens 150.

Se tiver uma coluna Google conectada, poderá controlar através de voz a ativação e a desativação da deteção de movimentos da sua câmara Lens 150. Se a coluna tiver um ecrã ou um recetor compatível, também poderá controlar através de voz a exibição da imagem da sua câmara Lens 150 no seu dispositivo.

## 1 - AÇÕES DISPONÍVEIS

Atualmente, as ações suportadas são as seguintes:

"Ok Google, mostra a [nome da sua câmara]" para ver a imagem em direto da sua câmara num ecrã compatível (exemplo: Amazon Echo Show)

"Ok Google, oculta a [nome da sua câmara]" para parar a exibição

"Ok Google, liga a [nome da sua câmara]" para ativar a notificação de alertas da sua câmara na aplicação "**Ok Google, desliga a [nome da sua câmara]**" para desativar a notificação de alertas da sua câmara na aplicação

"Ok Google, a [nome da sua câmara] está ligada?" para apresentar o estado atual da sua câmara (notificações ativadas ou desativadas).

## 2 - CONFIGURAÇÃO

Para associar a sua câmara Lens 150 à sua coluna Google Home conectada, abra a aplicação Link-Home e nas opções da câmara:

# H - UTILIZAÇÃO COM O GOOGLE HOME

| <                                       | Configu                                                                             | ration F                                                                     | Plus     |
|-----------------------------------------|-------------------------------------------------------------------------------------|------------------------------------------------------------------------------|----------|
| 0                                       | 512503                                                                              |                                                                              | >        |
| Audio                                   |                                                                                     | ON                                                                           | C        |
| Lorsqu<br>les vidé                      | e l'option est désactive<br>éos enregistrées ne dis                                 | e, l'affichage en direct e<br>posent d'aucun flux aud                        | t<br>io. |
| Voyant                                  | d'état                                                                              | ON                                                                           | C        |
| Lampe                                   | IR                                                                                  | ON                                                                           | C        |
| En cas<br>davanta                       | de désactivation, l'ima<br>age de bruit en enviror                                  | ge reste en couleur avec<br>nement sombre.                                   |          |
| Notifica                                | ation d'alarme                                                                      | Désactiver                                                                   | >        |
| Veille p                                | rolongée automatique                                                                | ON                                                                           | C        |
| Après I<br>fonctio<br>animal<br>15 seco | 'activation de cette op<br>nner automatiquemen<br>n'est détecté au cours<br>ondes). | ion, l'appareil cesse de<br>t si aucun humain ou<br>de cette période (enviro | n        |
| Batterie                                | e                                                                                   | 99% restant                                                                  | >        |
| Fuseau                                  | horaire                                                                             | UTC+01:00                                                                    | >        |
| Heure of                                | l'été                                                                               | ON                                                                           | D        |
| Format                                  | de date                                                                             | DD-MM-Y                                                                      | YYY      |
| Connex                                  | kion sans fil                                                                       |                                                                              | >        |
|                                         |                                                                                     |                                                                              |          |

Se tiver um ecrã compatível para exibir o vídeo da câmara Lens 150 que pretenda utilizar, desative "**Chiffrement de l'image**" (Codificação de imagem) para que o fluxo de vídeo possa ser encaminhado para o seu ecrã. Ser-Ihe-á enviado um e-mail para confirmar a desativação.

Depois de a desativação estar validada, clique em "Plus" (Mais) no canto superior direito e depois em "Supprimer un périphérique" (Eliminar um periférico) para desconectar a câmara da aplicação Link-Home

**Atenção:** não desligue a sua câmara IP Lens 150 nem a reinicialize!

Em seguida, instale a partir da App Store ou Google Play a aplicação "**EzViz**" e crie uma conta. O processo é semelhante ao da aplicação Link-Home. Se preferir, pode utilizar o mesmo endereço de e-mail da aplicação Link-Home.

Depois, clique no ícone "**Add a device**" (Adicionar dispositivo) para fazer a leitura do código QR da sua câmara e valide clicando em "**Ajouter**" (Adicionar). Aguarde até que surja o pedido de configuração da câmara:

| Configura<br>Vertical de la configura<br>Vour camer                                | tion de l'appareil                                                   |   |
|------------------------------------------------------------------------------------|----------------------------------------------------------------------|---|
| Adjust Device Settings                                                             |                                                                      |   |
| audio (off by default)                                                             |                                                                      |   |
| Heure du périphérique                                                              |                                                                      |   |
| Fuseau horaire                                                                     | UTC+01:00 >                                                          |   |
| Heure d'été                                                                        |                                                                      |   |
| Format de date                                                                     | DD-MM-YYYY >                                                         |   |
| CloudPlay Stockez et visio<br>dans le cloud ; à tout mon<br>Essai gratuit En savoi | nnez en toute sécurité vos vidéos<br>lent et en tout lieu.<br>r plus | 2 |
| Affic                                                                              | her la caméra                                                        |   |

Desmarque a opção "**essai gratuit**" (experimentar gratuitamente) uma vez que é inútil para este modelo e clique em "**Afficher la caméra**" (Visualizar a câmara)

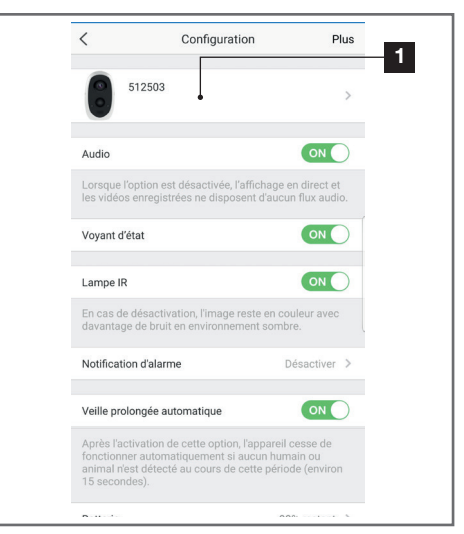

Atribua um nome à sua câmara com cuidado: será o nome que ficará registado e que será esperado pelo seu assistente de voz. Não se esqueça de

# H - UTILIZAÇÃO COM O GOOGLE HOME

acentos pois poderão influenciar a pronúncia esperada.

Regresse à aplicação Home no seu smartphone para concluir a configuração. Adicione a "**maison**" (casa) um novo dispositivo e selecione "**Fonctionne avec Google**" (Funcionar com o Google) para que a coluna conectada possa detetar a câmara em sua casa. Selecione o serviço "**EZVIZ**".

| Connectez-vous à l'aide de votre compte EZVIZ Nom utilisateur : Saisir le nom d'utilisateur Mot de passe : Saisir le mot de passe Mot de passe out |
|----------------------------------------------------------------------------------------------------|
| Nom utilisateur :<br>Saisir le nom d'utilisateur<br>Mot de passe :<br>Saisir le mot de passe<br>Mot de passe oub                                   |
| Saisir le nom d'utilisateur<br>Mot de passe :<br>Saisir le mot de passe<br>Mot de passe oub                                                        |
| Mot de passe :<br>Saisir le mot de passe<br>Mot de passe oub                                                                                       |
| Saisir le mot de passe<br>Mot de passe out                                                                                                    |
| Mot de passe oub                                                                                                    |
|                                                                                                    |
| Sign in                                                                                                    |
| G Sign in with Googl                                                                                                    |
| <b>F</b> Log in With Facebo                                                                                                    |
| Pour préserver la sécurité de votre compte, veuillez noter qu<br>site web que vous visiterez commence par<br>https://ifttl.ezvizlife.com           |

Introduza o nome do utilizador e a palavra-passe usada na aplicação **EzViz** e autorize o serviço a utilizar e a detetar a sua câmara:

| La c        | lernière étape pour parachever<br>l'autorisation                                                                               |
|-------------|----------------------------------------------------------------------------------------------------|
| A           | exa souhaite :                                                                                                    |
| •           | récupérer les informations de l'appareil<br>afficher la vidéo sur l'appareil associé                                           |
| * da<br>I'u | Veuillez désactiver le chiffrement des images<br>ans votre application EZVIZ pour pouvoir<br>rtiliser avec vos appareils Alexa |
|             | Autoriser Refuser                                                                                                    |

O nome detetado pelo Google Home é o nome que deverá ser pronunciado. Exemplo : "**Ok** Google, mostra o ambiente da câmara" para exibir a visualização da câmara em "ambiente câmara" num ecrã compatível.

# I - REINICIALIZAÇÃO

Em caso de problema, a câmara pode ser reinicializada com os valores predefinidos premindo durante 10 segundos o botão Sync situado na parte superior da câmara. **ATENÇÃO:** esta ação não permite eliminar a associação à conta proprietária da câmara. É necessário eliminar a câmara na conta proprietária para a câmara ficar novamente disponível.

# J - FAQ

| Sintomas                                                                                              | Causas possíveis                                                                                                    | Soluções                                                                                                    |
|----------------------------------------------------------------------------------------------------|----------------------------------------------------------------------------------------------------|----------------------------------------------------------------------------------------------------|
|                                                                                                    | O dispositivo tem uma<br>versão de Android<br>muito antiga ou incompatível.                                                                                                    | Contacte a assistência técnica do<br>fabricante do seu dispositivo An-<br>droid para obter uma atualização<br>recente.                                                                                                    |
| Não é possível instalar<br>a aplicação Link-Home<br>no meu dispositivo Android                        | Google Play executa uma verifi-<br>cação dos elementos essenciais<br>para o bom funcionamento da<br>aplicação; se o seu dispositivo<br>não responder a todos os cri-<br>térios necessários, a instalação<br>será recusada. | Utilize outro<br>dispositivo Android.                                                                                                    |
| Não é possível instalar a aplica-<br>ção Link-Home no meu iPhone                                      | O seu dispositivo dispõe de<br>uma versão muito antiga de<br>iOS.                                                                                                    | Efetue a atualização do sistema<br>do seu dispositivo.                                                                                                    |
| A câmara não é detetada como                                                                          | Ligação da câmara muito len-<br>ta.                                                                                                    | Ligue temporariamente o smar-<br>tphone à mesma rede da câmara<br>ao adicionar à aplicação.                                                                                                    |
| associá-la por smartphone                                                                             | Prazo ultrapassado após liga-<br>ção à corrente.                                                                                                    | Desligue e depois ligue novamen-<br>te a alimentação da câmara (des-<br>conecte a bateria).                                                                                                    |
| Durante a colocação em fun-<br>cionamento, é indicado que a<br>câmara está associada a outra<br>conta | É obrigatório dispor de acesso<br>à conta proprietária da câ-<br>mara para a associar a outra<br>conta.                                                                                                    | Utilize a conta proprietária utili-<br>zada para colocar a câmara em<br>funcionamento para a associar a<br>outra conta.<br>Caso pretenda alterar a conta<br>proprietária, elimine a câmara da<br>conta antiga antes de a atribuir à<br>conta nova. |
| Impossível estabelecer ligação à                                                                      | Problema de rede/alimentação<br>elétrica                                                                                                    | Verifique a conexão à rede e a<br>carga da bateria.                                                                                                    |
| câmara na rede local                                                                                  | Problema de configuração de<br>rede                                                                                                    | Controle a configuração da rede<br>da sua câmara.                                                                                                    |
| A imagem da câmara                                                                                    | Problema de configuração de<br>rede.                                                                                                    | Controle os ajustes da sua instala-<br>ção (box, router).                                                                                                    |
| está inacessível via internet                                                                         | Ajustes de vídeo inadequados.                                                                                                    | Controle os ajustes do vídeo e re-<br>duza a qualidade se necessário.                                                                                                    |
| A imagem é de má qualidade ou<br>instável                                                             | Ajustes vídeo inadequados                                                                                                    | Controle os ajustamentos do vídeo<br>e reduza a qualidade se neces-<br>sário                                                                                                    |
| A deteção de movimento<br>desencadeia registos de forma<br>intempestiva                               | Ajustes de deteção de movi-<br>mento inadequados                                                                                                    | Diminua a sensibilidade da dete-<br>ção. Oriente a câmara.                                                                                                    |
| Impossível apresentar a imagem<br>da câmara através do Google ou<br>da Alexa                          | lmagem codificada                                                                                                    | Desative a codificação da ima-<br>gem da sua câmara para que<br>esta possa ser lida pelo recetor<br>que pretende utilizar com a Ale-<br>xa/o Google Home.                                                                                          |

# K - INFORMAÇÕES TÉCNICAS E LEGAIS

## **1 - CARACTERÍSTICAS TÉCNICAS**

• Referência: 512503

## Câmara:

- Frequência: 2.4GHz
- Potência máxima: 100mW
- Interface de rede sem fios: IEEE 802.11b/g/n
- Sensor ótico:
  - 1/4" CMOS

Ângulo de visão horizontal 110°, diagonal 126°

- **Som:** microfone e altifalante integrados para comunicação bidirecional
- Visão noturna: infravermelhos, alcance de 7,5 m
- Intensidade luminosa mínima: 0 lux
- Bateria : li-ion 5500 mAh
- Autonomia: até 3 meses, em função dos ajustes, da utilização e da orientação
- Carregamento: através de tomada microUSB e adaptador 230 V CA 50 Hz/5 V CC 1,5 A fornecido
- Teclas: um botão de sincronização/ reinicialização
- Compressão de vídeo: h.264
- Resolução: 1080p
- Memória: ranhura para cartão microSD (não fornecido) com capacidade máxima de 128 GB
- Temperatura de utilização e humidade: -25°C a 45°C, 20% a 85%RH sem condensação
- Índice de proteção: IP55
- Dimensões: 91 mm x 78 mm x 55 mm
- Peso: bateria com 280 g incluída

## 2 - GARANTIA

Este produto tem uma garantia de 2 anos, que abrange peças e mão-de-obra, a partir da data de compra. É imperativo que guarde uma prova de compra durante esse período de garantia.

A garantia não cobre os danos causados por negligência, choques ou acidentes.

Nenhum elemento deste produto deve ser aberto ou reparado por pessoas estranhas à empresa SmartHome France.

Qualquer intervenção no aparelho anulará a garantia.

## 3 - ASSISTÊNCIA E RECOMENDAÇÕES

 Apesar de todo o cuidado empregue na criação dos nossos produtos e na redação deste manual, caso tenha dificuldades durante a instalação do seu produto ou quaisquer questões, é aconselhável contactar os nossos especialistas, aue estão à sua disposição para o aconselhar.

 Caso verifique algum problema de funcionamento durante a instalação ou nos primeiros dias de utilização, é imperativo que entre em contacto connosco na presença da sua instalação para que um dos nossos técnicos faça um diagnóstico da origem do problema pois este dever-se-á, provavelmente, a um ajuste não adaptado ou a uma instalação sem conformidade. Se o problema for do produto, o técnico fornecerlhe-á um número de dossiê para voltar à loja.

Sem o número do dossiê, a loja pode recusar-se a fazer a troca do seu produto.

Contacte os técnicos do nosso serviço pós-venda através do:

#### 0 892 701 369 Service 0,35 € / min + prix appel

De segunda a sexta-feira entre as 9h e as 12h e entre as 14h e as 18h.

## 4 - DEVOLUÇÃO DO PRODUTO - SPV

Apesar do cuidado dispensado na criação e fabrico do seu produto, caso seja necessário proceder à sua devolução ao nosso serviço de pós-venda, é possível consultar antecipadamente as intervenções na nossa página na Internet no seguinte endereço: <u>https://www. avidsen.com/nos-services</u>

## 5 - DECLARAÇÃO DE CONFORMIDADE

Em conformidade com a Diretiva RED

A SMART HOME France declara sob a sua exclusiva responsabilidade que os equipamentos listados abaixo:

Câmara IP autónoma 1080p Full HD 512503 Está conforme a diretiva RED 2014/53/UE e que a sua conformidade foi avaliada segundo as normas aplicáveis em vigor:

EN62368-1 :2014 EN62479:2010 EN301 489-1 V2.1.1 :2017-02 EN301 489-17 V3.1.1 :2017-03 EN300 328 V2.1.1:2016-11

Em Tours, a 26/06/2019 Alexandre Chaverot, Presidente

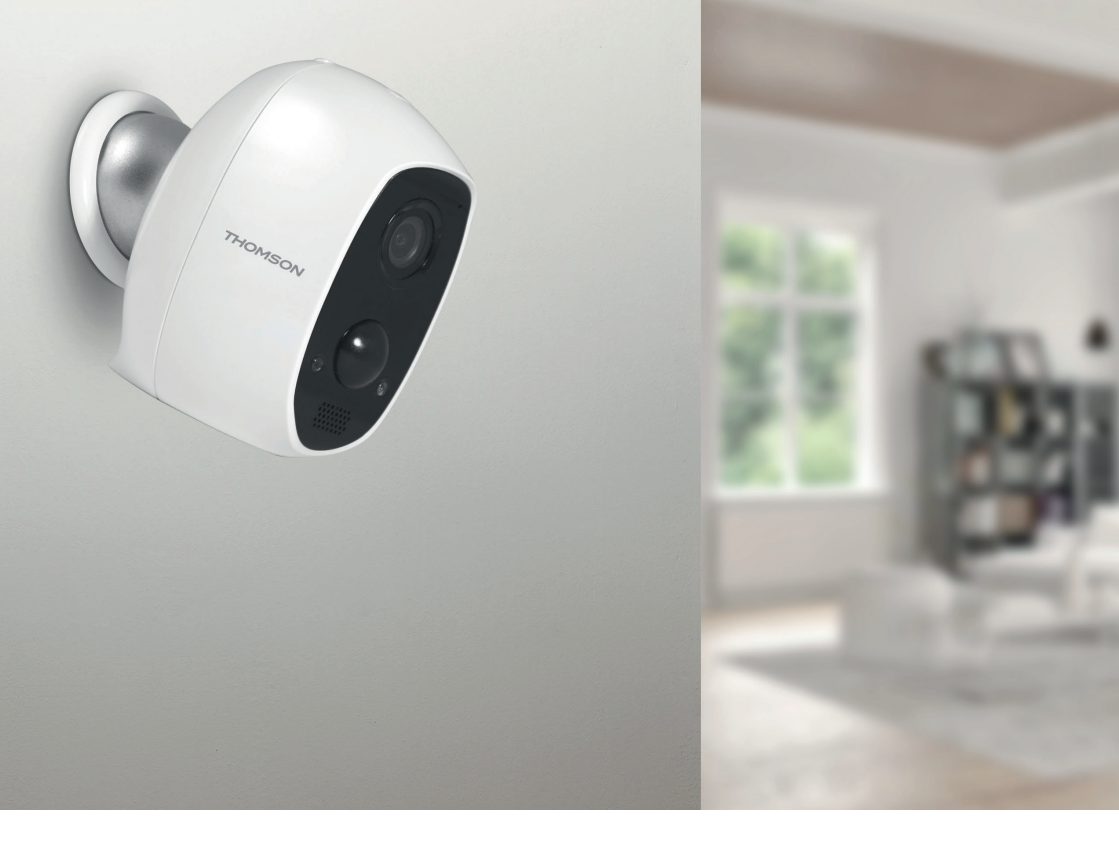

# THOMSON

Smarthome France 19 Avenue Marcel Dassault ZAC des Deux Lions - 37200 Tours - França

www.mythomson.com

# THOMSON

# 512503 LENS 150

# IT Telecamera IP autonoma 1080P

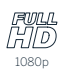

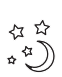

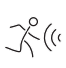

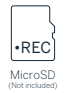

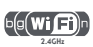

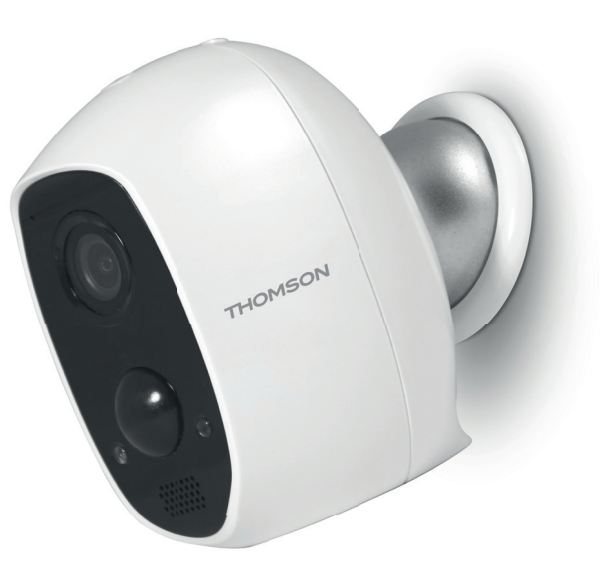

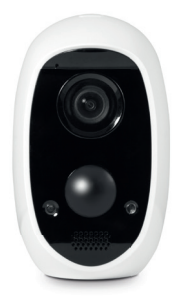

www.mythomson.com

# INDICE

| A. ISTRUZIONI DI SICUREZZA                               | 5  |
|----------------------------------------------------------|----|
| 1. PRECAUZIONI PER L'USO                                 | 5  |
| 2. MANUTENZIONE E PULIZIA                                | 5  |
| 3. SMALTIMENTO                                           | 5  |
| B. DESCRIZIONE DEL PRODOTTO                              | 6  |
| 1. CONTENUTO DEL KIT                                     | 6  |
| 2. TELECAMERA                                            | 6  |
| C. INSTALLAZIONE                                         | 7  |
| 1. INSTALLAZIONE DELLA TELECAMERA                        | 7  |
| 2. MESSA IN FUNZIONE DELLA TELECAMERA                    | 7  |
| 3. INSERIMENTO DELLA SCHEDA MICROSD (NON INCLUSA)        | 8  |
| D. CONFIGURAZIONE                                        | 9  |
| E. USO                                                   | 10 |
| 1. ACCESSO ALLE IMMAGINI IN DIRETTA                      | 10 |
| 2. VISUALIZZAZIONE DEI VIDEO REGISTRATI DALLA TELECAMERA | 10 |
| F. ATTRIBUZIONE DI UN ACCESSO A UN'ALTRA PERSONA         | 12 |
| G.USO CON AMAZON ALEXA                                   | 13 |
| 1. AZIONI DISPONIBILI                                    | 13 |
| 2. CONFIGURAZIONE                                        | 13 |

| H. USO CON GOOGLE HOME                       | 15 |
|----------------------------------------------|----|
| 1. AZIONI DISPONIBILI                        | 15 |
| 2. CONFIGURAZIONE                            | 15 |
| I.RESET                                      | 17 |
| J. FAQ                                       | 18 |
| K. NOTE TECNICHE E LEGALI                    | 20 |
| 1. CARATTERISTICHE TECNICHE                  | 20 |
| 2. GARANZIA                                  | 20 |
| 3. ASSISTENZA E CONSIGLI                     | 20 |
| 4. RESO DEL PRODOTTO – SERVIZIO POST VENDITA | 20 |
| 5. DICHIARAZIONE DI CONFORMITÀ               | 20 |

## 1 - PRECAUZIONI PER L'USO

- · Non installare la telecamera in luoghi in cui il filtro dell'obiettivo potrebbe graffiarsi o sporcarsi.
- · Tenere lontano dalla portata dei bambini.
- · Quando si praticano i fori per fissare la telecamera fare attenzione a non danneggiare eventuali cavi elettrici o tubi posti sotto la superficie del muro.
- Non esporre l'obiettivo della telecamera direttamente alla luce del sole o a fonti di luce riflessa.
- Non installare in prossimità di prodotti chimici acidi, ammoniaca o fonti di emissione di gas tossici.
- Installazione e utilizzo della telecamera devono rispettare le vigenti normative locali.

## 2 - MANUTENZIONE E PULIZIA

- Prima di eseguire interventi di manutenzione 0 pulizia, scollegare l'adattatore di alimentazione.
- · Non pulire il prodotto con sostanze abrasive o corrosive
- Utilizzare un semplice panno morbido leggermente inumidito.
- Per evitare di danneggiare le parti interne dell'apparecchio, non spruzzare direttamente su di esso prodotti per la pulizia contenuti in bombolette spray.

## **3 - SMALTIMENTO**

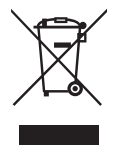

Questo logo indica che i dispositivi non più utilizzabili non possono essere gettati nei normali contenitori per i rifiuti ordinari.

# A - ISTRUZIONI DI SICUREZZA

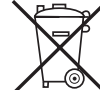

Le sostanze tossiche che possono essere in essi contenuti, infatti, potrebbero rappresentare un rischio per la salute e per l'ambiente. Tali dispositivi devono essere resi al proprio rivenditore oppure smaltiti secondo auanto stabilito dalle autorità locali.

Le pile esauste devono essere gettate in un apposito contenitore. Le pile e gli accumulatori contenenti sostanze nocive presentano i simboli riportati qui a lato, i quali ricordano all'utente l'obbligo di gettarli in contenitori appositi. I metalli pesanti che possono essere contenuti in pile e accumulatori sono indicati dalle sequenti sigle: Cd= cadmio, Ha= mercurio, Pb= piombo. Le pile e gli accumulatori possono altresì essere portati presso le discariche comunali (centri di smistamento materiali riciclabili), le quali hanno l'obbligo di accettarli. Tenere pile/pile a bottone/ accumulatori lontano dalla portata dei bambini conservandoli in un luogo a loro inaccessibile. Tali elementi potrebbero essere ingeriti dai bambini o dagli gnimali domestici. Pericolo di morte! Se nonostante le precauzioni prese ciò dovesse comunque verificarsi, consultare subito un medico o recarsi presso l'ospedale più vicino. Attenzione: non cortocircuitare le pile, non gettarle nel fuoco e non tentare di ricaricarle. Rischio di esplosione!

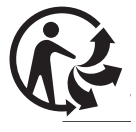

# **B - DESCRIZIONE DEL PRODOTTO**

## 1 - CONTENUTO DEL KIT

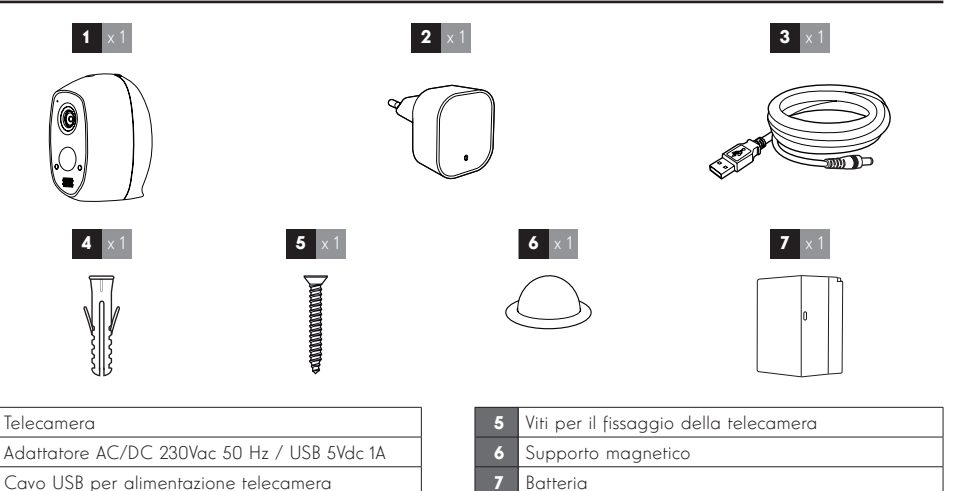

## 2 - TELECAMERA

Tasselli per il fissaggio della telecamera

predefinita è accesa rossa quando la telecamera

esce dalla modalità stand-by e accesa blu quando

qualcuno sta visualizzando le immagini in diretta

(può essere disattivata accedendo alle opzioni

Sensore di luminosità per comando automatico

3

4

| 1<br>2<br>3<br>4<br>5<br>6<br>7 |                                                                               |    |                                                                                                   |
|---------------------------------|-------------------------------------------------------------------------------|----|---------------------------------------------------------------------------------------------------|
| 1                               | Microfono                                                                     |    | Tasto per accedere alla batteria: premere il tasto                                                |
| 2                               | Obiettivo                                                                     | 8  | per aprire la telecamera sul retro e accedere al<br>suo interno                                   |
| 3                               | Luce a infrarossi per visione notturna (dissimulata<br>dietro la parte opaca) | 9  | Tasto Sync: tenendo premuto il tasto (per circa 6<br>secondi) è possibile resettare la telecamera |
| 4                               | Rilevatore di movimento a infrarossi                                          | 10 | Calamita per il fissaggio al supporto magnetico                                                   |
|                                 | Spia di funzionamento: come impostazione                                      |    |                                                                                                   |

- 11 Presa microUSB per ricaricare la telecamera usando l'adattatore di alimentazione incluso
- 12 Gancetto per tenere ferma la batteria

#### 13 Batteria

- Codice QR da fotografare e codice di verifica richiesto durante la messa in funzione della telecamera
- 15 Alloggiamento scheda microSD (non inclusa)

6

5

6

äella telecamera)

della visione notturna

Altoparlante

# C - INSTALLAZIONE

## 1 - COME INSTALLARE LA TELECAMERA

Prima di fissare la telecamera nella sua collocazione definitiva, si consiglia di verificare il funzionamento della connessione.

La telecamera può essere fissata al muro o al soffitto sia all'interno che all'esterno oppure essere poggiata su una superficie piana.

Fissare la telecamera usando viti e tasselli adatti al tipo di supporto (le viti e i tasselli forniti sono adatti per l'uso su muri pieni).

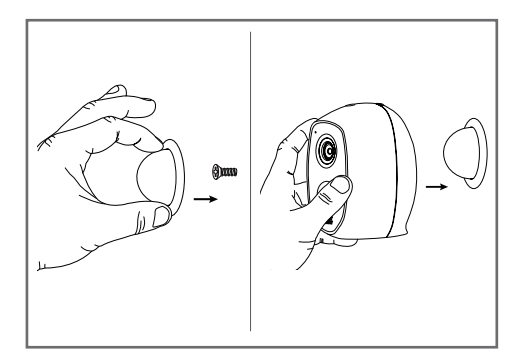

#### 2 - MESSA IN FUNZIONE DELLA TELECAMERA

## N.B.:

le immagini del presente manuale sono state realizzate usando la versione Android dell'app Link-Home. Il funzionamento della versione iOS per iPhone è molto simile.

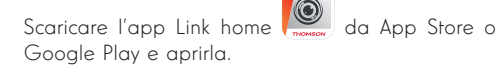

Creare un account con il proprio indirizzo di posta

elettronica toccando prima **"Nouvelle inscription** utilisateur" (Nuova iscrizione utente) e poi "inscrivez-

**vous**" (Iscriviti). Quindi seguire le indicazioni che compaiono sullo schermo scegliendo accuratamente la password personale.

In fase di creazione dell'account, all'indirizzo e-mail indicato sarà inviato un codice di sicurezza; controllare che l'e-mail non si trovi nella cartella della posta indesiderata:

|                                                                                                    | <                                                                       | (                                                 | Inscription                                                |
|----------------------------------------------------------------------------------------------------|-------------------------------------------------------------------------|---------------------------------------------------|------------------------------------------------------------|
|                                                                                                    |                                                                         | Sélectionner le p                                 | ays                                                        |
|                                                                                                    |                                                                         | France                                            |                                                            |
| Link Home                                                                                                    | 9                                                                       | Saisir une adres                                  | se e-mail                                                  |
|                                                                                                    |                                                                         | .ballnijgma                                       | Loam                                                       |
| E-mail/nom d'utilisateur/telephon                                                                               | 1e                                                                      | 1.3allin@gmal                                     | Loam                                                       |
| Mot de passe                                                                                                    | oublié?                                                                 | Créer un mot de                                   | passe                                                      |
| Se connecter                                                                                                    |                                                                         |                                                   |                                                            |
|                                                                                                    |                                                                         |                                                   |                                                            |
| Connexion f Facebook & Goo                                                                                      | ogle +                                                                  | Les mots de pas<br>caractères, avec               | sse doivent être composés de 6 à 16<br>lettres et chiffres |
|                                                                                                    |                                                                         | Distributeur n* (1                                | facultatif)                                                |
|                                                                                                    | _                                                                       |                                                   |                                                            |
| Nouvelle inscription utilisateur                                                                                |                                                                         |                                                   |                                                            |
| En effectuant l'inscription, vous acceptez l'accord                                                             |                                                                         |                                                   | Suivant                                                    |
| Link Home Conditions de service                                                                                 |                                                                         |                                                   |                                                            |
| <                                                                                                    | Inscript                                                                | ion                                               |                                                            |
| Pour votre sécu<br>votre e-mail :<br>• Cliquer sur le<br>• Le récupérer<br>• Cliquer sur lo<br>• Cliquer sur lo | urité, nous avoi<br>bouton pour en<br>de votre e-mail<br>tône Link Home | ns besoins de ve<br>voyer le code<br>pour revenir | rifier                                                     |
| <ul> <li>Saisir le code</li> </ul>                                                                              | r ci-dessous                                                            |                                                   |                                                            |
| Adresse e-mail                                                                                                  |                                                                         |                                                   |                                                            |
|                                                                                                    | Envoi code via                                                          | a email                                           |                                                            |
| Saisir code de                                                                                                  | vérification                                                            |                                                   |                                                            |
|                                                                                                    |                                                                         |                                                   |                                                            |
|                                                                                                    | J                                                                       | e ne reçois pas                                   | de code                                                    |
| Retou                                                                                                    | л                                                                       |                                                   |                                                            |
|                                                                                                    |                                                                         |                                                   |                                                            |
|                                                                                                    |                                                                         |                                                   |                                                            |
|                                                                                                    |                                                                         |                                                   |                                                            |
|                                                                                                    |                                                                         |                                                   |                                                            |

Dopo aver creato e convalidato l'account, eseguire l'accesso e toccare l'icona "+" per associare la telecamera. L'app chiederà di leggere il codice QR riportato sulla batteria all'interno della telecamera.

A questo punto dell'installazione la telecamera deve essere alimentata e in attesa di configurazione (se necessario, interrompere e ripristinare l'alimentazione elettrica).

# C - INSTALLAZIONE

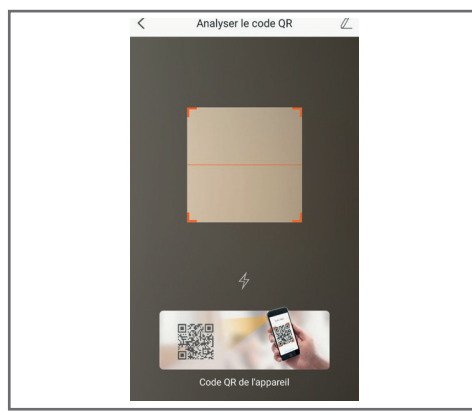

Dopo aver fotografato il codice QR, l'app controlla se la telecamera è on-line. Se non lo è, l'utente è invitato a connettere la telecamera.

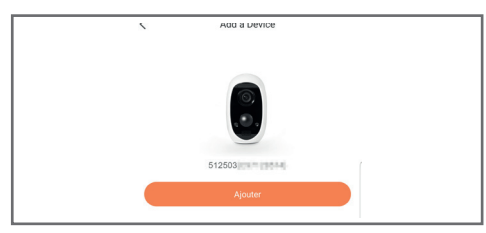

Toccare "**Se connecter à un réseau**" (Connetti a una rete) e digitare la chiave della rete a cui è connesso lo smartphone per fare in modo che l'informazione sia inviata alla telecamera.

## **IMPORTANTE:**

la telecamera non è compatibile con reti wireless con banda da 5 GHz Se necessario, controllare le impostazioni Wi-Fi del modem/router rivolgendosi al proprio provider Internet.

La procedura di messa in funzione della telecamera è disponibile solo se la telecamera è alimentata e, per motivi di sicurezza, si disattiva dopo pochi minuti. Se necessario, interrompere e ripristinare l'alimentazione elettrica.

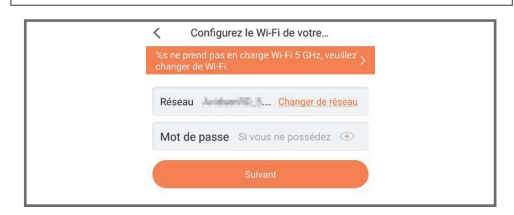

Tenere lo smartphone il più vicino possibile alla telecamera fino al termine della configurazione. Durante questa fase le informazioni fornite saranno inviate alla telecamera.

Quando la telecamera si sarà connessa a Internet e sarà stata rilevata dallo smartphone, verrà visualizzata la pagina di configurazione della data e dell'ora che compariranno sulle immagini riprese.

| Configuration de Lappareil |                 |  |
|----------------------------|-----------------|--|
| Vour camera l              | bas been added! |  |
| Adjust Device Settings     |                 |  |
| audio (off by default)     |                 |  |
| Heure du périphérique      |                 |  |
| Fuseau horaire             | UTC+01:00 >     |  |
| Heure d'été                | ON              |  |
| Format de date             | DD-MM-YYYY >    |  |
| Afficher la                | a caméra        |  |
|                            |                 |  |
|                            |                 |  |
|                            |                 |  |
|                            |                 |  |

Impostare i parametri, quindi toccare "**Afficher la caméra**" (Mostra telecamera).

## 3 - INSERIMENTO DELLA SCHEDA MICROSD (NON INCLUSA)

La telecamera prevede un alloggiamento per scheda microSD che consente di aggiungere una memoria interna al dispositivo. La capacità massima della scheda deve essere di 128GB. L'alloggiamento si trova accanto alla batteria.

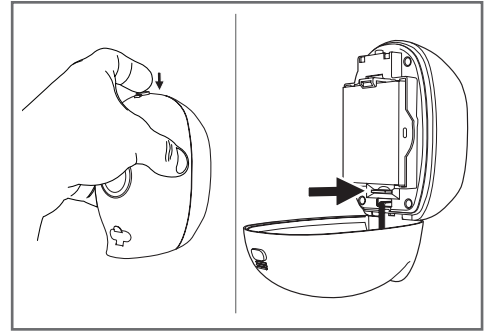

# D - CONFIGURAZIONE

## **IMPORTANTE:**

Dopo aver aggiunto la telecamera, la stessa è associata al proprio account e, per sicurezza, non può essere associata ad altri account senza il proprio consenso. Se si cambia account e si desidera continuare a usare la telecamera, occorrerà prima rimuoverla dal vecchio account e poi associarla a quello nuovo.

Dopo aver aggiunto la telecamera, l'app mostra la seguente schermata principale:

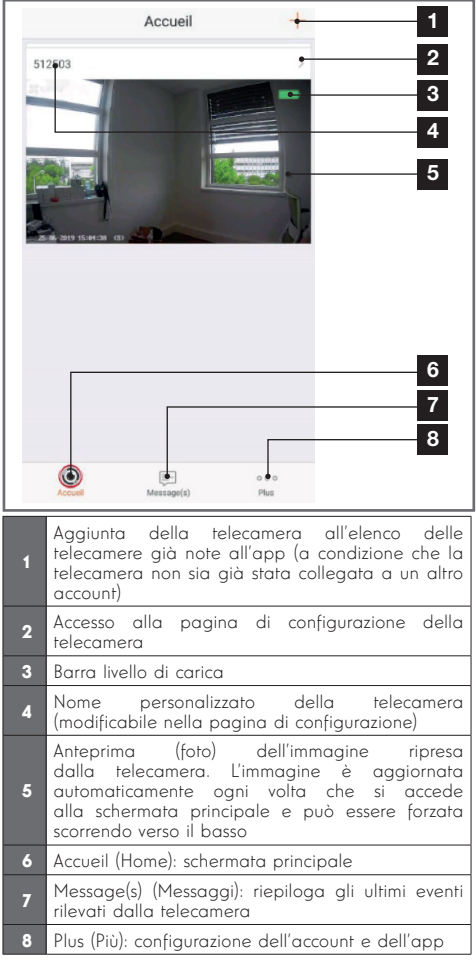

Accedere alla pagina di configurazione della telecamera toccando l'icona > per avere accesso a tutte le sue funzioni:

| <                      | Configura                                                                                                    | tion Plue-                                                                        | 1                                                                                   |
|------------------------|----------------------------------------------------------------------------------------------------|-----------------------------------------------------------------------------------|-------------------------------------------------------------------------------------|
|                        | 512503                                                                                                    | •>                                                                                | 2                                                                                   |
| Au                     | dio                                                                                                    |                                                                                   | 3                                                                                   |
| Loi<br>les             | rsque l'option est désactivée,<br>vidéos enregistrées ne dispo                                                 | l'affichage en direct et<br>osent d'aucun flux audio.                             |                                                                                     |
| Vo                     | yant d'état                                                                                                    |                                                                                   | 4                                                                                   |
| La                     | mpe IR                                                                                                    |                                                                                   | 5                                                                                   |
| En<br>da               | cas de désactivation, l'image<br>vantage de bruit en environne                                                 | reste en couleur avec<br>ement sombre.                                            |                                                                                     |
| No                     | tification d'alarme                                                                                            | Désactiver • >                                                                    | 6                                                                                   |
| Ve                     | ille prolongée automatique                                                                                     |                                                                                   | 7                                                                                   |
| Ap<br>for<br>ani<br>15 | rès l'activation de cette optio<br>actionner automatiquement s<br>imal n'est détecté au cours de<br>secondes). | n, l'appareil cesse de<br>l aucun humain ou<br>e cette période (environ           |                                                                                     |
| Ba                     | tterie                                                                                                    | 99% restant 🔸 🗧                                                                   | 8                                                                                   |
| Fus                    | seau horaire                                                                                                   | UTC+01:00                                                                         | 9                                                                                   |
| He                     | ure d'été                                                                                                    |                                                                                   | 10                                                                                  |
| For                    | mat de date                                                                                                    | DD-MM-Y <del>¶YY</del>                                                            | 11                                                                                  |
| Co                     | nnexion sans fil                                                                                               | •>                                                                                | 12                                                                                  |
| Éta                    | it du stockage                                                                                                 | •>                                                                                | 13                                                                                  |
| Ve<br>péi              | rsion du<br>riphérique                                                                                         | V5.2.4 build 190402<br>Aucune nouvelle version<br>disponible.                     | 14                                                                                  |
| Ch                     | iffrement de l'image                                                                                           |                                                                                   | 15                                                                                  |
| Ch                     | anger de mot de passe                                                                                          | •>                                                                                | 16                                                                                  |
| Le<br>vér              | mot de passe par défaut corr<br>ification du périphérique.                                                     | espond au code de                                                                 |                                                                                     |
| 1                      | Accesso all'elimi<br>per "cederla" a                                                                           | nazione della<br>un altro accoun                                                  | telecamera (anche<br>t)                                                             |
| 2                      | Nome personaliz<br>rinominare la tel                                                                           | zato della telec<br>lecamera                                                      | amera: foccare per                                                                  |
| 3                      | Attivazione/disat<br>telecamera                                                                                | tivazione del                                                                     | microfono della                                                                     |
| 4                      | Attiva/disattiva<br>anteriore della t                                                                          | le spie lumir<br>elecamera                                                        | nose nella parte                                                                    |
| 5                      | Disattiva la luce                                                                                              | a infrarossi dell                                                                 | a telecamera                                                                        |
| 6                      | Attivazione degl<br>di movimenti (r<br>sensibilità di rile<br>intervalli orari i<br>disturbare)                | i allarmi in seg<br>notifiche push),<br>evamento, pro <u>c</u><br>in cui non invi | uito al rilevamento<br>regolazione della<br>grammazione degli<br>are notifiche (non |
| 7                      | Messa in stand-l<br>Attenzione: dis<br>riproduzione de                                                         | oy automatica c<br>attivando que                                                  | della telecamera<br>esta opzione la<br>è più veloce, ma                             |

l'autonomia della batteria diminuisce.

# D - CONFIGURAZIONE

| 8  | Livello di carica residua della batteria                                                                                                    |
|----|----------------------------------------------------------------------------------------------------|
| 9  | Fuso orario della telecamera                                                                                                    |
| 10 | Attivazione dell'ora legale                                                                                                    |
| 11 | Formato della data: giorno/mese/anno o mese/<br>giorno/anno                                                                                 |
| 12 | Rete W-Fi cui la telecamera è connessa. Se<br>necessario, toccare per cambiare rete                                                         |
| 13 | Se nella telecamera è stata inserita una scheda<br>microSD (non inclusa), accesso alle caratteristiche e<br>alla formattazione della scheda |

# E -UTILIZZO

## **1 - ACCESSO ALLE IMMAGINI IN DIRETTA**

Nella schermata principale è mostrata un'anteprima delle immagini riprese dalla telecamera che viene aggiornata a intervalli regolari. La prima volta che si avvia la riproduzione delle immagini in diretta con la telecamera Lens 150 sarà chiesto di inserire un codice di sicurezza. Si tratta del codice di verifica di 6 lettere (Verification code) indicato sulla batteria della telecamera. Per visualizzare le immagini in diretta, toccare l'anteprima:

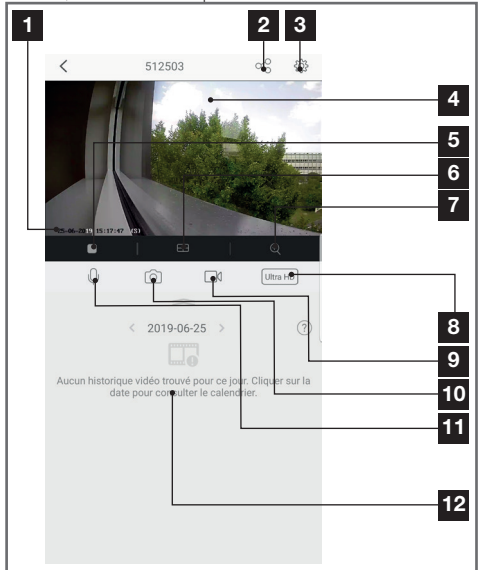

| 14 | Versione del firmware della telecamera                                                         |
|----|------------------------------------------------------------------------------------------------|
| 15 | Attivazione/disattivazione della password per accedere alle immagini riprese dalla telecamera. |
| 16 | Modifica della password                                                                        |

| 1  | Data e ora correnti (presenti anche nelle<br>registrazioni)                                                                                                    |
|----|----------------------------------------------------------------------------------------------------|
| 2  | Attribuzione dell'accesso alla telecamera a un altro utente (altro account)                                                                                                    |
| 3  | Configurazione della telecamera                                                                                                    |
| 4  | Immagini in diretta                                                                                                    |
| 5  | Avvio/interruzione della riproduzione delle immagini in diretta                                                                                                    |
| 6  | Visualizzazione simultanea delle immagini di 4 telecamere max.                                                                                                    |
| 7  | Zoom digitale (2x, 4x o 8x)                                                                                                    |
| 8  | Selezione della qualità dell'immagine. Attenzione:<br>più la qualità è elevata, migliore dovrà essere<br>la connessione sia della telecamera che dello<br>smartphone<br>Scorrere verso destra per accedere a questa<br>opzione. |
| 9  | Avvio/interruzione di una videoregistrazione<br>(salvata nella memoria dello smartphone)<br>Scorrere verso destra per accedere a questa<br>opzione.                                                                             |
| 10 | Scatto di una foto istantanea (salvata nella memoria dello smartphone)                                                                                                    |
| 11 | Attivazione del microfono dello smartphone per<br>parlare attraverso l'altoparlante della telecamera                                                                                                    |
| 12 | Se nella telecamera è presente una scheda<br>microSD, gli eventuali video registrati sono<br>consultabili qui                                                                                                    |
|    |                                                                                                    |

## 2 - VISUALIZZAZIONE DEI VIDEO SALVATI DALLA TELECAMERA

Nella schermata di visualizzazione delle immagini in diretta, se nella scheda microSD (non inclusa) inserita nella telecamera sono stati salvati dei video, la loro presenza è indicata come segue:

# E -UTILIZZO

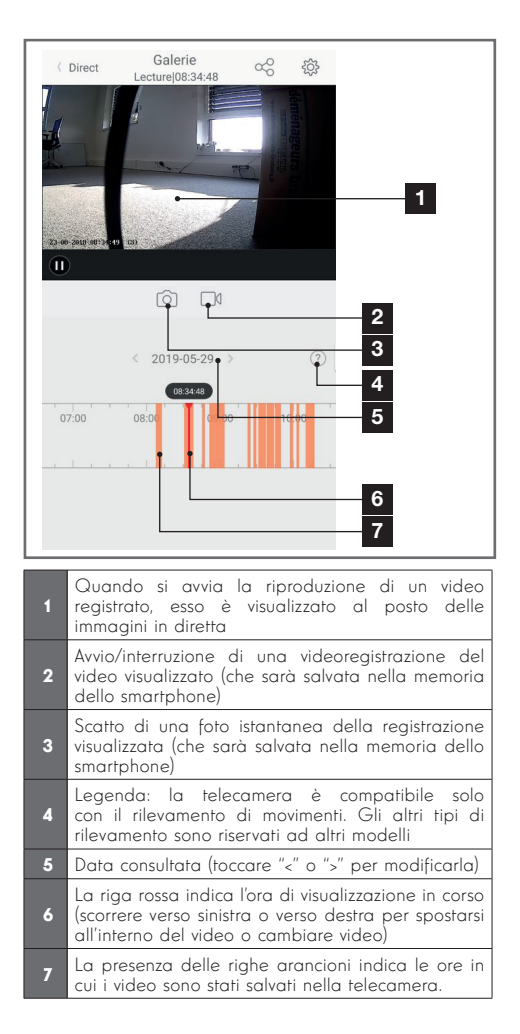

# F - ATTRIBUZIONE DI UN ACCESSO A UN'ALTRA PERSONA

**IMPORTANTE:** solo un account può essere considerato proprietario della telecamera.

- Tale account dispone automaticamente di tutti i diritti relativi alla telecamera (visualizzazione delle immagini in diretta, modifica delle impostazioni, notifiche in caso di allarme, ecc.).
- Nessun altro account può essere dichiarato come proprietario.
- L'account proprietario è l'unico a poter consentire l'accesso parziale o totale alla telecamera da parte di altri utenti.

Benché sia possibile utilizzare l'account proprietario per più telecamere, è preferibile gestire ogni singolo utente in maniera indipendente.

Per autorizzare un account diverso dall'account proprietario a usare la telecamera, accedere alla schermata principale, toccare la telecamera interessata e infine toccare l'icona

| <           | Partager l'appareil         |             |
|-------------|-----------------------------|-------------|
| Partager a  | ivec:                       | Ø           |
| Adresse e-r | mail/Numéro de téléphone mo | bile        |
| Remarque    |                             |             |
|             |                             |             |
| Appareil    |                             | permissions |
| Vue direct, | Lecture                     | >           |
|             |                             |             |
|             |                             |             |
|             |                             |             |
|             |                             |             |
|             |                             |             |
|             |                             |             |
|             | Enregistrer                 |             |

Digitare l'indirizzo e-mail corrispondente all'account dell'utente a cui si vuole consentire l'accesso alla telecamera e, eventualmente, personalizzare le autorizzazioni da conferire: immagini in diretta/ video salvati/notifiche in caso di rilevamento di movimenti.

## **IMPORTANTE:**

- L'account utente cui si desidera consentire l'accesso deve essere stato creato in precedenza.
- L'utente riceverà una notifica che lo inviterà a digitare un codice di sicurezza; il codice è inviato tramite e-mail così come avviene quanto si crea un nuovo account.

Poiché Amazon rende spesso disponibili nuovi strumenti per ampliare le possibilità degli assistenti vocali Alexa, si invita a consultare regolarmente le presenti istruzioni per essere informati degli ultimi aggiornamenti relativi alle azioni che possono essere effettuate con la telecamera IP Lens 150.

Se si dispone di un altoparlante connesso con Alexa è possibile comandare l'attivazione e la disattivazione del rilevamento dei movimenti della telecamera Lens 150 direttamente con la voce. Se l'altoparlante è dotato di schermo o si dispone di un ricevitore compatibile, è possibile gestire vocalmente anche la visualizzazione sul dispositivo delle immagini riprese dalla telecamera Lens 150.

## 1 - AZIONI DISPONIBILI

Attualmente le azioni possibili sono le seguenti:

"Alexa, mostra [nome telecamera]" permette di visualizzare le immagini riprese in diretta dalla telecamera su un supporto compatibile (esempio: Amazon Echo Show)

"Alexa, nascondi [nome telecamera]" interrompe la visualizzazione delle immagini

"Alexa, accendi [nome telecamera]" attiva le notifiche inviate dalla telecamera all'app in caso di allarme

"Alexa, spegni [nome telecamera]" disattiva le notifiche inviate dalla telecamera all'app in caso di allarme

## 2 - CONFIGURAZIONE

Per associare la telecamera Lens 150 all'altoparlante connesso con Alexa, aprire l'app Link-Home e accedere alle opzioni della telecamera:

# G - USO CON AMAZON ALEXA

| 592                                                |                                                                           |                                                      |                                           | _           |
|----------------------------------------------------|---------------------------------------------------------------------------|------------------------------------------------------|-------------------------------------------|-------------|
| <                                                  | Config                                                                    | uration                                              | P                                         | lus         |
| 0                                                  | 512503                                                                    |                                                      |                                           | >           |
| Audio                                              |                                                                           |                                                      | ON                                        | )           |
| Lorsque l'<br>les vidéos                           | option est désactiv<br>enregistrées ne di                                 | rée, l'affichage<br>isposent d'auc                   | e en direct et<br>cun flux audi           | 0.          |
| Voyant d'e                                         | état                                                                      |                                                      | ON                                        | )           |
| Lampe IR                                           |                                                                           |                                                      | ON                                        | )           |
| En cas de<br>davantage                             | désactivation, l'im<br>e de bruit en enviro                               | age reste en c<br>nnement som                        | couleur avec<br>ibre.                     |             |
| Notificatio                                        | on d'alarme                                                               |                                                      | Désactiver                                | >           |
| Veille prol                                        | longée automatiqu                                                         | e                                                    | ON                                        | )           |
| Après l'ac<br>fonctionn<br>animal n'e<br>15 second | tivation de cette op<br>er automatiquemen<br>est détecté au cour<br>des). | otion, l'appare<br>nt si aucun hu<br>s de cette péri | il cesse de<br>main ou<br>iode (enviror   |             |
| Batterie                                           |                                                                           | ç                                                    | 99% restant                               | >           |
| Fuseau ho                                          | oraire                                                                    |                                                      | UTC+01:00                                 | >           |
| Heure d'ét                                         | té                                                                        |                                                      | ON                                        | )           |
| Format de                                          | e date                                                                    |                                                      | DD-MM-YY                                  | YY          |
| Connexio                                           | n sans fil                                                                |                                                      |                                           | >           |
| État du ste                                        | ockage                                                                    |                                                      |                                           | >           |
| Version d<br>périphéric                            | u<br>que                                                                  | V5.2.<br>Aucune                                      | 4 build 1904<br>nouvelle vers<br>disponil | ion<br>ble. |
| Chiffreme                                          | and all the second                                                        |                                                      | -                                         | 2           |
|                                                    | ent de l'Image                                                            |                                                      | ON                                        |             |

Se si dispone di uno schermo compatibile per visualizzare le immagini riprese dalla telecamera Lens 150 e si desidera utilizzarlo, disattivare l'opzione "**Chiffrement de l'image**" (Crittografia immagini) per far sì che il flusso video possa essere inviato allo schermo. L'utente riceverà un'e-mail per confermare la disattivazione.

Dopo aver confermato la disattivazione, toccare "Plus" (Più) in alto a destra e in seguito "Supprimer un périphérique" (Elimina periferica) per dissociare la telecamera dall'app Link-Home

**Attenzione:** non scollegare e non resettare la telecamera IP Lens 150!

# G - USO CON AMAZON ALEXA

Scaricare da App Store o Google Play l'app "**EzViz**", installarla e creare un account. La procedura da seguire è simile a quella usata per l'app Link-Home. Volendo, è possibile usare anche lo stesso indirizzo e-mail indicato per l'app Link-Home.

In seguito toccare l'icona . "**Add a device**" (Aggiungi dispositivo) per leggere il codice QR della telecamera, confermare toccando "**Ajouter**" (Aggiungi) e attendere fino a quando non sarà proposto di configurare la telecamera:

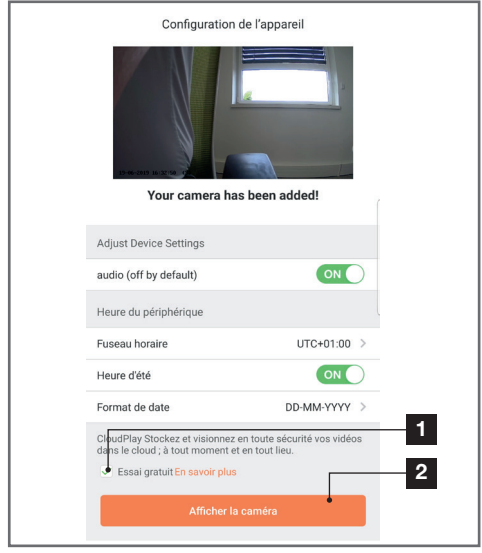

Togliere il segno di spunta da "**essai gratuit**" "Prova gratuita", inutile per questo modello, e toccare "**Afficher la caméra**" (Visualizza telecamera)

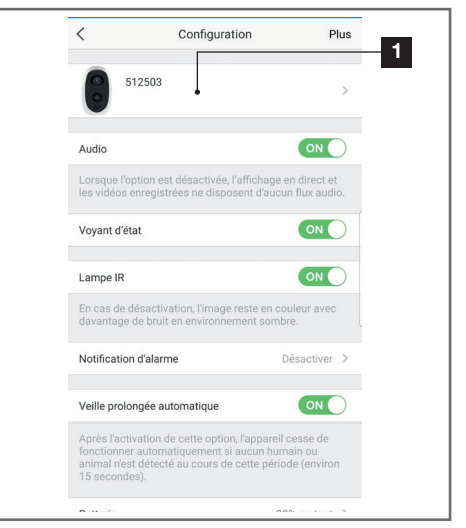

Aprire infine l'app Alexa sullo smartphone per terminare la configurazione. Attivare la skill "**EzViz**" per permettere all'altoparlante connesso di rilevare la telecamera:

| Connectez-vous à l'aide de votre compte EZVIZ                                                                                                |
|----------------------------------------------------------------------------------------------------|
| Nom utilisateur :                                                                                                    |
| Salsin e nom o unisateon<br>Mot de passe :                                                                                                   |
| Saisir le mot de passe<br>Mot de passe oublié                                                                                                |
| Sign in                                                                                                    |
| G Sign in with Google                                                                                                    |
| Pour préserver la sécurité de votre compte, veuillez noter que le<br>site web que vous visiterez commence par<br>https://ifttt.ezviulife.com |

In fase di attivazione della skill, indicare il nome utente e la password usati nell'app EzViz, quindi autorizzare la skill a utilizzare e rilevare la telecamera:

# G - USO CON AMAZON ALEXA

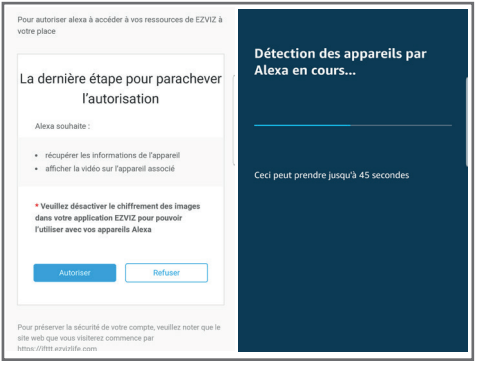

Il nome rilevato da Alexa è quello che dovrà essere pronunciato. Esempio: "**Alexa mostra telecamera ufficio**" permetterà di visualizzare le immagini riprese dalla "**telecamera ufficio**" su uno schermo compatibile.

Poiché Google rende spesso disponibili nuovi strumenti per ampliare le possibilità degli assistenti vocali Google Assistant, si invita a consultare regolarmente le presenti istruzioni per essere informati degli ultimi aggiornamenti relativi alle azioni che possono essere effettuate con la telecamera IP Lens 150.

Se si dispone di un altoparlante connesso con Google Assistant è possibile comandare l'attivazione e la disattivazione del rilevamento dei movimenti della telecamera Lens 150 direttamente con la voce. Se l'altoparlante è dotato di schermo o si dispone di un ricevitore compatibile, è possibile gestire vocalmente anche la visualizzazione sul dispositivo delle immagini riprese dalla telecamera Lens 150.

## 1 - AZIONI DISPONIBILI

Attualmente le azioni possibili sono le seguenti:

"**OK Google, mostra [nome telecamera]**" permette di visualizzare le immagini riprese in diretta dalla telecamera su un supporto compatibile (esempio: Amazon Echo Show)

# H - USO CON GOOGLE HOME

"**OK Google, nascondi [nome telecamera]**" interrompe la visualizzazione delle immagini.

"OK Google, accendi [nome telecamera]" attiva le notifiche inviate dalla telecamera all'app in caso di allarme.

"OK Google, spegni [nome telecamera]" disattiva le notifiche inviate dalla telecamera all'app in caso di allarme.

"OK Google, [nome telecamera] è accesa?" comunica lo stato attuale della telecamera (notifiche attivate o disattivate).

## 2 - CONFIGURAZIONE

Per associare la telecamera Lens 150 all'altoparlante connesso Google Home, aprire l'app Link-Home e accedere alle opzioni della telecamera:

# H - USO CON GOOGLE HOME

| <                                                      | Configuration                                                                                       | Ρ                                                  | lus |
|--------------------------------------------------------|----------------------------------------------------------------------------------------------------|----------------------------------------------------|-----|
| 5                                                      | 12503                                                                                               |                                                    | >   |
| Audio                                                  | ntine na dán strác Préfer                                                                           | ON                                                 | )   |
| les vidéos                                             | enregistrées ne disposent o                                                                         | l'aucun flux audi                                  | 0.  |
| Voyant d'é                                             | tat                                                                                                 | ON                                                 | )   |
| Lampe IR                                               |                                                                                                    | ON                                                 | )   |
| En cas de o<br>davantage                               | désactivation, l'image reste<br>de bruit en environnement                                           | en couleur avec<br>sombre.                         |     |
| Notification                                           | n d'alarme                                                                                          | Désactiver                                         | >   |
| Veille prolo                                           | ongée automatique                                                                                   | ON                                                 | )   |
| Après l'act<br>fonctionne<br>animal n'es<br>15 seconde | ivation de cette option, l'apj<br>r automatiquement si aucu<br>st détecté au cours de cette<br>es). | pareil cesse de<br>n humain ou<br>période (enviror | 1   |
| Batterie                                               |                                                                                                    | 99% restant                                        | >   |
| Fuseau hor                                             | raire                                                                                               | UTC+01:00                                          | >   |
| Heure d'été                                            | 5                                                                                                   | ON                                                 | ) ( |
| Format de                                              | date                                                                                                | DD-MM-YY                                           | ΥY  |
| Connexion                                              | sans fil                                                                                            |                                                    | >   |
|                                                        |                                                                                                    |                                                    |     |

Se si dispone di uno schermo compatibile per visualizzare le immagini riprese dalla telecamera Lens 150 e si desidera utilizzarlo, disattivare l'opzione "**Chiffrement de l'image**" (Crittografia immagini) per far sì che il flusso video possa essere inviato allo schermo. L'utente riceverà un'e-mail per confermare la disattivazione.

Dopo aver confermato la disattivazione, toccare "Plus" (Più) in alto a destra e in seguito "Supprimer un périphérique" (Elimina periferica) per dissociare la telecamera dall'app Link-Home

**Attenzione:** non scollegare e non resettare la telecamera IP Lens 150!

Scaricare da App Store o Google Play l'app "**EzViz**", installarla e creare un account. La procedura da seguire è simile a quella usata per l'app Link-Home. Volendo, è possibile usare anche lo stesso indirizzo e-mail indicato per l'app Link-Home.

In seguito toccare l'icona "**Add a device** " (Aggiungi dispositivo) per leggere il codice QR della telecamera, confermare toccando "**Ajouter**" (Aggiungi) e attendere fino a quando non sarà proposto di configurare la telecamera:

| Vour camera has been added!         Adjust Device Settings         audio (off by default)         @N         Heure du périphérique         Fuseau horaire       UTC+01:00         Heure dété       ©N         Format de date       DD-MM-YYY >         ChydePlay Stockez et visionnez en tout les.       1         Essai gratuit En savoir plus       2    | Configuration                                                                                                    | on de l'appareil            |  |  |  |
|----------------------------------------------------------------------------------------------------|----------------------------------------------------------------------------------------------------|-----------------------------|--|--|--|
| Adjust Device Settings<br>audio (off by default) ON<br>Heure du périphérique<br>Fuseau horaire UTC+01:00 ><br>Heure d'été ON<br>Format de date DD-MM-YYYY ><br>Cl <sup>a</sup> rudel Tays Stoomez en toute sécurité vos vidéos<br>dans le cloud; à tout moment et en tout leu.<br>Essai gratuit En savoir plus 2<br>Afficher la caméra                     | Your camera                                                                                                    | Your camera has been added! |  |  |  |
| audio (off by default)     ON       Heure du périphérique       Fuseau horaire     UTC+01:00       Heure d'été     ON       Format de date     DD-MM-YYYY       CiphudPlay Stockez et visionnez en toutil esécurité vos vidéos dans le cloud, à tout moment et en tout lieu.     1       Essai gratuit En savoir plus     2       Afficher la caméra     1 | Adjust Device Settings                                                                                                    |                             |  |  |  |
| Heure du périphérique       Fuseau horaire       UTC+01:00 >       Heure d'été       ON       Format de date       DD-MM-YYYY >       ChyddPlay Stochez et visionmez en toute sécurité vos vidéos<br>das le cloud ; à tout moment et en tout lieu.       Essai gratuit En savoir plus       Afficher la caméra                                             | audio (off by default)                                                                                                    |                             |  |  |  |
| Fuseau horaire     UTC+01:00 >       Heure dété     ON       Format de date     DD-MM-YYYY >       Cids le cloud ; à tout moment et en tout sécurité vos vidéos     1       de la cloud ; à tout moment et en tout lieu.     2       Afficher la caméra                                                                                                    | Heure du périphérique                                                                                                    |                             |  |  |  |
| Heure dété                                                                                                    | Fuseau horaire                                                                                                    | UTC+01:00 >                 |  |  |  |
| Format de date DD-MM-YYYY > CloudPlay Stockez et visionnez en toute sécurité vos vidéos dans le cloud ; à tout moment et en tout lieu. Essai gratuit En savoir plus Afficher la caméra                                                                                                    | Heure d'été                                                                                                    |                             |  |  |  |
| CilpudPlayStockez et visionnez en toute sécurité vos vidéos<br>dans le cloud ; à tout moment et en tout lieu.<br>Essai gratuit En savoir plus<br>Afficher la caméra                                                                                                    | Format de date                                                                                                    | DD-MM-YYYY >                |  |  |  |
| Afficher la caméra                                                                                                    | CleudPlay Stockez et visionnez en toute sécurité vos vidéos<br>dans le cloud ; à tout moment et en tout lieu.<br>Essai gratuit En savoir plus |                             |  |  |  |
|                                                                                                    |                                                                                                    |                             |  |  |  |

Togliere il segno di spunta da "**essai gratuit**" "Prova gratuita", inutile per questo modello, e toccare "**Afficher la caméra**" (Visualizza telecamera)

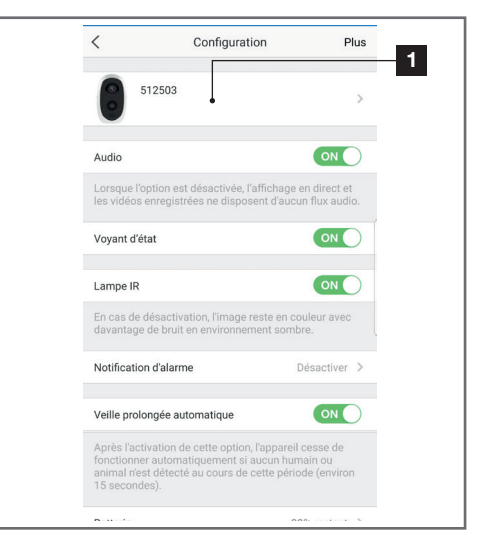

Rinominare la telecamera scegliendo un nome appropriato: il nome scelto sarà quello memorizzato e atteso dall'assistente vocale. Attenzione a non dimenticare eventuali accenti, perché incidono sulla pronuncia attesa.

## H - USO CON GOOGLE HOME

Aprire infine l'app Home sullo smartphone per terminare la configurazione. Aggiungere un nuovo dispositivo alla "**casa**", quindi selezionare "**Fonctionne avec Google**" (Funziona con Google) per permettere all'altoparlante connesso di rilevare la telecamera. Selezionare l'app "**EZVIZ**":

| Nom utilisateur :           |                                       |
|-----------------------------|---------------------------------------|
| Saisir le nom d'utilisate   | ur                                    |
| Mot de passe :              |                                       |
| Saisir le mot de passe      |                                       |
|                             | Mot de passe oublié                   |
|                             | Sign in                               |
|                             | G Sign in with Google                 |
|                             | F Log in With Facebook                |
| Pour préserver la sécurité  | de votre compte, veuillez noter que l |
| site web que vous visitere: | z commence par                        |

Indicare il nome utente e la password usati nell'app **EzViz** quindi autorizzare l'app a utilizzare e rilevare la telecamera:

| La dernière éta<br>l'aut                                                  | pe pour parachever<br>orisation                                    |
|---------------------------------------------------------------------------|--------------------------------------------------------------------|
| Alexa souhaite :                                                          |                                                                    |
| <ul> <li>récupérer les infor</li> <li>afficher la vidéo si</li> </ul>     | mations de l'appareil<br>ur l'appareil associé                     |
| * Veuillez désactiver<br>dans votre applicatio<br>l'utiliser avec vos apj | le chiffrement des images<br>n EZVIZ pour pouvoir<br>pareils Alexa |
| Autoriser                                                                 | Refuser                                                            |

Il nome visualizzato da Google Home è quello che dovrà essere pronunciato. Esempio: "**OK Google, mostra telecamera ufficio**" permetterà di visualizzare le immagini riprese dalla "**telecamera ufficio**" su uno schermo compatibile.

# I - RESET

In caso di problemi, la telecamera può essere riportata alle impostazioni predefinite tenendo premuto per 10 secondi il tasto Sync sul retro del dispositivo. **ATTENZIONE:** questo tipo di azione non consente di eliminare il collegamento con l'account proprietario della telecamera. Per rendere nuovamente disponibile la telecamera, occorrerà rimuoverla direttamente dall'account proprietario.

# J - FAQ

| Problema                                                                                       | Possibili cause                                                                                                    | Soluzioni                                                                                                    |  |  |
|------------------------------------------------------------------------------------------------|----------------------------------------------------------------------------------------------------|----------------------------------------------------------------------------------------------------|--|--|
| less soit ils isstallers                                                                       | La versione del sistema operati-<br>vo Android installata è obsoleta<br>o incompatibile.                                                                                                    | Contattare l'assistenza del produt-<br>tore del dispositivo Android per<br>ottenere la versione più recente<br>del sistema operativo.                                                                                                    |  |  |
| l'app Link Home<br>l'app su un dispositivo Android                                             | Google Play verifica gli ele-<br>menti essenziali per il corretto<br>funzionamento dell'app. Se il<br>dispositivo non soddisfa tutti i<br>criteri necessari, l'installazione<br>non sarà possibile. | Usare un altro dispositivo Android.                                                                                                    |  |  |
| Impossibile installare l'app Link<br>Home su un iPhone                                         | La versione di iOS è obsoleta.                                                                                                    | Aggiornare il sistema operativo<br>del dispositivo.                                                                                                    |  |  |
| La telecamera non viene rilevata<br>come in linea quando la si vuole                           | Connessione telecamera trop-<br>po lenta                                                                                                    | Collegare temporaneamente lo<br>smartphone alla rete cui è colle-<br>gata la telecamera per poterla<br>aggiungere nell'app.                                                                                                    |  |  |
| associare a uno smartphone                                                                     | Tempo scaduto dopo il colle-<br>gamento alla rete di alimen-<br>tazione.                                                                                                    | Interrompere e ripristinare l'a-<br>limentazione della telecamera<br>(scollegare la batteria).                                                                                                    |  |  |
| Durante la messa in funzione,<br>la telecamera è indicata come<br>associata a un altro account | Per associare la telecamera a<br>un altro account è <b>necessario</b><br>avere accesso all'account pro-<br>prietario.                                                                               | Per associare la telecamera a un<br>altro account, servirsi dell'account<br>proprietario utilizzato per la mes-<br>sa in funzione.<br>Se si desidera cambiare account<br>proprietario, rimuovere la teleca-<br>mera dal vecchio account prima<br>di associarla a quello nuovo. |  |  |
| Impossibile collegare la telecame-                                                             | Problema di rete / alimentazio-<br>ne elettrica.                                                                                                    | Verificare la connessione di rete e<br>lo stato di carica della batteria.                                                                                                    |  |  |
| ra alla rete locale.                                                                           | Problema di configurazione di<br>rete.                                                                                                    | Controllare la configurazione di rete della telecamera.                                                                                                    |  |  |
| Le immagini della telecamera non                                                               | Problema di configurazione di<br>rete.                                                                                                    | Controllare le impostazioni dell'in-<br>stallazione (modem, router).                                                                                                    |  |  |
| sono accessibili via Internet                                                                  | Impostazioni video errate.                                                                                                    | Controllare le impostazioni video<br>e eventualmente ridurre la qualità.                                                                                                    |  |  |
| L'immagine è di cattiva qualità o<br>a scatti.                                                 | Impostazioni video errate.                                                                                                    | Controllare le impostazioni video<br>e, se necessario, ridurre la qualità.                                                                                                    |  |  |
| Il rilevamento dei movimenti si<br>attiva in maniera intempestiva.                             | Impostazioni di rilevamento<br>movimenti errate.                                                                                                    | Ridurre la sensibilità di rilevamen-<br>to. Modificare l'orientamento della<br>telecamera.                                                                                                    |  |  |
| Impossibile visualizzare le im-<br>magini della telecamera tramite<br>Google Home o Alexa      | Immagini crittografate                                                                                                    | Disattivare la crittografia delle im-<br>magini riprese dalla telecamera<br>per permettere di riprodurle al ri-<br>cevitore usato con Alexa / Google<br>Home                                                                                                    |  |  |

## **1 - CARATTERISTICHE TECNICHE**

- Codice prodotto: 512503 Telecamera:
- Frequenza: 2 4GHz
- Potenza massima: 100mW
- Interfaccia rete senza fili: IEEE 802.11b/g/n
- Sensore ottico:

1/4" CMOS

Angolo di visione orizzontale 110°, diagonale 126°

- Audio: Microfono e altoparlante integrati per comunicazioni bidirezionali
- Visione notturna: infrarossi, portata 7,5m
- Intensità luminosa minima: 0 lux
- Batteria: Li-ion 5500mAh
- Autonomia: Fino a 3 mesi a seconda di impostazioni, uso e orientamento
- **Ricarica:** Tramite presa microUSB e adattatore di alimentazione 230Vac 50Hz / 5Vdc 1.5A incluso
- Tasti: Un tasto di sincronizzazione/reset
- Compressione video: h.264
- Risoluzione: 1080p
- **Memoria:** Alloggiamento per scheda microSD (non inclusa) fino a 128GB
- Temperatura di utilizzo e umidità: da -25°C a 45°C, dal 20% all'85% di RH senza condensa
- Indice di protezione: IP55
- Dimensioni: 91mm x 78mm x 55mm
- Peso: 280g compresa la batteria

## 2 - GARANZIA

Il presente prodotto è coperto da una garanzia pezzi e manodopera di 2 anni a partire dalla data di acquisto. Per far valere la garanzia è necessario conservare la prova di acquisto.

La garanzia non copre eventuali danni dovuti a negligenza, urti o incidenti.

I componenti del prodotto non devono essere aperti o riparati da persone esterne alla società Smart Home France.

Eventuali interventi di riparazione autonomi del dispositivo invalidano la garanzia.

## 3 - ASSISTENZA E CONSIGLI

 Nonostante tutta la cura con la quale abbiamo progettato i nostri prodotti e realizzato il presente manuale, qualora l'utente incontri difficoltà nell'installare il prodotto o abbia dei dubbi è invitato a contattare i nostri specialisti, che saranno sempre a sua completa disposizione per rispondere a tutte le sue domande. TELECAMERA IP AUTONOMA 1080P

# K - NOTE TECNICHE E LEGALI

In caso di malfunzionamento del prodotto durante l'installazione o pochi giorni dopo la stessa si invita a contattare il servizio clienti rimanendo in prossimità del prodotto in modo da consentire ai nostri tecnici di diagnosticare subito l'origine del problema, con molta probabilità dovuto a errato settaggio o installazione non conforme. Se invece il problema dovesse derivare dal prodotto stesso il tecnico fornirà all'utente un apposito numero di pratica per poter effettuare un reso in negozio. In mancanza di tale numero di pratica il rivenditore potrà rifiutari di sostituire il prodotto

l tecnici del servizio post-vendita sono disponibili al numero:

0 892 701 369 Service 0,35 € / min + prix appel

Dal lunedì al venerdì dalle 9:00 alle 13:00 e dalle 14:00 alle 18:00.

## 4 - RESO DEL PRODOTTO - SERVIZIO POST VENDITA

Nonostante tutta la cura con la quale abbiamo progettato e realizzato il prodotto acquistato, qualora fosse necessario rinviarlo al produttore tramite il servizio post vendita per permetterne la riparazione, sarà possibile consultare lo stato di avanzamento dell'intervento collegandosi al seguente sito Internet: https://www.avidsen.com/nos-services?lang=it II

## **5 - DICHIARAZIONE DI CONFORMITÀ**

Alla direttiva RED

difettoso.

SMART HOME France dichiara sotto la propria responsabilità che il dispositivo seguente: Telecamera IP autonoma 1080p Full HD 512503 è conforme alla direttiva RED 2014/53/UE e che tale conformità è stata valutata in ottemperanza delle seguenti norme vigenti: EN62368-1:2014 EN62479:2010 FN301 489-1 V2.11:2017-02

EN301 489-1 V2.1.1:2017-02 EN301 489-17 V3.1.1:2017-03 EN300 328 V2.1.1:2016-11

Tours, 26/06/2019 Alexandre Chaverot, presidente

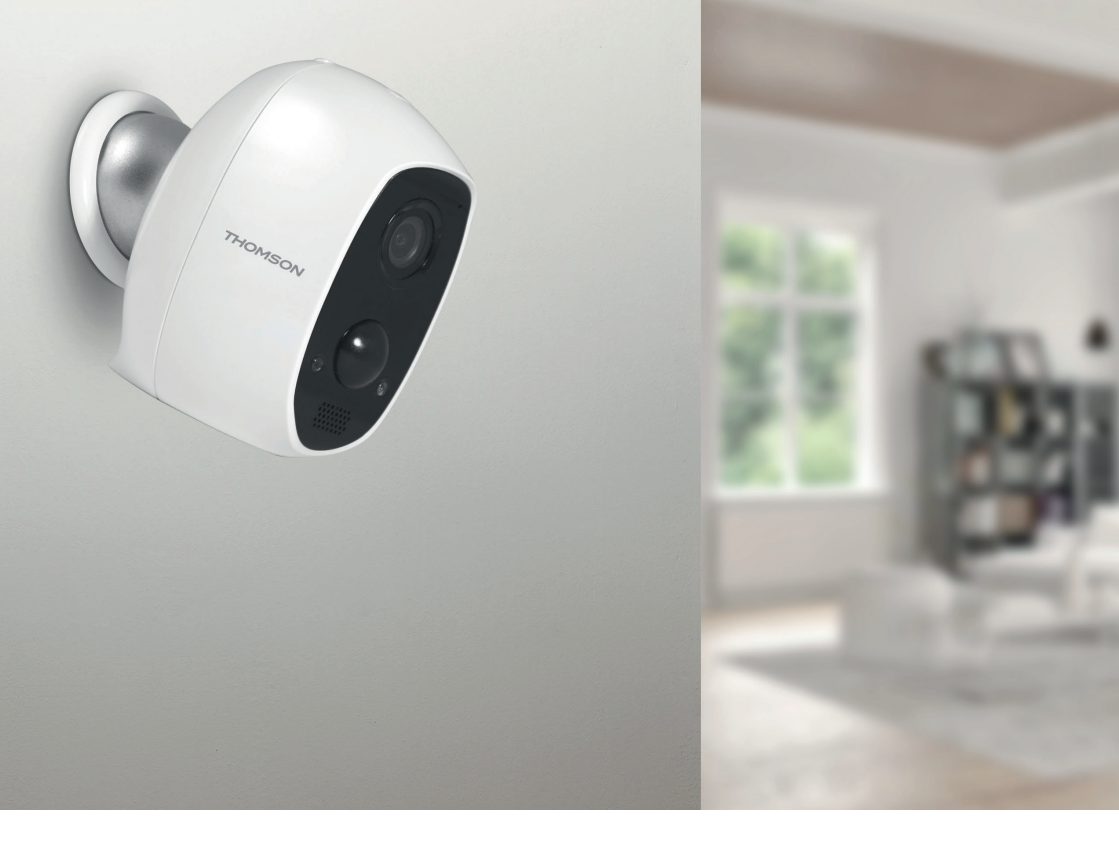

# THOMSON

Smarthome France 19 Avenue Marcel Dassault ZAC des Deux Lions - 37200 Tours - Francia

www.mythomson.com